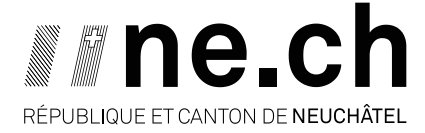

DÉPARTEMENT DU DEVELOPPEMENT TERRITORIAL ET DE L'ENVIRONNEMENT SERVICE DE L'AMÉNAGEMENT DU TERRITOIRE

# Système Automatisé de Traitement des Autorisations de Construire (SATAC 2)

## MANUEL à l'attention des communes

Auteures : Sandrine Besson et Claire Beljean

Accès : <u>https://satacne.ne.ch/user</u>

# **TABLE DES MATIERES**

| 1.      | LES DIFFERENTS ROLES DANS SATAC                                      | 10          |
|---------|----------------------------------------------------------------------|-------------|
| 1.1.    | ROLE COMMUNE                                                         | 10          |
| 1.2.    | ROLE SAISIE DU DOSSIER                                               |             |
| 1.3.    | ROLE ENQUETE PUBLIQUE                                                | 14          |
| 1.4.    | ROLE SERVICE COMMUNAL                                                | 15          |
| 2.      | LA SAISIE DU DOSSIER PAR LA COMMUNE - SUIVI                          |             |
| 2.1.    | CREER UN DOSSIER                                                     |             |
| 2.2.    | SAISIR LE FORMULAIRE DE DEMANDE DE PERMIS DE CONSTRUIRE              |             |
| 2.3.    | AJOUTER LES ANNEXES AU DOSSIER                                       | 20          |
| 2.4.    | ENVOYER LE DOSSIER A LA COMMUNE                                      |             |
| 3.      | LA RECEPTION ET LE TRIAGE DES DOSSIERS                               | 24          |
| 4.      | L'EXAMEN DU DOSSIER (DOSSIER PILOTE PAR LA COMMUNE)                  |             |
| 4.1.    | TELECHARGER LE FORMULAIRE ET LA FICHE DE TRAITEMENT DU DOSSIER       |             |
| 4.2.    | EXAMINER LE DOSSIER ET MODIFIER EVENTUELLEMENT LE FORMULAIRE         | 33          |
| 4.3.    | PREPARER L'AVIS D'ENQUETE                                            |             |
| 4.4.    | PREPARER LA CIRCULATION DU DOSSIER AUPRES DES SERVICES CONCERNES     |             |
| 4.5.    | FAIRE CIRCULER LE DOSSIER AUPRES DES SERVICES CONCERNES              |             |
| 5.      | LA GESTION DE LA CIRCULATION DU DOSSIER                              |             |
| 5.1.    | AJOUTER UN SERVICE EN COURS DE CIRCULATION                           |             |
| 5.2.    | REACTIVER UN SERVICE EN COURS DE CIRCULATION                         |             |
| 5.3.    | ENREGISTRER UN PREAVIS REÇU PAR COURRIEL OU PAR COURRIER             |             |
| 5.4.    | FIN DE LA CIRCULATION                                                |             |
| 6.      | LE PREAVIS DE SYNTHESE COMMUNAL                                      |             |
| 6.1.    | PASSER OUTRE LE PREAVIS DE SYNTHESE COMMUNAL                         |             |
| 6.2.    | VALIDER LES ANNEXES AU PREAVIS DE SYNTHESE COMMUNAL                  |             |
| 6.3.    | REDIGER LE PREAVIS DE SYNTHESE COMMUNAL                              | 50          |
| 7.      | LA DECISION COMMUNALE                                                |             |
| 7.1.    | VALIDER LES ANNEXES A LA DECISION COMMUNALE                          | 55          |
| 7.2.    | REDIGER ET ENVOYER LA DECISION COMMUNALE                             |             |
| 8.      | RETOURNER LE DOSSIER, REDIGER DIRECTEMENT LA DECISION COMMUNALE, ETC | 64          |
| 9.      | LA MISE A L'ENQUETE PUBLIQUE DES DOSSIERS                            | 65          |
| 9.1.    | PUBLICATION SUR LE GUICHET CARTOGRAPHIQUE (SITN)                     | 69          |
| 10.     | OPPOSITIONS ET RECOURS                                               | 70          |
| 11.     | QUAND LE DOSSIER EST PILOTE PAR LE SAT                               | 71          |
| 11.1.   | LE DOSSIER EST EN ETAT D'EXAMEN SAT                                  | 71          |
| 11.2.   | CONSULTER LES DONNEES RELATIVES A L'ENQUETE PUBLIQUE                 | 72          |
| 11.3.   | LE DOSSIER EST EN ETAT DE CIRCULATION SAT                            | 74          |
| 11.4.   | LE DOSSIER EST EN ETAT DE REDACTION PREAVIS DE SYNTHESE SAT          |             |
| 11.5.   | LE DOSSIER EST EN ETAT DE REDACTION DECISION COMMUNE                 | 79          |
| 12.     | LE PREAVIS (REPONDRE A LA DEMANDE DE PREAVIS)                        | 81          |
| 12.1.   | REPONDRE A LA DEMANDE PAR UN PREAVIS                                 |             |
| SERVICE | DE L'AMENAGEMENT DU TERRITOIRE WWW.NE.CH/SAT VERSION JUILLET 2015    | PAGE 2 /109 |

| 12.2. | REPONDRE A LA DEMANDE PAR UNE SUSPENSION                          | 86  |
|-------|-------------------------------------------------------------------|-----|
| 13.   | LA GESTION DES DEMANDES DE COMPLEMENTS (COMMUNE, SAT ET SERVICES) | 88  |
| 13.1. | FAIRE UNE DEMANDE DE COMPLEMENTS                                  | 88  |
| 13.2. | REPONDRE A LA DEMANDE DE COMPLEMENTS (ROLE SAISIE DU DOSSIER)     | 92  |
| 13.3. | CONFIRMER LA RECEPTION DES COMPLEMENTS REQUIS                     | 95  |
| 13.4. | LES ETATS DE LA DEMANDE DE COMPLEMENTS                            | 97  |
| 14.   | LA GESTION DES ANNEXES                                            |     |
| 15.   | LE GLOSSAIRE                                                      | 103 |
| 16.   | L'EDITEUR DE TEXTE                                                | 106 |
|       |                                                                   |     |

### <u>En bref</u>

- Depuis le 1er décembre 2014, le Système Automatisé de Traitement des Autorisations de Construire (SATAC 2) est le nouvel outil obligatoire pour déposer toute demande de permis de construire conformément aux nouveaux articles 33a et 33b de la Loi sur les constructions (LConstr.), du 25 mars 1996, et des articles 42 et 45 du règlement d'exécution de la loi sur les constructions (RELConstr.), du 16 octobre 1996.
- Sur requête motivée du requérant qui ne dispose pas des moyens informatiques adéquats, la commune ou le service de l'aménagement du territoire (service ou SAT) peut saisir le dossier à sa place (art. 91c, al. 1 RELConstr.). La saisie par le service fait l'objet d'une taxe d'administration calculée selon le temps consacré, aux 80% du tarif "honoraires des bureaux d'études" prévu par le service des ponts et chaussées pour l'année en cours (art. 91a et 91c, al. 2 RELConstr.). La saisie par la commune fait l'objet d'une taxe d'administration à charge du requérant selon le tarif communal (art. 91c, al. 3 RELConstr.). La commune doit donc prévoir une telle taxe dans ses propres règlements.
- Pour toutes les demandes de permis de construire concernant les communes qui ne font pas encore usage de SATAC 2, SATAC 1 reste l'outil des architectes ainsi que des ingénieurs civils, et les formulaires papier pour les non professionnels (dispositions transitoires des modifications du 12 novembre 2014 et du 16 mai 2015 du RELConstr.).
- L'accès à SATAC 2 est sécurisé et se fait par le biais du Guichet sécurisé unique (GU) pour toutes les personnes non reliées au réseau cantonal. Il incombe par conséquent aux citoyens et entreprises (requérants) souhaitant déposer des demandes de permis de construire de minime importance de signer un contrat au GU qui donne droit, entre autres, à la prestation Permis de construire (thème Territoire). Pour les architectes et ingénieurs civils (mandataires) au sens de l'article 33, al.1 LConstr., la procédure d'inscription au GU (avec rôle additionnel) et à SATAC 2 est détaillée sur les pages internet du SAT.
- Pour les **services non reliés au réseau cantonal**, rôle services externes (par ex. les architectes conseil, les CFF, etc.) et les **ingénieurs géomètres inscrits au registre**, la procédure d'inscription au GU (avec rôle additionnel) et à SATAC 2 est disponible auprès du SAT.
- Ce nouvel outil requiert la numérisation des plans et documents annexés à la demande de permis de construire saisie (art. 33b LConstr.). Afin de faciliter l'examen de ceux-ci par les acteurs concernés, la dimension des plans à télécharger en format A3 peut être conseillée par la commune.
- Les dossiers doivent également être déposés à la commune en 3 exemplaires papiers au minimum, et ce, avant le premier jour de l'enquête publique. La commune et le service de l'aménagement du territoire peuvent exiger plus d'exemplaires si cela est nécessaire pour traiter le dossier (art. 42, al. 5 et 45, al. 5 RELConstr.).
- Une liste des documents (papier et numérisés) à joindre à la demande de permis de construire est disponible sur les pages internet du SAT.

Les principales bases légales cantonales :

LConstr. RELConstr. LCAT RELCAT Arrêté sur le registre (des architectes et ingénieurs civils) RSATACGSU

### Les procédures applicables

### Les principes

Toutes les constructions et installations entreprises par l'homme, conçues pour durer, qui ont un lien étroit avec le sol et sont propres à influencer le régime d'affectation de celui-ci, soit en apportant une modification sensible à l'aspect du terrain, soit en chargeant les réseaux d'équipement, soit en portant atteinte à l'environnement sont soumises à la loi sur les constructions (LConstr.), du 25 mars 1996. Sont notamment assimilés à des constructions (**art.2 LConstr.**):

- a) tous les bâtiments en surface ou souterrains;
- b) les constructions analogues ou mobilières;
- c) les abris mobiles installés pour un temps non négligeable en un lieu fixe.

En vertu de l'article **3a LConstr.**, la création, la transformation, le changement d'affectation et la démolition d'une construction ou d'une installation au sens de l'article 2 LConstr. sont soumis à un permis de construire. De plus, les communes peuvent prévoir dans leur règlement de soumettre à la même exigence le choix des matériaux et des couleurs du toit et des façades.

Par conséquent, tout projet de construction, transformation, changement d'affectation ou de démolition doit être soumis à la commune qui vérifie s'il nécessite un permis de construire et, le cas échéant, la commune soumet le dossier au service en charge de l'aménagement du territoire si le projet est situé hors de la zone à bâtir (art. 27 LConstr.).

### La dispense du permis de construire

L'entretien, l'édification et la démolition des constructions et installations de minime importance ne sont pas soumis à l'octroi d'un permis de construire pour autant qu'un plan d'aménagement communal, un plan spécial ou un plan de quartier n'en dispose pas autrement (art. 3b, al. 1 LConstr.). Les objets dispensés de permis de construire sont listés aux articles 4b (dans la zone à bâtir), 4c (hors de la zone à bâtir) et 4d (capteurs solaires) RELConstr. (art. .3b, al. 2 LConstr.).

Les constructions et installations dispensées du permis de construire ne comptent pas dans le calcul du degré d'utilisation des terrains et de la longueur des bâtiments et les gabarits ne s'appliquent que vis-à-vis des parcelles limitrophes; au surplus, elles ne sont pas libérées de l'obligation de respecter les autres prescriptions applicables, comme les périmètres d'évolution des constructions, ni de celle de requérir les autres autorisations nécessaires (**art. 3b, al. 3 LConstr.**).

Au surplus, si des constructions ou des installations non soumises à l'octroi d'un permis de construire perturbent l'ordre public, la santé, la sécurité, l'esthétique ou la protection des sites, de la nature, du paysage ou de l'environnement, l'autorité compétente peut ordonner les mesures nécessaires pour rétablir une situation conforme au droit (art. 3b, al. 4 LConstr.).

Finalement, si un projet de construction susceptible d'être dispensé de permis de construire touche ou est situé à moins de trente mètres, ou de toute autre distance légalisée, d'une zone riveraine (lac et cours d'eau), une forêt, une réserve naturelle, un biotope cantonal, une zone de protection de la nature ou des sites, une zone de dangers naturels, une route, un objet naturel protégé, un monument historique ou l'environnement de ce dernier, et qu'il touche l'intérêt correspondant, **il est soumis à l'octroi d'un permis de construire (art. 3b, al. 5 LConstr.)** 

### La procédure simplifiée

En vertu de l'article **28 LConstr.**, l'autorité communale peut soumettre à la procédure simplifiée les constructions ou les installations de minime importance listées à l'article **4e RELConstr.**. Dans ces cas, elle peut alors renoncer à exiger:

a) la mise à l'enquête publique si aucune dérogation ou décision spéciale n'est nécessaire et avec l'accord écrit préalable des voisins concernés;

b) la production de plans d'architecte si la compréhension du projet le permet et si les surfaces brutes de plancher utiles, le taux d'occupation du sol ou le degré d'utilisation des terrains ne sont pas modifiés;

c) le préavis des services de l'Etat si aucune dérogation n'est nécessaire et si le préavis n'est pas obligatoire en vertu des articles **4f et 4g RELConstr.**.

Toutefois, la procédure simplifiée est exclue lorsque le projet touche à des intérêts publics importants, en particulier à ceux de la protection de la nature, des sites et du patrimoine, de la sécurité du trafic ou de l'aménagement local (**art. 28, al. 1 LConstr.**) et la procédure simplifiée ne peut être répétée dans le but de réaliser un projet relevant de la procédure ordinaire (**art. 28, al. 4 LConstr.**).

### Schémas explicatifs du déroulement de la procédure dans SATAC

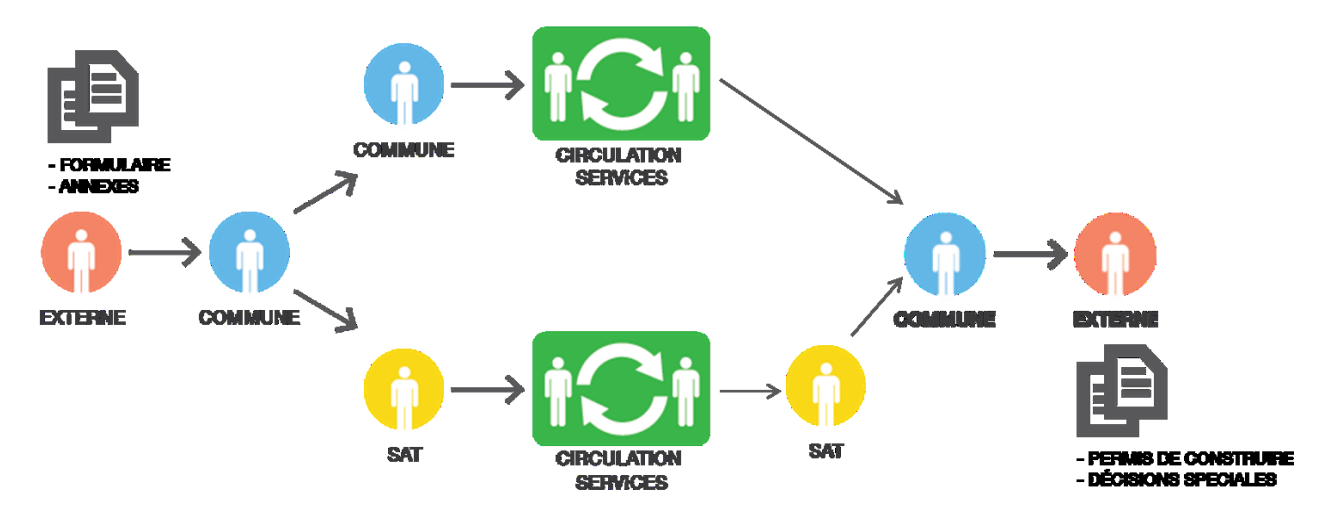

Une demande de permis de construire peut être de compétence communale ou cantonale.

Les états du dossier

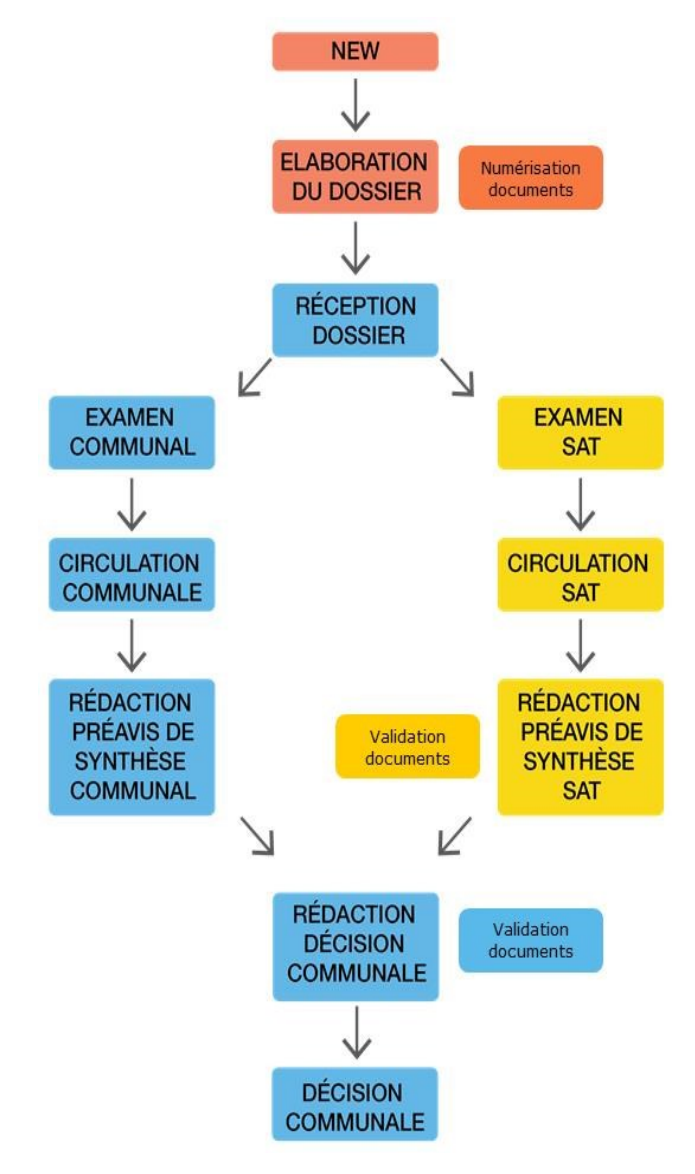

Le requérant ou son mandataire **crée** le dossier.

En état d'élaboration du dossier, le requérant ou le mandataire complète le formulaire. Une fois celui-ci saisi, il télécharge les annexes à joindre au dossier. Le dossier est en état de **numérisation des documents**.

Après envoi du dossier à la commune, le dossier est en état de **réception dossier**. La commune décide la procédure à appliquer.

En état d'examen commune ou examen SAT, le dossier est examiné par le pilote de la procédure, soit par la commune, soit par le SAT. C'est le pilote du dossier qui détermine les services à consulter et assure la coordination. Il ordonne également la mise à l'enquête publique dans la feuille officielle, via la Chancellerie cantonale.

En état de **circulation commune** ou **circulation SAT**, les services consultés examinent le dossier et rendent un préavis spécialisé. Ils peuvent également demander des compléments au requérant ou au mandataire.

Lorsque tous les services ont rendu leur préavis, le pilote de la procédure examine ceux-ci et établit un préavis de synthèse (pas obligatoire pour la commune). Le dossier est en état de **rédaction préavis de synthèse commune ou rédaction préavis de synthèse SAT**. Il valide dans tous les cas les annexes.

Sur la base du préavis de synthèse de la commune ou du SAT, la commune établit la décision communale (permis de construire octroyé, décision de classement, etc.). Le dossier est en état de **rédaction décision commune**. Elle valide les annexes à la décision communale.

Après envoi de la décision au requérant ou au mandataire, le dossier est en état de **décision commune.** Le requérant ou le mandataire a accès uniquement aux documents validés.

### Schémas explicatifs des délais de traitement

En fonction de la complexité du dossier et de la procédure appliquée au projet, le délai de traitement d'une demande de permis de construire peut prendre de 45 à 60 jours pour les cas simples et normaux et de 60 à 90 jours en cas de demande de dérogation ou d'opposition, sous réserve des échanges d'écritures et des séances de conciliation (art. 64 et 70 RELConstr.).

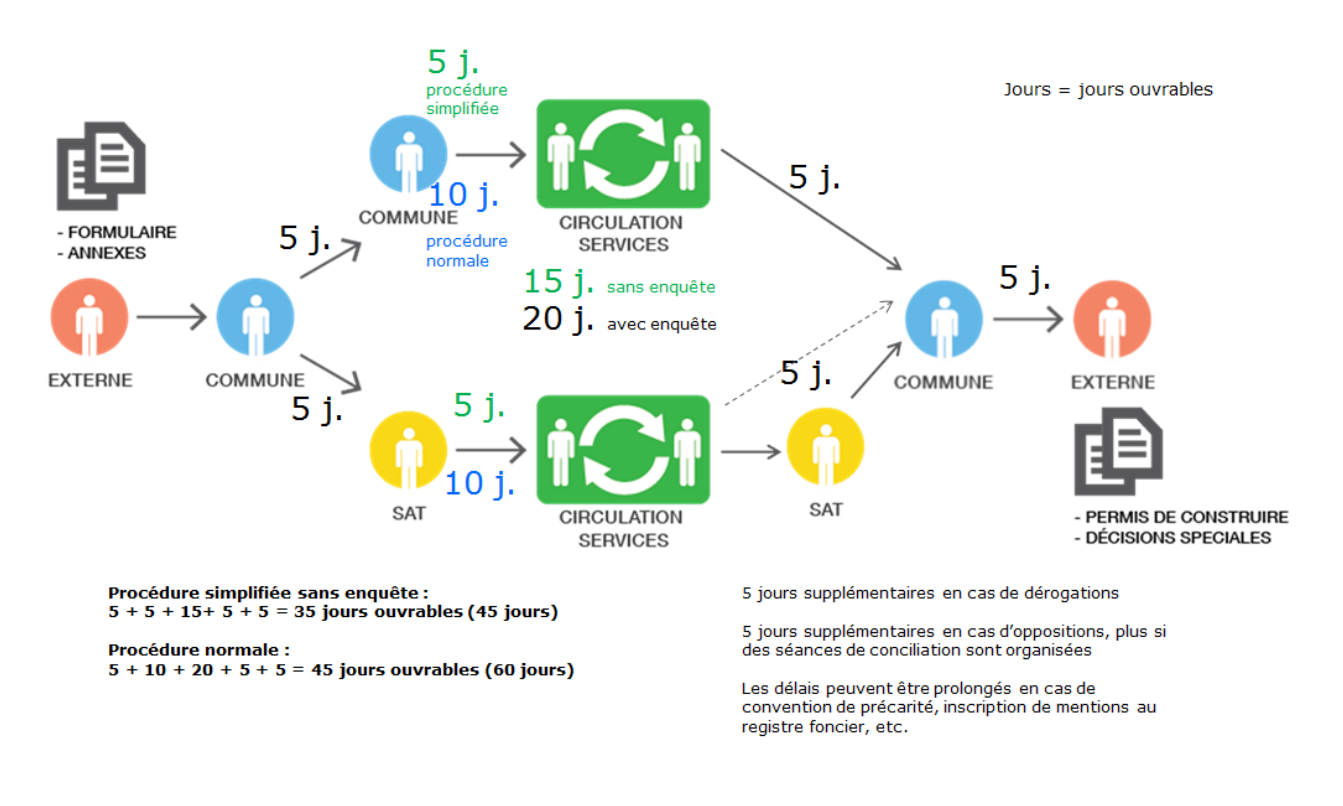

### Le coût de la procédure

Les **décisions du département** font l'objet d'une taxe d'administration d'un montant de CHF 100 à 5.000 à charge du requérant (art. 90 RELConstr.).

Le **préavis de synthèse du service**, qu'il soit positif ou négatif, fait l'objet d'une taxe d'administration à charge de la commune. Cette dernière peut reporter la taxe d'administration sur le requérant (art. 91 RELConstr.).

La taxe d'administration est calculée à raison d'une taxe de base de 120 francs par dossier plus 2,5‰ du prix de la construction (art. 91, al. 1 RELConstr.; montant max. de CHF 50.000)

Toutefois, en cas de sanction préalable, le prix de la construction pour le calcul de la taxe des préavis de synthèse des sanctions préalable et définitive est divisé par deux, de même que le montant maximum de celle-ci, afin de ne pas dépasser le maximum de CHF 50'000 et de ne pas pénaliser les requérants qui optent pour une sanction préalable (art. 91, al. 2 RELConstr.).

En cas de **pré consultation** avant une demande de sanction préalable ou définitive, le préavis du service fait l'objet d'une taxe d'administration à charge du requérant calculée selon le temps consacré, aux 80% du tarif "honoraires des bureaux d'études" prévu par le service des ponts et chaussées pour l'année en cours (art. 91a RELConstr.).

En cas de **retrait de la demande ou de préavis négatif** du service <u>avant</u> la mise à l'enquête publique et la mise en circulation du dossier, la taxe d'administration est calculée à raison d'une taxe de base de 120 francs par dossier plus une taxe en fonction du temps consacré, aux 80% du tarif "honoraires des bureaux d'études" prévu par le service des ponts et chaussées pour l'année en cours (art. 91b, al. 1 RELConstr.; montant max. de CHF 50.000).

En cas de **retrait de la demande ou de préavis négatif** du service <u>après</u> la mise à l'enquête publique mais <u>avant</u> le préavis de synthèse, la taxe d'administration est calculée à raison d'une taxe de base de 120 francs par dossier plus 2,5‰ du prix de la construction divisé par deux (art. 91b, la. 2 RELConstr.; montant max. de CHF 50.000).

La taxe d'administration prévue à l'article 91b, alinéas 1 et 2 RELConstr. est à charge de la commune. Cette dernière peut reporter ladite taxe sur le requérant (art. 91b, al. 3 RELConstr.).

Finalement, sur requête motivée du requérant qui ne dispose pas des moyens informatiques adéquats, le service ou la commune peut saisir le dossier dans le SATAC à sa place. La saisie par le service fait l'objet d'une taxe d'administration à charge du requérant qui est calculée conformément à l'article 91a RELConstr.. La saisie par la commune fait l'objet d'une taxe d'administration à charge du requérant gui est calculée d'une taxe d'administration le tarif communal (art. 91c RELConstr.).

# 1. LES DIFFERENTS ROLES DANS SATAC

La personne connectée, l'utilisateur, peut avoir un ou plusieurs rôle(s) en fonction des tâches qu'elle exécute :

- Rôle Commune
- Rôle Saisie du dossier
- Rôle Enquête publique
- Rôle Service communal

Chaque rôle est identifiable par une couleur spécifique dans la liste déroulante située après le nom de l'utilisateur.

### 1.1. Rôle Commune

Ce rôle permet de :

- Rechercher rapidement un dossier
- Consulter les nouveaux dossiers
- Contrôler les dossiers et de les mettre à l'enquête publique
- Mettre en circulation les dossiers
- Consulter les préavis des services et les demandes de compléments
- Synthétiser les préavis et valider les annexes
- Rédiger la décision communale et la transmettre au requérant

Accès aux menus SATAC (affichés horizontalement) suivants :

| SATAC                                                                                                    |                          | //ne.ch                                                                                                    |  |
|----------------------------------------------------------------------------------------------------|--------------------------|----------------------------------------------------------------------------------------------------|--|
| 🚨 Besson Sandrine                                                                                                    | Commune Mil              | lvignes Déconnexion                                                                                        |  |
| 🏠 ACCUEL 🦷 NOUVEAUX 📑 À EXAMINER 📑 EN CIRCULATION 📑 À PRÉAVISER 📑 À SYNTHÉTISER 📑 DÉCISIONS À RENDRE 🐗                                                                                                    | GLOSSAIRE                | 🔍 RECHERCHE                                                                                                |  |
| Accueil                                                                                                    |                          |                                                                                                    |  |
| Recherche rapide                                                                                                    | Listes                   |                                                                                                    |  |
| Tous mes dossiers 🔲 Ne pas utiliser en combinaison avec d'autres champs.                                                                                                    | Nouveaux                 | x dossiers                                                                                                 |  |
| N <sup>e</sup> dossier                                                                                                    | Dossiers a<br>Dossiers e | a examiner<br>en circulation                                                                               |  |
| Bien-fonds                                                                                                    | Dossiers à<br>Dossiers à | à préaviser<br>à synthétiser                                                                               |  |
| Perhanka                                                                                                    | Décisions                | à rendre                                                                                                   |  |
|                                                                                                    | Glossaire                | 2                                                                                                    |  |
| satur/selectionner au moins un champ                                                                                                    | 🤫 Gestion                |                                                                                                    |  |
| Depuis le 1er décembre 2014, le Système Automatisé de Traitement des Autorisations de Construire (SATAC) est le  nouvel outil obligatoire pour déposer toutes les demandes de permis de construire conformément aux nouveaux  acticier 32 et 23 de la loi eur les construires (1000 tel 1) du 2 marser 1996 | Recherche                |                                                                                                    |  |
| articles 33a et 33b de la Loi sur les constructions (LCOristin), du 23 mais 1530.<br>Dans un premier temps ceules les communes de la Chauvide-Fonds Correlles-Cormondrèche Hauterive Milviones et                                                                                                    | 🤫 Recherche avancée      |                                                                                                    |  |
| Les Ponts-de-Marte tont ait usage de ce nouvel outil. Dès le Ler juin 2015, onze autres communes rejoindront la<br>communauté SATAC 2. Les autres communes pilotes et volontaires à cette seconde phase sont Bevaix, Boudry, Brot-                                                                          | Hotline SATAC            |                                                                                                    |  |
| Plamboz, Corcalitoa, Cressier, La Chaux-du-Milleu, La Sagne, Les brenets, Neuchatei, Saint-Aubin-Sauges et Val-de-<br>Travers. La mise en production sur l'ensemble des communes du canton interviendra à la fin de l'année 2015.                                                                           | lundi à<br>vendredi      | 8h-12h / 13h30-16h                                                                                         |  |
| Les demandes en cours d'établissement dans SATAC 1 ou sur formulaires papier seront cependant encore admises<br>jusqu'au 30 juin 2015 sur le territoire des onze nouvelles communes.                                                                                                    | e-mail                   | satac.support@ne.ch                                                                                        |  |
| Pour toutes les demandes de permis de construire concernant les autres communes. SATAC 1 reste l'outil des                                                                                                    | tél.                     | 032 889 4717                                                                                               |  |
| architectes ainsi que des ingénieurs civils, et les formulaires papier pour les non professionnels.                                                                                                    | manuel                   | Système automatisé de traitement des<br>autorisations de construire - République et<br>canton de Neuchâtel |  |
|                                                                                                    |                          |                                                                                                    |  |
|                                                                                                    | Liens rap                | ides                                                                                                    |  |
|                                                                                                    | Guichet complete         | artographique<br>res annexes                                                                               |  |
|                                                                                                    | Bates de                 | mise à l'enquête et de fin d'opposition 2014                                                               |  |
|                                                                                                    | Seguration               | mise a renducte et de fin d'opposition 2015<br>in et jurisprudence                                         |  |
|                                                                                                    | Commune<br>Administr     | es neuchâteloises<br>ration cantonale                                                                      |  |
|                                                                                                    | Service de               | e l'aménagement du territoire                                                                              |  |
|                                                                                                    | Sureau.Pe                | ermisConstruire@ne.ch                                                                                      |  |

- **Accueil** : permet d'effectuer des recherches rapides, d'accéder à diverses listes, infos hotline et liens rapides; tout ce qui est en bleu est "dynamique".

| Sŕ       | ATAC                          |                   |                          |                             |               |           |                      | _                |                     |                   |                |
|----------|-------------------------------|-------------------|--------------------------|-----------------------------|---------------|-----------|----------------------|------------------|---------------------|-------------------|----------------|
|          |                               |                   |                          |                             |               | @ Si      | andrine Be           | sson Commun      | e Neuchatel         |                   | Deconnexion    |
| ACCUEIL  | NOUVEAUX                      | À EXAMINER        | EN CIRCULATION           | À PRÉAVISER                 | À SYNTHÉTISER | DÉCISION: | 5 À RENDRE           | GLOSSAIRE        | RECHERCHE           |                   |                |
| Nouve    | eaux                          |                   |                          |                             |               | A Demondo | A (1-1               | 4 Fee            |                     | A Description     |                |
| ≎ NO     | Localisation                  |                   | ÷ D                      | escription                  |               |           | ⇒ Etat               | ⇒ For            | mulaire             |                   | Mandataire     |
| 200103   | Neuchâtel - La C<br>Hélène 33 | oudre - 1187 - Ru | ue de Sainte- 201<br>pou | 5.05.04/CB/Constr<br>ailler | uction d'un   | 04.05.15  | Réceptior<br>dossier | n Sanct<br>impoi | ion minime<br>tance | Beljean<br>Claire | Beljean Claire |
|          |                               |                   |                          |                             | « <b>1</b>    | 20        |                      |                  |                     |                   |                |
| Téléchai | rger la liste                 |                   |                          |                             |               |           |                      |                  |                     |                   |                |

- Nouveaux : liste des dossiers transmis à la commune par les requérants ou les mandataires (architectes/ingénieurs civils).
   Etat du dossier "Réception dossier".
- **A examiner** : liste des dossiers pilotés par la commune à examiner. Etat du dossier "Examen Commune".

Permet de contrôler le dossier, le formulaire, les annexes, de retourner éventuellement au statut d'élaboration car le dossier est incomplet (possible depuis le menu Visualisation formulaire), d'ordonner la mise à l'enquête et de faire circuler le dossier auprès des services communaux, cantonaux et communs.

 En circulation : liste des dossiers pilotés par la commune qui circulent auprès des services communaux, cantonaux et communs. Etat du dossier "Circulation Commune".

Permet de consulter les préavis des services, les demandes de compléments, etc.

 A préaviser : liste des dossiers pilotés par le SAT pour lesquels la commune doit rendre un préavis. Dans ce cas, la commune devient "service".
 Etat du dossier "Circulation SAT".

Permet de répondre à la demande de préavis du SAT, de suspendre la demande de préavis (prolonger le délai de réponse), de demander des compléments au requérant ou au mandataire, de consulter les préavis des autres services, de faire une circulation auprès des services communaux qui deviennent dans ce cas "sous-services", etc.

 A synthétiser : liste des dossiers pilotés par la commune dont le préavis de synthèse peut être rédigé car la circulation est terminée.
 Etat du dossier "Rédaction préavis de synthèse Commune".

Permet de valider les annexes qui accompagneront le préavis de synthèse (menu Validation des annexes) et de rédiger le préavis de synthèse communal.

Décisions à rendre : liste des dossiers pilotés par la commune ou par le SAT pour lesquels la commune doit rendre une décision (octroi / refus du permis, sanction préalable positive ou négative, décision de classement, transmission préavis négatif du SAT).
 Etat du dossier "Rédaction décision Commune".

Permet de valider les annexes qui accompagneront la décision communale (menu Validation des annexes) et de rédiger la décision communale. Seules les annexes validées sont visibles par le requérant ou le mandataire après envoi de la décision.

- **Glossaire** : permet de créer des phrases types à insérer dans les préavis, les demandes de compléments, les autorisations spéciales, le préavis de synthèse et la décision communale.
- **Recherche** : permet de rechercher un ou des dossiers selon plusieurs critères de recherche.

### 1.2. Rôle Saisie du dossier

Ce rôle permet de :

- Créer un nouveau dossier pour ceux qui ne disposent des moyens informatiques suffisants
- Consulter tous les dossiers saisis
- Consulter toutes les demandes de complément pendantes

### Accès aux menus SATAC suivants :

| SATAC                                                                                                    |                                                  | //ne.ch     |  |  |  |
|----------------------------------------------------------------------------------------------------|--------------------------------------------------|-------------|--|--|--|
|                                                                                                    | Sandrine Besson Saisie du dossier Val-de-Travers | Déconnexion |  |  |  |
| ☆ ACCUEL         III         TOUS MES DOSSIERS         IIII         DEMANDES DE COMPLÉMENTS         IIII         RECHERCHE                                                                                                    |                                                  |             |  |  |  |
| Accueil                                                                                                    |                                                  |             |  |  |  |
| Xttention, aucune adresse email n'est configurée pour les notifications SATAC.<br>Vous ne serez pas informés, par exemple, en cas de demande de complément.<br>Veuillez saisir une adresse dans le guichet unique, sous le menu "profil", rubrique "adresse email", adresse email professionnelle.<br>Une fois l'adresse email saisie et enregistrée, veuillez cliquer sur "Déconnexion" puis vous connecter à nouveau. |                                                  |             |  |  |  |
| Création d'un nouveau dossier                                                                                                    |                                                  |             |  |  |  |
| Sanction préalable                                                                                                    |                                                  |             |  |  |  |
| Permis de construire                                                                                                    |                                                  |             |  |  |  |
|                                                                                                    |                                                  |             |  |  |  |

- Accueil : création d'un nouveau dossier, sanction préalable, définitive ou de minime importance.
- **Tous mes dossiers** : liste des dossiers saisis par la commune (avec le rôle Saisie du dossier).
- Demandes de compléments : liste des dossiers pour lesquels une demande de complément a été adressée à la commune (à la place du requérant) et à laquelle elle doit répondre. La demande de complément doit être transmise au requérant par un autre biais que SATAC 2.
- **Recherche** : permet de rechercher un ou des dossiers selon plusieurs critères de recherche.

Ce rôle équivaut à celui du requérant ou du mandataire (art. 91c RELConstr.).

Tous les courriels générés par le système adressés au requérant ou au mandataire sont envoyés à la personne qui a saisi le dossier (demande de compléments, informations relatives à la prochaine mise à l'enquête publique, consultation décision communale, etc.).

Pour plus de détails, se référer aux

- Manuel à l'attention des requérants et des mandataires,
- Chapitre 2. La Saisie du dossier par la commune suivi.

### 1.3. Rôle Enquête publique

Ce rôle permet de :

- Visualiser, par date de parution, les dossiers à publier dans la Feuille Officielle.
- Valider les mises à l'enquête et créer le fichier "rtf" à transmettre à la Feuille Officielle via la Chancellerie cantonale.
- Générer et enregistrer automatiquement l'avis d'enquête dans les annexes du dossier.
- Générer un courriel adressé au requérant ou au mandataire avec copie à la commune et éventuellement au géomètre pour l'informer de la prochaine mise à l'enquête publique. L'information relative à la pose des perches gabarits est mentionnée dans ce courriel.

| SATAC                                      |                            | //ne.ch                                                                                                    |
|--------------------------------------------|----------------------------|----------------------------------------------------------------------------------------------------|
|                                            | Sandrine Besson Enquête pu | blique Déconnexion                                                                                         |
| I ENQUÊTES PUBLIQUES                       |                            |                                                                                                    |
| Accueil                                    |                            |                                                                                                    |
| Recherche                                  | Hotline S                  | ATAC                                                                                                    |
| Date transmission Feuille Officielle 🔍 🔍 🕄 | lundi à<br>vendredi        | 8h-12h / 13h30-16h                                                                                         |
| Recherche                                  | e-mail                     | satac.support@ne.ch                                                                                        |
|                                            | tél.                       | 032 889 4717                                                                                               |
|                                            | manuel                     | Système automatisé de traitement des<br>autorisations de construire - République et<br>canton de Neuchâtel |

Pour plus de détails se référer au chapitre 9. La mise à l'enquête publique des dossiers.

### 1.4. Rôle Service communal

Ce rôle permet de :

- Rédiger un préavis de service spécialisé
- Faire une demande de compléments au requérant ou au mandataire

Accès aux menus SATAC suivants :

| SATAC                                           | 🍰 Sandrine Besso                                     | n Commune Val-de-Travers - DDT   Déconnexion |
|-------------------------------------------------|------------------------------------------------------|----------------------------------------------|
| ⚠ ACCUEIL 🔄 À PRÉAVISER 🔍 RECHERCHE 🐡 GLOSSAIRE |                                                      |                                              |
| Accueil                                         |                                                      |                                              |
| Recherche rapide                                |                                                      | Listes                                       |
| Tous mes dossiers                               | Ne pas utiliser en combinaison avec d'autres champs. | 🧠 Dossiers à préaviser                       |
| N° dossier                                      |                                                      | Glossaire                                    |
| Commune -                                       |                                                      | 49 Gestion                                   |
| Bien-fonds                                      |                                                      | Restaut.                                     |
|                                                 | Recherche                                            | Recherche                                    |
|                                                 | Saisir/sélectionner au moins un champ                | 🥦 Recherche avancée                          |
|                                                 |                                                      | Hotline SATAC                                |

- **Accueil :** permet de rechercher entre autres tous les dossiers pour lesquels le service est ou a été consulté en cochant la case Tous mes dossiers.
- A préaviser : liste des dossiers pilotés par la commune ou le SAT pour lesquels le service doit rendre un préavis.
   État du dossier "Circulation Commune" ou "Circulation SAT".
- **Recherche** : permet de rechercher un ou des dossiers selon plusieurs critères de recherche.
- **Glossaire** : permet la création et la gestion des phrases types.

Pour plus de détail se référer au chapitre 12. Le préavis (répondre à la demande de préavis).

# 2. LA SAISIE DU DOSSIER PAR LA COMMUNE - SUIVI

Sur requête motivée du requérant qui ne dispose pas des moyens informatiques adéquats, la commune ou le Service de l'aménagement du territoire (service ou SAT) peut saisir le dossier à sa place (art. 91c, al. 1 RELConstr.).

La saisie par le service fait l'objet d'une taxe d'administration calculée selon le temps consacré, aux 80% du tarif "honoraires des bureaux d'études" prévu par le service des ponts et chaussées pour l'année en cours (art. 91a et 91c, al. 2 RELConstr.).

La saisie par la commune fait l'objet d'une taxe d'administration à charge du requérant selon le tarif communal (art. 91c, al. 3 RELConstr.). La commune doit donc prévoir une telle taxe dans ses propres règlements.

Sélectionner le rôle Saisie du dossier.

| SATAC   |                   |                         |           | //ne.ch                                   |
|---------|-------------------|-------------------------|-----------|-------------------------------------------|
|         |                   |                         |           | Saisle du dossier Milvignes 💌 Déconnexion |
| ACCUEIL | TOUS MES DOSSIERS | DEMANDES DE COMPLÉMENTS | RECHERCHE |                                           |
|         |                   |                         |           |                                           |

Les menus SATAC à disposition sont :

- Accueil
- Tous mes dossiers = Liste des dossiers saisis avec ce rôle
- Demandes de compléments = Liste des dossiers pour lesquels une demande de compléments a été adressée au requérant (c'est-à-dire vous, avec le rôle Saisie du dossier)
- Recherche

Les menus à disposition des requérants ou des mandataires (architectes et ingénieurs civils) sont identiques à ceux du rôle Saisie du dossier.

### 2.1. Créer un dossier

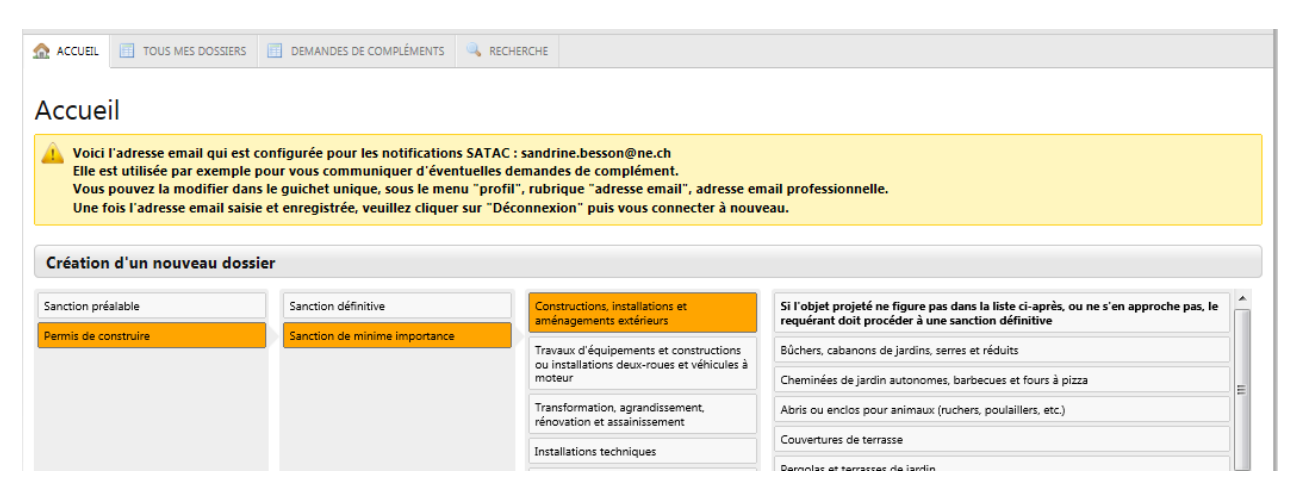

### Sélectionner le type de formulaire

|                                                                                                    |                                                                                                    |                                                                                                    |                                    |                                                                                     | //ne.c                                                                                                    |
|----------------------------------------------------------------------------------------------------|----------------------------------------------------------------------------------------------------|----------------------------------------------------------------------------------------------------|------------------------------------|-------------------------------------------------------------------------------------|----------------------------------------------------------------------------------------------------|
|                                                                                                    |                                                                                                    |                                                                                                    |                                    | 🚨 Besson Sandrine Saisie                                                            | du dossier Milvignes 💌 Déconne                                                                                                    |
| ACCUEIL TOUS MES DOSSIERS                                                                                                    | DEMANDES DE COMPLÉMENTS                                                                                                    | RECHERCHE                                                                                                    |                                    |                                                                                     |                                                                                                    |
| réation du dossier                                                                                                    |                                                                                                    |                                                                                                    |                                    |                                                                                     |                                                                                                    |
| L. Informations générales                                                                                                    |                                                                                                    |                                                                                                    |                                    |                                                                                     |                                                                                                    |
| .1 Données générales                                                                                                    |                                                                                                    |                                                                                                    |                                    |                                                                                     |                                                                                                    |
| lassification des objets                                                                                                    |                                                                                                    | Constructions, insta                                                                                                    | Ilations et aménagements extéri    | ieurs                                                                               | •                                                                                                    |
| Objet minime importance                                                                                                    |                                                                                                    | Bûchers, cabanons                                                                                                    | de jardins, serres et réduits      |                                                                                     | ]                                                                                                    |
| )escription de l'ouvrage (texte publié                                                                                                    | é dans la FO) *                                                                                                    | Construction d                                                                                                    | 'une cabane de jardin              |                                                                                     |                                                                                                    |
| Sepre de travaux * 1)                                                                                                    |                                                                                                    | Nouvelle constructi                                                                                                    | on sans démolition                 |                                                                                     |                                                                                                    |
| hangement ou nouvelle destination                                                                                                    | des locaux                                                                                                    |                                                                                                    | In sails demonition                | <b>_</b>                                                                            |                                                                                                    |
|                                                                                                    | desideadx                                                                                                    |                                                                                                    |                                    |                                                                                     |                                                                                                    |
|                                                                                                    | a nature du terrain                                                                                                    |                                                                                                    |                                    |                                                                                     |                                                                                                    |
| enre de construction * *                                                                                                    |                                                                                                    | Batiment                                                                                                    |                                    |                                                                                     |                                                                                                    |
| atégorie d'ouvrage * 4)                                                                                                    |                                                                                                    | 7. Habitation                                                                                                    |                                    | -                                                                                   |                                                                                                    |
| ype d'ouvrage * 1)                                                                                                    |                                                                                                    | 79. Autres construc                                                                                                    | tions en rapport avec l'habitation |                                                                                     |                                                                                                    |
| ravaux hors de la zone à bâtir * 🕕                                                                                                    |                                                                                                    | Non 💌                                                                                                    |                                    |                                                                                     |                                                                                                    |
| stimation de l'ouvrage (CFC 2) CHF *                                                                                                    | •                                                                                                    | 15000                                                                                                    |                                    |                                                                                     |                                                                                                    |
| éférence à un ancien dossier n° SAT                                                                                                    | AC                                                                                                    |                                                                                                    |                                    |                                                                                     |                                                                                                    |
| éférence à un ou des dossier(s) conr                                                                                                    | nexe(s) n° SATAC                                                                                                    |                                                                                                    |                                    |                                                                                     |                                                                                                    |
| DP55                                                                                                    |                                                                                                    | 3471*                                                                                                    |                                    | 3484* DP                                                                            | Calque de base           B7         Calque de base           Image: Second second secon |
| 0                                                                                                    | 3148                                                                                                    | 2095                                                                                                    | 2611                               | 2612 25                                                                             | <ul> <li>Plan cadastral</li> <li>Carte nationale et<br/>topographique</li> <li>Carte nationale et<br/>topographique gris</li> <li>Calques</li> <li>Markers</li> </ul>                                                                                                    |
| s Informations ci-dessous doivent                                                                                                    | 11<br>11<br>11<br>11<br>11<br>11<br>11<br>11<br>12<br>12                                                                                                    | 2095<br>2095<br>Contraction of the second second | es"                                | 2612 25<br>216 2612 25<br>2916 2916                                                 | <ul> <li>Plan cadastral</li> <li>Carte nationale et<br/>topographique</li> <li>Carte nationale et<br/>topographique gris</li> <li>Calques</li> <li>Markers</li> </ul>                                                                                                    |
| s informations ci-dessous doivent<br>nordonnées                                                                                                    | the complétées par le bouton<br>Coordonnée Y *<br>557130<br>Milvignes                                                                                                    | 2095<br>2095<br>a Récupérer les donne                                                                                                    | res"                               | 2612 25<br>216 2612 25<br>2916 2916                                                 | <ul> <li>Plan cadastral</li> <li>Carte nationale et<br/>topographique</li> <li>Carte nationale et<br/>topographique gris</li> <li>Calques</li> <li>Markers</li> </ul>                                                                                                    |
| s informations ci-dessous doivent<br>hordonnées<br>immune *<br>dastre *                                                                                                    | the second second | 2095<br>2095<br>Récupérer les donne                                                                                                    | ies"                               | 2612 25<br>216 2612 25<br>216 2916 2<br>3283                                        | <ul> <li>Plan cadastral</li> <li>Carte nationale et<br/>topographique</li> <li>Carte nationale et<br/>topographique gris</li> <li>Calques</li> <li>Markers</li> </ul>                                                                                                    |
| s informations ci-dessous doivent<br>nordonnées<br>mmune *<br>dastre *<br>ttre cadastre                                                                                      | étre complétées par le boutor<br>Coordonnée Y *<br>557130<br>Milvignes<br>Auvernier ▼                                                                                                    | 2095<br>2095<br>n Récupérer les donne<br>Bien-<br>Bien-                                                                                                    | ies"                               | 2612 25<br>246 2612 25<br>2916 2916 2916 2916 2010 2010 2010 2010 2010 2010 2010 20 | <ul> <li>Plan cadastral</li> <li>Carte nationale et<br/>topographique</li> <li>Carte nationale et<br/>topographique gris</li> <li>Catues</li> <li>Markers</li> </ul>                                                                                                    |
| a informations ci-dessous doivent<br>s informations ci-dessous doivent<br>informations ci-dessous doivent<br>tordonnées<br>immune *<br>dastre *<br>itre cadastre<br>ie et n* | étre complétées par le boutor<br>Coordonnée Y *<br>557130<br>Milvignes<br>Auvernier •<br>Chamin des Vanels 23                                                                                                    | 2095<br>2095<br>Récupérer les donne<br>Bien-<br>Bien-                                                                                                    | fonds n° *                         | 2612 25<br>2612 25<br>2916<br>2916<br>3471                                          | <ul> <li>Plan cadastral</li> <li>Carte nationale et<br/>topographique</li> <li>Carte nationale et<br/>topographique gris</li> <li>Calques</li> <li>Markers</li> </ul>                                                                                                    |
| s informations ci-dessous doivent<br>ordonnées<br>mmune *<br>dastre *<br>tre cadastre<br>e et n°<br>uudit                                                                    | etre complétées par le boutor<br>Coordonnée Y *<br>557130<br>Milvignes<br>Auvernier v<br>Chemin des Vanels 23<br>Bacharaller                                                                                                    | 2095<br>2095<br>Récupérer les donne<br>Bien-<br>Bien-                                                                                                    | res"                               | 2612 25<br>216 2612 25<br>2916 2916 2916                                            | <ul> <li>Plan cadastral</li> <li>Carte nationale et<br/>topographique</li> <li>Carte nationale et<br/>topographique gris</li> <li>Calques</li> <li>Markers</li> </ul>                                                                                                    |
| s informations ci-dessous doivent<br>ordonnées<br>mmune *<br>dastre *<br>tre cadastre<br>e et n*<br>u-dit<br>A usage du ReoBL                                                | étre complétées par le boutor<br>Coordonnée Y *<br>557130<br>Milvignes<br>Auvernier 💌<br>Chemin des Vanels 23<br>Racherelles                                                                                                    | 2095<br>2095<br>Récupérer les donne<br>Bien-<br>Bien-                                                                                                    | res"                               | 2612 25<br>216 2012 25<br>2916 2916                                                 | <ul> <li>Plan cadastral</li> <li>Carte nationale et<br/>topographique</li> <li>Carte nationale et<br/>topographique gris</li> <li>Calques</li> <li>Markars</li> </ul>                                                                                                    |

Toutes les informations saisies lors de la création du dossier seront reprises dans le chapitre 1 du formulaire après attribution du numéro du dossier.

### 2.2. Saisir le formulaire de demande de permis de construire

Après attribution du numéro de dossier, le dossier est en état d'Elaboration du dossier.

| SATAC                    |                                                                                                    |                                                         | //ne.ch                         |
|--------------------------|----------------------------------------------------------------------------------------------------|---------------------------------------------------------|---------------------------------|
|                          |                                                                                                    | 🚨 Besson Sandrine <mark>Saisie du</mark>                | dossier Milvignes 💽 Déconnexion |
| ACCUEIL 🔲 TOUS MES D     | NOSSIERS 🔄 DEMANDES DE COMPLÉMENTS 🔍 RECHERCHE                                                                                                    |                                                         |                                 |
| 100796                   | Commune: Milvignes - Cadastre: Auvernier - Bien-fonds: 3<br>Duvrage: Construction d'une cabane de jardin<br>Requérant: - Mandataire:<br>Etat: Elaboration du dossier - Formulaire: Sanction minim | 1471 - Adresse: Chemin des Vanels 23<br>e importance    | F                               |
| Saisie du formulaire     |                                                                                                    |                                                         |                                 |
| Visualisation formulaire | Attribution de numéro du dossier                                                                                                    |                                                         |                                 |
| Erreurs                  | Saisie du formulaire                                                                                                    |                                                         |                                 |
| Bloc-notes               | Sauver (Annuler )                                                                                                    | Ajouter les annexes                                     |                                 |
|                          | Chapitre: 1. Informations générales                                                                                                    |                                                         |                                 |
|                          | 1. Informations générales                                                                                                    |                                                         |                                 |
|                          | 1.1 Données générales                                                                                                    |                                                         |                                 |
|                          | Classification des objets                                                                                                    | Constructions, installations et aménagements extérieurs | •                               |
|                          | Objet minime importance                                                                                                    | Bûchers, cabanons de jardins, serres et réduits         |                                 |
|                          | Description de l'ouvrage (texte publié<br>dans la FO) *                                                                                                    | Construction d'une cabane de jardin                     | <b>^</b>                        |

En passant d'un chapitre à l'autre, le formulaire est sauvegardé automatiquement.

Les chapitres, les dérogations, les annexes à joindre obligatoirement et les services à consulter sont activés en fonction des réponses du formulaire.

| ▲ ACCUEIL I TOUS MES DOSSIERS                                                         | DEMANDES DE COMPLÉMENTS 🔍 RECHERCHE                                                                                                    |                                                                                            |                                                                              |                            |
|---------------------------------------------------------------------------------------|----------------------------------------------------------------------------------------------------|--------------------------------------------------------------------------------------------|------------------------------------------------------------------------------|----------------------------|
| Loorpe Commune: Milv<br>Joorpe Ouvrage: Const<br>Requérant: - Ma<br>Etat: Elaboration | ignes - Cadastre: Auvernier - Blen-fonds: :<br>ruction d'une cabane de jardin<br>Indataire:<br>n du dossier - Formulaire: Sanction minim | 1471 - Adresse: Chemin des Vanels 23<br>e importance                                       |                                                                              | (P)                        |
| Saisie du formulaire                                                                  | Sauvegarde réussie                                                                                                    |                                                                                            |                                                                              |                            |
| Erreurs                                                                               | Saisie du formulaire                                                                                                    |                                                                                            |                                                                              |                            |
| Bloc-notes                                                                            | Sauver ( Annuler )                                                                                                    | Ajouter les annexes                                                                        |                                                                              |                            |
|                                                                                       | Chapitre: < 2. Informations relative                                                                                                    | s au(x) bien-fonds                                                                         |                                                                              |                            |
|                                                                                       | 2. Informations relatives au(x) b                                                                                                    | ien-fonds                                                                                  |                                                                              | Copier les données du SITN |
|                                                                                       | Les données provenant du Système d'Inf<br>Les informations ci-dessous doivent être                                                       | ormation du Territoire Neuchâtelois (SITN) s<br>complétées par le bouton "Copier les donne | ont dépourvues de foi publique.<br>ées du SITN". En cas d'erreurs, elles peu | ivent être corrigées.      |
|                                                                                       | 2.1 Données cadastrales                                                                                                    |                                                                                            | SITN                                                                         |                            |
|                                                                                       | Terrain en nature de vigne                                                                                                    |                                                                                            |                                                                              |                            |
|                                                                                       | Milieu forestier (forêt, pâturage boisé,<br>tourbière boisée) 🕕                                                                          |                                                                                            |                                                                              |                            |
|                                                                                       | Cordon boisé                                                                                                    |                                                                                            | L                                                                            |                            |
|                                                                                       | 2.2 Niveau communal                                                                                                    |                                                                                            | SITN                                                                         |                            |
|                                                                                       | Patrimoine architectural (bâtiments<br>évalués au RACN)                                                                                  |                                                                                            | L                                                                            |                            |
|                                                                                       | Limite des constructions à la forêt                                                                                                    |                                                                                            |                                                                              |                            |

| SF                                                     | ATAC                     | 2                                                                 |                                                                                                    |             |                 |                   | ne.ch        |
|--------------------------------------------------------|--------------------------|-------------------------------------------------------------------|----------------------------------------------------------------------------------------------------|-------------|-----------------|-------------------|--------------|
| •••                                                    |                          |                                                                   |                                                                                                    | Besson Sand | drine Saisie du | dossier Milvignes | Déconnexion  |
| ACCUEIL                                                | TOUS MES                 | DOSSIERS                                                          | DEMANDES DE COMPLÉMENTS     RECHERCHE                                                                                                    |             |                 |                   |              |
| 1                                                      | 100796                   | Commune:<br>Ouvrage: C<br>Requérant:<br>Etat: Elabo               | Milvignes - Cadastre: Auvernier - Bien-fonds: 3471 - Adresse: Chemin des Vanels 23<br>onstruction d'une cabane de jardin<br>- Mandataire:<br>ration du dossier - Formulaire: Sanction minime importance |             |                 |                   | F            |
| Saisie du fo<br>Visualisation<br>Erreurs<br>Bloc-notes | rmulaire<br>1 formulaire |                                                                   | <ul> <li>Sauvegarde réussie</li> <li>Saisie du formulaire</li> </ul>                                                                                                    |             |                 |                   |              |
|                                                        |                          |                                                                   | Sauver  Annuler Ajouter les annexes                                                                                                    |             |                 |                   |              |
|                                                        |                          |                                                                   | Chapitre: < 3. Distances relatives au projet                                                                                                    | ▼ >         |                 |                   |              |
|                                                        |                          |                                                                   | 3. Distances relatives au projet                                                                                                    |             |                 |                   |              |
|                                                        |                          |                                                                   |                                                                                                    |             | Conforme        | Pas conforme      | Pas concerné |
|                                                        |                          |                                                                   | Distance à la route *                                                                                                    |             | $\bigcirc$      | $\bigcirc$        | ۲            |
|                                                        |                          |                                                                   | Si pas conforme, voie 🔲 communale                                                                                                    |             |                 |                   |              |
| ACCUEIL                                                | TOUS MES                 | DOSSIERS                                                          | T DEMANDES DE COMPLÉMENTS                                                                                                    |             |                 |                   |              |
| 1                                                      | 100796                   | Commune:<br>Ouvrage: <b>C</b><br>Requérant:<br>Etat: <b>Elabo</b> | Milvignes - Cadastre: Auvernier - Bien-fonds: 3471 - Adresse: Chemin des Vanels 23<br>onstruction d'une cabane de jardin<br>- Mandataire:<br>ration du dossier - Formulaire: Sanction minime importance |             |                 |                   | F            |
| Saisie du fo                                           | rmulaire                 |                                                                   |                                                                                                    |             |                 |                   |              |
| Visualisation                                          | formulaire               |                                                                   | Sauvegarde réussie                                                                                                    |             |                 |                   |              |
| Bloc-notes                                             |                          |                                                                   | Saisie du formulaire                                                                                                    |             |                 |                   |              |
|                                                        |                          |                                                                   | Sauver   Annuler  Ajouter les annexes                                                                                                    |             |                 |                   |              |
|                                                        |                          |                                                                   | Chapitre: < 30. Liste des demandes et justifications des autorisations spéciales                                                                                                    | >           |                 |                   |              |
|                                                        |                          |                                                                   | 30. Liste des demandes et justifications des autorisations spéciales                                                                                                    |             |                 |                   |              |
|                                                        |                          |                                                                   | Selon les réponses du formulaire                                                                                                    |             |                 |                   |              |
|                                                        |                          |                                                                   | Distance à une vigne éparse [X]                                                                                                    |             |                 |                   |              |
|                                                        |                          |                                                                   | Autres décisions                                                                                                    |             |                 |                   |              |
|                                                        |                          |                                                                   |                                                                                                    |             |                 |                   | ~            |

Au minimum, les chapitres suivants seront complétés :

- 1. Informations générales
- 2. Informations relatives au(x) bien-fonds
- 3. Distances relatives au projet
- 30. Liste des demandes et justifications des autorisations spéciales (dérogations ou décisions spéciales)
- 31. Acteurs

| ACCUEIL TOUS MES DOSSIERS                                                         | DEMANDES DE COMPLÉMENTS 🔍 RECH                                                                                                    | ERCHE                                                                                               |   |                                            |   |
|-----------------------------------------------------------------------------------|----------------------------------------------------------------------------------------------------|----------------------------------------------------------------------------------------------------|---|--------------------------------------------|---|
| 2 100796 Commune: Milv<br>Ouvrage: Constr<br>Requérant: Léo.<br>Etat: Elaboration | rignes - Cadastre: Auvernier - Bien-fr<br>ruction d'une cabane de jardin<br>Aubonprintemps Endevenir SA - M<br>n du dossier - Formulaire: Sanction | onds: <b>3471</b> - Adresse: <b>Chemin des Vanels 23</b><br>Iandataire:<br><b>minime importance</b> |   |                                            | F |
| Saisie du formulaire                                                              |                                                                                                    |                                                                                                    |   |                                            |   |
| Visualisation formulaire                                                          | Sauvegarde réussie                                                                                                    |                                                                                                    |   |                                            |   |
| Erreurs                                                                           | Saisie du formulai                                                                                                    | re                                                                                                  |   |                                            |   |
| Bloc-notes                                                                        | Sauver                                                                                                    | > Ajouter les annexes                                                                               |   |                                            |   |
|                                                                                   | Chapitre: < 31. Acteurs                                                                                                    |                                                                                                    | • |                                            |   |
|                                                                                   | 31. Acteurs                                                                                                    |                                                                                                    |   |                                            |   |
|                                                                                   | Propriétaire(s) du fonds                                                                                                    |                                                                                                    | C | opier les données de l'Utilisateur courant |   |
|                                                                                   |                                                                                                    |                                                                                                    |   | Copier les données du Requérant courant    |   |
|                                                                                   |                                                                                                    |                                                                                                    | C | opier les données du Mandataire courant    |   |
|                                                                                   | Titre                                                                                                    | Monsieur                                                                                            |   |                                            |   |
|                                                                                   | Nom                                                                                                    | Aubonprintemps                                                                                      |   |                                            |   |
|                                                                                   | Prénom                                                                                                    | Léo                                                                                                 |   |                                            |   |

### 2.3. Ajouter les annexes au dossier

Au préalable, toutes les pièces composant le dossier papier doivent être scannées et enregistrées sur l'ordinateur. Ces fichiers pourront être supprimés une fois ceux-ci ajoutés dans les annexes du dossier.

### Bouton Ajouter les annexes

Le dossier est alors en état de Numérisation des documents.

| SATAC                                                                                                    | /ine.ch                                     |
|----------------------------------------------------------------------------------------------------|---------------------------------------------|
|                                                                                                    | Besson Sandrine Saisie du dossier Milvignes |
| ▲ ACCUEI         III         TOUS MES DOSSIERS         III         DEMANDES DE COMPLÉMENTS         III         RECHERCHE                                                                                                    |                                             |
| 100796       Commune: Milvignes - Cadastre: Auvernier - Bien-fonds: 3471 - Adresse: Chemin des Vanels 23         0uvräge: Construction d'une cabane de jardin       Requérant: Léo Aubonprintemps Endevenir SA - Mandataire:         Etat: Numérisation des documents - Formulaire: Sanction minime importance | F                                           |
| Annexes Visualisation formulaire Visualisation formulaire                                                                                                    |                                             |
| Bloc-notes Annexes                                                                                                    |                                             |
| Télécharger     K Elaboration du dossier     Envoyer à la commune                                                                                                    |                                             |
| Fichiers téléchargés                                                                                                    |                                             |
| <ol> <li>Aucune annexe téléchargée</li> </ol>                                                                                                    |                                             |
| Documents à joindre obligatoirement au formulaire                                                                                                    |                                             |
| Bordereau accompagnant la demande<br>Documents de base                                                                                                    | 🧠 pdf                                       |
| Extrait du registre foncier<br>Documents de base                                                                                                    | pdf                                         |
| Etude des ombres portées sur la vigne                                                                                                    | 🧠 pdf                                       |

Les documents à joindre obligatoirement au formulaire sont activés en fonction des réponses du formulaire.

#### Cocher le type d'annexe

| Annexes                  |                                                                     |           |     |
|--------------------------|---------------------------------------------------------------------|-----------|-----|
| Visualisation formulaire | 📀 Transition réussie                                                |           |     |
| Bloc-notes               | Annexes                                                             |           |     |
|                          | Télécharger      K Elaboration du dossier      Envoyer à la commune |           |     |
|                          | Fichiers téléchargés                                                |           |     |
|                          | 1 Aucune annexe téléchargée                                         |           |     |
|                          | Documents à joindre obligatoirement au formulaire                   |           |     |
|                          | Bordereau accompagnant la demande     Documents de base             | <b>\$</b> | pdf |
|                          | Extrait du registre foncier                                         |           | pdf |

Nommer le document, saisir la date du document (par ex. date signature du plan), sélectionner le fichier (ouvrir ou double-clic) au moyen du bouton Parcourir.

Et cliquer sur le bouton Télécharger pour ajouter le document aux annexes.

| <ul> <li>Travaux hors de la zone à bâtir</li> <li>Distances</li> <li>Résidences secondaires</li> </ul> |                                                                                                    |
|----------------------------------------------------------------------------------------------------|----------------------------------------------------------------------------------------------------|
| Nom du document*                                                                                       | Bordereau signé                                                                                                    |
| Description                                                                                            | Code glossaire:     D       □     B     I     U     S     S     S     I     I< |
|                                                                                                    |                                                                                                    |
| Date du document*                                                                                      | 01.07.15                                                                                                    |

Pour pouvoir envoyer le dossier à la commune, tous les documents requis doivent être téléchargés.

Il se peut que certains types d'annexes requis ne soient pas réellement obligatoires (le SAT devra corriger).

Dans ce cas, cocher les types d'annexes, nommer le document par Annexes non obligatoires et télécharger un fichier (page blanche) préalablement enregistré en format pdf.

Les annexes ajoutées peuvent être supprimées (icône poubelle) avant envoi du dossier à la commune.

Voir également le chapitre 14. La gestion des annexes.

# 2.4. Envoyer le dossier à la commune

Tous les documents à joindre obligatoirement ont été téléchargés.

| Commu<br><b>100796</b> Ouvrage<br>Requéra<br>Etat: <b>Nu</b> | ne: Milvignes - Cadastre: Auvernier - B<br>: Construction d'une cabane de jardir<br>nt: Léo Aubonprintemps Endevenir S/<br>mérisation des documents - Formulair | ien-fonds: <b>3471</b><br>n<br>A - Mandataire:<br>re: <b>Sanction min</b> | - Adresse: Chemin des Vanels 23<br>ime importance |                                     |                           |                                |
|--------------------------------------------------------------|----------------------------------------------------------------------------------------------------|---------------------------------------------------------------------------|---------------------------------------------------|-------------------------------------|---------------------------|--------------------------------|
| es                                                           | Vieléchargement réussi                                                                                                    |                                                                           |                                                   |                                     |                           |                                |
| ation formulaire<br>ites                                     | Annexes                                                                                                    |                                                                           |                                                   |                                     |                           |                                |
|                                                              |                                                                                                    | ation du dossier                                                          | > Envoyer à la commune                            |                                     |                           |                                |
|                                                              | Fichiers télécha                                                                                                    | rgés                                                                      |                                                   |                                     |                           |                                |
|                                                              | Nom du document                                                                                                    |                                                                           | Auteur                                            | Date du document                    | Date de<br>téléchargement | Group                          |
|                                                              | Annexe non obligatoire 🛈 🕻                                                                                                    | Ì                                                                         | Besson Sandrine                                   | 15.07.15                            | 15.07.15 12:26            | Saisie du dossier<br>Milvignes |
|                                                              | Environnement                                                                                                    |                                                                           | Formulaire protection contre                      | e les concentrations accrues de ra  | don, engagement du maître | de l'ouvrage                   |
|                                                              | Bordereau signé 🔘 🗊                                                                                                    |                                                                           | Besson Sandrine                                   | 01.07.15                            | 15.07.15 12:25            | Saisie du dossier<br>Milvignes |
|                                                              | Documents de base                                                                                                    |                                                                           | Bordereau accompagnant la                         | demande                             |                           |                                |
|                                                              | Extrait RF 🔘 🗊                                                                                                    |                                                                           | Besson Sandrine                                   | 06.07.15                            | 15.07.15 12:25            | Saisie du dossier<br>Milvignes |
|                                                              | Documents de base                                                                                                    |                                                                           | Extrait du registre foncier                       |                                     |                           |                                |
|                                                              | Lettre concernant la vigne 🛈                                                                                                    | Î                                                                         | Besson Sandrine                                   | 03.07.15                            | 15.07.15 12:26            | Saisie du dossier<br>Milvignes |
|                                                              | Viticulture                                                                                                    |                                                                           | Etude des ombres portées su                       | ur la vigne                         |                           |                                |
|                                                              | Plan, coupe et façades 🖲 🗊                                                                                                    | Ì                                                                         | Besson Sandrine                                   | 13.07.15                            | 15.07.15 12:30            | Saisie du dossier<br>Milvignes |
|                                                              | Documents de base                                                                                                    |                                                                           | Plans ou croquis et éventuel                      | lement photos                       |                           |                                |
|                                                              | Plan de situation 🛈 🗊                                                                                                    |                                                                           | Besson Sandrine                                   | 06.07.15                            | 15.07.15 12:28            | Saisie du dossier<br>Milvignes |
|                                                              | Documents de base                                                                                                    |                                                                           | Plan de situation sur un extr                     | ait du plan du registre foncier réc | ent                       |                                |
|                                                              | ✓ Documents de base                                                                                                    |                                                                           |                                                   |                                     |                           |                                |
|                                                              |                                                                                                    |                                                                           |                                                   |                                     |                           | an al f                        |
|                                                              | Plan de situation établi                                                                                                    | i par un ingénieu                                                         | r géométre inscrit au registre                    |                                     |                           | pai                            |

### Envoyer le dossier à la commune au moyen du bouton.

| Annexes                  |                            |                          |                            |             |                    |                            |                                |
|--------------------------|----------------------------|--------------------------|----------------------------|-------------|--------------------|----------------------------|--------------------------------|
| Visualisation formulaire | Téléchargement réuss       | i                        |                            |             |                    |                            |                                |
| Bloc-notes               | Annexes                    |                          |                            |             |                    |                            |                                |
|                          | 1 Télécharger 〈 Elabo      | ration du dossier > Envo | yer à la commune           |             |                    |                            |                                |
|                          | Fichiers télécha           | argés                    |                            | ×           |                    |                            |                                |
|                          |                            | Message de la page Web   |                            |             |                    | Date de                    |                                |
|                          | Nom du document            |                          |                            |             | document           | téléchargement             | Group                          |
|                          | Annexe non obligatoire 🕻   | Voulez-vous vi           | aiment envoyer la dei      | la demande? |                    | 15.07.15 12:26             | Saisie du dossier<br>Milvignes |
|                          | Environnement              |                          |                            |             | ons accrues de rad | on, engagement du maître c | le l'ouvrage                   |
|                          | Bordereau signé 🔍 🗊        | (                        | ОК                         | Annuler     |                    | 15.07.15 12:25             | Saisie du dossier<br>Milvignes |
|                          | Documents de base          |                          |                            |             |                    |                            |                                |
|                          | Extrait RF 💷 🗊             |                          | Besson Sandrine            | 06.07.15    |                    | 15.07.15 12:25             | Saisie du dossier<br>Milvignes |
|                          | Documents de base          |                          | Extrait du registre foncie | er          |                    |                            |                                |
|                          | Lettre concernant la vigne | D 🗊                      | Besson Sandrine            | 03.07.15    |                    | 15.07.15 12:26             | Saisie du dossier              |

Une fois le dossier à la commune, celui-ci est en état de Réception dossier.

Le requérant ou le mandataire (vous, auteur de la saisie) ne peut plus modifier le formulaire et ajouter des annexes.

| Satac                                                                                |                                                                                                    | <u>i</u> ne.ch                                          |
|--------------------------------------------------------------------------------------|----------------------------------------------------------------------------------------------------|---------------------------------------------------------|
|                                                                                      |                                                                                                    | Besson Sandrine Saisie du dossier Milvignes             |
| ACCUEIL TOUS MES DOSSIERS                                                            | MANDES DE COMPLÉMENTS 🔍 REC                                                                                                    | IERCHE                                                  |
| 100796 Commune: Milvig<br>Ouvrage: Constru<br>Requérant: Léo Ar<br>Etat: Réception d | gnes - Cadastre: Auvernier - Bien-<br>iction d'une cabane de jardin<br>ubonprintemps Endevenir SA - I<br>lossier - Formulaire: Sanction min | fonds: 3471 - Adresse: Chemin des Vanels 23             |
| Visualisation formulaire                                                             |                                                                                                    |                                                         |
| Annexes                                                                              | Visualisation form                                                                                                    | ulaire                                                  |
| Carte géographique                                                                   | Chapitre: 1. Informations géné                                                                                                    | rales 🔹                                                 |
| Calendrier                                                                           |                                                                                                    |                                                         |
| Bloc-notes                                                                           | 1. Informations générales                                                                                                    |                                                         |
|                                                                                      | 1.1 Données générales                                                                                                    |                                                         |
|                                                                                      | Classification des objets                                                                                                    | Constructions, installations et aménagements extérieurs |
|                                                                                      | Objet minime importance                                                                                                    | Bûchers, cabanons de jardins, serres et réduits         |

Pour la suite de la procédure, se référer au chapitre 3. La réception et le triage des dossiers.

# 3. LA RECEPTION ET LE TRIAGE DES DOSSIERS

La commune reçoit un courriel généré par le système l'informant du dépôt d'une nouvelle demande de permis de construire. Sélectionner le rôle **Commune**.

Ouvrir le menu SATAC **Nouveaux**.

Les dossiers sont en état de Réception dossier.

| SA          | TAC          | 1                                                   |                                           |                   |               |                   |                               |                                    |                                 |
|-------------|--------------|-----------------------------------------------------|-------------------------------------------|-------------------|---------------|-------------------|-------------------------------|------------------------------------|---------------------------------|
|             |              |                                                     |                                           |                   |               |                   | 💩 Besson Sandrine             | Commune Milvignes                  | <ul> <li>Déconnexion</li> </ul> |
| ACCUEIL     | NOUVEAUX     | À EXAMINER                                          | EN CIRCULATION                            | À PRÉAVISER       | À SYNTHÉTISER | DÉCISIONS À RENDR | RE 🎡 GLOSSAIRE 🔍              | RECHERCHE                          |                                 |
| Nouve       | aux          |                                                     |                                           |                   |               |                   |                               |                                    |                                 |
| ♦ NO        | ÷            | Localisation                                        | Description                               | Dema              | inde 🗘        | État              | Formulaire                    | Requérant                          | Andataire                       |
| 100796      | N<br>-<br>V  | 1ilvignes - Auverni<br>3471 - Chemin de<br>anels 23 | er Construction d'u<br>s cabane de jardir | une 13.07.15<br>า | i Re          | éception dossier  | Sanction minime<br>importance | Léo Aubonprintemps<br>Endevenir SA |                                 |
| 100786      | N<br>C<br>R  | 1ilvignes -<br>olombier - 3626 -<br>ue Haute 20     | Rénovation du<br>collège                  | 09.06.15          | i Re          | éception dossier  | Sanction définitive           | Commune de<br>Milvignes            | Rose Deplaine<br>Archisatac SA  |
|             |              |                                                     |                                           |                   | « <b>1</b>    | 20                |                               |                                    |                                 |
| 📧 Télécharg | jer la liste |                                                     |                                           |                   |               |                   |                               |                                    |                                 |

Ouvrir le dossier en cliquant sur son numéro

La commune effectue un rapide contrôle du dossier et détermine la suite à lui donner. Si le dossier est de compétence communale, cliquer sur le bouton **Examen communal** et si le dossier est de compétence cantonale (notamment les projets situés hors de la zone d'urbanisation), cliquer sur le bouton **Examen SAT**.

Pour effectuer cette étape, la commune dispose de 5 jours ouvrables dès réception du dossier informatique (art. 55, al. 1 RELConstr.). Si le dossier est d'emblée incomplet ou incorrect, le pilote du dossier déterminé par la commune a 10 jours ouvrables dès réception du dossier informatique pour retourner le dossier avec son préavis négatif ou sa demande de complément ou de modification du dossier (art. 54, al. 1 RELConstr.).

Précision : Nous invitons la commune à retourner ou faire une demande de complément uniquement si le dossier est manifestement trop sommaire. Cas échéant, le SAT se chargera de le faire compléter. Lors de l'ouverture du dossier, accès au menu du dossier **Triage** *(les menus du dossier se trouvent à gauche).* 

| SATAC                               |                                                                                                    | ne.ch       |
|-------------------------------------|----------------------------------------------------------------------------------------------------|-------------|
|                                     | Sesson Sandrine Commune Milvignes                                                                                                    | Déconnexion |
| ACCUEIL NOUVEAUX                    | X 🗊 À EXAMINER 🛐 EN CIRCULATION 🗊 À PRÉAVISER 🗊 À SYNTHÉTISER 🗊 DÉCISIONS À RENDRE 👹 GLOSSAIRE 🔍 RECHERCHE                                                                                                    |             |
| 100796                              | Commune: Milvignes - Cadastre: Auvernier - Bien-fonds: 3471 - Adresse: Chemin des Vanels 23<br>Ouvrage: Construction d'une cabane de jardin<br>Requérant: Léo Aubonprintemps Endevenir SA - Mandataire:<br>Etat: Réception dossier - Formulaire: Sanction minime importance | F T         |
| <b>Triage</b><br>Carte géographique | Triage                                                                                                    |             |
| Annexes<br>Gestion annexes          | Cemande incorrecte / incomplète Cejeté Cejeté Centre Examen communal Examen SAT                                                                                                    |             |
| Calendrier                          | Chapitre: 1. Informations générales                                                                                                    |             |
| Personnes de contact<br>Bloc-notes  | 1. Informations générales                                                                                                    |             |
|                                     | 1.1 Données générales                                                                                                    |             |
|                                     | Classification des objets Constructions, installations et aménagements extérieurs                                                                                                    |             |
|                                     | Objet minime importance Bûchers, cabanons de jardins, serres et réduits                                                                                                    |             |
|                                     | Description de l'ouvrage (texte publié Construction d'une cabane de jardin<br>dans la FO) *                                                                                                    |             |
|                                     | Genre de travaux * 1) Nouvelle construction sans démolition                                                                                                    |             |
|                                     | Changement ou nouvelle destination                                                                                                    |             |
|                                     | Modification de la topographie ou de 🛛 🗌<br>la nature du terrain                                                                                                    |             |
|                                     | Genre de construction * 1 Bâtiment                                                                                                    |             |
|                                     | Catégorie d'ouvrage * 1) 7. Habitation                                                                                                    |             |
|                                     | Type d'ouvrage * 1) 79. Autres constructions en rapport avec l'habitation                                                                                                    |             |
|                                     | Travaux hors de la zone à bâtir * 🕖 Non                                                                                                    |             |

Les boutons :

- Bouton Demande incorrecte / incomplète renvoie le dossier chez le requérant ou le mandataire. Un courriel généré par le système lui est envoyé l'informant du retour du dossier comme convenu préalablement ou selon mention dans le bloc-notes par exemple. Le dossier est à nouveau en état d'Élaboration (la commune n'y a plus accès).
- 2. Boutons Annuler ou Rejeté renvoient le dossier chez le mandataire ou le requérant. Un courriel généré par le système lui est envoyé l'informant de l'annulation du dossier comme convenu préalablement ou selon mention dans le bloc-notes par exemple Le dossier est en état d'Annulé. Les données du dossier (formulaire et annexes) ne pourront plus être modifiées, voire récupérées, par le requérant ou le mandataire.
- 3. Bouton **Examen communal** à sélectionner si le dossier est piloté par la commune.
- 4. Bouton **Examen SAT** à sélectionner si le dossier est piloté par le SAT.

#### Les autres menus du dossier :

### Menu Carte géographique

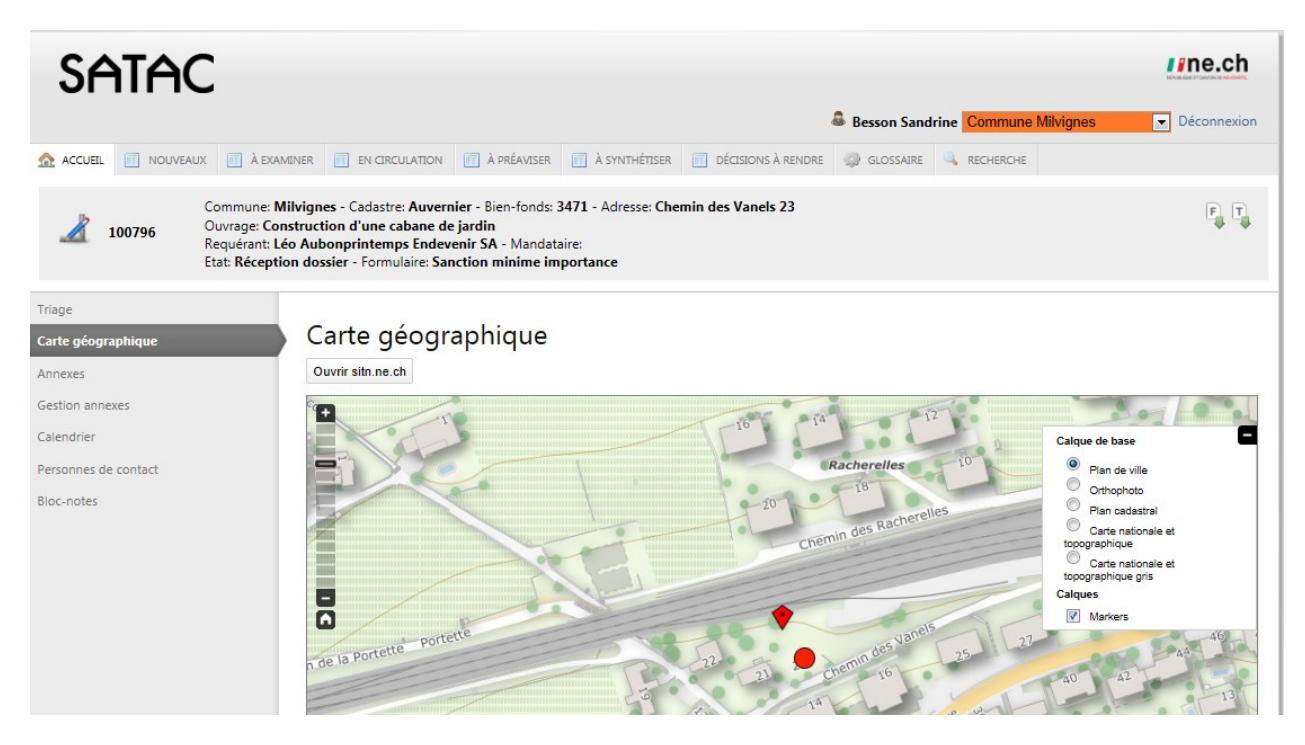

Ce menu donne accès à la parcelle concernée avec possibilité d'activer des thèmes sur le Calque de base.

En cliquant sur le bouton **Ouvrir sitn.ne.ch**, une nouvelle fenêtre s'ouvre et donne accès à la parcelle concernée sur le guichet cartographique public et par conséquent aux thèmes tels que aménagement, cadastre, environnement, dangers naturels, etc.

### Menu Annexes

| SATAC                                                                           |                                                                                                    |                                    |                        |                        |                        | ne.ch                           |
|---------------------------------------------------------------------------------|----------------------------------------------------------------------------------------------------|------------------------------------|------------------------|------------------------|------------------------|---------------------------------|
|                                                                                 |                                                                                                    |                                    | 🚨 Besson Sa            | Indrine Commun         | e Milvignes            | <ul> <li>Déconnexion</li> </ul> |
| ACCUEIL 🔲 NOUVEAUX 📄 À EXAMINE                                                  | ER EN CIRCULATION A PRÉAVISER À SYNT                                                                                                    | HÉTISER 🔲 DÉCISIONS À RENI         | DRE 🥋 GLOSSAIF         | RE 🔍 RECHERCHE         |                        |                                 |
| 200796 Commune: Milvi<br>Ouvrage: Constr<br>Requérant: Léo /<br>Etat: Réception | ignes - Cadastre: Auvernier - Bien-fonds: 3471 - Adre:<br>uction d'une cabane de jardin<br>Aubonprintemps Endevenir SA - Mandataire:<br>dossier - Formulaire: Sanction minime importance | sse: Chemin des Vanels 23          |                        |                        |                        | F T                             |
| Triage                                                                          |                                                                                                    |                                    |                        |                        |                        |                                 |
| Carte géographique                                                              | Annexes                                                                                                    |                                    |                        |                        |                        |                                 |
| Annexes                                                                         | Fichiers                                                                                                    |                                    |                        |                        |                        |                                 |
| Gestion annexes                                                                 |                                                                                                    |                                    |                        | Date de                |                        |                                 |
| Calendrier                                                                      | Nom du document                                                                                                    | Auteur                             | Date du<br>document    | téléchargeme<br>nt     | Validation<br>préavis  | Validation<br>décision          |
| Personnes de contact                                                            | Annexe non obligatoire 🔘                                                                                                    | Architecte - Besson<br>Sandrine    | 15.07.15               | 15.07.15 12:26         |                        |                                 |
| DIOC-HOLES                                                                      | Environnement                                                                                                    | Formulaire protection contre les c | concentrations accrues | de radon, engagement ( | du maître de l'ouvrage |                                 |
|                                                                                 | Bordereau signé 🕕                                                                                                    | Architecte - Besson<br>Sandrine    | 01.07.15               | 15.07.15 12:25         |                        |                                 |

Ce menu permet de consulter les annexes en cliquant sur les noms des documents (en bleu).

#### Menu Gestion annexes

| SATAC                                                            |                                                                                                    |                                              |                                               | //ne.ch                        |
|------------------------------------------------------------------|----------------------------------------------------------------------------------------------------|----------------------------------------------|-----------------------------------------------|--------------------------------|
|                                                                  |                                                                                                    | 🌲 Be                                         | sson Sandrine Commune Milvignes               | Déconnexion                    |
| ▲ ACCUEIL 📄 NOUVEAUX 📄 À EXA                                     | MINER I EN CIRCULATION A PRÉAVISER À SYNTH                                                                                                    | HÉTISER 🔲 DÉCISIONS À RENDRE 🎲               | GLOSSAIRE 🔍 RECHERCHE                         |                                |
| 100796 Commune: I<br>Ouvrage: Co<br>Requérant: I<br>Etat: Récept | Wilvignes - Cadastre: Auvernier - Bien-fonds: 3471 - Adres<br>nstruction d'une cabane de jardin<br>.éo Aubonprintemps Endevenir SA - Mandataire:<br>ion dossier - Formulaire: Sanction minime importance | sse: Chemin des Vanels 23                    |                                               |                                |
| Triage<br>Carte géographique                                     | Gestion annexes                                                                                                    |                                              |                                               |                                |
| Gestion annexes                                                  | 1 Télécharger                                                                                                    |                                              |                                               |                                |
| Calendrier                                                       |                                                                                                    |                                              |                                               |                                |
| Personnes de contact                                             | Fichiers téléchargés                                                                                                    |                                              |                                               |                                |
| Bloc-notes                                                       | Nom du document                                                                                                    | Auteur Date du                               | Date de<br>u document téléchargement          | Group                          |
|                                                                  | Annexe non obligatoire 🔍                                                                                                    | Besson Sandrine 15.07.15                     | 15.07.15 12:26                                | Saisie du dossier<br>Milvignes |
|                                                                  | Environnement                                                                                                    | Formulaire protection contre les concentrati | ons accrues de radon, engagement du maître de | l'ouvrage                      |

Ce menu permet d'ajouter des documents par la commune, que ce soit des documents de base, des documents relatifs à la sécurité incendie ou autre, ainsi que les types d'annexes ci-dessous.

| <ul> <li>Annexes ajoutées par la commune</li> </ul> | e                                                                                                    |                                                              |
|-----------------------------------------------------|----------------------------------------------------------------------------------------------------|--------------------------------------------------------------|
| Correspondance requérant ou mandata                 | ire                                                                                                    | pdf                                                          |
| Correspondance services                             |                                                                                                    | pdf                                                          |
| Correspondances diverses                            |                                                                                                    | pdf                                                          |
| Avis d'enquête                                      |                                                                                                    | pdf                                                          |
| Oppositions                                         |                                                                                                    | pdf                                                          |
| Recours                                             |                                                                                                    | pdf                                                          |
| Préavis de synthèse signé                           |                                                                                                    | pdf                                                          |
| Décision communale signée                           |                                                                                                    | pdf                                                          |
| Autorisation spéciale signée                        |                                                                                                    | pdf                                                          |
| Annexes complémentaires                             |                                                                                                    | pptx rtf txt dxf msg doc<br>xls jpg png ppt docx xlsx<br>pdf |
| Non du document*                                    |                                                                                                    |                                                              |
| Nom du document                                     |                                                                                                    |                                                              |
| Description                                         | Code glossaire:                                                                                                    | C2                                                           |
| Description                                         | Code glossaire:                                                                                                    | les de I 👻                                                   |
| Description                                         | Code glossaire:<br>B I 및 등 등 등 등 등 등 등 Paragraphe • Taill<br>X 입 한 표 등 · 등 · 등 등 등 등 / 양 유 •                                                          | ₽<br>les de l ▼<br><u>A</u> ▼                                |
| Description                                         | Code glossaire:<br>B I U 등 토 등 글 트 Paragraphe ~ Taill<br>K 입 입 봄 프 · 트 · 트 드 아 안 않 A ~<br>페 ~ - Zx Xz X 입 옷 소 닉 중                                     | €3<br>ies de l ▼<br><u>A</u> ▼                               |
| Description                                         | Code glossaire:                                                                                                    | les de l •                                                   |
| Description                                         | Code glossaire:<br>■ ● B I U ← F 두 두 두 두 ● Paragraphe ← Taill<br>★ ▷ 한 H ※ ← F ← P 22 A ←<br>■ I <sub>x</sub> × <sub>z</sub> × <sup>2</sup> Ω K ± H ← | les de l V                                                   |

- Sélectionner la **catégorie d'annexes** (Documents de base, Documents complémentaires, Energie, Distances, Annexes ajoutées par la commune, etc.)
- Cocher le **type d'annexe** (Plan de situation établi par un ingénieur géomètre inscrit au registre, Correspondance requérant ou mandataire, etc.)
- Remplir le champ **Nom du document**
- Compléter la Date du document en cliquant sur le calendrier
- Sélectionner le fichier (de taille maximale de 50 Mo) au moyen du bouton Parcourir

### Télécharger l'annexe.

| Formulaire                   |                         |                 |                     |                           |           |
|------------------------------|-------------------------|-----------------|---------------------|---------------------------|-----------|
| Gestion circulation services | V Téléchargement réussi |                 |                     |                           |           |
| Visualisation formulaire     | Gestion annexes         |                 |                     |                           |           |
| Enquête publique             |                         |                 |                     |                           |           |
| Carte géographique           | 1 Télécharger           |                 |                     |                           |           |
| Annexes                      |                         |                 |                     |                           |           |
| Gestion annexes              | Fichiers téléchargés    |                 |                     |                           |           |
| Calendrier                   |                         |                 |                     |                           |           |
| Erreurs                      | Nom du document         | Auteur          | Date du<br>document | Date de<br>téléchargement | Group     |
| Personnes de contact         | essai 🕕 🗊               | Besson Sandrine | 21.05.15            | 21.05.15 16:20            | Commune   |
| Bloc-notes                   |                         |                 |                     |                           | Milvignes |

Les annexes peuvent être supprimées par la personne qui les a téléchargées (icône poubelle).

Se référer également au chapitre 14. La gestion des annexes.

### Menu Calendrier

| SATAC                            |                                                                                                    |                                                              | //ne.ch     |
|----------------------------------|----------------------------------------------------------------------------------------------------|--------------------------------------------------------------|-------------|
|                                  |                                                                                                    | Besson Sandrine Commune Milvignes                            | Déconnexion |
| ACCUEIL NOUVEAUX                 | À EXAMINER EN CIRCULATION À PRÉAVISER                                                                                                    | 📑 À SYNTHÉTISER 📋 DÉCISIONS À RENDRE 🧼 GLOSSAIRE 🔍 RECHERCHE |             |
| Co<br><b>100796</b><br>Re<br>Etz | mmune: Milvignes - Cadastre: Auvernier - Bien-fonds: 34<br>wrage: Construction d'une cabane de jardin<br>quérant: Léo Aubonprintemps Endevenir SA - Mandatai<br>at: Réception dossier - Formulaire: Sanction minime imp | 471 - Adresse: Chemin des Vanels 23<br>re:<br>vortance       | F T         |
| Triage                           |                                                                                                    |                                                              |             |
| Carte géographique               | Calendrier                                                                                                    |                                                              |             |
| Annexes                          | Date de la demande                                                                                                    | 13.07.15                                                     |             |
| Gestion annexes                  | Date réception                                                                                                    | 15.07.15                                                     |             |
| Calendrier                       | Date mise en examen                                                                                                    |                                                              |             |
| Personnes de contact             | Date mise en circulation                                                                                                    |                                                              |             |
| Bloc-notes                       | Date enquête publique                                                                                                    |                                                              |             |
|                                  | Date préavis de synthèse                                                                                                    |                                                              |             |
|                                  | Date décision                                                                                                    |                                                              |             |
|                                  | Historique                                                                                                    |                                                              |             |
|                                  | État                                                                                                    | Nom utilisateur Date                                         |             |
|                                  | Elaboration du dossier                                                                                                    | Besson Sandrine 13.07.15 12:00                               |             |
|                                  | Numérisation des documents                                                                                                    | Besson Sandrine 13.07.15 15:21                               |             |
|                                  | Elaboration du dossier                                                                                                    | Besson Sandrine 15.07.15 11:46                               |             |
|                                  | Numérisation des documents                                                                                                    | Besson Sandrine 15.07.15 11:48                               |             |
|                                  | Elaboration du dossier                                                                                                    | Besson Sandrine 15.07.15 11:49                               |             |
|                                  | Numérisation des documents                                                                                                    | Besson Sandrine 15.07.15 11:51                               |             |
|                                  | Réception dossier                                                                                                    | Besson Sandrine 15.07.15 12:35                               |             |

Ce menu permet de visualiser les étapes du dossier (dates principales). Les dates de suspension et de demande de compléments sont également affichées dans le calendrier.

Dans l'**Historique** figurent tous les changements d'état du dossier.

### Menu Personnes de contact

| SATAC                                                                             |                                                                                                    |                                                           |                   |                                | //ne.ch                         |
|-----------------------------------------------------------------------------------|----------------------------------------------------------------------------------------------------|-----------------------------------------------------------|-------------------|--------------------------------|---------------------------------|
|                                                                                   |                                                                                                    |                                                           | 🚨 Besson Sandrine | Commune Milvignes              | <ul> <li>Déconnexion</li> </ul> |
| ACCUEIL 🔲 NOUVEAUX 📄 À EXAMINE                                                    | ER EN CIRCULATION II À PRÉAVISER                                                                                                    | À SYNTHÉTISER                                             | e 🥋 glossaire 🔍   | RECHERCHE                      |                                 |
| 200796 Commune: Milvi<br>Ouvrage: Constr<br>Requérant: Léo A<br>Etat: Réception d | ignes - Cadastre: Auvernier - Bien-fonds: 3<br>uction d'une cabane de jardin<br>Aubonprintemps Endevenir SA - Mandata<br>dossier - Formulaire: Sanction minime imj | 1471 - Adresse: Chemin des Vanels 23<br>vire:<br>portance |                   |                                | F T                             |
| Triage<br>Carte géographique                                                      | Personnes de contact                                                                                                    | :                                                         |                   |                                |                                 |
| Annexes<br>Gestion annexes                                                        | Sauver                                                                                                    |                                                           |                   |                                |                                 |
| Calendrier                                                                        | Numéro dossier communal                                                                                                    |                                                           |                   |                                |                                 |
| Personnes de contact                                                              | Numéro                                                                                                    | Auvernier - 4500000-1                                     |                   |                                |                                 |
| Bloc-notes                                                                        | Personne de contact Commune ou Vill                                                                                                    | e                                                         |                   | Copier les données de l'utilis | ateur courant                   |
|                                                                                   | Nom                                                                                                    | Sandrine                                                  |                   |                                |                                 |
|                                                                                   | Prénom                                                                                                    | Besson                                                    |                   |                                |                                 |
|                                                                                   | Téléphone                                                                                                    | 032 889 47 54                                             |                   |                                |                                 |
|                                                                                   | E-mail                                                                                                    | sandrine.besson@ne.ch                                     |                   |                                |                                 |
|                                                                                   | Personne de contact Service de l'amén                                                                                                    | agement du territoire                                     |                   |                                |                                 |
|                                                                                   | Nom                                                                                                    |                                                           |                   |                                |                                 |
|                                                                                   | Prénom                                                                                                    |                                                           |                   |                                |                                 |
|                                                                                   | Téléphone                                                                                                    |                                                           |                   |                                |                                 |
|                                                                                   | Téléphone                                                                                                    |                                                           |                   |                                |                                 |

Ce menu permet d'indiquer un numéro de dossier et la personne référente au niveau communal.

Le bouton "Copier les données de l'utilisateur courant" reprend les données de la personne connectée.

### Menu Bloc-notes

| SATAC                                                                                                    | //ne.ch                                                                                                    |
|----------------------------------------------------------------------------------------------------|----------------------------------------------------------------------------------------------------|
|                                                                                                    | Besson Sandrine Commune Milvignes                                                                                                    |
| ▲ ACCUEIL IN NOUVEAUX II À EXAMINER II EN CIRCULATION II À PRÉAVISE                                                                                                    | er 📻 à synthétiser 📻 décisions à rendre 🥥 glossaire 🔍 recherche                                                                                                    |
| 2 100796 Commune: Milvignes - Cadastre: Auvernier - Bien-fond<br>Ouvrage: Construction d'une cabane de jardin<br>Requérant: Léo Aubonprintemps Endevenir SA - Manc<br>Etat: Réception dossier - Formulaire: Sanction minime | is: 3471 - Adresse: Chemin des Vanels 23<br>jataire:<br>importance                                                                                                    |
| Triage<br>Carte géographique Bloc-notes<br>Annexes<br>Gestion annexes                                                                                                    |                                                                                                    |
| Calendrier Mon bloc-notes Personnes de contact Bloc-notes                                                                                                    | B       I       U       S       S |

<u>Ce menu est visible par tous les intervenants du dossier</u>. Il permet d'ajouter des informations pour le suivi du dossier, par exemple, la réception des dossiers format papier, la réception d'un courriel, un échange téléphonique, etc.

Mon bloc-notes est le bloc-notes du rôle sélectionné (par ex. Commune) et non uniquement celui de l'utilisateur connecté. Dès qu'une information est ajoutée au bloc-notes, tous les intervenants peuvent y avoir accès. Les intervenants peuvent être : le mandataire, les services communaux, les services cantonaux, les services communs, etc...

| SATA                               | C                                                                                                    |                                                                                                    | //ne.ch                         |
|------------------------------------|----------------------------------------------------------------------------------------------------|----------------------------------------------------------------------------------------------------|---------------------------------|
|                                    |                                                                                                    | Besson Sandrine Commune Milvignes                                                                                                    | <ul> <li>Déconnexion</li> </ul> |
| ACCUEIL 🔲 NOUVEA                   | UX A EXAMINER OF EN CIRCULATION                                                                                                    | À PRÉAVISER 🔄 À SYNTHÉTISER 📄 DÉCISIONS À RENDRE 🥥 GLOSSAIRE 🔍 RECHERCHE                                                                                                    |                                 |
| 100796                             | Commune: Milvignes - Cadastre: Auvernier -<br>Ouvrage: Construction d'une cabane de jarc<br>Requérant: Léo Aubonprintemps Endevenir<br>Etat: Réception dossier - Formulaire: Sanctio | Bien-fonds: 3471 - Adresse: Chemin des Vanels 23<br>lín<br>SA - Mandataire:<br>n mínime importance                                                                                                    | F T                             |
| Triage<br>Carte géographique       | Bloc-notes                                                                                                    |                                                                                                    |                                 |
| Annexes<br>Gestion annexes         | Sauver                                                                                                    |                                                                                                    |                                 |
| Calendrier<br>Personnes de contact | Mon bloc-notes                                                                                                    | B I U S E E E Paragraphe ▼ Tailles de I ▼<br>X D D B H E ▼ E ▼ E E E E A A A ▼                                                                                                    |                                 |
| Bloc-notes                         |                                                                                                    | $\boxed{\blacksquare - \underline{L} \times x^* \Omega \times \Omega} \xrightarrow{\mathbb{R}^*} \Theta \xrightarrow{\mathbb{R}^*} \Theta$ 2015 07 15 : dossier saisi par la commune / SB<br>2015 07 13 : dossier reçus en 3 exemplaires / SB |                                 |
|                                    | 6 · · · · · ·                                                                                                    |                                                                                                    | ·                               |
|                                    | Service SLAT                                                                                                    | 2015 07 16 : Selon TT du 16.07.2015, le requérant ne souhaite pas / SB                                                                                                    |                                 |

Le requérant ou le mandataire, la commune, le SAT et chaque service a son propre bloc-notes, visible en-dessous de "Mon bloc-notes".

# 4. L'EXAMEN DU DOSSIER (DOSSIER PILOTE PAR LA COMMUNE)

Après avoir choisi la procédure communale (bouton Examen Commune), la commune reçoit un courriel généré par le système l'informant qu'un nouveau dossier doit être examiné.

Ouvrir le menu SATAC **A examiner** 

Les dossiers sont en état d'Examen Commune.

| SA        | TAC          | 2                                                        |                                            |             |               |                     |                               |                                    | //ne.ch                         |
|-----------|--------------|----------------------------------------------------------|--------------------------------------------|-------------|---------------|---------------------|-------------------------------|------------------------------------|---------------------------------|
|           |              |                                                          |                                            |             |               |                     | 🚨 Besson Sandı                | ine Commune Milvignes              | <ul> <li>Déconnexion</li> </ul> |
| ACCUEIL   | NOUVEAUX     | À EXAMINER                                               | EN CIRCULATION                             | À PRÉAVISER | À SYNTHÉTISER | DÉCISIONS À RENDRE  | e 🥋 glossaire                 | RECHERCHE                          |                                 |
| À exan    | niner        |                                                          |                                            |             |               |                     |                               |                                    |                                 |
| ¢ NO      |              | Localisation                                             | Description                                | Demand      | le 🌲 🗘        | État                | Formulaire                    | Requérant                          | Andataire                       |
| 100796    |              | Milvignes - Auvernie<br>- 3471 - Chemin des<br>Vanels 23 | er Construction d'ur<br>s cabane de jardin | ne 13.07.15 | Exa           | amen Commune S<br>i | Sanction minime<br>importance | Léo Aubonprintemps<br>Endevenir SA |                                 |
|           |              |                                                          |                                            |             | « <b>1</b>    | 29                  |                               |                                    |                                 |
| Télécharg | ger la liste |                                                          |                                            |             |               |                     |                               |                                    |                                 |

Cliquer sur le numéro du dossier. Les dossiers peuvent être triés par ordre croissant ou décroissant par No, Localisation, Description, Demande, Etat, Formulaire, Requérant ou Mandataire.

Pour examiner le dossier, la commune dispose de 10 jours ouvrables dès réception du dossier informatique (art. 54 et 55, al. 3 RELConstr.).

Lors de l'ouverture du dossier, accès au menu Formulaire (en modification).

| SATAC                        | C                                                                                                    | ne.ch                           |
|------------------------------|----------------------------------------------------------------------------------------------------|---------------------------------|
|                              | Besson Sandrine Commune Milvignes                                                                                                    | <ul> <li>Déconnexion</li> </ul> |
|                              | UX 🗊 À EXAMINER 📑 EN CIRCULATION 📑 À PRÉAVISER 📑 À SYNTHÉTISER 📑 DÉCISIONS À RENDRE 🥋 GLOSSAIRE 🔍 RECHERCHE                                                                                                    |                                 |
| 100796                       | Commune: <b>Milvignes</b> - Cadastre: <b>Auvernier</b> - Bien-fonds: <b>3471</b> - Adresse: <b>Chemin des Vanels 23</b><br>Ouvrage: <b>Construction d'une cabane de jardin</b><br>Requérant: Léo Aubonprintemps Endevenir SA - Mandataire:<br>Etat: <b>Examen Commune</b> - Formulaire: <b>Sanction minime importance</b> | F T                             |
| Formulaire                   |                                                                                                    |                                 |
| Gestion circulation services | Transition réussie                                                                                                    |                                 |
| Visualisation formulaire     | Formulaire                                                                                                    |                                 |
| Enquête publique             |                                                                                                    |                                 |
| Carte géographique           | Sauver                                                                                                    |                                 |
| Annexes                      | Chapitre: 1 Informations générales                                                                                                    |                                 |
| Gestion annexes              |                                                                                                    |                                 |
| Calendrier                   | 1. Informations générales                                                                                                    |                                 |
| Erreurs                      | 11 Données générales                                                                                                    |                                 |
| Personnes de contact         | Classification des obiets Constructions installations et aménagements extérieurs                                                                                                    |                                 |
| Bloc-notes                   | Objet minime importance Rûchers, cabanons de jardins, serres et réduits                                                                                                    |                                 |
|                              | Description de l'ouvrage (texte publié<br>dans la FO) * Construction d'une cabane de jardin                                                                                                    | A<br>                           |

### 4.1. Télécharger le formulaire et la fiche de traitement du dossier

Dans tous les états du dossier, le formulaire de demande de permis de construire et la fiche de traitement du dossier peuvent être téléchargés.

Dans le bandeau du dossier (barre grise), en cliquant sur les icônes **F** et **T**, on accède aux fichiers "pdf" de la demande de permis et de la fiche de traitement du dossier.

| SATAC                                                                                                    |                                                                                                    | ne.ch                           |
|----------------------------------------------------------------------------------------------------|----------------------------------------------------------------------------------------------------|---------------------------------|
|                                                                                                    | Besson Sandrine Commune Milvignes                                                                                                    | <ul> <li>Déconnexion</li> </ul> |
| ▲ ACCUEIL IN NOUVEAUX II À EXAMINER II EN CIRCULATION II À PRÉAVISER I                                                                                                    | 📄 À SYNTHÉTISER 📋 DÉCISIONS À RENDRE 🧼 GLOSSAIRE 🔍 RECHERCHE                                                                                                    |                                 |
| 100796         Commune: Milvignes - Cadastre: Auvernier - Bien-fonds: 347           0uvrage: Construction d'une cabane de jardin<br>Requérant: Léo Aubonprintemps Endevenir SA - Mandataire<br>Etat: Examen Commune - Formulaire: Sanction minime import                                                                                                    | 71 - Adresse: Chemin des Vanels 23<br>e:<br>iortance                                                                                                    | F T                             |
| 1 State formulae 20008 ppl (POTIS) - Adobe Archel Per                                                                                                    | <ul> <li>SATAC-Sube-de-traitement-20008-pdf (PR0TIGD - Adobe Acrobet Pro         <ul> <li>SATAC-Sube-de-traitement-20008-pdf (PR0TIGD - Adobe Acrobet Pro</li> <li>SATAC-Sube-de-traitement-20008-pdf (PR0TIGD - Adobe Acrobet Pro</li> </ul> </li> </ul>                                                                                                    |                                 |
| Higher Edition Affichage Fegtire Ade X                                                                                                    | Fichier Edition Affichage Fegêtre Ajde                                                                                                    | <b>x</b>                        |
| Outils Commentaire Partager                                                                                                    |                                                                                                    |                                 |
|                                                                                                    | PERMIS DE CONSTRUIRE     PERMIS DE CONSTRUIRE     PERMIS DE CONSTRUIRE     Datei      Volt     Volt     Volt     Permis     Permis     Volt     Volt     Volt     Permis     Volt     Volt     Volt     Permis     Volt     Volt     Vol                                                                                      |                                 |
| 1.2 Données géographiques     Containvie X* Containvie X* Containvi | Service Envoys Dias Reports Type datasets Priors<br>Education 10.415 10.515 10.515 10.415 Prior datasets conditions Education<br>Education 10.415 10.515 10.415 Prior datasets conditions Education<br>Education 10.415 10.515 10.415 Prior datasets conditions Education<br>Education 10.415 10.515 10.415 Prior datasets conditions Education<br>Education 10.415 10.515 10.415 Prior datasets conditions Education<br>Commun Muldel-Taxies 10.415 10.515 10.415 Prior datasets Conditions<br>Commun Muldel-Taxies 10.415 10.515 10.515 Prior datasets<br>Prior 10.415 10.515 10.515 Education 10.415 10.515 Prior datasets<br>Education 10.415 10.515 10.515 Education 10.415 10.515 Prior datasets<br>Education 10.415 10.515 10.515 Education 10.415 10.515 Prior datasets<br>Education 10.415 10.515 Education 10.415 10.515 Prior datasets<br>Education 10.415 10.515 Education 10.415 10.515 Prior datasets<br>Education 10.415 10.515 Education 10.415 10.515 Prior datasets<br>Education 10.415 10.515 Education 10.415 10.515 Prior datasets<br>Education 10.415 10.515 Education 10.415 10.515 Prior datasets<br>Education 10.415 10.515 Education 10.415 10.515 Prior datasets<br>Education 10.415 10.515 Prior datasets<br>Education | -                               |

F = Formulaire de demande

T = Fiche de traitement du dossier

### 4.2. Examiner le dossier et modifier éventuellement le formulaire

| SATAC                                                                                                    |                                                                                                    | Besson Sandrine Commune Milvignes        | Déconnexion |
|----------------------------------------------------------------------------------------------------|----------------------------------------------------------------------------------------------------|------------------------------------------|-------------|
| ▲ ACCUEIL INOUVEAUX III À EXAMINER II EN CIRCULATIO                                                                                                    | ON A PRÉAVISER À SYNTHÉTISER DÉCIS                                                                                             | sions à rendre 🛛 🎲 glossaire 🔍 recherche |             |
| 100796         Commune: Milvignes - Cadastre: Au           100796         Ouvrage: Construction d'une caban           Requérant: Léo Aubonprintemps En         Etat: Examen Commune - Formulaire | vernier - Bien-fonds: 3471 - Adresse: Chemin des V.<br>e de jardin<br>devenir SA - Mandataire:<br>: Sanction minime importance | anels 23                                 | F T         |
| Formulaire Gestion circulation services Formulaire                                                                                                    | )                                                                                                    |                                          |             |
| Visualisation formulaire Enquête publique                                                                                                    |                                                                                                    |                                          |             |
| Carte géographique Chapitre: 1. Info                                                                                                    | mations générales                                                                                                    | <b>•</b> >                               |             |
| Annexes                                                                                                    |                                                                                                    |                                          |             |
| Gestion annexes 1. Information                                                                                                    | s générales                                                                                                    |                                          |             |
| Calendrier 1.1 Données géné                                                                                                    | rales                                                                                                    |                                          |             |
| Erreurs Classification des c                                                                                                    | bjets Constructions, installations                                                                                             | s et aménagements extérieurs             | •           |
| Personnes de contact Objet minime imp                                                                                                    | Bûchers, cabanons de jaro                                                                                                    | dins, serres et réduits                  |             |
| Bloc-notes Description de l'ou<br>dans la FO) *                                                                                                    | vrage (texte publié Construction d'une                                                                                         | cabane de jardin                         | *           |

Pour contrôler les réponses du formulaire, afficher les différents chapitres au moyen de la liste déroulante ou au moyen des flèches (les chapitres sont activés selon les réponses données dans le formulaire).

Les chapitres suivants sont toujours activés :

- 1. Informations générales,
- 2. Informations relatives au(x) bien-fonds,
- 3. Distances relatives au projet,
- 30. Liste des demandes et justifications des autorisations spéciales,
- 31. Acteurs.

# C'est uniquement en état d'Examen Commune que le formulaire peut être corrigé par la commune (pilote).

Attention aux modifications apportées, certaines réponses peuvent activer des chapitres du formulaire, des annexes, des dérogations (Autorisations spéciales), etc. Il est conseillé de mentionner dans le bloc-notes, les modifications apportées au formulaire.

Si les incidences sont conséquentes, il est conseillé de retourner le dossier au requérant ou au mandataire (Bouton Demande incorrecte / incomplète, menu Visualisation formulaire).

### Vérification du formulaire

Entre autres vérifications :

Chapitre 1. Informations générales :

Vérifier que le marker (rouge) figure bien à l'endroit où sont projetés les travaux.

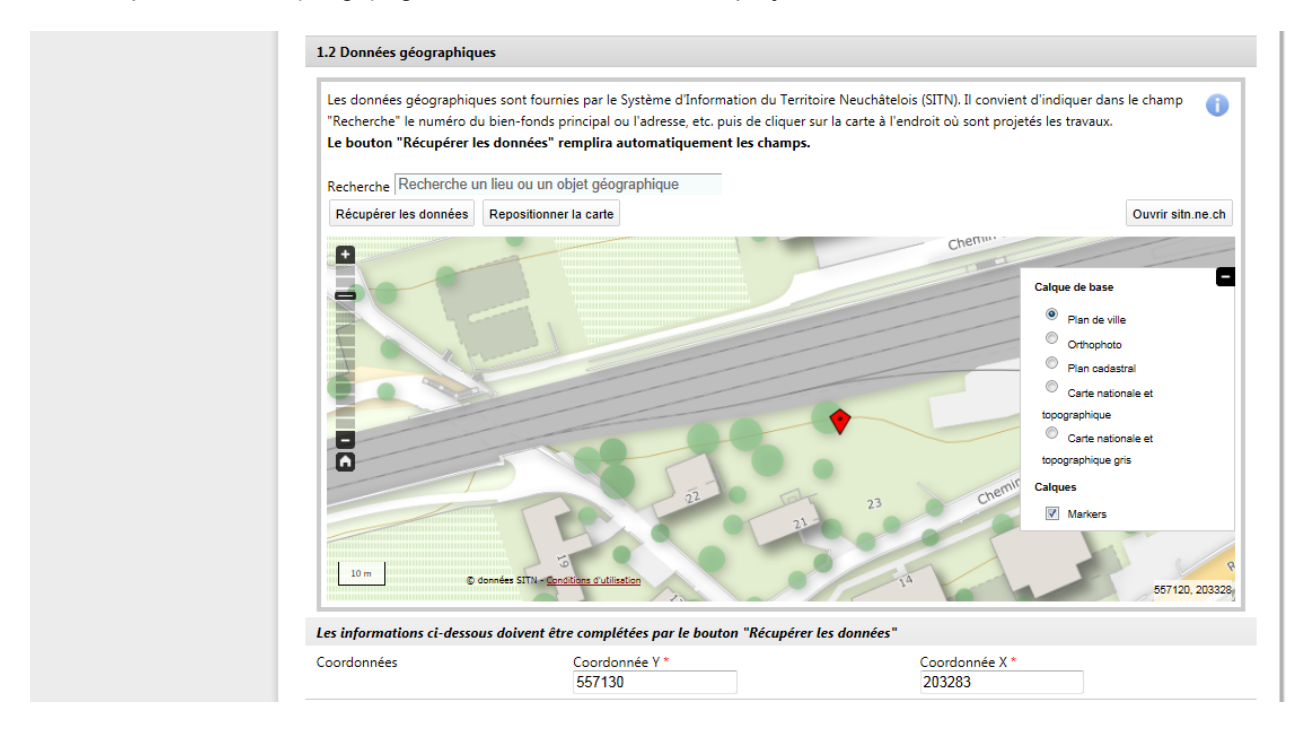

Chapitre 2. Informations relatives au(x) bien-fonds :

Vérifier les réponses. Les deux colonnes doivent toujours être complétées.

| Annexes                         | Chapitre: 2 Informations relative                                                                                                    | s au(x) bien-fonds       |                                   |                               |  |  |  |
|---------------------------------|----------------------------------------------------------------------------------------------------|--------------------------|-----------------------------------|-------------------------------|--|--|--|
| Gestion annexes                 |                                                                                                    |                          |                                   |                               |  |  |  |
| Calendrier                      | 2. Informations relatives au(x) b                                                                                                    | ien-fonds                |                                   | Copier les données du SITN    |  |  |  |
| Erreurs<br>Personnes de contact | Les données provenant du Système d'Information du Territoire Neuchâtelois (SITN) sont dépourvues de foi publique.<br>Les informations ci-dessous doivent être complétées par le bouton "Copier les données du SITN". En cas d'erreurs, elles peuvent être corrigées. |                          |                                   |                               |  |  |  |
| Bloc-notes                      | 2.1 Données cadastrales                                                                                                    |                          | SITN                              |                               |  |  |  |
|                                 | Terrain en nature de vigne                                                                                                    |                          |                                   |                               |  |  |  |
|                                 | Milieu forestier (forêt, pâturage boisé,<br>tourbière boisée) 🐠                                                                                                    |                          | L                                 |                               |  |  |  |
|                                 | Cordon boisé                                                                                                    |                          |                                   |                               |  |  |  |
|                                 | 2.2 Niveau communal                                                                                                    |                          | SITN                              |                               |  |  |  |
|                                 | Patrimoine architectural (bâtiments<br>évalués au RACN)                                                                                                    |                          |                                   |                               |  |  |  |
|                                 | Limite des constructions à la forêt                                                                                                    |                          |                                   |                               |  |  |  |
|                                 | Limite des constructions aux terrains<br>en nature de vigne                                                                                                    |                          | [X]                               |                               |  |  |  |
|                                 | Limite des constructions à la zone viticole                                                                                                    |                          |                                   |                               |  |  |  |
|                                 | Zones communales                                                                                                    | ZHMD / zone d'habitation | ZHMD / zone d'habitation à moyenn | e densité / Sanction du 1994- |  |  |  |

**Chapitre 30.** Liste des demandes et justifications des autorisations spéciales (dérogations ou décisions spéciales)

Vérifier que ce chapitre a dûment été complété.

Après modification éventuelle du formulaire, ce chapitre doit toujours être ouvert puisque de nouvelles dérogations peuvent être activées.

| Formulaire                   |                                                                                 |    |
|------------------------------|---------------------------------------------------------------------------------|----|
| Gestion circulation services | Sauvegarde réussie                                                              |    |
| Visualisation formulaire     | Formulaire                                                                      |    |
| Enquête publique             |                                                                                 |    |
| Carte géographique           | Sauver                                                                          |    |
| Annexes                      | Chapitre: 30 Liste des demandes et lustifications des autorisations snéciales V |    |
| Gestion annexes              |                                                                                 |    |
| Calendrier                   | 30. Liste des demandes et justifications des autorisations spéciales            |    |
| Erreurs                      | Calas Institution de formulaire                                                 | í. |
| Personnes de contact         |                                                                                 | 1  |
| Bloc-notes                   | Distance a une vigne eparse [X]                                                 |    |
|                              | Autres décisions                                                                | 1  |
|                              | ^<br>^                                                                          |    |
|                              |                                                                                 |    |
|                              |                                                                                 |    |
|                              |                                                                                 |    |
|                              |                                                                                 |    |
|                              |                                                                                 |    |
|                              | Justification (1989 art. 40 LConstr.)                                           |    |
|                              | Voir lettre dans les annexes                                                    | 1  |
|                              |                                                                                 |    |

### Chapitre 31. Acteurs

| ACCUEIL 🔲 NOUVEAU                             | K A EXAMINER I EN CIRCULATION A PRÉ                                                                                                    | AVISER A SYNTHÉTISER DÉCISIONS À RENDRE                                       | 🎲 GLOSSAIRE 🔍 RECHERC    | HE                                                              |
|-----------------------------------------------|----------------------------------------------------------------------------------------------------|-------------------------------------------------------------------------------|--------------------------|-----------------------------------------------------------------|
| 100796                                        | Commune: Milvignes - Cadastre: Auvernier - Bien-<br>Ouvrage: Construction d'une cabane de jardin<br>Requérant: Léo Aubonprintemps Endevenir SA - N<br>Etat: Examen Commune - Formulaire: Sanction mi | fonds: 3471 - Adresse: Chemin des Vanels 23<br>Vandataire:<br>nime importance |                          | (F) (T)                                                         |
| Formulaire<br>Gestion circulation services    | Sauvegarde réussie                                                                                                    |                                                                               |                          |                                                                 |
| Visualisation formulaire                      | Formulaire                                                                                                    |                                                                               |                          |                                                                 |
| Enquête publique                              |                                                                                                    |                                                                               |                          |                                                                 |
| Carte géographique                            | Sauver                                                                                                    |                                                                               |                          |                                                                 |
| Annexes                                       | Chapitra: 21 Actours                                                                                                    |                                                                               |                          |                                                                 |
| Gestion annexes                               | Chapitre: < 51. Acteurs                                                                                                    |                                                                               | •                        |                                                                 |
| Calendrier                                    | 31. Acteurs                                                                                                    |                                                                               |                          |                                                                 |
| Erreurs<br>Personnes de contact<br>Bloc-potes | Propriétaire(s) du fonds                                                                                                    |                                                                               | Copier les<br>Copier les | s données du Requérant courant<br>données du Mandataire courant |
| bloc notes                                    | Titre                                                                                                    | Monsieur                                                                      |                          |                                                                 |
|                                               | Nom                                                                                                    | Aubonprintemps                                                                |                          |                                                                 |
|                                               | Prénom                                                                                                    | Léo                                                                           |                          |                                                                 |
|                                               |                                                                                                    |                                                                               |                          |                                                                 |
|                                               | Géomètres                                                                                                    |                                                                               |                          |                                                                 |
|                                               | Cásmètras                                                                                                    | MAD Géomatique SA                                                             |                          |                                                                 |
|                                               | Geometres                                                                                                    |                                                                               |                          | * Champ obligatoire                                             |

Vérifier, cas échéant, que le géomètre a été sélectionné.

#### Contrôle du dossier

# Dans le menu Annexes, vérifier que tous les documents nécessaires et identiques à ceux déposés en format papier soient numérisés.

Une mention sur le bordereau engage l'auteur du projet dans ce sens.

#### BORDEREAU ACCOMPAGNANT TOUTE DEMANDE DE PERMIS DE CONSTRUIRE

Selon les articles 42 et 45 <u>RELConstr.</u>, le requérant doit fournir l'accord écrit du maître de l'ouvrage, de l'auteur du projet et du propriétaire du bien-fonds, s'il s'agit d'un tiers.

Par leur signature, le maître de l'ouvrage et le propriétaire du bien-fonds, s'il s'agit d'un tiers, donnent leur accord pour le dépôt du projet suivant et dont les annexes jointes dans SATAC font partie intégrante à la demande de permis de construire.

Par sa signature, l'auteur du projet reconnaît et atteste que tous les documents qu'il a numérisés et envoyés sur la plateforme SATAC via le guichet unique sécurisé sont strictement identiques à tous les documents papiers déposés auprès de la commune ou directement auprès d'un service ou autre entité concernée par le projet.

| ACCUEIL                                                                                                    | NOUVEAUX | À EXAMINER | EN CIRCULATION                                                                                                | À PRÉAVISER | À SYNTHÉTISER  | DÉCISIONS À REND                  | RE GLOSSAIRE        | RECHERCHE          |                        |                        |
|----------------------------------------------------------------------------------------------------|----------|------------|----------------------------------------------------------------------------------------------------|-------------|----------------|-----------------------------------|---------------------|--------------------|------------------------|------------------------|
| 100796       Commune: Milvignes - Cadastre: Auvernier - Bien-fonds: 3471 - Adresse: Chemin des Vanels 23         0Uvrage: Construction d'une cabane de jardin       Guvrage: Construction d'une cabane de jardin         Requérant: Léo Aubonprintemps Endevenir SA - Mandataire:       Etat: Examen Commune - Formulaire: Sanction minime Importance |          |            |                                                                                                    |             |                |                                   |                     |                    |                        |                        |
| Formulaire                                                                                                    |          |            |                                                                                                    |             |                |                                   |                     |                    |                        |                        |
| Gestion circulation services                                                                                                    |          |            | Annexes                                                                                                    |             |                |                                   |                     |                    |                        |                        |
| Visualisation formulaire                                                                                                    |          |            | Fichiers                                                                                                    |             |                |                                   |                     |                    |                        |                        |
| Enquête publique                                                                                                    |          |            |                                                                                                    |             |                |                                   |                     | Date de            |                        |                        |
| Carte géographique                                                                                                    |          |            | Nom du document                                                                                               |             | Aute           | ur                                | Date du<br>document | téléchargeme<br>nt | Validation<br>préavis  | Validation<br>décision |
| Annexes                                                                                                    |          |            | Annexe non obligatoire 📵                                                                                      |             | Archi<br>Sandi | tecte - Besson<br>rine            | 15.07.15            | 15.07.15 12:26     |                        |                        |
| Gestion annexes                                                                                                    |          | 6          | Environnement Formulaire protection contre les concentrations accrues de radon, engagement du maître de l'our |             |                |                                   |                     |                    | lu maître de l'ouvrage |                        |
| Calendrier                                                                                                    |          | 1          | Bordereau signé 🕕                                                                                             |             | Archi<br>Sandi | tecte - Besson<br>rine            | 01.07.15            | 15.07.15 12:25     |                        |                        |
| Erreurs                                                                                                    |          | C.         | Documents de base                                                                                             |             |                | Bordereau accompagnant la demande |                     |                    |                        |                        |
| Personnes de                                                                                                    | contact  | 1          | Extrait RF 🕕                                                                                                  |             | Archi<br>Sandi | tecte - Besson<br>rine            | 06.07.15            | 15.07.15 12:25     |                        |                        |
| bloc notes                                                                                                    |          | r          | Documente de hace                                                                                             |             | Pytrait        | du registre foncier               |                     |                    |                        |                        |
#### Remarque concernant le plan de situation établi par le géomètre

Pour les dossiers nécessitant un plan de situation établi par un ingénieur géomètre inscrit au registre, le plan de situation **doit être affiché sur le guichet cartographique** (SITN) durant l'enquête publique.

Attention : c'est uniquement le plan de situation introduit dans SATAC par le géomètre qui sera affiché sur le SITN et non celui ajouté dans les annexes par le mandataire (ou la commune).

Le géomètre peut insérer son plan lorsque le dossier est en états de **Numérisation des documents**, **Elaboration du dossier**, **Réception commune**, **Examen commune** ou **Examen SAT**. Et pour autant qu'il ait été sélectionné dans les Acteurs du dossier.

| Géomètres   |                     |
|-------------|---------------------|
| Géomètres 🕕 | MAP Géomatique SA 💌 |
|             | * Champ obligatoire |

L'architecte n'a pas accès à ce plan de situation dans les annexes (il ne le voit pas).

| Géomètre       | Format PDF                                 |                     |  |
|----------------|--------------------------------------------|---------------------|--|
| 3418_01b.dxf 🕕 | MAP Géomatique SA - 16.12<br>Yannick Peter | 2.14 05.01.15 11:25 |  |
| Géomètre       | Format DXF                                 |                     |  |

Il revient à l'architecte de solliciter son géomètre (acteur du dossier en chapitre 31 du formulaire) ou de le rappeler afin qu'il mette son plan de situation à disposition du SITN **avant** le début de l'enquête publique. Cette tâche ne revient ni à la commune ni au SAT.

Compléter éventuellement le menu **Personnes de contact** si cette opération n'a pas déjà été effectuée en état de Réception dossier.

| ACCUEIL 🔲 NOUVEAU                            | JX 🔲 À EXAMINE                                                             | EN CIRCULATION                                                                                         | À PRÉAVISER                                                                         | À SYNTHÉTISER                                              | DÉCISIONS À RENDRE | GLOSSAIRE | RECHERCHE     |                                |  |
|----------------------------------------------|----------------------------------------------------------------------------|----------------------------------------------------------------------------------------------------|-------------------------------------------------------------------------------------|------------------------------------------------------------|--------------------|-----------|---------------|--------------------------------|--|
| 100725                                       | Commune: Milvi<br>Ouvrage: 2015.0<br>Requérant: Isidor<br>Etat: Examen Cor | gnes - Cadastre: Auvern<br>5.26 / CB / Pose de par<br>e Ventura Falbala SA -<br>nmune - Formulaire: Sa | iler - Bien-fonds: :<br>ineaux solaires ei<br>Mandataire: Belje<br>nction minime in | 1437 - Adresse: Rue<br>n toiture<br>an Claire<br>nportance | des Fontenettes 14 |           |               | F T                            |  |
| Formulaire<br>Gestion circulation services   |                                                                            | Personnes d                                                                                            | e contact                                                                           | t                                                          |                    |           |               |                                |  |
| Visualisation formulaire<br>Enquête publique |                                                                            | Sauver                                                                                                 |                                                                                     |                                                            |                    |           |               |                                |  |
| Carte géographique                           |                                                                            | Numéro dossier com                                                                                     | munal                                                                               |                                                            |                    |           |               |                                |  |
| Annexes                                      |                                                                            | Numéro                                                                                                 |                                                                                     |                                                            |                    |           |               |                                |  |
| Gestion annexes                              |                                                                            | Personne de contact                                                                                    | Commune ou Vil                                                                      | le                                                         |                    |           | Copier les do | nnées de l'utilisateur courant |  |
| Calendrier                                   |                                                                            | Nom                                                                                                    |                                                                                     |                                                            |                    |           |               |                                |  |
| Erreurs                                      |                                                                            | Prénom                                                                                                 |                                                                                     |                                                            |                    |           |               |                                |  |
| Personnes de contact                         |                                                                            | Téléphone                                                                                              |                                                                                     |                                                            |                    |           |               |                                |  |
| Bloc-notes                                   |                                                                            | E-mail                                                                                                 |                                                                                     |                                                            |                    |           |               |                                |  |

### 4.3. Préparer l'avis d'enquête

Il s'agit de préparer l'avis d'enquête qui sera publié dans la Feuille Officielle et sur le guichet cartographique.

Pour effectuer cette tâche, la commune dispose de 10 jours ouvrables dès réception du dossier informatique (art. 55, al. 3, lettre b RELConstr.).

Ouvrir le menu du dossier Enquête publique.

| SATAC                        | C                                                                |                                                                 |                                                                                   |            |                        |                                                |                                                      |                                               | line                 | e.ch    |
|------------------------------|------------------------------------------------------------------|-----------------------------------------------------------------|-----------------------------------------------------------------------------------|------------|------------------------|------------------------------------------------|------------------------------------------------------|-----------------------------------------------|----------------------|---------|
|                              |                                                                  |                                                                 |                                                                                   | Dates      |                        |                                                |                                                      |                                               | ×                    | nnexion |
| ▲ ACCUEIL ■ NOUVEAU ▲ 100796 | UX A EXAMIN<br>Commune: Milv<br>Ouvrage: Const<br>Requérant: Léo | vignes - Cadastre: Ar<br>ruction d'une caba<br>Aubonprintemps E | IION À PRÉAVISER<br>uvernier - Bien-fonds<br>ne de jardin<br>indevenir SA - Manda | N° publ    | ication                | Date publication<br>enquête publiqu            | Date fin enquête<br>e publique                       | Date<br>transmission<br>Feuille<br>Officielle |                      |         |
|                              | Etat: Examen Co                                                  | mmune - Formulaire: Sanction minime                             |                                                                                   | 25         |                        | 26.06.15                                       | 27.07.15                                             | 22.06.15                                      | ø                    |         |
| Formulaire                   |                                                                  |                                                                 |                                                                                   | 26         |                        | 03.07.15                                       | 03.08.15                                             | 29.06.15                                      | P                    |         |
| Gestion circulation services |                                                                  | Enquête p                                                       | oublique                                                                          | 27         |                        | 10.07.15                                       | 25.08.15                                             | 06.07.15                                      | J                    |         |
| Visualisation formulaire     |                                                                  |                                                                 |                                                                                   | 28         |                        | 17.07.15                                       | 25.08.15                                             | 13.07.15                                      | ۶                    |         |
| Enquête publique             |                                                                  | 1 💌                                                             |                                                                                   | 29         |                        | 24.07.15                                       | 25.08.15                                             | 20.07.15                                      | Þ                    |         |
| Carte géographique           |                                                                  | Sauver                                                          | Copier les données                                                                | 30         |                        | 31.07.15                                       | 31.08.15                                             | 27.07.15                                      | ₽                    |         |
| Annexes                      |                                                                  |                                                                 |                                                                                   |            | _                      |                                                | -                                                    |                                               | 11.                  |         |
| Gestion annexes              |                                                                  |                                                                 | N° pu                                                                             | ublication | 29                     |                                                | <b>Q</b>                                             |                                               |                      |         |
| Calendrier                   |                                                                  | Dat                                                             | e publication enquête                                                             | publique   | 24.07.                 | 15                                             |                                                      |                                               |                      |         |
| Erreurs                      |                                                                  |                                                                 | Date fin enquête                                                                  | publique   | 25.08.                 | 15                                             |                                                      |                                               |                      |         |
| Personnes de contact         |                                                                  | Da                                                              | te transmission Feuille                                                           | Officielle | 20.07.                 | 15                                             |                                                      |                                               |                      |         |
| Bloc-notes                   |                                                                  | La pos                                                          | se de perches gabarit e                                                           | est exigée | V                      |                                                |                                                      |                                               |                      |         |
|                              |                                                                  |                                                                 | Opp                                                                               | osition(s) |                        |                                                |                                                      |                                               |                      |         |
|                              |                                                                  |                                                                 | c                                                                                 | Iommune    | Milv                   | ignes                                          |                                                      |                                               |                      | A<br>T  |
|                              |                                                                  |                                                                 | Re                                                                                | équérants  | Léo i<br>Rue o<br>2416 | Aubonprintemps<br>des Pinsons 4<br>Les Brenets | Endevenir SA                                         |                                               |                      | •       |
|                              |                                                                  |                                                                 | Lieu                                                                              | -dit / Rue | Rach<br>Chem           | erelles<br>in des Vanels :                     | 23                                                   |                                               |                      | *       |
|                              |                                                                  |                                                                 | Auteurs                                                                           | des plans  |                        |                                                |                                                      |                                               |                      | *       |
|                              |                                                                  |                                                                 | Désignation                                                                       | de l'objet | Const                  | truction d'une                                 | cabane de jardin                                     |                                               |                      | *       |
|                              |                                                                  |                                                                 | A                                                                                 | ffectation | ZHMD<br>13,<br>03-2    | / zone d'habi:<br>ZHMD / zone d']<br>3         | tation à moyenne densité<br>habitation à moyenne den | / Sanction du 1<br>sité / Sanction            | 1994-04-<br>du 2011- | • 111 • |
|                              |                                                                  |                                                                 | Décisions                                                                         | spéciales  | Dist                   | ance à une vign                                | ne éparse                                            |                                               |                      | *       |

Sous **N°** publication, sélectionner la date de publication au moyen de la loupe. Le numéro en rouge correspond à la prochaine publication.

Cliquer sur le bouton **Copier les données** afin de récupérer les informations contenues dans le formulaire. Vérifier, corriger et compléter les champs.

Si la pose des perches gabarit est exigée, cocher la case correspondante.

Cliquer sur le bouton Sauver.

Le bouton **Télécharger pdf** affiche l'avis de mise à l'enquête pour vérification éventuelle. Cependant, l'avis sera généré et joint automatiquement aux annnexes lors de la validation (rôle Enquête publique). Toute la procédure relative à la mise à l'enquête publique est détaillée au chapitre 9. La mise à l'enquête publique des dossiers

## 4.4. Préparer la circulation du dossier auprès des services concernés

Pour effectuer cette tâche, la commune dispose de 10 jours ouvrables dès réception du dossier informatique (art. 55, al. 3, let. b RELConstr.).

L'autorité communale est chargée de recueillir les préavis de ses services concernés, dans un délai de 15 jours ouvrables dès la mise en circulation du dossier, pour les projets dispensés de l'enquête publique et dans un délai de 20 jours ouvrables dès la mise en circulation du dossier, pour les projets non-dispensés de l'enquête publique (art. 57, al. 2 RELConstr.).

| 🔝 ACCUEL 🔄 NOUVEAUX 📄 À EXAMIN                                                | ER 📄 EN CIRCULATION 📄 À PRÉAVISER                                                                                                    | À SYNTHÉTISER                                    | isions à rendre | e 🎲 glossaire 🔍 | RECHERCHE |                                        |
|-------------------------------------------------------------------------------|----------------------------------------------------------------------------------------------------|--------------------------------------------------|-----------------|-----------------|-----------|----------------------------------------|
| Z 100796 Commune: Milv<br>Ouvrage: Const<br>Requérant: Léo<br>Etat: Examen Co | ignes - Cadastre: Auvernier - Bien-fonds:<br>ruction d'une cabane de jardin<br>Aubonprintemps Endevenir SA - Mandal<br>ommune - Formulaire: Sanction minime i | 3471 - Adresse: Chemin des<br>aire:<br>mportance | Vanels 23       |                 |           |                                        |
| Formulaire                                                                    |                                                                                                    |                                                  |                 |                 |           |                                        |
| Gestion circulation services                                                  | Gestion circulation se                                                                                                    | ervices                                          |                 |                 |           |                                        |
| Visualisation formulaire                                                      | Sauver > Mise en circulation                                                                                                    | 1                                                |                 |                 |           |                                        |
| Enquête publique                                                              |                                                                                                    |                                                  |                 |                 |           |                                        |
| Carte géographique                                                            | Services communaux                                                                                                    |                                                  |                 |                 |           |                                        |
| Annexes                                                                       | Service                                                                                                    | Délai                                            | Date de fin     | Motif           | État      | Réponse                                |
| Gestion annexes                                                               | STC                                                                                                    | 12.08.15 📧 10 15 20 🗶                            |                 | Examen          | À traiter | Aucune                                 |
| Calendrier                                                                    | commune de Milvignes                                                                                                    |                                                  |                 |                 |           | reponse                                |
| Erreurs                                                                       | Ajouter un service                                                                                                    |                                                  |                 |                 |           |                                        |
| Personnes de contact                                                          |                                                                                                    |                                                  |                 |                 |           |                                        |
| Bloc-notes                                                                    | Services cantonaux                                                                                                    |                                                  |                 |                 |           |                                        |
|                                                                               | Service                                                                                                    | Délai                                            | Date de fin     | Motif           | État      | Réponse                                |
|                                                                               | SCAT<br>SAT - Section des permis de construire                                                                                                    | 12.08.15 🖃 <b>15 20 X</b>                        |                 | Examen          | Å traiter | <ul> <li>Aucune<br/>réponse</li> </ul> |
|                                                                               | SENE<br>Service de l'énergie et de<br>l'environnement                                                                                                    | 12.08.15 📰 <b>15 20 X</b>                        |                 | Examen          | À traiter | Aucune<br>réponse                      |
|                                                                               | ECAP                                                                                                    | 12.08.15 🗷 <b>15 20 X</b>                        |                 | Examen          | Á traiter | Aucune                                 |
|                                                                               | Etablissement cantonal d'assurance et<br>de prévention - Secteur Prévention                                                                                   |                                                  |                 |                 |           | réponse                                |
|                                                                               | SAGR                                                                                                    | 12.08.15 📰 15 20 🗶                               |                 | Examen          | À traiter | Aucune                                 |
|                                                                               | Service de l'agriculture                                                                                                    | 40.00.45 T 15 20 M                               |                 | France          | Á traitar | reponse                                |
|                                                                               | Service de la faune, des forêts et de la                                                                                                    | 12.06.15                                         |                 | Examen          | Atraiter  | réponse                                |
|                                                                               | nature                                                                                                    |                                                  |                 |                 |           |                                        |
|                                                                               | Ajouter un service *                                                                                                    |                                                  |                 |                 |           |                                        |
|                                                                               |                                                                                                    |                                                  |                 |                 |           |                                        |
|                                                                               | Services communs                                                                                                    |                                                  |                 |                 |           |                                        |
|                                                                               | Service                                                                                                    | Délai                                            | Date de fin     | Motif           | État      | Réponse                                |
|                                                                               | CFF<br>Chemins de fer fédéraux suisses CFF<br>Droits fonciers – Région ouest                                                                                  | 12.08.15 IS 20 X                                 |                 | Examen          | A traiter | Aucune<br>réponse                      |
|                                                                               | Ajouter un service *                                                                                                    |                                                  |                 |                 |           |                                        |

#### Ouvrir le menu du dossier Gestion circulation services

En fonction des réponses du formulaire (par ex. dérogations, zone d'ancienne localité, etc.), certains services cantonaux sont activés automatiquement (en jaune). Ceux-ci peuvent être supprimés et d'autres ajoutés.

Il existe trois types de services :

- Les services communaux
- Les services cantonaux ou para-étatiques (par ex. ECAP).
- Les services communs à tous (par. ex. Pro Infirmis, les CFF, ELI10, Viteos, ARESA, etc.)

Pour supprimer éventuellement des services proposés, il suffit de supprimer la date de délai en cliquant sur la croix **X**.

Ajouter des services (communaux, communs et cantonaux) en les sélectionnant dans la liste déroulante. Une fois les services affichés, ajouter un délai de réponse en sélectionnant 10, 15 ou 20 jours ouvrables ou sélectionner une date dans le calendrier. **Si la date fait défaut, le service sera supprimé lors de la sauvegarde**.

En principe, il s'agit de 20 jours ouvrables (avec enquête publique) ou de 15 jours ouvrables (sans enquête).

Par défaut, le système propose l'Examen comme motif de demande de préavis. En cliquant sur le motif, celui-ci peut être modifié. Soit au moyen de la liste déroulante, soit en saisissant un autre motif.

| Carte géographique   | Services cantonaux                       |                           |             |                              |                     |
|----------------------|------------------------------------------|---------------------------|-------------|------------------------------|---------------------|
| Annexes              | Service                                  | Délai                     | Date de fin | Motif État                   | Réponse             |
| Gestion annexes      | SCAT                                     | 01.07.15 🖃 <b>15 20 X</b> |             | Examen A traiter             | ✓ Aucune<br>réponse |
| Calendrier           | SENE                                     | 01.07.15 💽 <b>15 20 X</b> |             | Réponse dans les annexes     | ✓ Aucune            |
| Erreurs              | Service de l'énergie et de               |                           |             | Examen avec dossier          | réponse             |
| Personnes de contact | ECAP                                     | 01 07 15 30 X             |             | Examen formel                | Aucune              |
| Responsable          | Etablissement cantonal d'assurance et    |                           |             | Examen                       | réponse             |
| Bloc-notes           | CEEN                                     | 04 07 45 30 ¥             |             | Dé surmer suite availéertier | Auguno              |
|                      | Service de la faune, des forêts et de la | 01.07.15                  |             | des plans                    | réponse             |
|                      | nature                                   |                           |             | Préconsultation              |                     |
|                      | Ajouter un service 🔹                     |                           |             |                              |                     |

Le bouton **Sauver** enregistre la sélection des services choisis. Le dossier est toujours en état d'Examen Commune.

### 4.5. Faire circuler le dossier auprès des services concernés

Le bouton **Mise en circulation** génère un courriel par le système adressé aux services sélectionnés les informant que le dossier est à préaviser. L'état du dossier change d'Examen Commune à **Circulation Commune**.

| SATAC                        | C                                                                                                    | //ne.ch                      |
|------------------------------|----------------------------------------------------------------------------------------------------|------------------------------|
|                              | 🚨 Besson Sandrine 🕻                                                                                                    | ommune Milvignes Déconnexion |
|                              | ux 🔄 à examiner 📑 en circulation 🔄 à préaviser 🔄 à synthétiser 📑 décisions à rendre 🧔 glossaire 🔍 ri                                                                                                    | ECHERCHE                     |
| 100796                       | Commune: <b>Milvignes</b> - Cadastre: <b>Auvernier</b> - Bien-fonds: <b>3471</b> - Adresse: <b>Chemin des Vanels 23</b><br>Ouvrage: <b>Construction d'une cabane de jardin</b><br>Requérant: <b>Léo Aubonprintemps Endevenir SA</b> - Mandataire:<br>Etat: <b>Circulation Commune</b> - Formulaire: <b>Sanction minime importance</b> | F T                          |
| Gestion circulation service  | 25                                                                                                    |                              |
| Visualisation formulaire     | Vise en circulation réussie                                                                                                    |                              |
| Enquête publique             | Gestion circulation services                                                                                                    |                              |
| Liste des services consultés |                                                                                                    |                              |
| Consultation des préavis     | Sauver et mise en circulation C Examen communal P Fin circulation                                                                                                    |                              |
| Carte géographique           | Services communaux                                                                                                    |                              |
| Annexes                      | Service Délai Date de fin Motif                                                                                                    | État Réponse                 |
| Gestion annexes              | STC 12.08.15 🗷 10 15 20 🕱 Examen                                                                                                    | A traiter Aucune             |
| Demandes de compléments      | 5 Service technique et des constructions,<br>commune de Milvignes                                                                                                    | réponse                      |
| Gestion demandes de comp     | pléments                                                                                                    |                              |
| Calendrier                   | Ajouter un service                                                                                                    |                              |
| Personnes de contact         |                                                                                                    |                              |
| Bloc-notes                   | Services cantonaux                                                                                                    | 4                            |
|                              | Service Délai Date de fin Motif                                                                                                    | Etat Réponse                 |
|                              | SCAT 12.08.15 SAT - Section des permis de construire                                                                                                    | A traiter Aucune<br>réponse  |
|                              |                                                                                                    |                              |

| Vous avez<br>Les sauts o | transféré ce message le 06.05.2015 11:43.<br>de ligne en surnombre de ce message ont été supprimés.                                                                                                    |
|--------------------------|----------------------------------------------------------------------------------------------------|
| De :                     | SATAC - Notification Date : mer. 06.05.2015 11:16                                                                                                    |
| À :                      | droitsfonciers.ouest@sbb.ch; Bureau des permis de construire; Vincent.messarra-yang@proinfirmis.ch; SENE - Permis de construire; OFIT - Permis de construire; Commune de Milvignes - Permis de construire;<br>Etablissement cantonal d'assurance et de prévention - Prévention; SPCH - Préavis; Service de l'agriculture; Service de la faune, des forêts et de la nature; Racine Didier; Michaud Steeve; Poitry Robert |
| Cc:                      |                                                                                                    |
| Objet :                  | SATAC 100587 - Demande de préavis                                                                                                    |
| $1 \le 0 \le 1 \le 0$    | · 2 · · 3 · · 4 · · · 5 · · · 6 · · · 7 · · 8 · · 9 · · 10 · · · 11 · · 12 · · · 13 · · 14 · · 15 · · · 16 · · · 17 · · · 18 · · · 19 · · · 20 · · · 21 · · · 22 · · · 23 · · · 24 · · 25 · · · 26 · · · 27 · · · 28 · · 26                                                                                                    |
| Demande                  | de préavis pour le dossier SATAC 100587 - Milvignes, - Sanction définitive – Circulation SAT Message généré automatiquement, merci de ne pas répondre !                                                                                                    |

La gestion de la circulation est développée au chapitre 5. La gestion de la circulation du dossier.

En état de circulation, le requérant ou le mandataire, ainsi que les autres intervenants, ont accès au menu Liste services (les sous-services sont visibles).

| Annexes                            | Listes services                                                           |                  |                   |                      |          |                         |           |  |  |  |
|------------------------------------|---------------------------------------------------------------------------|------------------|-------------------|----------------------|----------|-------------------------|-----------|--|--|--|
| Enquête publique                   | Services communaux                                                        |                  |                   |                      |          |                         |           |  |  |  |
| Demandes de compléments            | Service                                                                   | Date de<br>début | Date de fin       | Suspendu<br>jusqu'au | Délai    | Motif                   | État      |  |  |  |
| Carte géographique                 | AC-Milvignes<br>Architecte conseil,<br>commune de Milvignes               | 15.07.15         | 16.07.15<br>14:02 |                      | 12.08.15 | Examen                  | Répondu   |  |  |  |
| Personnes de contact<br>Bloc-notes | STC<br>Service technique et des<br>constructions, commune<br>de Milvignes | 16.07.15         |                   |                      | 17.07.15 | Pour correction préavis | À traiter |  |  |  |

## 5. LA GESTION DE LA CIRCULATION DU DOSSIER

## 5.1. Ajouter un service en cours de circulation

Rechercher le dossier concerné par exemple par le numéro au moyen de la recherche rapide (menu SATAC **Accueil**) ou par le menu SATAC **Recherche** (dernier menu).

| SATAC                                              |                                                      | //ne.ch                                                                                                    |
|----------------------------------------------------|------------------------------------------------------|----------------------------------------------------------------------------------------------------|
|                                                    | 🚨 Belje                                              | n Claire Commune Milvignes                                                                                                    |
| ▲ ACCUEIL 📄 NOUVEAUX 📑 À EXAMINER 📑 EN CIRCULATION | À PRÉAVISER A SYNTHÉTISER                            | 💭 GLOSSAIRE 🔍 RECHERCHE                                                                                                    |
| Accueil                                            |                                                      |                                                                                                    |
| Recherche rapide                                   |                                                      | Listes                                                                                                    |
| Tous mes dossiers  N° dossier Bien-fonds           | Ne pas utiliser en combinaison avec d'autres champs. | <ul> <li>Nouveaux dossiers</li> <li>Dossiers à examiner</li> <li>Dossiers en circulation</li> <li>Dossiers à préaviser</li> <li>Dossiers à préaviser</li> <li>Dossiers à synthétiser</li> </ul> |
|                                                    | Recherche<br>Saisir/sélectionner au moins un char    | Glossaire                                                                                                    |

#### Ou par le menu SATAC En circulation.

| ACCUEIL  | NOUVEAUX   | À EXAMINER                                               | EN CIRCULATION                          | À PRÉAVISER       | À SYNTHÉTISER | DÉCISIONS À RENDRE        | GLOSSAIRE                   | RECHERCHE                          |           |
|----------|------------|----------------------------------------------------------|-----------------------------------------|-------------------|---------------|---------------------------|-----------------------------|------------------------------------|-----------|
| En circi | ulation    |                                                          |                                         |                   |               |                           |                             |                                    |           |
| LITCIC   | ulation    |                                                          |                                         |                   |               |                           |                             |                                    |           |
| ¢ NO     | :          | Localisation                                             | Description                             | Dema              | inde 🗘        | État ¢                    | Formulaire                  | Requérant                          | Andataire |
| 100796   | <br>-<br>\ | Milvignes - Auvernie<br>· 3471 - Chemin des<br>/anels 23 | er Construction d'u<br>cabane de jardin | une 13.07.15<br>n | i Cir         | rculation Commune S<br>ir | anction minime<br>mportance | Léo Aubonprintemps<br>Endevenir SA |           |
|          |            |                                                          |                                         |                   | « <b>1</b>    | 39                        |                             |                                    |           |

#### Une fois le dossier ouvert, le menu du dossier Gestion circulation services s'affiche.

| ACCUEIL 🔲 NOUVEAUX 🗐 À EXAMIN                                                                                | NER EN CIRCULATION À PRÉAVISER                                                                                                    | À SYNTHÉTISER                                         | isions à rendre | GLOSSAIRE 🔍 | RECHERCHE |                                             |
|----------------------------------------------------------------------------------------------------|----------------------------------------------------------------------------------------------------|-------------------------------------------------------|-----------------|-------------|-----------|---------------------------------------------|
| 2 100796 Commune: Mil<br>Ouvrage: Cons<br>Requérant: Léo<br>Etat: Circulatio                                 | vignes - Cadastre: Auvernier - Bien-fonds:<br>truction d'une cabane de jardin<br>Aubonprintemps Endevenir SA - Manda<br>n Commune - Formulaire: Sanction minin | 3471 - Adresse: Chemin des<br>taire:<br>ne importance | Vanels 23       |             |           | F T                                         |
| Gestion circulation services<br>Visualisation formulaire<br>Enquête publique<br>Liste des services consultés | Gestion circulation so<br>Sauver et mise en circulation 〈 Exan                                                                                                 | ervices                                               | on              |             |           |                                             |
| Consultation des préavis                                                                                     | Services communaux                                                                                                    |                                                       |                 |             |           |                                             |
| Carte géographique                                                                                           | Service                                                                                                    | Délai                                                 | Date de fin     | Motif       | État      | Réponse                                     |
| Annexes<br>Gestion annexes                                                                                   | STC<br>Service technique et des constructions,<br>commune de Milvignes                                                                                         | 12.08.15 🖾 10 15 20 🗙                                 |                 | Examen      | A traiter | <ul> <li>Aucune<br/>réponse</li> </ul>      |
| Demandes de compléments                                                                                      | Ajouter un service 🔹                                                                                                    |                                                       |                 |             |           |                                             |
| Gestion demandes de compléments<br>Calendrier                                                                | Services cantonaux                                                                                                    |                                                       |                 |             |           |                                             |
| Personnes de contact                                                                                         | Service                                                                                                    | Délai                                                 | Date de fin     | Motif       | État      | Réponse                                     |
| Bloc-notes                                                                                                   | SCAT<br>SAT - Section des permis de construire                                                                                                    | 12.08.15 🗷 15 20 🗶                                    |                 | Examen      | À traiter | <ul> <li>Aucune</li> <li>réponse</li> </ul> |
|                                                                                                    | SENE                                                                                                    | 12.08.15 📑 15 20 🗶                                    |                 | Examen      | A traiter | ▼ Aucune                                    |

Ajouter le service en le sélectionnant dans la liste.

Ajouter un délai de réponse en sélectionnant 10, 15 ou 20 jours ouvrables ou sélectionner une date dans le calendrier. **Si la date fait défaut, le service ajouté ne sera pas sauvegardé.** En principe, il s'agit de 20 jours ouvrables (avec enquête publique) ou de 15 jours ouvrables (sans enquête).

Modifier éventuellement le motif d'examen.

| ACCUEIL 🔲 NOUVEAUX 🗐 À EXAMINE                                                                               | R EN CIRCULATION À PRÉAVISER                                                                                                    | À SYNTHÉTISER         | cisions à rendr | GLOSSAIRE | 🔍 RECHERCHE |                            |  |  |  |  |  |
|----------------------------------------------------------------------------------------------------|----------------------------------------------------------------------------------------------------|-----------------------|-----------------|-----------|-------------|----------------------------|--|--|--|--|--|
| 200796 Commune: Milvi<br>J00796 Ouvrage: Constr<br>Requérant: Léo J<br>Etat: Circulation                     | 100796       Commune: Milvignes - Cadastre: Auvernier - Bien-fonds: 3471 - Adresse: Chemin des Vanels 23         Ouvrage: Construction d'une cabane de jardin       Requérant: Léo Aubonprintemps Endevenir SA - Mandataire:         Etat: Circulation Commune - Formulaire: Sanction minime importance       Contraction d'une cabane de jardin |                       |                 |           |             |                            |  |  |  |  |  |
| Gestion circulation services<br>Visualisation formulaire<br>Enquête publique<br>Liste des services consultés | Gestion circulation se<br>Sauver et mise en circulation < Exan                                                                                                    | ervices               | on              |           |             |                            |  |  |  |  |  |
| Consultation des préavis Services communaux                                                                  |                                                                                                    |                       |                 |           |             |                            |  |  |  |  |  |
| Carte géographique                                                                                           | Service                                                                                                    | Délai                 | Date de fin     | Motif     | État        | Réponse                    |  |  |  |  |  |
| Annexes<br>Gestion annexes                                                                                   | STC<br>Service technique et des constructions,<br>commune de Milvignes                                                                                                    | 12.08.15 🗷 10 15 20 🗴 |                 | Examen    | A traiter   | Aucune<br>réponse          |  |  |  |  |  |
| Demandes de compléments                                                                                      | Ajouter un service                                                                                                    |                       |                 |           |             |                            |  |  |  |  |  |
| Gestion demandes de compléments                                                                              | ٩                                                                                                    |                       |                 |           |             |                            |  |  |  |  |  |
| Calendrier                                                                                                   | S AC-Milvignes - Architecte conseil,                                                                                                    |                       |                 |           |             |                            |  |  |  |  |  |
| Personnes de contact                                                                                         | commune de Milvignes<br>Service                                                                                                    | Délai                 | Date de fin     | Motif     | État        | Réponse                    |  |  |  |  |  |
| Bloc-notes                                                                                                   | SCAT                                                                                                    | 12.08.15 📑 15 20 🗶    |                 | Examen    | À traiter   | <ul> <li>Aucune</li> </ul> |  |  |  |  |  |

Par défaut, le système propose l'Examen comme motif de demande de préavis. En cliquant sur le motif, celui-ci peut être modifié. Soit au moyen de la liste déroulante, soit en saisissant un autre motif. Se référer également au chapitre 4.4. Préparer la circulation du dossier auprès des services concernés.

Cliquer sur le bouton Sauver et mise en circulation du dossier.

Dans la version actuelle, le **service ajouté ne reçoit pas de courriel généré par le système**, il est donc nécessaire de l'avertir de la demande de préavis.

## 5.2. Réactiver un service en cours de circulation

Si un service a déjà envoyé sa réponse à la demande de préavis (état Répondu), il ne peut plus modifier son préavis, se référer au chapitre 12. Le préavis . Dans ce cas, il y a lieu de le réactiver pour modifier sa réponse.

| Gestion circulation services    |                                                |                               |             |        |           |                                             |
|---------------------------------|------------------------------------------------|-------------------------------|-------------|--------|-----------|---------------------------------------------|
| Visualisation formulaire        | Gestion circulation s                          | ervices                       |             |        |           |                                             |
| Enquête publique                | Sauver et mise en circulation < Exan           | nen communal > Fin circulatio | on          |        |           |                                             |
| Liste des services consultés    |                                                |                               |             |        |           |                                             |
| Consultation des préavis        | Services communaux                             |                               |             |        |           |                                             |
| Carte géographique              | Service                                        | Délai                         | Date de fin | Motif  | État      | Réponse                                     |
| Annexes                         | AC-Milvignes<br>Architecte conseil, commune de | 12.08.15 📧 10 15 20 🗶         |             | Examen | A traiter | <ul> <li>Aucune</li> <li>réponse</li> </ul> |
| Gestion annexes                 | Milvignes                                      |                               |             |        |           |                                             |
| Demandes de compléments         | STC                                            | 12.08.15                      | 15.07.15    | Examen | Répondu   | Préavis +                                   |
| Gestion demandes de compléments | commune de Milvignes                           |                               |             |        |           | favorabl<br>e sous                          |
| Calendrier                      |                                                |                               |             |        |           | conditio<br>ns                              |
| Personnes de contact            |                                                |                               |             |        |           |                                             |

Pour le réactiver, cliquer sur le bouton + à droite de la réponse.

La demande de préavis doit être complétée avec un nouveau délai et le motif de la demande de réactivation. Le motif peut être sélectionné au moyen de la liste déroulante ou saisi si celui-ci n'est pas dans la liste.

| ACCUEIL 🔲 NOUVEA                                                                                                    | UX 📄 À EXAMINER                                       | EN CIRCULATION        | À PRÉAVISER | À SYNTHÉTIS  | ER 🔲 DÉCISIONS À RENDRE | GLOSSAIRE | 🔍 RECHERCHE |  |                     |  |
|----------------------------------------------------------------------------------------------------|-------------------------------------------------------|-----------------------|-------------|--------------|-------------------------|-----------|-------------|--|---------------------|--|
| Image: Commune: Milvignes - Cadastre: Auvernier - Bien-fonds: 3471 - Adresse: Chemin des Vanels 23         Ouvrage: Construction d'une cabane de jardin         Requérant: Léo Aubonprintemps Endevenir SA - Mandataire:         Etat: Circulation Commune - Formulaire: Sanction minime importance |                                                       |                       |             |              |                         |           |             |  |                     |  |
| Gestion circulation services                                                                                                    |                                                       |                       |             |              |                         |           |             |  |                     |  |
| Visualisation formulaire                                                                                                    | Visualisation formulaire Gestion circulation services |                       |             |              |                         |           |             |  |                     |  |
| Enquête publique                                                                                                    |                                                       | Sauver une nouvelle a | esignation  |              |                         |           |             |  |                     |  |
| Liste des services consultés                                                                                                    |                                                       | Surver une nouvene a  | Issignation |              |                         |           |             |  |                     |  |
| Consultation des préavis                                                                                                    |                                                       |                       |             | Délai * 31.0 | 7.15 🗷                  |           |             |  |                     |  |
| Carte géographique                                                                                                    |                                                       |                       |             | Motif Pou    | correction préavis      |           |             |  |                     |  |
| Annexes                                                                                                    |                                                       |                       |             | État A tr    | aiter 💌                 |           |             |  |                     |  |
| Gestion annexes                                                                                                    |                                                       |                       |             |              |                         |           |             |  | * Champ obligatoire |  |
| Demandes de compléments                                                                                                    | 5                                                     |                       |             |              |                         |           |             |  |                     |  |

Cliquer sur le bouton **Sauver une nouvelle assignation**. L'état de la demande est à nouveau **A traiter** pour le service réactivé.

| 🔝 ACCUEIL 📄 NOUVEAUX 📄 À                                    | EXAMINER I EN CIRCULATION A PRÉAVISE                                                                                                    | R 📄 À SYNTHÉTISER 📄 DÉC                                      | isions à rendre | 🎲 glossaire 🔍        | RECHERCHE     |                            |
|-------------------------------------------------------------|----------------------------------------------------------------------------------------------------|--------------------------------------------------------------|-----------------|----------------------|---------------|----------------------------|
| 200796 Commun<br>J00796 Ouvrage:<br>Requéran<br>Etat: Circo | e: Milvignes - Cadastre: Auvernier - Bien-fond<br>Construction d'une cabane de jardin<br>t: Léo Aubonprintemps Endevenir SA - Mand<br>alation Commune - Formulaire: Sanction min | s: 3471 - Adresse: Chemin des '<br>ataire:<br>ime importance | Vanels 23       |                      |               | F T                        |
| Gestion circulation services                                |                                                                                                    |                                                              |                 |                      |               |                            |
| Visualisation formulaire                                    | Gestion circulation s                                                                                                    | services                                                     |                 |                      |               |                            |
| Enquête publique                                            | Sauver et mise en circulation < Exa                                                                                                    | men communal > Fin circulatio                                | on              |                      |               |                            |
| Liste des services consultés                                |                                                                                                    |                                                              |                 |                      |               |                            |
| Consultation des préavis                                    | Services communaux                                                                                                    |                                                              |                 |                      |               |                            |
| Carte géographique                                          | Service                                                                                                    | Délai                                                        | Date de fin     | Motif                | État          | Réponse                    |
| Annexes                                                     | AC-Milvignes                                                                                                    | 12.08.15 🗷 10 15 20 🗶                                        |                 | Examen               | A traiter     | <ul> <li>Aucune</li> </ul> |
| Gestion annexes                                             | Architecte conseil, commune de<br>Milvignes                                                                                                    |                                                              |                 |                      |               | reponse                    |
| Demandes de compléments                                     | STC                                                                                                    | 31.07.15 🗷 10 15 20 🗶                                        |                 | Pour correction préa | vis A traiter | <ul> <li>Aucune</li> </ul> |
| Gestion demandes de compléments                             | Service technique et des constructions,<br>commune de Milvignes                                                                                                    |                                                              |                 |                      |               | réponse                    |
| Calendrier                                                  |                                                                                                    |                                                              |                 |                      |               |                            |

Dans la version actuelle, le système n'envoie pas de courriel automatique lors de la réactivation, il est donc nécessaire d'avertir le service réactivé qu'il doit modifier et/ou compléter son préavis.

| Gestion circulation services    |                                           |          |             |          |          |                            |           |                           |
|---------------------------------|-------------------------------------------|----------|-------------|----------|----------|----------------------------|-----------|---------------------------|
| Visualisation formulaire        | Consultatio                               | on des p | réavis      |          |          |                            |           |                           |
| Enquête publique                | Services commun                           | aux      |             |          |          |                            |           |                           |
| Liste des services consultés    | Samilar                                   | Date de  | Data da fin | Suspendu | Dálai    | Matif                      | État      | Pénansa                   |
| Consultation des préavis        | Service                                   | debut    | Date de fin | jusqu au | Delai    | WOUL                       | Eldi      | Repuise                   |
| Carte géographique              | AC-Milvignes<br>Architecte conseil,       | 15.07.15 |             |          | 12.08.15 | Examen                     | À traiter | Aucune réponse            |
| Annexes                         | commune de<br>Milvignes                   |          |             |          |          |                            |           |                           |
| Gestion annexes                 | STC                                       | 15.07.15 | 15.07.15    |          | 12.08.15 | Examen                     | Répondu   | Préavis                   |
| Demandes de compléments         | Service technique<br>et des               | 16:32    | 16:32       |          |          |                            |           | favorable sous conditions |
| Gestion demandes de compléments | constructions,<br>commune de              |          |             |          |          |                            |           |                           |
| Calendrier                      | Milvignes                                 |          |             |          |          |                            |           |                           |
| Personnes de contact            | STC<br>Service technique                  | 16.07.15 |             |          | 31.07.15 | Pour correction<br>préavis | À traiter | Aucune réponse            |
| bioc-notes                      | constructions,<br>commune de<br>Milvignes |          |             |          |          |                            |           |                           |

Dans le menu Consultation des préavis, la première réponse est sauvegardée.

## 5.3. Enregistrer un préavis reçu par courriel ou par courrier

Ouvrir le menu Gestion des annexes.

| SATAC                                                                                                    | 2             |                          |                      |                                   |                               |                              | //ne.ch                         |  |  |
|----------------------------------------------------------------------------------------------------|---------------|--------------------------|----------------------|-----------------------------------|-------------------------------|------------------------------|---------------------------------|--|--|
|                                                                                                    |               |                          |                      |                                   | 🚨 Besson Sandrine             | Commune Milvignes            | <ul> <li>Déconnexion</li> </ul> |  |  |
| ACCUEIL 🔲 NOUVEAU                                                                                                    | X 📄 À EXAMINE | R EN CIRCULATION À PRÉAV | ISER 📄 À SYNTHÉTISER | DÉCISIONS À RENDR                 | e 🥋 glossaire 🍳               | RECHERCHE                    |                                 |  |  |
| 100796       Commune: Milvignes - Cadastre: Auvernier - Bien-fonds: 3471 - Adresse: Chemin des Vanels 23         0uvrage: Construction d'une cabane de jardin       Bien-fonds: 3471 - Adresse: Chemin des Vanels 23         0uvrage: Construction d'une cabane de jardin       Requérant: Léo Aubonprintemps Endevenir SA - Mandataire:         Etat: Circulation Commune - Formulaire: Sanction minime importance       Etat: Circulation Commune - Formulaire: |               |                          |                      |                                   |                               |                              |                                 |  |  |
| Gestion circulation services                                                                                                    |               |                          |                      |                                   |                               |                              |                                 |  |  |
| Visualisation formulaire                                                                                                    |               | Gestion annexes          |                      |                                   |                               |                              |                                 |  |  |
| Enquête publique                                                                                                    |               |                          |                      |                                   |                               |                              |                                 |  |  |
| Liste des services consultés                                                                                                    |               | 1 Télécharger            |                      |                                   |                               |                              |                                 |  |  |
| Consultation des préavis                                                                                                    |               |                          |                      |                                   |                               |                              |                                 |  |  |
| Carte géographique                                                                                                    |               | Fichiers téléchargé      | S                    |                                   |                               |                              |                                 |  |  |
| Annexes                                                                                                    |               |                          |                      |                                   |                               | <b>n</b>                     |                                 |  |  |
| Gestion annexes                                                                                                    |               | Nom du document          | A                    | uteur                             | Date du document              | Date de<br>téléchargement    | Group                           |  |  |
| Demandes de compléments                                                                                                    |               | Annexe non obligatoire 🔘 | В                    | esson Sandrine                    | 15.07.15                      | 15.07.15 12:26               | Saisie du dossier<br>Milvignes  |  |  |
| Gestion demandes de comple                                                                                                    | éments        | Environnement            | Fo                   | ormulaire protection contre les c | concentrations accrues de rad | lon, engagement du maître de | l'ouvrage                       |  |  |
| Calendrier                                                                                                    |               | Bordereau signé 🕕        | В                    | esson Sandrine                    | 01.07.15                      | 15.07.15 12:25               | Saisie du dossier<br>Milvignes  |  |  |
| Personnes de contact                                                                                                    |               | Documents de base        | Bi                   | ordereau accompagnant la demi     | ande                          |                              | -                               |  |  |
| Bloc-notes                                                                                                    |               | Extrait RF 🔘             | В                    | esson Sandrine                    | 06.07.15                      | 15.07.15 12:25               | Saisie du dossier<br>Milvignes  |  |  |
|                                                                                                    |               | Documents de base        | E                    | trait du registre foncier         |                               |                              |                                 |  |  |

Ouvrir la catégorie **Annexes ajoutées par la commune**, cocher le type d'annexe **Préavis services** (à venir, pour l'instant Correspondance services).

| <ul> <li>Annexes ajoutées par la commune</li> </ul> |                                                                                                 |                                                              |
|-----------------------------------------------------|-------------------------------------------------------------------------------------------------|--------------------------------------------------------------|
| Correspondance requérant ou mandatair               | 2                                                                                               | pdf                                                          |
| Correspondance services                             |                                                                                                 | pdf                                                          |
| Correspondances diverses                            |                                                                                                 | pdf                                                          |
| Avis d'enquête                                      |                                                                                                 | pdf                                                          |
| Oppositions                                         |                                                                                                 | pdf                                                          |
| Recours                                             |                                                                                                 | pdf                                                          |
| Préavis de synthèse signé                           |                                                                                                 | pdf                                                          |
| Décision communale signée                           |                                                                                                 | pdf                                                          |
| Autorisation spéciale signée                        |                                                                                                 | pdf                                                          |
| Annexes complémentaires                             |                                                                                                 | pptx rtf txt dxf msg doc<br>xls jpg png ppt docx xlsx<br>pdf |
| Nom du document*<br>Description                     | Préavis CFF<br>Code glossaire:<br>Code glossaire:<br>BIUSETETETETETETETETETETETETETETETETETETET | a de l ▼           A                                         |
| Date du document*                                   | 15.07.15                                                                                        |                                                              |
| Fichier (maximum 50Mo)                              | P:\Bureau_des_Permis_c                                                                          |                                                              |
|                                                     |                                                                                                 |                                                              |
| 1 Télécharger                                       |                                                                                                 |                                                              |

Nommer clairement le document, compléter la date du préavis et télécharger le document préalablement sauvegardé ou téléchargé.

|                                                             |                                   |                            |                | Milvignes      |
|-------------------------------------------------------------|-----------------------------------|----------------------------|----------------|----------------|
| Documents de base                                           | Plan de situation sur un extra    | it du plan du registre fon | tier récent    |                |
| Préavis CFF 🕕 🗊                                             | Besson Sandrine                   | 15.07.15                   | 16.07.15 11:03 | Commune Milvig |
| Annexes ajoutées par la commune                             | Correspondances diverses          |                            |                |                |
|                                                             |                                   |                            |                |                |
| Documents de base                                           |                                   |                            |                |                |
| Documents de base     Plan de situation établi par un ingén | ieur géomètre inscrit au registre |                            |                | pdf            |

# Dans le menu **Gestion circulation services**, changer l'état de la demande A traiter par **Répondu** hors **SATAC** et modifier le motif par **Réponse dans les annexes**.

| Services communs                                                             |                           |             |                      |                       |                   |  |  |
|------------------------------------------------------------------------------|---------------------------|-------------|----------------------|-----------------------|-------------------|--|--|
| Service                                                                      | Délai                     | Date de fin | Motif                | État                  | Réponse           |  |  |
| CFF<br>Chemins de fer fédéraux suisses CFF<br>Droits fonciers – Région ouest | 12.08.15 📰 <b>15 20 X</b> |             | Réponse dans les ann | ne Répondu hors SATAC | Aucune<br>réponse |  |  |
| Ajouter un service *                                                         |                           |             |                      |                       |                   |  |  |

Puis cliquer sur le bouton **Sauver et mise en circulation** ou **Fin circulation** (si tous les autres services ont déjà répondu). Voir ci-dessous.

### 5.4. Fin de la circulation

Lorsque tous les services ont répondu à la demande de préavis, c'est le dernier service qui envoie sa réponse qui fera changer automatiquement l'état du dossier de **Circulation Commune** à **Rédaction préavis de synthèse Commune**.

Au changement d'état, la commune est avertie par un courriel généré par le système que le préavis de synthèse peut être rédigé, Voir chapitre 6. Le préavis de synthèse communal.

Il est également possible de mettre fin à la circulation en cliquant sur le bouton Fin circulation.

| SATAC                                                    | 2                                                                              |                                                                                                    |                                             |                               |             |                            |                      | //ne.ch                             |  |  |
|----------------------------------------------------------|--------------------------------------------------------------------------------|----------------------------------------------------------------------------------------------------|---------------------------------------------|-------------------------------|-------------|----------------------------|----------------------|-------------------------------------|--|--|
|                                                          |                                                                                |                                                                                                    |                                             |                               |             | Sandrine Besson Comm       | une La Sagne         | Déconnexior                         |  |  |
| ACCUEIL 🔲 NOUVEAU                                        | IX 📄 À EXAMINER                                                                |                                                                                                    | À PRÉAVISER                                 | À SYNTHÉT                     | ISER 🔲 DÉCI | ISIONS À RENDRE 🎲 GLOSSAIF | RE 🔍 RECHERCHE       |                                     |  |  |
| 200040                                                   | Commune: La Sag<br>Ouvrage: 2014 04<br>Requérant: Desso<br>Etat: Circulation ( | gne - Cadastre: La Sagne -<br>I 20 SB Installation d'une<br>n Sophie - Mandataire:<br>Commune - Formulaire: Sa | Bien-fonds: 283<br>piscine<br>nction minime | 71 - Adresse: C<br>importance | rêt 103A    |                            |                      |                                     |  |  |
| Gestion circulation services<br>Visualisation formulaire |                                                                                | Gestion circul                                                                                                 | ation se                                    | rvices                        |             |                            |                      |                                     |  |  |
| Enquête publique                                         | Lete publique Sauver et mise en circulation Camera Communal Fin circulation    |                                                                                                    |                                             |                               |             |                            |                      |                                     |  |  |
| Consultation des préavis                                 | 2                                                                              | Services communaux                                                                                             |                                             |                               |             |                            |                      |                                     |  |  |
| Carte géographique                                       |                                                                                | Service                                                                                                    | Délai                                       |                               | Date de fin | Motif                      | État                 | Réponse                             |  |  |
| Annexes<br>Gestion annexes                               |                                                                                | SC<br>Service communal,                                                                                        | 01.05.15                                    | 10 15 20 X                    |             | Examen                     | Pas répondu 🔹        | Aucune réponse                      |  |  |
| Demandes de compléments<br>Gestion demandes de compl     | éments                                                                         | Services cantonaux                                                                                             |                                             |                               |             |                            |                      |                                     |  |  |
| Calendrier                                               |                                                                                | Service                                                                                                    | Délai                                       |                               | Date de fin | Motif                      | État                 | Réponse                             |  |  |
| Personnes de contact<br>Bloc-notes                       |                                                                                | SCAT<br>SAT - Section des permis<br>de construire                                                              | 08.05.15                                    |                               | 19.04.15    | Examen                     | Répondu 💌            | Préavis favorable + sous conditions |  |  |
|                                                          |                                                                                | SENE<br>Service de l'énergie et de<br>l'environnement                                                          | 08.05.15                                    |                               | 19.04.15    | Examen                     | Répondu              | Préavis favorable + sans remarques  |  |  |
|                                                          |                                                                                | OPANPAT<br>OPAN - Conservation du<br>patrimoine                                                                | 24.04.15                                    |                               | 19.04.15    | Ré-examen suite opposit    | Répondu 💌            | Préavis favorable + avec remarques  |  |  |
|                                                          |                                                                                | Ajouter un service                                                                                             | ٣                                           |                               |             |                            |                      |                                     |  |  |
|                                                          | s                                                                              | Services communs                                                                                               |                                             |                               |             |                            |                      |                                     |  |  |
|                                                          |                                                                                | Service                                                                                                    | Délai                                       |                               | Date de fin | Motif                      | État                 | Réponse                             |  |  |
|                                                          |                                                                                | PROINFIRMIS<br>Pro Infirmis                                                                                    | 08.05.15                                    | 15 20 X                       |             | Réponse dans les annex     | Répondu hors SATAC 💌 | Aucune réponse                      |  |  |
|                                                          |                                                                                | Ajouter un service                                                                                             | v                                           |                               |             |                            |                      |                                     |  |  |

Dans de rares cas et sous certaines conditions, il est possible de ne pas tenir compte de la réponse d'un service. L'état **A traiter** sera remplacé par **Pas répondu**.

Dans le cas où un service répond hors SATAC (courrier, courriel), l'état **A traiter** sera remplacé par **Répondu hors SATAC**, et le motif **Examen** sera modifié par **Réponse dans les annexes.** Voir chapitre 5.3. Enregistrer un préavis reçu par courriel ou par courrier.

Puis cliquer sur le bouton **Fin circulation**. L'état du dossier passe de Circulation Commune à **Rédaction préavis de synthèse Commune**.

## 6. LE PREAVIS DE SYNTHESE COMMUNAL

Au changement d'état du dossier de Circulation Commune à Rédaction préavis de synthèse Commune, la commune reçoit un courriel généré par le système l'informant qu'un nouveau dossier doit être synthétisé.

Lorsque la commune pilote la procédure, les réponses des services consultés (préavis) peuvent être intégrées à choix :

- dans le préavis de synthèse communal (celui-ci sera alors annexé à la décision communale), ou
- dans la décision communale directement.

| S          | SATAC          |                                                           |                                      |             |                |                                          |                               |                                    |           |  |
|------------|----------------|-----------------------------------------------------------|--------------------------------------|-------------|----------------|------------------------------------------|-------------------------------|------------------------------------|-----------|--|
| <u>ACC</u> | UEIL 🔲 NOUVEAU | X A EXAMINER                                              | EN CIRCULATION                       | À PRÉAVISER | 📄 À SYNTHÉTISE | R DÉCISIONS À REND                       | DRE 💮 GLOSSAIRE               | RECHERCHE                          |           |  |
| Às         | /nthétiser     |                                                           |                                      |             |                |                                          |                               |                                    |           |  |
|            | )              | Localisation                                              | Description                          | ≎ Dem       | ande           | ≎ État                                   | Formulaire                    | Requérant                          | Andataire |  |
| 1007       | 96             | Milvignes - Auvernier<br>- 3471 - Chemin des<br>Vanels 23 | Construction d'u<br>cabane de jardir | ine 13.07.1 | 5              | Rédaction préavis de<br>synthèse Commune | Sanction minime<br>importance | Léo Aubonprintemps<br>Endevenir SA |           |  |
|            |                |                                                           |                                      |             | « <b>1</b>     | 30                                       |                               |                                    |           |  |

#### Ouvrir le menu SATAC A synthétiser

Les dossiers sont en état de Rédaction préavis synthèse Commune.

| 🔝 ACCUEIL 🔲 NOUVEAUX 🗐 À EXAMIN                                                                                                    | ER EN CIRCULATION                                                                                                    | À PRÉAVISER     À SYNTHÉTISER     DÉCISIONS À R                                               | RENDRE 🎲 GLOSSAIRE                           | RECHERCHE        |                           |  |  |  |  |  |  |
|----------------------------------------------------------------------------------------------------|----------------------------------------------------------------------------------------------------|-----------------------------------------------------------------------------------------------|----------------------------------------------|------------------|---------------------------|--|--|--|--|--|--|
| Commune: Milv<br>200796 Couvrage: Const<br>Requérant: Léo<br>Etat: Rédaction                                                                                                | Commune: Milvignes - Cadastre: Auvernier - Bien-fonds: 3471 - Adresse: Chemin des Vanels 23<br>100796 Ouvrage: Construction d'une cabane de jardin<br>Requérant: Léo Aubonprintemps Endevenir SA - Mandataire:<br>Etat: Rédaction préavis de synthèse Commune - Formulaire: Sanction minime importance |                                                                                               |                                              |                  |                           |  |  |  |  |  |  |
| Validation annexes préavis de synt       Validation annexes préavis de synthèse communal         Visualisation formulaire       Fichiers         Franklingen       Fichiers |                                                                                                    |                                                                                               |                                              |                  |                           |  |  |  |  |  |  |
| Enquête publique<br>Liste des services consultés                                                                                                    | Sauver 🕻 🤇                                                                                                    | Circulation communal > Envoi synthése                                                         |                                              |                  |                           |  |  |  |  |  |  |
| Consultation des préavis                                                                                                    |                                                                                                    | Nom du document                                                                               | Auteur                                       | Date du document | Date de<br>téléchargement |  |  |  |  |  |  |
| Annexes                                                                                                    |                                                                                                    | Annexe non obligatoire 🔕<br>Formulaire protection contre les concentrations accrues de radon, | Besson Sandrine<br>Environnement             | 15.07.15         | 15.07.15 12:26            |  |  |  |  |  |  |
| Gestion annexes<br>Demandes de compléments                                                                                                    |                                                                                                    | engagement du maitre de l'ouvrage<br>Bordereau signé 🕕                                        | Besson Sandrine                              | 01.07.15         | 15.07.15 12:25            |  |  |  |  |  |  |
| Calendrier                                                                                                    |                                                                                                    | Description modification des plans                                                            | Besson Sandrine                              | 17.07.15         | 17.07.15 09:37            |  |  |  |  |  |  |
| Personnes de contact<br>Bloc-notes                                                                                                    |                                                                                                    | Autre annexe Documents photographiques                                                        | Documents complémentaires<br>Besson Sandrine | 15.07.15         | 17.07.15 09:45            |  |  |  |  |  |  |
|                                                                                                    |                                                                                                    | Documents photographiques du  (des) bien-fonds et/ou du(des)                                  | Documents complémentaires                    |                  |                           |  |  |  |  |  |  |

Lors de l'ouverture du dossier, accès au menu Validation annexes préavis de synthèse.

#### 6.1. Passer outre le préavis de synthèse communal

La commune peut passer outre le préavis de synthèse communal et rédiger directement la décision communale dans laquelle seront intégrés les préavis. Dans ce cas, la validation des annexes au préavis de synthèse communal est **facultative**.

Cliquer sur Envoi synthèse. Pour la suite, se référer au chapitre 7. La décision communale.

#### 6.2. Valider les annexes au préavis de synthèse communal

Dans le cas où la commune décide d'intégrer les préavis dans le préavis de synthèse communal, cocher uniquement les annexes qui seront mentionnées dans le préavis de synthèse. Il s'agit en principe des pièces composant le dossier qui sera retourné au requérant ou au mandataire (équivalent du dossier papier).

| 100796                       | Commune: Milvignes - Cadastre: Auve<br>Ouvrage: Construction d'une cabane o<br>Requérant: Léo Aubonprintemps Ende<br>Etat: Rédaction préavis de synthèse Co | nune: Milvignes - Cadastre: Auvernier - Bien-fonds: 3471 - Adresse: Chemin des Vanels 23<br>ige: Construction d'une cabane de jardin<br>érant: Léo Aubonprintemps Endevenir SA - Mandataire:<br>Xédaction préavis de synthèse Commune - Formulaire: Sanction minime importance |                               |                  |                |  |
|------------------------------|----------------------------------------------------------------------------------------------------|----------------------------------------------------------------------------------------------------|-------------------------------|------------------|----------------|--|
| Validation annexes préavis   | i de synt                                                                                                    |                                                                                                    |                               |                  |                |  |
| Préavis de synthèse commun   | Validation a                                                                                                    | annexes préavis de synthèse (                                                                                                    | communale                     |                  |                |  |
| Visualisation formulaire     | Fichiers                                                                                                    |                                                                                                    |                               |                  |                |  |
| Enquête publique             | Sauver                                                                                                    | Circulation communal Envoi synthése                                                                                                    |                               |                  |                |  |
| Liste des services consultés |                                                                                                    |                                                                                                    |                               |                  |                |  |
| Consultation des préavis     |                                                                                                    |                                                                                                    |                               |                  | Date de        |  |
| Carte géographique           | V                                                                                                    | Nom du document                                                                                                    | Auteur                        | Date du document | téléchargement |  |
|                              |                                                                                                    | Annexe non obligatoire 🕕                                                                                                    | Besson Sandrine               | 15.07.15         | 15.07.15 12:26 |  |
| Annexes<br>Gestion annexes   |                                                                                                    | Formulaire protection contre les concentrations accrues de radon,<br>engagement du maître de l'ouvrage                                                                                                    | Environnement                 |                  |                |  |
|                              |                                                                                                    | Avis d'enquête 🕕                                                                                                    | Administrator Static          | 17.07.15         | 17.07.15 15:43 |  |
| Demandes de complements      |                                                                                                    | Avis d'enquête                                                                                                    | Enquête publique              |                  |                |  |
| Calendrier                   | V                                                                                                    | Bordereau signé 🕕                                                                                                    | Besson Sandrine               | 01.07.15         | 15.07.15 12:25 |  |
| Personnes de contact         |                                                                                                    | Bordereau accompagnant la demande                                                                                                    | Documents de base             |                  |                |  |
| Bloc-notes                   | V                                                                                                    | Description modification des plans 🕕                                                                                                    | Besson Sandrine               | 17.07.15         | 17.07.15 09:37 |  |
|                              |                                                                                                    | Autre annexe                                                                                                    | Documents complémentaires     |                  |                |  |
|                              |                                                                                                    | Documents photographiques 🔍                                                                                                    | Besson Sandrine               | 15.07.15         | 17.07.15 09:45 |  |
|                              |                                                                                                    | Documents photographiques du (des) bien-fonds et/ou du(des)<br>bâtiment(s) existant(s)                                                                                                    | Documents complémentaires     |                  |                |  |
|                              |                                                                                                    | Autre annexe                                                                                                    | Documents complémentaires     |                  |                |  |
|                              | <b>V</b>                                                                                                    | Extrait RF 🔍                                                                                                    | Besson Sandrine               | 06.07.15         | 15.07.15 12:25 |  |
|                              |                                                                                                    | Extrait du registre foncier                                                                                                    | Documents de base             |                  |                |  |
|                              | V                                                                                                    | Lettre concernant la vigne 💷                                                                                                    | Besson Sandrine               | 03.07.15         | 15.07.15 12:26 |  |
|                              |                                                                                                    | Etude des ombres portées sur la vigne                                                                                                    | Viticulture                   |                  |                |  |
|                              | V                                                                                                    | Nouveau bordereau signés 🕕                                                                                                    | Besson Sandrine               | 17.07.15         | 17.07.15 09:40 |  |
|                              |                                                                                                    | Bordereau accompagnant la demande                                                                                                    | Documents de base             |                  |                |  |
|                              |                                                                                                    | Plan, coupe et façades 🛈                                                                                                    | Besson Sandrine               | 13.07.15         | 15.07.15 12:30 |  |
|                              |                                                                                                    | Plans ou croquis et éventuellement photos                                                                                                    | Documents de base             |                  |                |  |
|                              | V                                                                                                    | Plan de situation 🕕                                                                                                    | Besson Sandrine               | 06.07.15         | 15.07.15 12:28 |  |
|                              |                                                                                                    | Plan de situation sur un extrait du plan du registre foncier récent                                                                                                    | Documents de base             |                  |                |  |
|                              |                                                                                                    | Plans modifiés 🕕                                                                                                    | Besson Sandrine               | 16.07.15         | 17.07.15 09:38 |  |
|                              |                                                                                                    | Plans modifiés                                                                                                    | Documents de base             |                  |                |  |
|                              |                                                                                                    | Préavis CFF 🕕                                                                                                    | Besson Sandrine               | 15.07.15         | 16.07.15 11:03 |  |
|                              |                                                                                                    | Correspondances diverses                                                                                                    | Annexes ajoutées par la commu | ine              |                |  |

Cocher les annexes et Sauver.

## 6.3. Rédiger le préavis de synthèse communal

Ouvrir le menu Préavis de synthèse communal.

| SATAC                                                                                                    | //ne.ch                                                                                                    |
|----------------------------------------------------------------------------------------------------|----------------------------------------------------------------------------------------------------|
|                                                                                                    | Besson Sandrine Commune Milvignes                                                                                                    |
| ▲ ACCUEL 🔄 NOUVEAUX 🗊 À EXAMINER 🗊 EN CIRCULATION                                                                                                    | 📺 À PRÉAVISER 📑 À SYNTHÉTISER 📑 DÉCISIONS À RENDRE 🎲 GLOSSAIRE 🔍 RECHERCHE                                                                             |
| 100796         Commune: Milvignes - Cadastre: Auvern<br>Ouvrage: Construction d'une cabane di<br>Requérant: Léo Aubonprintemps Endev<br>Etat: Rédaction préavis de synthèse Co | nier - Bien-fonds: 3471 - Adresse: Chemin des Vanels 23<br>jardín<br>enir SA - Mandataire:<br>mmune - Formulaire: Sanction minime importance           |
| Validation annexes préavis de synthès<br>Préavis de synthèse communat<br>Visualisation formulaire                                                                              | ynthèse communal                                                                                                    |
| Enquête publique                                                                                                    | Sauver PDF                                                                                                    |
| Liste des services consultés Réponse                                                                                                    | -                                                                                                    |
| Consultation des préavis Date *                                                                                                    |                                                                                                    |
| Carte géographique Nom *                                                                                                    |                                                                                                    |
| Annexes contenu *                                                                                                    | Code glossaire:                                                                                                    |
| Gestion annexes                                                                                                    | ■ ①  ③ ■ B I U S = = = = Paragraphe ▼ Tailles de L ▼                                                                                                   |
| Demandes de compléments                                                                                                    |                                                                                                    |
| Calendrier                                                                                                    | $\blacksquare - \underline{I}_{\mathbf{x}} \times_{\mathbf{x}} \times^{\mathbf{x}} \Omega \bowtie \underline{\mathbf{x}} \vDash \overline{\mathbf{e}}$ |
| Personnes de contact                                                                                                    |                                                                                                    |
| Bloc-notes                                                                                                    |                                                                                                    |

Sélectionner le type de réponse, la date et le nom du préavis.

| Validation annexes préavis de synthès |                   |                                                                                                    |
|---------------------------------------|-------------------|----------------------------------------------------------------------------------------------------|
| Préavis de synthèse communal          | Preavis de synthe | iese communal                                                                                                    |
| Visualisation formulaire              | Sauver 2 Sauver P | PDF                                                                                                    |
| Enquête publique                      |                   |                                                                                                    |
| Liste des services consultés          | Réponse -         |                                                                                                    |
| Consultation des préavis              | Date * Syn        | ynthèse favorable sans remarque                                                                                          |
| Carte géographique                    | Nom * Syn         | Intrièse négative (avec décision)                                                                                        |
| Annexes                               | contenu * Syn     | ynthèse négative (dossier sans suite) Code glossaire:                                                                    |
| Gestion annexes                       | Syn               | /nthese negative (sans decision)<br>□ □ □ □ □ □ B I □ - S = = = = Paragraphe  Tailles de I  Tailles de I                 |
| Demandes de compléments               | ж                 | ĸ₽₽₽₩∃∃×∃×≡≡≤┑┍°₽₽₽₩ <u></u>                                                                                             |
| Calendrier                            |                   | $\blacksquare - \underline{I}_{x} \times_{z} \times^{z} \Omega \boxtimes \underline{L} \vDash \blacksquare \blacksquare$ |
| Borronnos do contact                  |                   |                                                                                                    |

Cliquer sur le 3<sup>ème</sup> bouton du ruban de l'éditeur de texte (**Ajouter un thème**).

| contenu * | Code glossaire:                                                                                                    | þ |
|-----------|----------------------------------------------------------------------------------------------------|---|
|           |                                                                                                    |   |
|           | $\blacksquare - \underline{I}_{x} \times_{2} \times^{2} \Omega \stackrel{\text{def}}{\longrightarrow} \blacksquare \blacksquare$ |   |

Dans le cas du préavis de synthèse, un seul thème possible.

| ACCUEIL NOUVEAUX                                                  | À EXAMINER                        | EN CIRCULATION                                       | À PRÉAVISER 📄 À SYNTHI                                               | ÉTISER 🔲 DÉCISIONS À RENDRE                     | GLOSSAIRE<br>RECHERCHE                                                                                               |
|-------------------------------------------------------------------|-----------------------------------|------------------------------------------------------|----------------------------------------------------------------------|-------------------------------------------------|----------------------------------------------------------------------------------------------------|
| Co<br>100796 Ou<br>Rei                                            | ommune: Milvig<br>uvrage: Constru | nes - Cadastre: Auvernie<br>ction d'une cabane de ja | r - Bien-fonds: <b>3471</b> - Adress<br>ardin<br>ir SA - Mandataire: | e: Chemin des Vanels 23                         | P. T.                                                                                                    |
| Eta                                                               | at: Rédaction p                   | réavis de synthèse Com                               | nune - Formulaire: Sanction                                          | Ajouter un theme                                | X                                                                                                    |
| Validation annexes préavis de syn<br>Préavis de synthèse communal | nthès                             | Préavis de sy                                        | nthèse commu                                                         | Thèmes Modèle -                                 |                                                                                                    |
| Visualisation formulaire<br>Enquête publique                      |                                   | Sauver 1 Sa                                          | auver PDF                                                            | N/RÉF.:<br>V/RÉF.:                              |                                                                                                    |
| Liste des services consultés                                      |                                   | Réponse                                              | Synthèse favorable sous                                              |                                                 | E                                                                                                    |
| Consultation des préavis                                          |                                   | Date *                                               | 21.07.15                                                             | Requérant(s)                                    | Neucnatei, ie                                                                                                    |
| Carte géographique                                                |                                   | Nom *                                                | -                                                                    | Commune<br>Bien-fonds - Cadastre -              | : Milvignes<br>: 3471 - Auvernier - Chemin des Vanels 23                                                             |
| Annexes                                                           |                                   | contenu *                                            |                                                                      | Affectation de la zone                          | ZHMD / zone d'habitation à moyenne densité / Sanction du<br>1994-04-13, ZHMD / zone d'habitation à moyenne densité / |
| Demandes de compléments                                           |                                   |                                                      |                                                                      | Auteur(s) des plans<br>Description de l'ouvrage | Sanction du 2011-03-28<br>:<br>: Construction d'une cabane de iardin                                                 |
| Calendrier                                                        |                                   |                                                      | $\blacksquare \bullet - I_x \times_2 \times^2$                       | Dossier SATAC nº                                | 100796 - Sanction minime importance                                                                                  |
| Personnes de contact                                              |                                   |                                                      |                                                                      |                                                 |                                                                                                    |
| Bloc-notes                                                        |                                   |                                                      |                                                                      |                                                 |                                                                                                    |
|                                                                   |                                   |                                                      |                                                                      | AC-Milvignes(Architecte co<br>conditions        | onseil, commune de Milvignes): Préavis favorable sous                                                                |
|                                                                   |                                   |                                                      |                                                                      | STC/Somico tochnique at a                       | dae constructione_communo do Miluianae): Drésuie 🔻                                                                   |
|                                                                   |                                   |                                                      |                                                                      |                                                 | Ok Annuler                                                                                                    |

#### OK.

| Validation annexes préavis de synthès<br>Préavis de synthèse communal | Préavis de syr | nthèse communal                                                                                                    |
|-----------------------------------------------------------------------|----------------|----------------------------------------------------------------------------------------------------|
| Visualisation formulaire                                              | Sauver 🛓 Sa    | uver PDF                                                                                                    |
| Enquête publique                                                      |                |                                                                                                    |
| Liste des services consultés                                          | Réponse        | Synthèse favorable sous conditions                                                                                                    |
| Consultation des préavis                                              | Date *         | 21.07.15 🗷 🗷                                                                                                    |
| Carte géographique                                                    | Nom *          | •                                                                                                    |
| Annexes                                                               | contenu *      | Code glossaire:                                                                                                    |
| Gestion annexes                                                       |                | 🗏 🕒 📟 🕑 🖼 B I U S 🚍 🚍 🚍 Paragraphe 🔹 Tailles de I 🔹                                                                                                    |
| Demandes de compléments                                               |                | メロウ 聶 三 - 三 三 ち / <i>/ / / A</i> - A -                                                                                                    |
| Calendrier                                                            |                | $\blacksquare - \underline{L}_{x} \times_{z} \times^{z} \Omega \boxtimes \underline{\mathfrak{U}} \triangleq \blacksquare$                                                                                                    |
| Personnes de contact                                                  |                | Requérant(s) Léo Aubonprintemps Endevenir SA                                                                                                    |
| Bloc-notes                                                            |                | Commune       :       Milvignes:         Bien-fonds - Cadastre - Adresse :       :       ::         Affectation de la zone       :       ::         Affectation de la zone       :       ::         Affectation de la zone       :       ::         Affectation de la zone       :       ::         Auteur(s) des plans       :       :         Description de l'ouvrage       :       :         Dossier SATAC n°       ::       :         XXX,       ::       :         AC-Milvignes(Architecte conseil, commune de Milvignes): Préavis favorable sous conditions         STC(Service technique et des constructions, commune de Milvignes): Préavis favorable sous conditions         Après vision locale du 17 juillet en présence de, le projet peut être préaviser favorablement à condition que : |
|                                                                       |                | • x<br>• x                                                                                                    |
|                                                                       |                | E Télécharger PDF                                                                                                    |

#### Sauver.

Il s'agit d'un **projet de préavis de synthèse**. Ce document est destiné à être complété et adapté par l'utilisateur.

Le bouton Télécharger PDF permet de visualiser la mise en page du document.

Dans la version actuelle de SATAC 2, l'éditeur de texte ne donne pas entière satisfaction.

Pour des documents simples, les corrections et la mise en page peuvent être effectuées directement au moyen de l'éditeur de texte SATAC.

Pour des documents plus complexes, nous vous proposons une solution pour la mise en forme des documents générés par SATAC 2, et ce, en attendant une meilleure version de l'éditeur de texte. Voir chapitre 16. L'éditeur de texte.

Une fois le document finalisé, celui-ci peut être téléchargé (Télécharger PDF), ou si le document a été finalisé dans un document Word, sauvegardé sur votre ordinateur.

**Imprimer et faire signer le document, le scanner et l'ajouter dans les annexes** (menu Gestion annexes).

| Annexes ajoutées par la commune        |                                                   |
|----------------------------------------|---------------------------------------------------|
| Correspondance requérant ou mandataire | pdf                                               |
| Correspondance services                | pdf                                               |
| Correspondances diverses               | pdf                                               |
| Avis d'enquête                         | pdf                                               |
| Oppositions                            | pdf                                               |
| Recours                                | pdf                                               |
| Préavis de synthèse signé              | pdf                                               |
| Décision communale signée              | pdf                                               |
| Autorisation spéciale signée           | pdf                                               |
| Annexes complémentaires                | pptx rtf txt dxf msg<br>xls jpg png ppt do<br>pdf |

Pour publier le préavis de synthèse dans les annexes et afficher la date du préavis de synthèse dans le Calendrier, cliquer sur le bouton Sauver PDF (obligatoire).

| Gestion annexes         |                  |                                                                                                    |
|-------------------------|------------------|----------------------------------------------------------------------------------------------------|
| Demandes de complémente | contenu *        | Code glossaire:                                                                                                    |
| Demandes de complements |                  | 🕅 🕑 🖬 B I U S 票 ☴ ☴ ☴ Paragraphe ▼ Tailles de I ▼                                                                                                    |
| Calendrier              | ×D               |                                                                                                    |
| Personnes de contact    | Message de la pa | ge Web                                                                                                    |
| Bloc-notes              | <b>?</b> Voule   | z-vous vraiment sauver le PDF et l'ajouter aux annexes?                                                                                                    |
|                         |                  | OK Annuler in des Vanels 23                                                                                                    |
|                         | Affecta          | tion de la zone 2HMD / zone d'habitation à moyenne densité / Sanction du 1994-04-13,<br>ZHMD / zone d'habitation à moyenne densité / Sanction du 2011-03-28 |

OK.

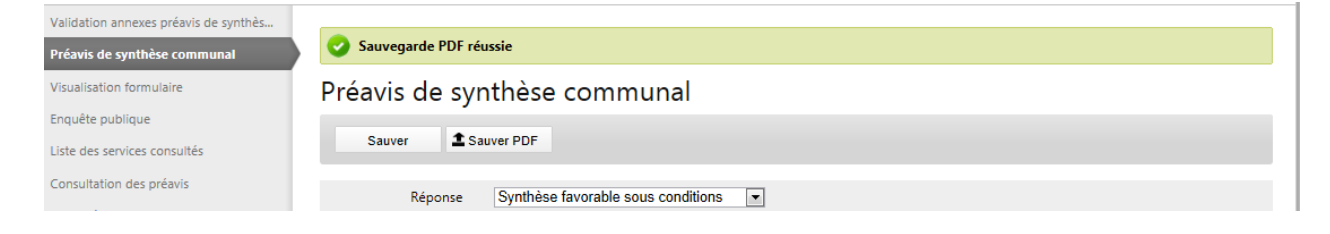

#### Menu Annexes

| Annexes ajoutées par la commune Correspondances diverses Préavis de synthèse communal  Commune Milvignes - 21.07.15 19.07.15 15:32 Besson Sandrine |  |
|----------------------------------------------------------------------------------------------------|--|
| Préavis de synthèse communal O Commune Milvignes - 21.07.15 19.07.15 15:32 Besson Sandrine                                                         |  |
|                                                                                                    |  |
| Préavis de synthèse Préavis de synthèse communale                                                                                                  |  |

#### Menu Calendrier

| Carte géographique<br>Annexes | Date enquête publique               | 24.07.15 - 25.08.15 |
|-------------------------------|-------------------------------------|---------------------|
|                               | Date préavis de synthèse            | 21.07.15            |
|                               | Date décision                       |                     |
| Gestion annexes               | Date demande de compléments par STC | 16.07.15            |

Le dossier est toujours en état de Rédaction préavis de synthèse Commune.

Retour dans le menu Validation annexes préavis de synthèse.

Cocher l'annexe Préavis de synthèse communal signé, Sauver.

|  | Correspondances diverses       | Annexes ajoutées par la commune |          |                |
|--|--------------------------------|---------------------------------|----------|----------------|
|  | Préavis de synthèse communal 💷 | Besson Sandrine                 | 21.07.15 | 19.07.15 15:32 |
|  | Préavis de synthèse communale  | Préavis de synthèse             |          |                |
|  | Préavis de synthèse signé 🕕    | Besson Sandrine                 | 19.07.15 | 19.07.15 16:29 |
|  | Préavis de synthèse signé      | Annexes ajoutées par la comm    | une      |                |

#### Cliquer sur le bouton Envoi synthèse.

| ▲ ACCUEIL                                                                                                    | À PRÉAVISER     À SYNTHÉTISER     DÉCISIONS À RENDRE                                                                                                    | 💮 GLOSSAIRE 🤇    | RECHERCHE        |                |
|----------------------------------------------------------------------------------------------------|----------------------------------------------------------------------------------------------------|------------------|------------------|----------------|
| 2         100796         Commune: Milvignes - Cadastre: Auvernie           2         100796         Ouvrage: Construction d'une cabane de ja           Requérant: Léo Aubonprintemps Endeven         Etat: Rédaction préavis de synthèse Comm | r - Bien-fonds: <b>3471</b> - Adresse: <b>Chemin des Vanels 23</b><br>Ir <b>din</b><br>I <b>r SA</b> - Mandataire:<br>nune - Formulaire: <b>Sanction minime importance</b> |                  |                  | F T            |
| Validation annexes préavis de synt                                                                                                    |                                                                                                    |                  |                  |                |
| Préavis de synthèse communal Validation an                                                                                                    | nexes préavis de synthèse com                                                                                                    | imunale          |                  |                |
| Visualisation formulaire Fichiers                                                                                                    |                                                                                                    | ~                |                  |                |
| Enquête publique                                                                                                    | Message de la page Web                                                                                                    |                  |                  |                |
| Liste des services consultés                                                                                                    |                                                                                                    |                  |                  |                |
| Consultation des préavis                                                                                                    | Avez-vous validé l'annexe Préavis de synthèse ?                                                                                                    |                  |                  | Date de        |
| Carte géographique                                                                                                    |                                                                                                    |                  | Date du document | téléchargement |
| Annexes                                                                                                    | OK Annuler                                                                                                    | ine              | 15.07.15         | 15.07.15 12:26 |
| Gestion annexes                                                                                                    |                                                                                                    |                  |                  |                |
|                                                                                                    | Avis d'enquête 🔍 🛛 🗛 Admi                                                                                                    | nistrator Static | 17.07.15         | 17.07.15 15:43 |

Confirmer.

| SATAC                                                                                               |                                                                                                    | e.ch     |
|----------------------------------------------------------------------------------------------------|----------------------------------------------------------------------------------------------------|----------|
| ▲ ACCUEIL 🔲 NOUVEAUX 🗊 À EXAMINE                                                                    | Sesson Sandrine Cutilitude Mininghes Dec                                                                                                    | onnexion |
| Commune: Milvi<br>200796 Commune: Milvi<br>Ouvrage: Constr<br>Requérant: Léo A<br>Etat: Rédaction d | rignes - Cadastre: Auvernier - Bien-fonds: 3471 - Adresse: Chemin des Vanels 23<br>ruction d'une cabane de jardin<br>Aubonprintemps Endevenir SA - Mandataire:<br>décision Commune - Formulaire: Sanction minime importance | F, T,    |
| Validation annexes décision comm                                                                    | Envoi synthése réussi                                                                                                    |          |
| Visualisation formulaire                                                                            | Validation annexes décision communale                                                                                                    |          |
| Liste des services consultés<br>Consultation des préavis<br>Carte géographique                      | Sauver                                                                                                    |          |

Le dossier a changé d'état de Rédaction préavis de synthèse Commune à **Rédaction décision Commune**.

## 7. LA DECISION COMMUNALE

Pour les projets dispensés du préavis des services de l'Etat et de la mise à l'enquête publique dans le cadre d'une procédure simplifiée, le Conseil communal doit rendre sa décision sur la demande de permis de construire dans un délai de **30 jours ouvrables dès réception du dossier complet** dans les cas simples, et de **35 jours ouvrables** dans les autres cas, sauf justification particulière ou tentative de conciliation des parties (art. 64, al. 1 RELConstr.).

Pour les projets dispensés du préavis des services de l'Etat mais pas de la mise à l'enquête publique dans le cadre d'une procédure simplifiée, le Conseil communal doit rendre sa décision sur la demande de permis de construire dans un délai de **40 jours ouvrables dès réception du dossier complet** dans les cas simples, et de **45 jours ouvrables** dans les autres cas, sauf justification particulière ou tentative de conciliation des parties.

Pour les projets qui ne sont pas dispensés du préavis des services de l'Etat avec ou sans mise à l'enquête publique dans le cadre d'une procédure simplifiée, le Conseil communal doit rendre sa décision sur la demande de permis de construire dans un délai de **5 jours ouvrables dès réception de ce préavis** dans les cas simples, et de **10 jours ouvrables** dans les autres cas, sauf justification particulière ou tentative de conciliation des parties.

Dans tous les cas, le Conseil communal adresse une copie du permis de construire au SAT.

| SATA        | С                                                        |                                        |              |               |                             |                             |                                    | //ne.ch                         |
|-------------|----------------------------------------------------------|----------------------------------------|--------------|---------------|-----------------------------|-----------------------------|------------------------------------|---------------------------------|
|             |                                                          |                                        |              |               |                             | Besson Sandrine             | Commune Milvignes                  | <ul> <li>Déconnexion</li> </ul> |
|             | eaux 📄 à examiner                                        | EN CIRCULATION                         | À PRÉAVISER  | À SYNTHÉTISER | DÉCISIONS À RENDRE          | GLOSSAIRE                   | RECHERCHE                          |                                 |
| Décisions à | rendre                                                   |                                        |              |               |                             |                             |                                    |                                 |
| NO          | Localisation                                             | Description                            | ¢ Dema       | nde ¢         | État ¢                      | Formulaire                  | Requérant                          | Andataire                       |
| 100796      | Milvignes - Auvernie<br>- 3471 - Chemin des<br>Vanels 23 | r Construction d'u<br>cabane de jardin | ine 13.07.15 | Ré<br>Co      | daction décision Sommune ir | anction minime<br>mportance | Léo Aubonprintemps<br>Endevenir SA |                                 |
|             |                                                          |                                        |              | « <b>1</b>    | 20                          |                             |                                    |                                 |

Ouvrir le menu SATAC Décisions à rendre.

Les dossiers sont en état de Rédaction décision Commune.

SATAC ne.ch Besson Sandrine Commune Milvignes Déconnexion 🟡 ACCUEIL 📺 NOUVEAUX 📄 À EXAMINER 📄 EN CIRCULATION 📺 À PRÉAVISER 📑 À SYNTHÉTISER 📑 DÉCISIONS À RENDRE 🥋 GLOSSAIRE RECHERCHE Commune: Milvignes - Cadastre: Auvernier - Bien-fonds: 3471 - Adresse: Chemin des Vanels 23 Ouvrage: Construction d'une cabane de jardin Requérant: Léo Aubonprintemps Endevenir SA - Mandataire: 100796 Etat: Rédaction décision Commune - Formulaire: Sanction minime importance alidation annexes décision con Validation annexes décision communale tédaction décision communale Fichiers Visualisation formulaire Liste des services consultés Kédaction préavis de synthèse communal
Kédaction préavis de synthèse SAT
Envoi décision Sauver Consultation des préavis Carte géographique Date de Nom du document Auteur Date du document téléchargement Annexes Annexe non obligatoire 🕕 Besson Sandrine 15.07.15 15.07.15 12:26 Gestion annexes Formulaire protection contre les concentrations accrues de radon, engagement du maître de l'ouvrage Environnement

Lors de l'ouverture du dossier, accès au menu Validation annexes décision communale.

## 7.1. Valider les annexes à la décision communale

Il s'agit en principe des pièces composant le dossier qui sera retourné au requérant ou au mandataire (équivalent du dossier papier).

| idation annexes décision comm |            |                                                                                                    |                               |                  |                           |
|-------------------------------|------------|----------------------------------------------------------------------------------------------------|-------------------------------|------------------|---------------------------|
| laction décision communale    | Sauvegarde | réussie                                                                                                |                               |                  |                           |
| ualisation formulaire         | Validation | n annexes décision communale                                                                           | •                             |                  |                           |
| e des services consultés      |            |                                                                                                    |                               |                  |                           |
| nsultation des préavis        | Fichiers   |                                                                                                    |                               |                  |                           |
| te géographique               | Sauver     | Kédaction préavis de synthèse communal                                                                 | préavis de synthèse SAT       | Envoi décision   |                           |
| exes                          |            |                                                                                                    |                               |                  |                           |
| ion annexes                   |            | Nom du document                                                                                        | Auteur                        | Date du document | Date de<br>téléchargement |
| andes de compléments          |            | Annexe non obligatoire 💷                                                                               | Besson Sandrine               | 15.07.15         | 15.07.15 12:26            |
| luments cantonaux             |            | Formulaire protection contre les concentrations accrues de radon,<br>engagement du maître de l'ouvrage | Environnement                 |                  |                           |
| drier                         |            | Bordereau signé 🕕                                                                                      | Besson Sandrine               | 01.07.15         | 15.07.15 12:25            |
| nnes de contact               |            | Bordereau accompagnant la demande                                                                      | Documents de base             |                  |                           |
|                               |            | Description modification des plans 🕕                                                                   | Besson Sandrine               | 17.07.15         | 17.07.15 09:37            |
| lotes                         |            | Autre annexe                                                                                           | Documents complémentaires     |                  |                           |
|                               |            | Documents photographiques 🕕                                                                            | Besson Sandrine               | 15.07.15         | 17.07.15 09:45            |
|                               |            | Documents photographiques du (des) bien-fonds et/ou du(des)<br>bâtiment(s) existant(s)                 | Documents complémentaires     |                  |                           |
|                               |            | Autre annexe                                                                                           | Documents complémentaires     |                  |                           |
|                               |            | Extrait RF 🕕                                                                                           | Besson Sandrine               | 06.07.15         | 15.07.15 12:25            |
|                               |            | Extrait du registre foncier                                                                            | Documents de base             |                  |                           |
|                               |            | Lettre concernant la vigne 🕕                                                                           | Besson Sandrine               | 03.07.15         | 15.07.15 12:26            |
|                               |            | Etude des ombres portées sur la vigne                                                                  | Viticulture                   |                  |                           |
|                               |            | Nouveau bordereau signés 🕕                                                                             | Besson Sandrine               | 17.07.15         | 17.07.15 09:40            |
|                               |            | Bordereau accompagnant la demande                                                                      | Documents de base             |                  |                           |
|                               |            | Plan, coupe et façades 🕕                                                                               | Besson Sandrine               | 13.07.15         | 15.07.15 12:30            |
|                               |            | Plans ou croquis et éventuellement photos                                                              | Documents de base             |                  |                           |
|                               |            | Plan de situation 🔘                                                                                    | Besson Sandrine               | 06.07.15         | 15.07.15 12:28            |
|                               |            | Plan de situation sur un extrait du plan du registre foncier récent                                    | Documents de base             |                  |                           |
|                               |            | Plans modifiés 🕕                                                                                       | Besson Sandrine               | 16.07.15         | 17.07.15 09:38            |
|                               |            | Plans modifiés                                                                                         | Documents de base             |                  |                           |
|                               |            | Préavis CFF 🛈                                                                                          | Besson Sandrine               | 15.07.15         | 16.07.15 11:03            |
|                               |            | Correspondances diverses                                                                               | Annexes ajoutées par la comm  | une              |                           |
|                               |            | Préavis de synthèse communal 🕕                                                                         | Besson Sandrine               | 21.07.15         | 19.07.15 15:32            |
|                               |            | Préavis de synthèse communale                                                                          | Préavis de synthèse           |                  |                           |
|                               |            | Préavis de synthèse signé 🕕                                                                            | Besson Sandrine               | 19.07.15         | 19.07.15 16:29            |
|                               |            | Préavis de synthèse signé                                                                              | Annexes ajoutées par la commi | une              |                           |

Cocher les annexes et Sauver.

## 7.2. Rédiger et envoyer la décision communale

Ouvrir le menu Rédaction décision communale.

| Validation annexes decision commun |                |                                                                     |                       |    |
|------------------------------------|----------------|---------------------------------------------------------------------|-----------------------|----|
| Rédaction décision communale       | Rédaction déci | ision communale                                                     |                       |    |
| Visualisation formulaire           | Sauver 1 Sauve | er PDF                                                              |                       |    |
| Liste des services consultés       |                |                                                                     |                       |    |
| Consultation des préavis           | Réponse        | -                                                                   |                       |    |
| Carte géographique                 | Date *         |                                                                     |                       |    |
| Annexes                            | Nom *          |                                                                     |                       |    |
| Gestion annexes                    | contenu *      |                                                                     | Code glossaire:       | D) |
| Demandes de compléments            |                | 🗐 🗅 🖾 🖻 🛛 🖳 B 🛛 🖳 😌 🚍 🚍 🚍 Paragra                                   | aphe 💌 Tailles de I 💌 |    |
| Émoluments cantonaux               |                | ¥₽₽₽₩≡≠₽≠₽₽₽\$₽₽₽₽₽₽₽₽                                              | <u>A</u> -            |    |
| Calendrier                         |                | ⊞ ▼ − <i>I</i> <sub>x</sub> × <sub>z</sub> × <sup>z</sup> Ω X ± H ē |                       |    |
| Personnes de contact               |                |                                                                     |                       |    |
| Bloc-notes                         |                |                                                                     |                       |    |

Sous Réponse, sélectionner le type de décision communale :

- Permis de construire
- Permis de construire refusé
- Permis de démolition
- Décision de classement
- Sanction préalable favorable
- Sanction préalable négative
- Communication préavis (préavis négatif du SAT)

Sélectionner la date du document.

Le champ Nom est obligatoire. Au besoin, saisir un -.

Cliquer sur le 3<sup>ème</sup> bouton du ruban de l'éditeur de texte (**Ajouter un thème**).

| contenu * | Code glossaire:                                                       | _<br>Ľ |
|-----------|-----------------------------------------------------------------------|--------|
|           | ■ ● ■ ● B I U + = = = = Paragraphe + Tailles de I +                   |        |
|           | 💥 Ajouter un thème 🗄 👻 🧮 🐨 🔝 🖼 🦘 🛷 🔗 🔣 <u>A</u> 👻 <u>A</u> 👻          |        |
|           | $\blacksquare - I_{x} \times_{z} \times^{z} \Omega \boxtimes \pm H =$ |        |

Trois thèmes à choix :

- Décision (Pilote SAT). Dossier piloté par le SAT. Les préavis sollicités par la commune (services communaux et communs) sont intégrés dans la décision communale. Les préavis cantonaux et communs sollicités par le SAT sont intégrés dans le préavis de synthèse du SAT.
- Décision sans préavis (Pilote Commune). Dossier piloté par la commune, dont les préavis sont intégrés dans le préavis de synthèse communal.
- Décision avec préavis (Pilote Commune). Dossier piloté par la commune. Les préavis sont intégrés uniquement dans la décision communale.

|                                |                                                        |                                                                                |                                                     |                           | Besson Sandrine Commune Milvignes Déconnexio                                                                                             | on |
|--------------------------------|--------------------------------------------------------|--------------------------------------------------------------------------------|-----------------------------------------------------|---------------------------|----------------------------------------------------------------------------------------------------|----|
|                                | À EXAMINI                                              | ER EN CIRCULATION                                                              | À PRÉAVISER                                         | À SYNTHÉTISER             | 🔟 DÉCISIONS À RENDRE 🦃 GLOSSAIRE 🔍 RECHERCHE                                                                                             |    |
|                                | Commune: Milv                                          | ignes - Cadastre: Auverni                                                      | er - Bien-fonds: 347                                | Ajouter                   | un thème ×                                                                                                    |    |
| 100796                         | Ouvrage: Constr<br>Requérant: Léo J<br>Etat: Rédaction | ruction d'une cabane de j<br>Aubonprintemps Endever<br>décision Commune - Forr | ardin<br>nir SA - Mandataire<br>mulaire: Sanction n | Thèmes                    | Décision (Pilote SAT) -                                                                                                    | ł  |
| Validation annexes décision co | ommun                                                  |                                                                                |                                                     |                           | Décision sans préavis (Pilote Commune)                                                                                                   |    |
| Rédaction décision commun      | nale                                                   | Rédaction dé                                                                   | cision cor                                          | N/RÉF. :                  | Décision avec préavis (Pilote Commune)                                                                                                   |    |
| Visualisation formulaire       |                                                        | Sauver 1 S                                                                     | auver PDF                                           | V/REF. :                  |                                                                                                    |    |
| Liste des services consultés   |                                                        |                                                                                |                                                     |                           | Milvignes, le 🗧                                                                                                    |    |
| Consultation des préavis       |                                                        | Réponse                                                                        | Permis de con:                                      | Requérant(                | (s) : Léo Aubonprintemps Endevenir SA                                                                                                    |    |
| Carte géographique             |                                                        | Date *                                                                         | 19.07.15 🔳                                          | Bien-fonds                | - Cadastre - 3471 - Auvernier - Chemin des Vanels 23                                                                                     |    |
| Annexes                        |                                                        | Nom *                                                                          | -                                                   | Affectation               | ZHMD / zone d'habitation à moyenne densité / Sanction du<br><b>de la zone</b> : 1994-04-13, ZHMD / zone d'habitation à moyenne densité / |    |
| Gestion annexes                |                                                        | contenu *                                                                      |                                                     | Auteur(s) o               | Sanction du 2011-03-28<br>des plans :                                                                                                    |    |
| Demandes de compléments        |                                                        |                                                                                |                                                     | Description<br>Dossier SA | n de l'ouvrage : Construction d'une cabane de jardin<br>TAC n° : 100796 - Sanction minime importance                                     |    |
| Émoluments cantonaux           |                                                        |                                                                                | ¥ 🗅 🖒                                               | xxx,                      |                                                                                                    |    |
| Calendrier                     |                                                        |                                                                                | <u></u>                                             |                           |                                                                                                    |    |
| Personnes de contact           |                                                        |                                                                                |                                                     |                           |                                                                                                    |    |
| Bloc-notes                     |                                                        |                                                                                |                                                     |                           |                                                                                                    |    |
|                                |                                                        |                                                                                |                                                     | Veuillez agre             | éer, XXX, nos salutations distinguées.                                                                                                   |    |
|                                |                                                        |                                                                                |                                                     |                           | Ok Annuler                                                                                                    |    |

Sélectionner un thème. Par exemple Décision sans préavis (Pilote Commune, les préavis sont dans intégrés le préavis de synthèse). **OK**.

Il s'agit d'un **projet de décision communale**. Ce document est destiné à être complété et adapté par l'utilisateur.

Le bouton Télécharger PDF permet de visualiser la mise en page du document.

Dans la version actuelle de SATAC 2, l'éditeur de texte ne donne pas entière satisfaction.

Pour des documents simples, les corrections et la mise en page peuvent être effectuées directement au moyen de l'éditeur de texte SATAC.

Pour des documents plus complexes, nous vous proposons une solution pour la mise en forme des documents générés par SATAC 2, et ce, en attendant une meilleure version de l'éditeur de texte. Voir chapitre 16. L'éditeur de texte.

Une fois le document finalisé et sauvé, celui-ci peut être téléchargé (Télécharger PDF), ou si le document a été finalisé dans un document Word, sauvegardé sur votre ordinateur.

**Imprimer et faire signer le document, le scanner et l'ajouter dans les annexes**, voir chapitre 14. La gestion des annexes.

| <ul> <li>Annexes ajoutées par la commune</li> </ul> |                |
|-----------------------------------------------------|----------------|
| Correspondance requérant ou mandataire              | pdf            |
| Correspondance services                             | pdf            |
| Correspondances diverses                            | pdf            |
| Avis d'enquête                                      | pdf            |
| Oppositions                                         | pdf            |
| Recours                                             | pdf            |
| Préavis de synthèse signé                           | pdf            |
| Décision communale signée                           | pdf            |
| Autorisation spéciale signée                        | pdf            |
| Annexes complémentaires                             | pptx rtf txt d |

Pour publier la décision communale dans les annexes (non signée) et afficher la date de la décision dans le calendrier, cliquer sur le bouton Sauver PDF (obligatoire).

| Validation annexes décision commun<br>Rédaction décision communale | Rédaction décision communale                                      |          |
|--------------------------------------------------------------------|-------------------------------------------------------------------|----------|
| Visualisation formulaire                                           | Sauver Sauver                                                     |          |
| Liste des services consultés                                       |                                                                   |          |
| Consultation des préavis                                           | Répo Voulez-vous vraiment sauver le PDF et l'ajouter aux annexes? |          |
| Carte géographique                                                 | Da                                                                |          |
| Annexes                                                            | Nd OK Annuler                                                     |          |
| Gestion annexes                                                    | conten- Code glossaire:                                           | P3       |
| Demandes de compléments                                            | 🗐 🗅 🖾 🕑 🖾 B I 🖳 S 🚍 🚍 🚍 Paragraphe 👻 Tailles de I 💌               |          |
| Émoluments cantonaux                                               |                                                                   |          |
| Calendrier                                                         |                                                                   |          |
| Personnes de contact                                               | Milvignes, le 19 juillet 2015                                     | <b>^</b> |
| Bloc-notes                                                         |                                                                   | =        |

#### Confirmer.

| Validation annexes décision commun |                              |
|------------------------------------|------------------------------|
| Rédaction décision communale       | Sauvegarde PDF réussie       |
| Visualisation formulaire           | Rédaction décision communale |
| Liste des services consultés       |                              |
| Consultation des préavis           | Sauver Sauver PDF            |
| Carte géographique                 | Réponse Permis de construire |

#### Menu Annexes

| Calendrier                         | Bordereau signé 🖤                    | Architecte - Besson<br>Sandrine        | 01.07.15 | 15.07.15 12:25 | ¥. | 1            |
|------------------------------------|--------------------------------------|----------------------------------------|----------|----------------|----|--------------|
| concilianter                       | Documents de base                    | Bordereau accompagnant la der          | mande    |                |    |              |
| Personnes de contact<br>Bloc-notes | Décision communale 🕕                 | Commune Milvignes -<br>Besson Sandrine | 19.07.15 | 19.07.15 17:38 |    |              |
| and motes                          | Décisions                            | Décision communale                     |          |                |    |              |
|                                    | Description modification des plans 🕕 | Architecte - Besson                    | 17.07.15 | 17.07.15 09:37 |    | $\checkmark$ |

#### Menu Calendrier

| Validation annexes décision commun |                                                                  |                     |
|------------------------------------|------------------------------------------------------------------|---------------------|
| Rédaction décision communale       | Calendrier                                                       |                     |
| Visualisation formulaire           | Date de la demande                                               | 13.07.15            |
| Liste des services consultés       | Date réception                                                   | 15.07.15            |
| Consultation des préavis           | Date mise en examen                                              | 15.07.15            |
| Carte géographique                 | Date mise en circulation                                         | 15.07.15            |
| Annexes                            | Date enquête publique                                            | 24.07.15 - 25.08.15 |
|                                    | Date préavis de synthèse                                         | 21.07.15            |
| Sestion annexes                    | Date décision                                                    | 19.07.15            |
| Demandes de compléments            | Date demande de compléments par STC                              | 16.07.15            |
| Émoluments cantonaux               | Date de confirmation réception compléments par STC               | 17.07.15            |
| Calendrier                         | Date demande de compléments par Commune Milvignes                | 16.07.15            |
| Personnes de contact               | Date de confirmation réception compléments par Commune Milvignes |                     |
| Bloc-notes                         | Délai de suspension par STC (Vision locale)                      | 17.07.15            |

Le dossier est toujours en état de Rédaction décision Commune.

| formulaire         | Fichiers |                                                                                        |                 |                              |                  |                        |
|--------------------|----------|----------------------------------------------------------------------------------------|-----------------|------------------------------|------------------|------------------------|
| ervices consultés  | Sauver   | Kédaction préavis de synthèse communal                                                 | Kédaction p     | réavis de synthèse SAT       | > Envoi décision |                        |
| tion des préavis   |          |                                                                                        |                 |                              |                  |                        |
| ographique         |          | Nom du document                                                                        |                 | Auteur                       | Date du document | Date de<br>téléchargem |
| ;                  |          |                                                                                        |                 | Besson Sandrine              | 15.07.15         | 15.07.15 12:26         |
| annexes            |          | Formulaire protection contre les concentrations a<br>engagement du maître de l'ouvrage | crues de radon, | Environnement                |                  |                        |
| tes de complements |          | Bordereau signé 🕕                                                                      |                 | Besson Sandrine              | 01.07.15         | 15.07.15 12:25         |
| ents cantonaux     |          | Bordereau arcompagnant la demande                                                      |                 | Documents de base            |                  |                        |
| er                 |          |                                                                                        |                 | Besson Sandrine              | 19.07.15         | 19.07.15 17:38         |
| es de contact      |          | Décision communale                                                                     |                 | Décisions                    |                  |                        |
| has a              | <b>V</b> | Description modification des plans 🕕                                                   |                 | Besson Sandrine              | 17.07.15         | 17.07.15 09:37         |
| .c.                |          | Autre annexe                                                                           |                 | Documents complémentaires    |                  |                        |
|                    | V        | Documents photographiques 🕕                                                            |                 | Besson Sandrine              | 15.07.15         | 17.07.15 09:45         |
|                    |          | Documents photographiques du (des) bien-fonds<br>bâtiment(s) existant(s)               | et/ou du(des)   | Documents complémentaires    |                  |                        |
|                    |          | Autre annexe                                                                           |                 | Documents complémentaires    |                  |                        |
|                    |          | Extrait RF 💷                                                                           |                 | Besson Sandrine              | 06.07.15         | 15.07.15 12:25         |
|                    |          | Extrait du registre foncier                                                            |                 | Documents de base            |                  |                        |
|                    |          | Lettre concernant la vigne 💷                                                           |                 | Besson Sandrine              | 03.07.15         | 15.07.15 12:26         |
|                    |          | Etude des ombres portées sur la vigne                                                  |                 | Viticulture                  |                  |                        |
|                    | <b>V</b> | Nouveau bordereau signés 🕕                                                             |                 | Besson Sandrine              | 17.07.15         | 17.07.15 09:40         |
|                    |          | Bordereau accompagnant la demande                                                      |                 | Documents de base            |                  |                        |
|                    |          | Permis de construire 🕕                                                                 |                 | Besson Sandrine              | 19.07.15         | 19.07.15 17:36         |
|                    |          | Décision communale signée                                                              |                 | Annexes ajoutées par la comr | nune             |                        |
|                    |          | Plan, coupe et façades 🕕                                                               |                 | Besson Sandrine              | 13.07.15         | 15.07.15 12:30         |
|                    |          | Plans ou croquis et éventuellement photos                                              |                 | Documents de base            |                  |                        |
|                    |          | Plan de situation 🕕                                                                    |                 | Besson Sandrine              | 06.07.15         | 15.07.15 12:28         |
|                    |          | Plan de situation sur un extrait du plan du registre                                   | foncier récent  | Documents de base            |                  |                        |
|                    |          | Plans modifiés 🕕                                                                       |                 | Besson Sandrine              | 16.07.15         | 17.07.15 09:38         |
|                    |          | Plans modifiés                                                                         |                 | Documents de base            |                  |                        |
|                    |          | Préavis CFF 🕕                                                                          |                 | Besson Sandrine              | 15.07.15         | 16.07.15 11:03         |
|                    |          | Correspondances diverses                                                               |                 | Annexes ajoutées par la comr | nune             |                        |
|                    |          | Préavis de synthèse communal 🕕                                                         |                 | Besson Sandrine              | 21.07.15         | 19.07.15 15:32         |
|                    |          | Préavis de synthèse communale                                                          |                 | Préavis de synthèse          |                  |                        |
|                    |          | Préavis de synthèse signé 🕕                                                            |                 | Besson Sandrine              | 19.07.15         | 19.07.15 16:29         |
|                    |          | Préavis de synthèse signé                                                              |                 | Annexes ajoutées par la comr | nune             |                        |

#### Retour dans le menu Validation des annexes décision communale.

#### Cocher la décision signée (permis de construire), Sauver et Envoi décision.

| ACCUEIL INOUVEAUX A AKAN                                                                                                    |                | À PRÉAVISER À SYNTHÉTISER         | DÉCISIONS À RENDRE   | GLOSSAIRE | RECHERCHE        |                |  |  |
|----------------------------------------------------------------------------------------------------|----------------|-----------------------------------|----------------------|-----------|------------------|----------------|--|--|
| 100796       Commune: Milvignes - Cadastre: Auvernier - Bien-fonds: 3471 - Adresse: Chemin des Vanels 23         0uvrage: Construction d'une cabane de jardin       Requérant: Léo Aubonprintemps Endevenir SA - Mandataire:         Etat: Rédaction décision Commune - Formulaire: Sanction minime importance |                |                                   |                      |           |                  |                |  |  |
| Validation annexes décision comm                                                                                                    |                |                                   |                      |           |                  |                |  |  |
| Rédaction décision communale                                                                                                    | Sauvegarde réu | ssie                              |                      |           |                  |                |  |  |
| Visualisation formulaire Validation annexes décision communale                                                                                                    |                |                                   |                      |           |                  |                |  |  |
| Liste des services consultés                                                                                                    | Fichiers       | Message de la page Web            | ×                    | J         |                  |                |  |  |
| Consultation des préavis                                                                                                    |                |                                   |                      |           |                  |                |  |  |
| Carte géographique                                                                                                    | Sauver         | Avez-vous validé l'annexe l       | Décision communale ? | thèse SAT | Envoi décision   |                |  |  |
| Annexes                                                                                                    |                |                                   |                      |           |                  | Date de        |  |  |
| Gestion annexes                                                                                                    |                |                                   |                      |           | Date du document | téléchargement |  |  |
| Demandes de compléments                                                                                                    |                |                                   | OK Annuler           | drine     | 15.07.15         | 15.07.15 12:26 |  |  |
| Émoluments cantonaux                                                                                                    | l.             | engagement du maître de l'ouvrage |                      | J.t       |                  |                |  |  |
| Calendrier                                                                                                    |                | Bordereau signé 🕕                 | Besson Sa            | andrine   | 01.07.15         | 15.07.15 12:25 |  |  |

#### Confirmer

| SATAC                                                                                                    | ne.ch                           |
|----------------------------------------------------------------------------------------------------|---------------------------------|
| Besson Sandrine Commune Milvignes                                                                                                    | <ul> <li>Déconnexion</li> </ul> |
| 🟡 ACCUEL 🗊 NOUVEAUX 🗊 À EXAMINER 📑 EN CIRCULATION 🗊 À PRÉAVISER 🗊 À SYNTHÉTISER 📑 DÉCISIONS À RENDRE 🥋 GLOSSAIRE 🔍 RECHERCHE                                                                                                    |                                 |
| 2       100796       Commune: Milvignes - Cadastre: Auvernier - Bien-fonds: 3471 - Adresse: Chemin des Vanels 23         0uvrage: Construction d'une cabane de jardin       Requérant: Léo Aubonprintemps Endevenir SA - Mandataire:         Etat: Décision Commune - Formulaire: Sanction minime importance | F T                             |
| Visualisation formulaire Uste des services consultés Envoi décision réussi                                                                                                    |                                 |
| Consultation des préavis Visualisation formulaire                                                                                                    |                                 |
| Carte géographique Annexes Kédaction décision communale                                                                                                    |                                 |
| Demandes de compléments                                                                                                    |                                 |
| Émoluments cantonaux                                                                                                    |                                 |
| Calendrier 1. Informations générales                                                                                                    |                                 |
| Personnes de contact 1.1 Données générales                                                                                                    |                                 |
| Bloc-notes Classification des objets Constructions, installations et aménagements extérieurs                                                                                                    |                                 |

Le dossier a changé d'état de Rédaction décision Commune à Décision Commune.

A l'envoi de la décision communale, le requérant ou le mandataire reçoit un courriel généré par le système l'informant qu'il peut consulter la décision communale via le Guichet unique.

En parallèle, la commune retourne au requérant ou au mandataire le dossier "papier" validé ou non selon les cas.

Ce que voit le requérant ou le mandataire après envoi de la décision communale :

#### Menu Annexes

| SATA                     | C                                                                                                    |                     |                           | //ne.ch                               |
|--------------------------|----------------------------------------------------------------------------------------------------|---------------------|---------------------------|---------------------------------------|
|                          | á                                                                                                    | Besson Sandrine     | Saisie du dossier Milvig  | nes 💌 Déconnexion                     |
| ACCUEIL 🔲 TOUS M         | IS DOSSIERS 🔲 DEMANDES DE COMPLÉMENTS 🔍 RECHERCHE                                                                                                    |                     |                           |                                       |
| 100796                   | Commune: Milvignes - Cadastre: Auvernier - Bien-fonds: 3471 - Adresse: Chemin des Vanels 23<br>Ouvrage: Construction d'une cabane de jardin<br>Requérant: Léo Aubonprintemps Endevenir SA - Mandataire:<br>Etat: Décision Commune - Formulaire: Sanction minime importance |                     |                           | F                                     |
| Visualisation formulaire |                                                                                                    |                     |                           |                                       |
| Annexes                  | Annexes                                                                                                    |                     |                           |                                       |
| Listes services          | Fichiers                                                                                                    |                     |                           |                                       |
| Carte géographique       | 🔁 Permis de construire.pdf - Adobe Acrobat Pro                                                                                                    | Date du<br>document | Date de<br>téléchargement | Actions                               |
| Calendrier               | File Edit View Window Help ×                                                                                                    | 15.07.15            | 15.07.15 12:26            | Télécharger                           |
| Personnes de contact     | 📘 🔁 Create 🕶 🔁 📄 🖨 🖂 🕸 🗭 🔻 🛃                                                                                                    |                     |                           | · · · · · · · · · · · · · · · · · · · |
| Bloc-notes               | 1 / 2 60% 🔻 🔻 Tools Comment Share                                                                                                    |                     |                           |                                       |
|                          |                                                                                                    |                     |                           |                                       |
|                          | • 🕖 Milvignes, le 19 ji 🚍                                                                                                    | 01.07.15            | 15.07.15 12:25            | Télécharger                           |
|                          | Permis de construire                                                                                                    |                     |                           |                                       |
|                          | Commune : Milvignes<br>Bien-fonds - Cadastre - Adresse : 3471 - Auvernier - Chemin des Vane<br>Affectation de la zone : 24MD/ zone dhabitation à moyenn                                                                                                    | 17.07.15            | 17.07.15 09:37            | Télécharger                           |

Seules les annexes validées lors de l'envoi de la décision sont affichées.

#### Menu Listes services

| /isualisation formulaire |                                                                                        |                  |                   |                      |          |                             |                    |
|--------------------------|----------------------------------------------------------------------------------------|------------------|-------------------|----------------------|----------|-----------------------------|--------------------|
| nnexes                   | Listes services                                                                        | 5                |                   |                      |          |                             |                    |
| stes services            | Services communaux                                                                     |                  |                   |                      |          |                             |                    |
| arte géographique        |                                                                                        | Date de          |                   | Suspendu             |          |                             | ,                  |
| alendrier                | Service                                                                                | début            | Date de fin       | jusqu'au             | Délai    | Motif                       | Etat               |
| rsonnes de contact       | AC-Milvignes<br>Architecte conseil,<br>commune de Milvignes                            | 15.07.15         | 16.07.15<br>14:02 |                      | 12.08.15 | Examen                      | Répondu            |
| rc-notes                 | STC<br>Service technique et des<br>constructions, commune<br>de Milvignes              | 16.07.15         | 17.07.15<br>14:08 |                      | 17.07.15 | Pour correction préavis     | Répondu            |
|                          | Services communs                                                                       | Date de<br>début | Date de fin       | Suspendu<br>jusqu'au | Délai    | Motif                       | État               |
|                          | <b>CFF</b><br>Chemins de fer fédéraux<br>suisses CFF Droits<br>fonciers – Région ouest | 15.07.15         |                   |                      | 12.08.15 | Réponse dans les<br>annexes | Répondu hors SATAC |
|                          | Services cantonaux                                                                     |                  |                   |                      |          |                             |                    |
|                          |                                                                                        | Date de          |                   | Suspendu             |          |                             |                    |
|                          | Service                                                                                | début            | Date de fin       | jusqu'au             | Délai    | Motif                       | Etat               |
|                          | SCAT<br>SAT - Section des permis<br>de construire                                      | 16.07.15         | 16.07.15<br>13:24 |                      | 17.07.15 | Pour correction préavis     | Répondu            |
|                          | SENE<br>Service de l'énergie et                                                        | 15.07.15         |                   |                      | 12.08.15 | Réponse dans les<br>annexes | Répondu hors SATAC |
|                          |                                                                                        |                  |                   |                      |          |                             |                    |

#### Menu Calendrier

| Visualisation formulaire | Color duion                                                                                                    |                                                                                                    |  |  |  |  |
|--------------------------|----------------------------------------------------------------------------------------------------|----------------------------------------------------------------------------------------------------|--|--|--|--|
| Annexes                  | Calendrier                                                                                                    |                                                                                                    |  |  |  |  |
| Listes services          | Date de la demande                                                                                                    | 13.07.15                                                                                                    |  |  |  |  |
| Carte géographique       | Date réception                                                                                                    | 15.07.15                                                                                                    |  |  |  |  |
| Calendrier               | Date mise en examen                                                                                                    | 15.07.15                                                                                                    |  |  |  |  |
| Personnes de contact     | Date mise en circulation                                                                                                    | 15.07.15                                                                                                    |  |  |  |  |
| Bloc.notes               | Date enquête publique                                                                                                    | 24.07.15 - 25.08.15                                                                                                    |  |  |  |  |
| blochotes                | Date préavis de synthèse                                                                                                    | 21.07.15                                                                                                    |  |  |  |  |
|                          | Date décision                                                                                                    | 19.07.15                                                                                                    |  |  |  |  |
|                          | Date demande de compléments par STC                                                                                                    | 16.07.15                                                                                                    |  |  |  |  |
|                          | Date de confirmation réception compléments par STC                                                                                                    | 17.07.15                                                                                                    |  |  |  |  |
|                          | Date demande de compléments par Commune Milvignes                                                                                                    | 16.07.15                                                                                                    |  |  |  |  |
|                          | Date de confirmation réception compléments par Commune Milvignes                                                                                                    |                                                                                                    |  |  |  |  |
|                          | Délai de suspension par STC (Vision locale)                                                                                                    | 17.07.15                                                                                                    |  |  |  |  |
|                          |                                                                                                    |                                                                                                    |  |  |  |  |
|                          | Historique                                                                                                    |                                                                                                    |  |  |  |  |
|                          | État                                                                                                    | -                                                                                                    |  |  |  |  |
|                          | Etat                                                                                                    | Date                                                                                                    |  |  |  |  |
|                          | Elaboration du dossier                                                                                                    | Date<br>13.07.15 12:00                                                                                                    |  |  |  |  |
|                          | Elaboration du dossier<br>Numérisation des documents                                                                                                    | Date<br>13.07.15 12:00<br>13.07.15 15:21                                                                                                    |  |  |  |  |
|                          | Elaboration du dossier<br>Numérisation des documents<br>Elaboration du dossier                                                                                                    | Date<br>13.07.15 12:00<br>13.07.15 15:21<br>15.07.15 11:46                                                                                                    |  |  |  |  |
|                          | Elaboration du dossier<br>Numérisation des documents<br>Elaboration du dossier<br>Numérisation des documents                                                                                                    | Date<br>13.07.15 12:00<br>13.07.15 15:21<br>15.07.15 11:46<br>15.07.15 11:48                                                                                                    |  |  |  |  |
|                          | Elaboration du dossier<br>Numérisation des documents<br>Elaboration du dossier<br>Numérisation des documents<br>Elaboration du dossier                                                                                                    | Date           13.07.15 12:00           13.07.15 15:21           15.07.15 11:46           15.07.15 11:48           15.07.15 11:49                                                                                                    |  |  |  |  |
|                          | Elaboration du dossier<br>Numérisation des documents<br>Elaboration du dossier<br>Numérisation des documents<br>Elaboration du dossier<br>Numérisation des documents                                                                                                    | Date           13.07.15 12:00           13.07.15 15:21           15.07.15 11:46           15.07.15 11:48           15.07.15 11:49           15.07.15 11:51                                                                                                    |  |  |  |  |
|                          | Elaboration du dossier<br>Numérisation des documents<br>Elaboration du dossier<br>Numérisation des documents<br>Elaboration du dossier<br>Numérisation des documents<br>Réception dossier                                                                                                    | Date         13.07.15 12:00         13.07.15 15:21         15.07.15 11:46         15.07.15 11:48         15.07.15 11:49         15.07.15 11:51         15.07.15 12:35                                                                                                    |  |  |  |  |
|                          | Elaboration du dossier<br>Numérisation des documents<br>Elaboration du dossier<br>Numérisation des documents<br>Elaboration du dossier<br>Numérisation des documents<br>Réception dossier<br>Examen Commune                                                                                                    | Date         13.07.15 12:00         13.07.15 15:21         15.07.15 11:46         15.07.15 11:48         15.07.15 11:49         15.07.15 11:51         15.07.15 12:35         15.07.15 13:31                                                                                              |  |  |  |  |
|                          | Elaboration du dossier<br>Numérisation des documents<br>Elaboration du dossier<br>Numérisation des documents<br>Elaboration du dossier<br>Numérisation des documents<br>Réception dossier<br>Examen Commune<br>Circulation Commune                                                                                                    | Date         13.07.15 12:00         13.07.15 15:21         15.07.15 11:46         15.07.15 11:48         15.07.15 11:49         15.07.15 11:51         15.07.15 12:35         15.07.15 13:31         15.07.15 14:32                                                                       |  |  |  |  |
|                          | Elaboration du dossier<br>Numérisation des documents<br>Elaboration du dossier<br>Numérisation des documents<br>Elaboration du dossier<br>Numérisation des documents<br>Réception dossier<br>Examen Commune<br>Circulation Commune<br>Rédaction préavis de synthèse Commune                                                                                                    | Date         13.07.15 12:00         13.07.15 15:21         15.07.15 11:46         15.07.15 11:48         15.07.15 11:51         15.07.15 12:35         15.07.15 13:31         15.07.15 14:32         17.07.15 14:10                                                                       |  |  |  |  |
|                          | Elaboration du dossier<br>Numérisation des documents<br>Elaboration du dossier<br>Numérisation des documents<br>Elaboration du dossier<br>Numérisation des documents<br>Réception dossier<br>Examen Commune<br>Circulation Commune<br>Rédaction préavis de synthèse Commune<br>Rédaction décision Commune                                                                                                    | Date         13.07.15 12:00         13.07.15 15:21         15.07.15 11:46         15.07.15 11:48         15.07.15 11:49         15.07.15 11:51         15.07.15 12:35         15.07.15 14:32         17.07.15 14:10         19.07.15 15:44                                                |  |  |  |  |
|                          | Elaboration du dossier<br>Numérisation des documents<br>Elaboration du dossier<br>Numérisation des documents<br>Elaboration du dossier<br>Numérisation des documents<br>Réception dossier<br>Examen Commune<br>Circulation Commune<br>Rédaction préavis de synthèse Commune<br>Rédaction préavis de synthèse Commune<br>Rédaction préavis de synthèse Commune                                                                                                    | Date         13.07.15 12:00         13.07.15 15:21         15.07.15 11:46         15.07.15 11:48         15.07.15 11:49         15.07.15 11:51         15.07.15 12:35         15.07.15 14:32         15.07.15 15:44         19.07.15 16:20                                                |  |  |  |  |
|                          | Elaboration du dossier<br>Numérisation des documents<br>Elaboration du dossier<br>Numérisation des documents<br>Elaboration du dossier<br>Numérisation des documents<br>Réception dossier<br>Examen Commune<br>Circulation Commune<br>Rédaction préavis de synthèse Commune<br>Rédaction préavis de synthèse Commune<br>Rédaction préavis de synthèse Commune<br>Rédaction préavis de synthèse Commune<br>Rédaction décision Commune                                          | Date         13.07.15 12:00         13.07.15 15:21         15.07.15 11:46         15.07.15 11:48         15.07.15 11:49         15.07.15 11:51         15.07.15 12:35         15.07.15 13:31         15.07.15 14:32         17.07.15 15:44         19.07.15 16:31                         |  |  |  |  |
|                          | Elaboration du dossier<br>Numérisation des documents<br>Elaboration du dossier<br>Numérisation des documents<br>Elaboration du dossier<br>Numérisation des documents<br>Elaboration du dossier<br>Examen Commune<br>Réception dossier<br>Examen Commune<br>Rédaction préavis de synthèse Commune<br>Rédaction préavis de synthèse Commune<br>Rédaction préavis de synthèse Commune<br>Rédaction préavis de synthèse Commune<br>Rédaction décision Commune<br>Décision Commune | Date         13.07.15 12:00         13.07.15 15:21         15.07.15 11:46         15.07.15 11:48         15.07.15 11:49         15.07.15 11:51         15.07.15 12:35         15.07.15 13:31         15.07.15 14:42         17.07.15 14:410         19.07.15 16:20         19.07.15 17:48 |  |  |  |  |

Et les autres menus, Visualisation du formulaire, Carte géographique, Personnes de contact et Bloc-notes.

Ce que voient les services après envoi de la décision communale :

Menu Annexes

| SATAC                                                                                                    |  |                          |                                 |                          |                         |                        |                        |  |  |
|----------------------------------------------------------------------------------------------------|--|--------------------------|---------------------------------|--------------------------|-------------------------|------------------------|------------------------|--|--|
| 🔝 ACCUEL 🗐 À PRÉAVISER 🔍 RECHERCHE 🥥 GLOSSAIRE                                                                                                    |  |                          |                                 |                          |                         |                        |                        |  |  |
| Commune: Milvignes - Cadastre: Auvernier - Bien-fonds: 3471 - Adresse: Chemin des Vanels 23         Ouvrage: Construction d'une cabane de jardin         Requérant: Léo Aubonprintemps Endevenir SA - Mandataire:         Etat: Décision Commune - Formulaire: Sanction minime importance |  |                          |                                 |                          |                         |                        |                        |  |  |
| Liste des services consultés                                                                                                    |  |                          |                                 |                          |                         |                        |                        |  |  |
| Consultation des préavis                                                                                                    |  | Annexes                  |                                 |                          |                         |                        |                        |  |  |
| Demandes de compléments                                                                                                    |  | Fichiers                 |                                 |                          |                         |                        |                        |  |  |
| Visualisation formulaire                                                                                                    |  |                          |                                 |                          | Date de                 |                        |                        |  |  |
| Carte géographique                                                                                                    |  | Nom du document          | Auteur                          | Date du<br>document      | téléchargeme<br>nt      | Validation<br>préavis  | Validation<br>décision |  |  |
| Annexes                                                                                                    |  | Annexe non obligatoire 🕕 | Architecte - Besson<br>Sandrine | 15.07.15                 | 15.07.15 12:26          |                        |                        |  |  |
| Calendrier                                                                                                    |  | Environnement            | Formulaire protection contre    | les concentrations accru | es de radon, engagement | du maître de l'ouvrage |                        |  |  |
| Personnes de contact                                                                                                    |  | Avis d'enquête 🕕         | Admin - Administrator<br>Static | 17.07.15                 | 17.07.15 15:43          |                        |                        |  |  |
| bioc-nötés                                                                                                    |  | Enquête publique         | Avis d'enquête                  |                          |                         |                        |                        |  |  |
|                                                                                                    |  | Bordereau signé 🕕        | Architecte - Besson<br>Sandrine | 01.07.15                 | 15.07.15 12:25          |                        |                        |  |  |

Toutes les annexes validées ou non sont affichées et consultables.

| SATAC                                                                                                    |  |                                                      |                  |                   |                      |          | & Besson Sandrine | Commune Milvignes | - STC   Déconnexion                     |
|----------------------------------------------------------------------------------------------------|--|------------------------------------------------------|------------------|-------------------|----------------------|----------|-------------------|-------------------|-----------------------------------------|
| 🔝 ACCUEL 🔄 À PREAVISER 🔍 RECHERCHE 🥨 GLOSSAIRE                                                                                                    |  |                                                      |                  |                   |                      |          |                   |                   |                                         |
| 100796       Commune: Milvignes - Cadastre: Auvernier - Bien-fonds: 3471 - Adresse: Chemin des Vanels 23         0uvrage: Construction d'une cabane de jardin       Requérant: Léo Aubonprintemps Endevenir SA - Mandataire:         Etat: Décision Commune - Formulaire: Sanction minime importance       Etat: Décision Commune - Formulaire: |  |                                                      |                  |                   |                      |          |                   |                   |                                         |
| Liste des services consultés                                                                                                    |  |                                                      |                  |                   |                      |          |                   |                   |                                         |
| Consultation des préavis                                                                                                    |  | Consultatio                                          | on des p         | réavis            |                      |          |                   |                   |                                         |
| Demandes de compléments                                                                                                    |  | Services commun                                      | aux              |                   |                      |          |                   |                   |                                         |
| Visualisation formulaire                                                                                                    |  | Service                                              | Date de<br>début | Date de fin       | Suspendu<br>jusqu'au | Délai    | Motif             | État              | Réponse                                 |
| Annexes                                                                                                    |  | AC-Milvignes<br>Architecte conseil,                  | 15.07.15         | 16.07.15<br>14:02 |                      | 12.08.15 | Examen            | Répondu           | Préavis<br>favorable sous               |
| Calendrier                                                                                                    |  | commune de<br>Milvignes                              |                  |                   |                      |          |                   |                   | conditions                              |
| Personnes de contact<br>Bloc-notes                                                                                                    |  | STC<br>Service technique<br>et des<br>constructions. | 15.07.15         | 15.07.15<br>16:32 |                      | 12.08.15 | Examen            | Répondu           | Préavis<br>favorable sous<br>conditions |

Tous les préavis sont consultables.

Et les autres menus, Liste des services consultés, Demandes de compléments, Visualisation du formulaire, Carte géographique, Personnes de contact et Bloc-notes.

## 8. RETOURNER LE DOSSIER, REDIGER DIRECTEMENT LA DECISION COMMUNALE, ETC.

| SATAC                                                                                                    | //ne.ch                                                                                                    |
|----------------------------------------------------------------------------------------------------|----------------------------------------------------------------------------------------------------|
|                                                                                                    | Sandrine Besson Commune La Sagne                                                                                                    |
| ▲ ACCUEIL INOUVEAUX I À EXAMINER I EN CIRCULATION I À P                                                                                                    | RÉAVISER 🗐 À SYNTHÉTISER 📑 DÉCISIONS À RENDRE 🥋 GLOSSAIRE 🔍 RECHERCHE                                                                                                    |
| 200040 Commune: La Sagne - Cadastre: La Sagne - Bien<br>Ouvrage: 2014 04 20 SB Installation d'une pisci<br>Requérant: Desson Sophie - Mandataire:<br>Etat: Examen Commune - Formulaire: Sanction r | -fonds: 2871 - Adresse: Crêt 103A                                                                                                    |
| Formulaire<br>Gestion circulation services Visualisation for                                                                                                    | mulaire                                                                                                    |
| Visualisation formulaire Cemande incorrecte / incom                                                                                                    | plète C Réception dossier > Préavis de synthèse > Rédaction décision communale                                                                                                    |
| Enquête publique                                                                                                    |                                                                                                    |
| Chapitre: 1. Informations gé                                                                                                    | nérales 💌                                                                                                    |
| Gestion annexes 1. Informations générale                                                                                                    | IS Contraction of the second second se |
| Calendrier 1.1 Données générales                                                                                                    |                                                                                                    |
| Erreurs Classification des objets                                                                                                    | Constructions, installations et aménagements extérieurs                                                                                                    |
| Personnes de contact<br>Bloc-notes                                                                                                    | Piscines et spas posés sur le sol (permanents ou non, hors sol ou semi-enterrés) avec ou sans système de<br>filtrage de l'eau et leur couverture                                                                                                    |

En état d'Examen Commune :

Depuis le menu **Visualisation du formulaire**, le dossier peut être directement retourné au demandeur (état **Élaboration**) en cliquant sur le bouton **Demande incorrecte / incomplète**.

Il peut être remis en état de **Réception dossier**, par exemple si le choix de la procédure (Examen Commune) est erroné et que le dossier doit être transmis au SAT (Examen SAT).

Il est possible de rédiger directement le préavis de synthèse communal en cliquant sur le bouton **Préavis de synthèse**, le dossier sera en état de **Rédaction préavis de synthèse Commune**.

Il est possible également de rédiger directement la décision communale en cliquant sur le bouton **Rédaction décision communale**, le dossier sera en état de **Rédaction décision Commune**.

Pour rappel :

Le bouton **Demande incorrecte / incomplète** renvoie le dossier au requérant ou au mandataire. Un courriel généré par le système lui est envoyé l'informant du retour du dossier comme convenu préalablement ou selon mention dans le bloc-notes par exemple. Le dossier est à nouveau en état d'Élaboration et la commune n'y a plus accès, aucune copie du dossier n'est à disposition.

## 9. LA MISE A L'ENQUETE PUBLIQUE DES DOSSIERS

Sélectionner le rôle Enquête publique

| SATAC                                | Besson Sandrine <mark>Enquête pub</mark> l | ique - Milvignes 💌 Déconnexion          |
|--------------------------------------|--------------------------------------------|-----------------------------------------|
| ENQUÊTES PUBLIQUES                   |                                            |                                         |
| Accueil                              | Hotline SATAC                              |                                         |
| Date transmission Feuille Officielle | lundi à vendredi                           | 8h-12h / 13h30-16h                      |
|                                      | e-mail                                     | satac.support@ne.ch                     |
| Recherche                            | tél.                                       | 032 889 4717                            |
|                                      | manuel                                     | Système automatisé de<br>traitement des |

Se référer également au chapitre 1.3. Rôle Enquête publique.

Cliquer sur la loupe pour accéder aux dates de publication.

ENQUÊTES PUBLIQUES

| Accueil                           |                |                                      |                              |                                         |   | _                                                 |
|-----------------------------------|----------------|--------------------------------------|------------------------------|-----------------------------------------|---|---------------------------------------------------|
| Pacharsha                         | Dates          |                                      |                              |                                         | × |                                                   |
| Date transmission Feuille Officie | N° publication | Date publication<br>enquête publique | Date fin enquête<br>publique | Date transmission<br>Feuille Officielle |   | 8h-12h / 13h30-16h                                |
| Bacharaka                         | 25             | 26.06.15                             | 27.07.15                     | 22.06.15                                |   | satac.support@ne.ch                               |
| Recherche                         | 26             | 03.07.15                             | 03.08.15                     | 29.06.15                                | P | 032 889 4717                                      |
|                                   | 27             | 10.07.15                             | 25.08.15                     | 06.07.15                                | Þ | Système automatisé de<br>traitement des           |
|                                   | 28             | 17.07.15                             | 25.08.15                     | 13.07.15                                | P | autorisations de                                  |
|                                   | 29             | 24.07.15                             | 25.08.15                     | 20.07.15                                | Þ | construire - République et<br>canton de Neuchâtel |
|                                   | 30             | 31.07.15                             | 31.08.15                     | 27.07.15                                | ٦ |                                                   |
|                                   |                |                                      |                              |                                         |   |                                                   |

Sélectionner la date de publication au moyen de la flèche verte. Le numéro en rouge correspond à la prochaine publication.

| ENQUÊTES PUBLIQUES                                                                          |                                                                                     |                                                                                                    |                                                     |                                                        |                                                                              |                                                                     |
|---------------------------------------------------------------------------------------------|-------------------------------------------------------------------------------------|----------------------------------------------------------------------------------------------------|-----------------------------------------------------|--------------------------------------------------------|------------------------------------------------------------------------------|---------------------------------------------------------------------|
| Accueil                                                                                     |                                                                                     |                                                                                                    |                                                     |                                                        |                                                                              |                                                                     |
| Recherche                                                                                   |                                                                                     |                                                                                                    |                                                     |                                                        | Hotline SATAC                                                                |                                                                     |
| Date transmission                                                                           | Feuille Officielle 20                                                               | .07.15                                                                                                    |                                                     |                                                        | lundi à vendredi                                                             | 8h-12h / 13h30-16h                                                  |
|                                                                                             |                                                                                     |                                                                                                    |                                                     |                                                        | e-mail                                                                       | satac.support@ne.ch                                                 |
| Recherche                                                                                   |                                                                                     |                                                                                                    |                                                     |                                                        | tél.                                                                         | 032 889 4717                                                        |
| Rechercher.                                                                                 |                                                                                     |                                                                                                    |                                                     |                                                        |                                                                              |                                                                     |
| ENQUÊTES PUBLIQUES                                                                          |                                                                                     |                                                                                                    |                                                     |                                                        |                                                                              |                                                                     |
| Enquêtes pub                                                                                | liques                                                                              |                                                                                                    |                                                     |                                                        |                                                                              |                                                                     |
| NO                                                                                          | Date enquête                                                                        | Date transmission                                                                                              | Description                                         | Commune                                                | Requérant                                                                    | Transmis                                                            |
| 100796                                                                                      | 24.07.15                                                                            | 20.07.15                                                                                                    | Construction d'une<br>cabane de jardin              | Milvignes                                              | Léo - Aubonprintemps<br>Endevenir SA                                         | - 🗐                                                                 |
| Sauver, générer PDF et e                                                                    | envoyer courriel automati                                                           | que                                                                                                    |                                                     |                                                        |                                                                              |                                                                     |
| "Sauver, générer PDF et env<br>SITN l'avis d'enquête qui se<br>page ont déjà été validés po | oyer courriel automatiq<br>ra publié sur le guichet c<br>our publication (voir avis | ue" génère un avis d'enquête et l'anne<br>artographique durant l'enquête publi<br>d'enquête dans les annexes). | ixe au dossier, informe le<br>que (thème Aménagemei | demandeur par courriel a<br>nt, couche Autorisations d | 'e la prochaine mise à l'enquête pu<br>e construire). Les dossiers déjà coch | blique et met à disposition du<br>és (Transmis) à l'ouverture de la |
| Télécharger le RTF                                                                          |                                                                                     |                                                                                                    |                                                     |                                                        |                                                                              |                                                                     |

Cocher les dossiers qui sont prêts pour publication.

| ENQUÊTES PUBLIQUE     | s                                                                           |                                                             |                                        |                           |                                         |                               |
|-----------------------|-----------------------------------------------------------------------------|-------------------------------------------------------------|----------------------------------------|---------------------------|-----------------------------------------|-------------------------------|
|                       |                                                                             |                                                             |                                        |                           |                                         |                               |
| Enquêtes p            | oubliques                                                                   |                                                             |                                        |                           |                                         |                               |
| 1 1                   |                                                                             |                                                             |                                        |                           |                                         |                               |
| NO                    | Date enquête                                                                | Date transmission                                           | Description                            | Commune                   | Requérant                               | Transmis                      |
| 100796                | 24.07.15                                                                    | 20.07.15                                                    | Construction d'une<br>cabane de jardin | Milvignes                 | Léo - Aubonprintemps -<br>Endevenir SA  |                               |
|                       |                                                                             |                                                             |                                        |                           |                                         |                               |
| Courses a factores DI |                                                                             |                                                             |                                        |                           |                                         |                               |
| Sauver, generer Pt    | or et envoyer courrier automatique                                          |                                                             |                                        |                           |                                         |                               |
|                       |                                                                             |                                                             |                                        |                           |                                         |                               |
| "Sauver, générer PDF  | et envoyer courriel automatique"                                            | génère un avis d'enquête et l'ar                            | nexe au dossier, informe le d          | emandeur par courriel de  | la prochaine mise à l'enquête publiq    | ue et met à disposition du    |
| SITN l'avis d'enquête | qui sera publié sur le guichet carto<br>dés pour publication (voir avis d'e | ographique durant l'enquête pui<br>nauête dans les anneves) | blique (thème Aménagement,             | couche Autorisations de l | construire). Les dossiers déjà cochés ( | Transmis) à l'ouverture de la |
| page on deja ele val  | ues pour publication (voir avis a el                                        | nquete duns les unnexes).                                   |                                        |                           |                                         |                               |

Télécharger le RTF

#### Cliquer sur Sauver, générer PDF et envoyer courriel automatique.

Un message s'affiche et vous demande de confirmer votre choix.

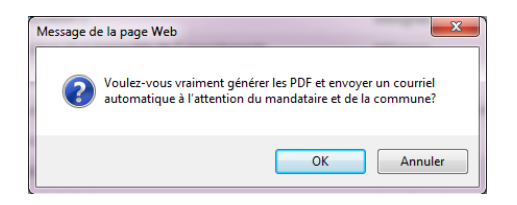

En cliquant sur OK, le système envoie un courriel généré par le système au requérant ou au mandataire avec copie à la commune et au géomètre cas échéant.

De : SATACnotif@ne.ch [mailto:SATAC] Envoyé : À : requérant ou mandataire Cc : Commune; Géomètre Objet : SATAC 100796 - <u>Aubonprintemps</u> Léo - Mise à l'enquête publique

Madame, Monsieur,

Le projet susmentionné sera publié dans la Feuille Officielle ces prochains jours.

Cas échéant, nous vous prions de procéder à la pose des perches gabarits avant le début de l'enquête publique selon information ci-dessous:

La pose de perches gabarit est exigée: Non

Pour plus d'informations, nous vous prions de bien vouloir consulter votre dossier par le biais du Guichet unique.

En vous en remerciant par avance.

Message généré automatiquement, merci de ne pas répondre!

**En cliquant sur OK**, le système **génère l'avis d'enquête** et le sauvegarde dans les annexes du dossier. C'est cet avis qui sera publié sur le SITN durant l'enquête publique.

| GESUON dITTEXES         |                  |                      |          |                |
|-------------------------|------------------|----------------------|----------|----------------|
| Demandes de compléments | Avis d'enquête 🕕 | Administrator Static | 17.07.15 | 17.07.15 15:43 |
| bemanaes de complements | Avis d'enquête   | Enquête publique     |          |                |
| Coloradolog             |                  |                      |          |                |

Reste à télécharger le fichier à l'attention de la Chancellerie cantonale.

| ENQUÊTES PUBLIQU                             | JES                                                                          |                                                                    |                                                             |                                                       |                                                                                 |                                                             |
|----------------------------------------------|------------------------------------------------------------------------------|--------------------------------------------------------------------|-------------------------------------------------------------|-------------------------------------------------------|---------------------------------------------------------------------------------|-------------------------------------------------------------|
|                                              |                                                                              |                                                                    |                                                             |                                                       |                                                                                 |                                                             |
| Enquêtes                                     | publiques                                                                    |                                                                    |                                                             |                                                       |                                                                                 |                                                             |
| NO                                           | Date enquête                                                                 | Date transmission                                                  | Description                                                 | Commune                                               | Requérant                                                                       | Transmis                                                    |
| 100796                                       | 24.07.15                                                                     | 20.07.15                                                           | Construction d'une                                          | Milvignes                                             | Léo - Aubonprintemps -<br>Endevenir SA                                          |                                                             |
|                                              |                                                                              |                                                                    | cabane de jardin                                            |                                                       | Endevenin SK                                                                    |                                                             |
| Sauver, générer l                            | PDF et envoyer courriel automatique                                          |                                                                    |                                                             |                                                       |                                                                                 |                                                             |
|                                              |                                                                              |                                                                    |                                                             |                                                       |                                                                                 |                                                             |
| "Sauver, générer PD<br>SITN l'avis d'enquête | F et envoyer courriel automatique"<br>e aui sera publié sur le auichet carte | génère un avis d'enquête et l'ar<br>paraphique durant l'enquête pu | nnexe au dossier, informe le d<br>blique (thème Aménagement | emandeur par courriel de<br>couche Autorisations de c | la prochaine mise à l'enquête publiq<br>construire). Les dossiers délà cochés ( | ue et met à disposition du<br>Transmis) à l'ouverture de la |
| page ont déjà été va                         | lidés pour publication (voir avis d'e                                        | nquête dans les annexes).                                          |                                                             |                                                       |                                                                                 |                                                             |
| Télécharger le RTF                           |                                                                              |                                                                    |                                                             |                                                       |                                                                                 |                                                             |

### Cliquer sur Télécharger le RTF

Le message suivant s'affiche en bas de page

| Voulez-vous ouvrir ou enregistrer enquete-publique-17-07-2015_16-06-54.rtf (4.40 Ko) à partir de satacv5test.ne.ch? |        |             |   |         | × |
|----------------------------------------------------------------------------------------------------|--------|-------------|---|---------|---|
|                                                                                                    | Ouvrir | Enregistrer | • | Annuler |   |

#### Sélectionner Ouvrir

| ∕lilvignes¤ | Léo-Aubonprintemps<br>Endevenir SA⊷<br>Rue-des Pinsons 4⊷<br>2416-Les-Brenets¤ | Racherelles⊷<br>Chemin- des Vanels-<br>23¤ | α               | Construction d'une-<br>cabane-de-jardin∝ | ZHMD-/-zone-<br>d'habitation-à-<br>moyenne-densité /-<br>Sanction-du-<br>1994-04-13,- ZHMD-/-<br>zone-d'habitation-à-<br>moyenne-densité /-<br>Sanction-du-<br>2011-03-28¤ | Distance-à∙une-vigne-<br>éparse∝ | 25.08.15¤ |
|-------------|--------------------------------------------------------------------------------|--------------------------------------------|-----------------|------------------------------------------|----------------------------------------------------------------------------------------------------|----------------------------------|-----------|
| 'n          | Sanction minime<br>importance∞                                                 | 3471Auvernier⊷<br>⊷<br>203283/557130¤      | satac-100796-1¤ | °ıx                                      | Ω                                                                                                    | °α                               | °.¤       |

Contrôler, enregistrer et envoyer la liste à la Chancellerie par courriel à <u>Chancellerie.Etat@ne.ch</u>, au plus tard à la date de transmission (dernière colonne).

Ce que voit le requérant ou le mandataire :

### Menu Enquête publique

|                                                                                    | AES DOSSIERS 🛐 DEMANDES DE COMPLÉMENTS 🔍 RECHERCHE                                                                                                    |                       |
|------------------------------------------------------------------------------------|----------------------------------------------------------------------------------------------------|-----------------------|
| 100796                                                                             | Commune: <b>Milvignes</b> - Cadastre: <b>Auvernie</b> r - Bien-fonds: <b>3471</b> - Adresse: <b>Chemin des Vanels 23</b><br>Ouvrage: <b>Construction d'une cabane de jardin</b><br>Requérant: Léo Aubonprintemps Endevenir SA - Mandataire:<br>Etat: <b>Circulation Commune</b> - Formulaire: <b>Sanction minime importance</b> | F                     |
| Visualisation formulaire<br>Annexes<br>Enquête publique<br>Demandes de compléments | Enquête publique                                                                                                    |                       |
| Listes services                                                                    | N° publication 29                                                                                                    |                       |
| Cata aíonnahinna                                                                   | Date publication enquête publique 24.07.15                                                                                                    |                       |
| Carte geographique                                                                 | Date fin enquête publique 25.08.15                                                                                                    |                       |
| Calendrier                                                                         | Date transmission Feuille Officielle 20.07.15                                                                                                    |                       |
| Personnes de contact                                                               | La pose de perches gabarit est exigée 🛛 🗹                                                                                                    |                       |
| Bloc-notes                                                                         | Opposition(s)                                                                                                    |                       |
|                                                                                    | Commune Milvignes                                                                                                    |                       |
|                                                                                    | Réquérants Léo Aubonprintemps Endevenir SA Rue des Pinsons 4 2416 Les Brenets                                                                                                    |                       |
|                                                                                    | Lieu-dit / Rue Racherelles Chemin des Vanels 23                                                                                                    |                       |
|                                                                                    | Auteurs des plans                                                                                                    |                       |
|                                                                                    | Désignation de l'objet Construction d'une cabane de jardin                                                                                                    |                       |
|                                                                                    | Affectation ZHMD / zone d'habitation à moyenne densité / Sanction du 1994-04-13, ZHM<br>à moyenne densité / Sanction du 2011-03-28                                                                                                    | D / zone d'habitation |
|                                                                                    | Décisions spéciales Distance à une vigne éparse                                                                                                    |                       |
|                                                                                    | Degré de sanction Sanction minime importance                                                                                                    |                       |
|                                                                                    | Article(s) Coordonnées 3471 - Auvernier 203283/557130                                                                                                    |                       |
|                                                                                    | Caractéristiques                                                                                                    |                       |
|                                                                                    | Dispense de mise à l'enquête publique -                                                                                                    |                       |
|                                                                                    | N Télécharger PDF                                                                                                    |                       |

#### Menu Calendrier

| ACCUEIL TOUS MES DOSSIERS                                                       | EMANDES DE COMPLÉMENTS                                                                                                    |                     |   |
|---------------------------------------------------------------------------------|----------------------------------------------------------------------------------------------------|---------------------|---|
| Commune: Milvi<br>J00796 Ouvrage: Constr<br>Requérant: Léo J<br>Etat: Rédaction | ignes - Cadastre: Auvernier - Bien-fonds: 3471 - Adresse: Chemin des Vanels<br>uction d'une cabane de jardin<br>Aubonprintemps Endevenir SA - Mandataire:<br>préavis de synthèse Commune - Formulaire: Sanction minime importance | 23                  | F |
| Visualisation formulaire<br>Annexes                                             | Calendrier                                                                                                    |                     |   |
| Enquête publique                                                                | Date de la demande                                                                                                    | 13.07.15            |   |
| Listes services                                                                 | Date réception                                                                                                    | 15.07.15            |   |
| Carte géographique                                                              | Date mise en examen                                                                                                    | 15.07.15            |   |
| Calendrier                                                                      | Date mise en circulation                                                                                                    | 15.07.15            |   |
| Personnes de contact                                                            | Date enquête publique                                                                                                    | 24.07.15 - 25.08.15 |   |
|                                                                                 | Date préavis de synthèse                                                                                                    |                     |   |
| bioc-notes                                                                      | Date décision                                                                                                    |                     |   |
|                                                                                 | Date demande de compléments par STC                                                                                                    | 16.07.15            |   |
|                                                                                 | Date de confirmation réception compléments par STC                                                                                                    | 17.07.15            |   |
|                                                                                 | Date demande de compléments par Commune Milvignes                                                                                                    | 16.07.15            |   |
|                                                                                 | Date de confirmation réception compléments par Commune Milvignes                                                                                                    |                     |   |
|                                                                                 | Délai de suspension par STC (Vision locale)                                                                                                    | 17.07.15            |   |

## 9.1. Publication sur le guichet cartographique (SITN)

Avant la mise à l'enquête de la demande de construire, le pilote de la procédure doit vérifier, cas échéant, que le plan établi par un ingénieur géomètre inscrit au registre suisse des géomètres a bien été transmis au SITN via SATAC 2. Celui-ci doit être affiché dans les annexes du dossier.

|                  | modifiées                              |          | -              |  |
|------------------|----------------------------------------|----------|----------------|--|
| Plan situation 🕕 | MAP Géomatique SA -<br>Sandrine Besson | 17.04.15 | 19.04.15 14:59 |  |
| Géomètre         | Format PDF                             |          |                |  |

L'annexe Plan de situation qui est ajoutée par le géomètre pour publication sur le SITN n'est pas visible par l'architecte.

Si le plan fait défaut, il faut en informer l'architecte. Le géomètre peut annexer son plan lorsque le dossier est en état de Numérisation des documents, Réception dossier ou Examen.

C'est le plan transmis par le géomètre et l'avis d'enquête généré par le système qui seront publiés durant l'enquête publique sur le SITN (dans le cas ci-dessous, il n'y a pas de plan de géomètre).

| Périm. paysages prot.     SSS _ Zones Réservées     Niveau indicatif      Ajouter d'autres données du SITN dans ce thème:     Rechercher des données      Ajouter des données externes dans ce thème: | DP56                                                         |                         | Gare                | 522                  |
|----------------------------------------------------------------------------------------------------|--------------------------------------------------------------|-------------------------|---------------------|----------------------|
| Ajouter KML Ajouter couche WMS                                                                                                    | Informations dépourvues de foi publique, © SITN, swisstopo D | V 571.4, Open StreetMap | Coordonnées (Ch     | I-1903) - Y : 557304 |
| Parcelles Aut. constr avis d'enquête                                                                                                    |                                                              |                         |                     |                      |
| N° SATAC                                                                                                    | Type de construction                                         | Version de SATAC        | Plan                | Avis                 |
| 100680                                                                                                    | Nouvelle construction sans démolition                        | 2                       | PLAN pas disponible | Lien vers AVIS       |

Le géomètre transmet son plan de situation au SITN via SATAC en plusieurs formats (pdf et dxf). Le format dxf permet l'affichage des bâtiments projetés (bâtiments hachurés en bleu).

Pour rappel, il incombe également à l'architecte d'annexer le plan de situation au dossier;

## 10. OPPOSITIONS ET RECOURS

Dans la version actuelle de SATAC 2, les oppositions et les recours ne sont pas pris en charge.

Cependant, si des oppositions ont été déposées, il y a lieu de le mentionner dans le menu Enquête publique (case à cocher).

| SATAC                                                                                                    |            |                |                           |               |              |        |             |            |              |      | ne.ch       |
|----------------------------------------------------------------------------------------------------|------------|----------------|---------------------------|---------------|--------------|--------|-------------|------------|--------------|------|-------------|
|                                                                                                    |            |                |                           |               |              |        | 🊨 Besson Sa | ndrine Con | ımune Milvig | ines | Déconnexion |
| ACCUEIL 🔲 NOUVEAUX                                                                                                    | À EXAMINER | EN CIRCULATION | À PRÉAVISER               | À SYNTHÉTISER | DÉCISIONS À  | RENDRE | GLOSSAIR    | e 🔍 rech   | ERCHE        |      |             |
| Commune: Milvignes - Cadastre: Auvernier - Bien-fonds: 3471 - Adresse: Chemin des Vanels 23<br>Ouvrage: Construction d'une cabane de jardin<br>Requérant: Léo Aubonprintemps Endevenir SA - Mandataire:<br>Etat: Rédaction préavis de synthèse Commune - Formulaire: Sanction minime importance |            |                |                           |               |              |        |             | F T        |              |      |             |
| Validation annexes préavis de s                                                                                                    | synthès    |                |                           |               |              |        |             |            |              |      |             |
| Préavis de synthèse communal                                                                                                    | L          | Enquête puk    | olique                    |               |              |        |             |            |              |      |             |
| Visualisation formulaire                                                                                                    |            | 1 💌            |                           |               |              |        |             |            |              |      |             |
| Enquête publique                                                                                                    |            | ·              |                           |               |              |        |             |            |              |      |             |
| Liste des services consultés                                                                                                    |            | Sauver Co      | pier les données          |               |              |        |             |            |              |      |             |
| Consultation des préavis                                                                                                    |            |                | N° publicati              | 20            |              |        | 0           |            |              |      |             |
| Carte géographique                                                                                                    |            | Data aut       | liesties en ste sublis    | 29            | 7.45         |        | <b>~</b>    |            |              |      |             |
| Annexes                                                                                                    |            | Date put       | nication enquete publiq   | ue 24.0       | 7.15         |        |             |            |              |      |             |
| Gestion annexes                                                                                                    |            |                | Date fin enquête publiq   | ue 25.0       | 8.15         |        |             |            |              |      |             |
| Demandes de compléments                                                                                                    |            | Date tra       | nsmission Feuille Officie | lle 20.0      | 7.15         |        |             |            |              |      |             |
| Calendrier                                                                                                    |            | La pose de     | perches gabarit est exig  | ée 📝          |              |        |             |            |              |      |             |
| Personnes de contact                                                                                                    |            |                | Opposition                | (s)           |              |        |             |            |              |      |             |
| Bloc-notes                                                                                                    |            |                | Commu                     | ne Mil        | vignes       |        |             |            |              |      | *<br>*      |
|                                                                                                    |            |                | Réquéra                   | nts Léo       | Aubonprintem | ips En | devenir SA  |            |              |      | <b>^</b>    |

Scanner les oppositions et les annexer au dossier (menu Gestion annexes, catégorie Annexes ajoutées par la commune, type Oppositions).

Eventuellement les mentionner dans le bloc-notes.

## 11. QUAND LE DOSSIER EST PILOTE PAR LE SAT

La commune dispose de 5 jours ouvrables dès réception du dossier informatique pour le transmettre au SAT, lorsque ce dernier est le pilote de la procédure (art. 55, al. 1 et 2 RELConstr.).

Voir chapitre 3. La réception et le triage des dossiers.

## 11.1. Le dossier est en état d'Examen SAT.

Si le dossier est incomplet ou incorrect, le service, dans un délai de 10 jours ouvrables dès réception du dossier informatique, est chargé de procéder à l'envoi de son préavis négatif, respectivement de sa demande de complément ou de modification du dossier et de transmettre le préavis négatif, respectivement de la demande de complément ou de modification du dossier de la commune au requérant (art. 54 et 56, al. 1 RELConstr.).

Si le dossier est complet et correct, le service, dans un délai de 10 jours ouvrables dès réception du dossier informatique, est chargé de procéder à la mise à l'enquête publique, sous réserve des cas soumis à la procédure simplifiée ayant recueilli l'accord des voisins, d'informer les communes de la mise à l'enquête publique afin qu'elles puissent procéder à l'affichage, si tel est l'usage, d'informer le requérant de la mise à l'enquête publique afin qu'il pose les perches-gabarits sous réserve des cas où le Conseil communal a renoncé à cette exigence et de mettre le dossier en circulation dans les services cantonaux et communaux ainsi que dans les autres entités concernées par le projet (art. 56, al. 2 RELConstr.).

| Sf      | TAC       |                                                           |                                          |             |               |                   |                               |                                    | //ne.ch                        |
|---------|-----------|-----------------------------------------------------------|------------------------------------------|-------------|---------------|-------------------|-------------------------------|------------------------------------|--------------------------------|
|         |           |                                                           |                                          |             |               |                   | 🌲 Besson Sandr                | ine Commune Milvignes              | Déconnexion                    |
| ACCUEIL | NOUVEAUX  | À EXAMINER                                                | EN CIRCULATION                           | À PRÉAVISER | À SYNTHÉTISER | DÉCISIONS À RENDR | e 🥋 glossaire                 | RECHERCHE                          |                                |
| Résult  | ats de la | a recherche                                               | e                                        |             |               |                   |                               |                                    |                                |
| ≎ NO    | 4         | Localisation                                              | Description                              | Demande     | e \$          | État              | Formulaire                    | Requérant                          | Andataire                      |
| 100796  | -         | Milvignes - Auvernier<br>· 3471 - Chemin des<br>/anels 23 | r Construction d'une<br>cabane de jardin | 13.07.15    | Dé            | cision Commune    | Sanction minime<br>importance | Léo Aubonprintemps<br>Endevenir SA |                                |
| 100786  |           | Milvignes -<br>Colombier - 3626 -<br>Rue Haute 20         | Rénovation du<br>collège                 | 09.06.15    | Exa           | amen SAT          | Sanction définitive           | Commune de<br>Milvignes            | Rose Deplaine<br>Archisatac SA |

Rechercher le dossier au moyen du menu SATAC Accueil ou par le menu SATAC Recherche.

Ouvrir le dossier

| SATAC                                                                         | //ne.ch                                                                                                    |
|-------------------------------------------------------------------------------|----------------------------------------------------------------------------------------------------|
|                                                                               | Besson Sandrine Commune Milvignes                                                                                                    |
| ▲ ACCUEIL 🔲 NOUVEAUX 📄 À EXAMINE                                              | er 📻 en circulation 📺 à préaviser 📺 à synthétiser 📻 décisions à rendre 🥋 glossaire 🔍 recherche                                                                                                    |
| 200786 Commune: Milvi<br>Ouvrage: Rénov.<br>Requérant: Com<br>Etat: Examen SA | ignes - Cadastre: Colombier - Bien-fonds: 3626 - Adresse: Rue Haute 20<br>ation du collège<br>mune de Milvignes - Mandataire: Rose Deplaine Archisatac SA<br>IT - Formulaire: Sanction définitive |
| Visualisation formulaire                                                      |                                                                                                    |
| Enquête publique                                                              | Visualisation formulaire                                                                                                    |
| Carte géographique                                                            | Chapitre: 1. Informations générales                                                                                                    |
| Annexes                                                                       |                                                                                                    |
| Gestion annexes                                                               | 1. Informations générales                                                                                                    |
| Calendrier                                                                    | 1.1 Données générales                                                                                                    |
| Personnes de contact<br>Bloc-notes                                            | Description de l'ouvrage (texte publié Rénovation du collège<br>dans la FO) *                                                                                                    |

Les menus Visualisation du formulaire, Enquête publique, Carte géographique, Annexes, Gestion annexes, Calendrier, Personnes de contact et Bloc-notes sont accessibles.

## 11.2. Consulter les données relatives à l'enquête publique

### Menu Enquête publique

| SATAC                                                                                                    |                                      |                                            |                            |                                               |           |                                                                                      |        |             |         |          |          | <b>///</b> | e.ch      |
|----------------------------------------------------------------------------------------------------|--------------------------------------|--------------------------------------------|----------------------------|-----------------------------------------------|-----------|--------------------------------------------------------------------------------------|--------|-------------|---------|----------|----------|------------|-----------|
|                                                                                                    |                                      |                                            |                            |                                               |           |                                                                                      | \$     | Besson San  | drine C | ommune M | ilvignes | ▼ Déc      | connexion |
|                                                                                                    | ux 📄 à examin                        | IER EN CIRCULATION                         | À PRÉAVISER                | 📄 À SYNT                                      | HÉTISER   | DÉCISIONS À REN                                                                      | IDRE   | 🔅 GLOSSAIRE | 🔍 RI    | ECHERCHE |          |            |           |
| 2       100786       Commune: Milvignes - Cadastre: Colombier - Bien-fonds: 3626 - Adresse: Rue Haute 20         0uvrage: Rénovation du collège       Requérant: Commune de Milvignes - Mandataire: Rose Deplaine Archisatac SA         Etat: Examen SAT - Formulaire: Sanction définitive |                                      |                                            |                            |                                               |           |                                                                                      |        |             |         |          |          |            | F T       |
| Visualisation formulaire                                                                                                    |                                      |                                            |                            |                                               |           |                                                                                      |        |             |         |          |          |            |           |
| Enquête publique                                                                                                    |                                      | Enquete pub                                | lique                      |                                               |           |                                                                                      |        |             |         |          |          |            |           |
| Carte géographique                                                                                                    |                                      | 1 💌                                        |                            |                                               |           |                                                                                      |        |             |         |          |          |            |           |
| Annexes                                                                                                    |                                      |                                            | N <sup>o</sup> mul         | lisation                                      | 20        |                                                                                      |        |             |         |          |          |            |           |
| Gestion annexes                                                                                                    |                                      | Data pub                                   | lication enquête r         | ublique                                       | 21.07.1   |                                                                                      |        |             |         |          |          |            |           |
| Calendrier                                                                                                    | Date fin enquête publique            |                                            |                            |                                               |           | 5                                                                                    |        |             |         |          |          |            |           |
| Personnes de contact                                                                                                    | Date transmission Feuille Officielle |                                            |                            |                                               |           | 5                                                                                    |        |             |         |          |          |            |           |
| Bloc-notes                                                                                                    |                                      | La pose de                                 | t exigée                   |                                               |           |                                                                                      |        |             |         |          |          |            |           |
|                                                                                                    |                                      | Opposition(s)                              |                            |                                               |           |                                                                                      |        |             |         |          |          |            |           |
|                                                                                                    | Commu                                |                                            |                            |                                               | Milvignes |                                                                                      |        |             |         |          |          |            |           |
|                                                                                                    |                                      |                                            | quérants                   | Commune de Milvignes Rue Haute 2013 Colombier |           |                                                                                      |        |             |         |          |          |            |           |
|                                                                                                    |                                      | Lieu-dit / Rue                             |                            |                                               |           | Colombier Rue Haute 20                                                               |        |             |         |          |          |            |           |
|                                                                                                    |                                      | Auteurs des plans                          |                            |                                               |           | Rose Deplaine Archisatac SA Rue des Jasmins 43 2300 La Chaux-de-Fonds                |        |             |         |          |          |            |           |
|                                                                                                    | Désignation d                        | e l'objet                                  | bjet Rénovation du collège |                                               |           |                                                                                      |        |             |         |          |          |            |           |
|                                                                                                    | Affectation<br>Décisions spéciales   |                                            |                            |                                               |           | ZAL / zone d'ancienne localité / Sanction du 1992-09-16                              |        |             |         |          |          |            |           |
|                                                                                                    |                                      |                                            |                            |                                               |           | Accessibilité aux personnes handicapées physiques et sensorielles (art. 20 LConstr.) |        |             |         |          |          |            |           |
|                                                                                                    |                                      | sanction                                   | Sanction définitive        |                                               |           |                                                                                      |        |             |         |          |          |            |           |
|                                                                                                    | Article(s) Coordonnées               |                                            |                            |                                               |           | Colombier 201768/5                                                                   | 555892 |             |         |          |          |            |           |
|                                                                                                    |                                      | Bâtiment de catégorie 2 selon plan de site |                            |                                               |           |                                                                                      |        |             |         |          |          |            |           |
|                                                                                                    |                                      | Dispense de                                | mise à l'enquête p         | oublique                                      | -         |                                                                                      |        |             |         |          |          |            |           |
|                                                                                                    | 🗠 Télécharger PDF                    |                                            |                            |                                               |           |                                                                                      |        |             |         |          |          |            |           |

Seul le pilote du dossier (commune ou SAT) peut cocher la case Opposition(s). Dans ce cas, la commune doit informer le SAT par courriel du résultat de la mise à l'enquête publique. Voir chapitre 10. Oppositions et recours.
| SA                                | SATAC                                                                                                    |            |                  |             |                |                      |                        |                         |                       |                        |  |
|-----------------------------------|----------------------------------------------------------------------------------------------------|------------|------------------|-------------|----------------|----------------------|------------------------|-------------------------|-----------------------|------------------------|--|
| Sandrine Besson Commune Neuchâtel |                                                                                                    |            |                  |             |                |                      | Déconnexion            |                         |                       |                        |  |
| ACCUEIL                           | NOUVEAUX                                                                                                    | À EXAMINER | EN CIRCULATION   | À PRÉAVISER | À SYNTHÉTISER  | DÉCISIONS À RENDRE   | GLOSSAIRE              | 🔍 RECHERCHE             |                       |                        |  |
| <u></u> 2                         | Zooloo       Commune: Neuchâtel - Cadastre: Neuchâtel - Bien-fonds: 9996 - Adresse: Route de Chaumont 88         Ouvrage: 2015.05.06/CB / Installation d'un four à pain extérieur         Requérant: Claire Beljean - Mandataire: Claire Beljean         Etat: Examen SAT - Formulaire: Sanction minime importance |            |                  |             |                |                      |                        |                         |                       |                        |  |
| Visualisation f                   | formulaire                                                                                                    | Δ          | nneves           |             |                |                      |                        |                         |                       |                        |  |
| Carte géograp                     | ohique                                                                                                    | Fi         | chiers           |             |                |                      |                        |                         |                       |                        |  |
| Annexes                           |                                                                                                    |            | Nom du document  |             | Aute           | Da<br>ur do          | ate du D<br>ocument té | ate de<br>éléchargement | Validation<br>préavis | Validation<br>décision |  |
| Calendrier                        | (es                                                                                                    |            | Avis d'enquête 🕕 |             | Admi<br>Static | n - Administrator 08 | .05.15 08              | 8.05.15 16:46           |                       |                        |  |

Lorsque le SAT valide la mise à l'enquête la commune, le requérant ou le mandataire et cas échéant le géomètre reçoivent un courriel généré par le système L'avis de mise à l'enquête est ajouté automatiquement dans les annexes et le calendrier complété. Voir chapitre 9. La mise à l'enquête publique des dossiers.

La commune peut publier l'avis d'enquête dans les journaux locaux, selon sa procédure habituelle.

#### 11.3. Le dossier est en état de Circulation SAT

Lorsque le SAT met le dossier en circulation auprès des services concernés, la commune est automatiquement activée et doit par conséquent répondre à la demande de préavis. Elle est informée par un courriel généré par le système.

|                                                | $\sim$                                                                                     |                               |                            |                           |                                     | SATAC 100587 - Demande de préavis                                                                     | s - Message                     | (Texte br                   | ut)                                 |                                                    | ۲                    |                                          |              |
|------------------------------------------------|--------------------------------------------------------------------------------------------|-------------------------------|----------------------------|---------------------------|-------------------------------------|----------------------------------------------------------------------------------------------------|---------------------------------|-----------------------------|-------------------------------------|----------------------------------------------------|----------------------|------------------------------------------|--------------|
| Fichier Message                                |                                                                                            |                               |                            |                           |                                     |                                                                                                    |                                 |                             |                                     |                                                    |                      |                                          | ۵ 🕜          |
| 🕎 Ignorer                                      | $\boldsymbol{\times}$                                                                      | <b></b>                       |                            |                           | 👊 Réunion                           | <ul> <li>Dossiers comptabi </li> <li>Au respons</li> <li>Message d'équipe</li> <li>Terminé</li> </ul> | sable ^                         |                             | 🖄 Règles 🔹                          | Marquer comme n Classer *                          | ion lu               | a 👬 Rechercher                           | ٩            |
| & Courrier indésirable                         | - Supprimer                                                                                | Répondre                      | Répondre<br>à tous         | Transférer                | 👼 Plus 🔹                            | 🙈 Répondre et supp 🦻 Créer                                                                            | +                               | Déplacer<br>•               | Actions *                           | 🔻 Assurer un suivi 🔹                               | Т                    | raduire<br>- 🔓 Sélectionner -            | Zoom         |
| Supprimer                                      |                                                                                            |                               | Rép                        | ondre                     |                                     | Actions rapides                                                                                       | Ei.                             | D                           | éplacer                             | Indicateurs                                        | E.                   | Modification                             | Zoom         |
| 🛃 🤮 🚔 🚨 ७ छ                                    | <b>♦ ♥</b> ₹                                                                               |                               |                            |                           |                                     |                                                                                                    |                                 |                             |                                     |                                                    |                      |                                          |              |
| Vous avez transféré o<br>Les sauts de ligne en | e message l<br>surnombre                                                                   | e 06.05.2015<br>de ce messa   | 11:43.<br>ge ont été :     | supprimés                 | i.                                  |                                                                                                    |                                 |                             |                                     |                                                    |                      |                                          |              |
| De : SATAC -                                   | Notification                                                                               |                               |                            |                           |                                     |                                                                                                    |                                 |                             |                                     |                                                    |                      | Date : mer. 06.0                         | 5.2015 11:16 |
| À : droitsfon<br>Etablisse                     | ciers.ouest@<br>ment canton                                                                | sbb.ch; Bure<br>al d'assuranc | au des peri<br>e et de pré | mis de con<br>vention - F | istruire; Vincer<br>Prévention; SPO | nt.messarra-yang@proinfirmis.ch; SENE - Pe<br>CH - Préavis; Service de l'agriculture; Servic          | ermis de cons<br>ce de la faune | truire; OFI<br>, des forêts | r - Permis de co<br>et de la nature | nstruire; Commune de N<br>; Racine Didier; Michaud | Ailvignes<br>Steeve; | - Permis de construire;<br>Poitry Robert |              |
| Cc :                                           |                                                                                            |                               |                            |                           |                                     |                                                                                                    |                                 |                             |                                     |                                                    |                      |                                          |              |
| Objet : SATAC 1                                | Objet : SATAC 100587 - Demande de préavis                                                  |                               |                            |                           |                                     |                                                                                                    |                                 |                             |                                     |                                                    |                      |                                          |              |
| ······································         | 1 - 1 2 3 4 5 6 7 8 9 10 11 12 13 14 15 16 17 18 19 20 22 22 24 25 26 27 28 4 \overline{m} |                               |                            |                           |                                     |                                                                                                    |                                 |                             |                                     |                                                    |                      |                                          |              |
| Demande de préav                               | is pour le                                                                                 | dossier SA                    | TAC 1005                   | 587 - Mil                 | vignes, - Sa                        | anction définitive – Circulation SAT                                                                  | Message g                       | généré au                   | utomatiquen                         | nent, merci de ne pa                               | as répo              | ndre !                                   | -            |

Le préavis de la commune comprend les préavis de ses services et des commissions (art. 57, al. 3 RELConstr.).

L'autorité communale est chargée de recueillir les préavis de ses services concernés, dans un délai de 15 jours ouvrables dès la mise en circulation du dossier, pour les projets dispensés de l'enquête publique et dans un délai de 20 jours ouvrables dès la mise en circulation du dossier, pour les projets non-dispensés de l'enquête publique (art. 57, al. 1 et 2 RELConstr.).

Si l'autorité communale ne transmet pas son préavis au service ou ne lui demande pas une prolongation de délai dans les 20 jours ouvrables, le service peut établir son préavis sans en tenir compte (art. 57, al. 4 RELConstr.).

| SATA          | C                                                 |                          |             |               |                    |                     |                         | //ne.ch                        |
|---------------|---------------------------------------------------|--------------------------|-------------|---------------|--------------------|---------------------|-------------------------|--------------------------------|
|               |                                                   |                          |             |               |                    | Besson Sandrine Con | nmune Milvignes         | Déconnexion                    |
| ACCUEIL 🔲 NOU | IVEAUX 📄 À EXAMINER                               | EN CIRCULATION           | À PRÉAVISER | À SYNTHÉTISER | DÉCISIONS À RENDRE | 🎲 GLOSSAIRE 🔍 RECH  | IERCHE                  |                                |
| À préaviser   |                                                   |                          |             |               |                    |                     |                         |                                |
| ≎ NO          | Localisation                                      | Description              | Demande     | Délai         | ¢ État             | Formulaire          | Requérant               | Andataire                      |
| 100786        | Milvignes -<br>Colombier - 3626 -<br>Rue Haute 20 | Rénovation du<br>collège | 09.06.15    | 12.08.15      | Circulation SAT    | Sanction définitive | Commune de<br>Milvignes | Rose Deplaine<br>Archisatac SA |
|               |                                                   |                          |             | « <b>1</b> :  | 0                  |                     |                         |                                |

Ouvrir le menu SATAC A préaviser.

Ouvrir le dossier.

| ACCUEIL 🔲 NOUVEAUX                                                                                                    | À EXAMINER EN CIRCULATION                                 | À PRÉAVISER À SYNTHÉTISER | DÉCISIONS À RENDRE | RECHERCHE |  |  |  |  |
|----------------------------------------------------------------------------------------------------|-----------------------------------------------------------|---------------------------|--------------------|-----------|--|--|--|--|
| 100786       Commune: Milvignes - Cadastre: Colombier - Bien-fonds: 3626 - Adresse: Rue Haute 20         Ouvrage: Rénovation du collège       Requérant: Commune de Milvignes - Mandataire: Rose Deplaine Archisatac SA         Etat: Circulation SAT - Formulaire: Sanction définitive |                                                           |                           |                    |           |  |  |  |  |
| Répondre à la demande de pré                                                                                                    | Répondre à la demande de préavis                          |                           |                    |           |  |  |  |  |
| Visualisation formulaire                                                                                                    | Visualisation formulaire Répondre à la demande de préavis |                           |                    |           |  |  |  |  |
| Enquête publique                                                                                                    | Début examen                                              | Délai                     | Motif              | Actions   |  |  |  |  |
|                                                                                                    |                                                           |                           |                    |           |  |  |  |  |

Accès au menu Répondre à la demande de préavis.

Il est alors possible de répondre directement à la demande de préavis par un préavis ou une suspension ou faire circuler le dossier auprès des services communaux ou communs en cliquant sur **Modifier**.

|                                                                                                    | SATAC                                                                                                    | SATAC                    |                                                                            |      |  |  |  |  |  |  |
|----------------------------------------------------------------------------------------------------|----------------------------------------------------------------------------------------------------|--------------------------|----------------------------------------------------------------------------|------|--|--|--|--|--|--|
| ACCUEL NOUVEAUX À BOAMENER EN CIRCULATION À PRÉAVISER À SYNTHÉTISER DÉCISIONS À RENDRE © GLOSSAIRE RECHERCHE     IO0786 Commune: Milvignes - Cadastre: Colombier - Bien-fonds: 3626 - Adresse: Rue Haute 20   Ouvrage: Rénovation du collège<br>Requérant: Commune de Milvignes - Mandataire: Rose Deplaine Archisatac SA<br>Etat: Circulation SAT - Formulaire: Sanction définitive <b>Répondre à la demande de préavis</b> Visualisation formulaire<br>Enquête publique<br>Liste des services consultés   Consultation des préavis   Carte géographique<br>Annexes   Annexes   Demandes de compléments   Gestion annexes   Demandes de compléments   Gestion demandes de compléments   Préavis   Code glossaire:                                                                                                    |                                                                                                    |                          | Besson Sandrine Commune Milvignes                                          | xion |  |  |  |  |  |  |
| 100786       Commune: Milvignes - Cadastre: Colombier - Bien-fonds: 3626 - Adresse: Rue Haute 20<br>Ouvrage: Rénovation du collège<br>Requérant: Commune de Milvignes - Mandataire: Rose Deplaine Archisatac SA<br>Etat: Circulation SAT - Formulaire: Sanction définitive         Répondre à la demande de préavis         Visualisation formulaire         Enquête publique         Liste des services consultés         Consultation des préavis         Carte géographique         Annexes         Gestion annexes         Demandes de compléments         Gestion demandes de compléments         Gestion demandes de compléments         Préavis         College in annexes         Demandes de compléments         Outringe         Préavis         College in annexes         Demandes de compléments                                                                                                    | ▲ ACCUEIL 🔲 NOUVEAUX 🗐 À E                                                                                                    |                          | 🗊 À PRÉAVISER 📑 À SYNTHÉTISER 📑 DÉCISIONS À RENDRE 🌼 GLOSSAIRE 🔍 RECHERCHE |      |  |  |  |  |  |  |
| Répondre à la demande de préavis         Visualisation formulaire         Enquête publique         Liste des services consultés         Consultation des préavis         Carte géographique         Annexes         Date de début        Date de début       2007.15         Defani       12.08.15         Demandes de compléments       Préavis favorable sous conditions         Préavis       Code glossaire:         Préavis       Code glossaire:                                                                                                    | Commune: Milvignes - Cadastre: Colombier - Bien-fonds: 3626 - Adresse: Rue Haute 20<br>Ouvrage: Rénovation du collège<br>Requérant: Commune de Milvignes - Mandataire: Rose Deplaine Archisatac SA<br>Etat: Circulation SAT - Formulaire: Sanction définitive |                          |                                                                            |      |  |  |  |  |  |  |
| Enquête publique       Coller réponses des sous-services       Sauver       > Envoyer réponse       Sous-services         Liste des services consultés       Consultation des préavis       Service       Commune Milvignes (Commune Milvignes)         Carte géographique       Motif       Examen         Annexes       Date de début       20.07.15         Gestion annexes       Délai       12.08.15         Demandes de compléments       Réponse*       Préavis favorable sous conditions         Préavis       Code glossaire:       Code glossaire:         Colled déir       Difieire       Delais       Code glossaire:                                                                                                    | Répondre à la demande de préavis<br>Visualisation formulaire                                                                                                    | Répondre à la            | a demande de préavis                                                       |      |  |  |  |  |  |  |
| Consultation des préavis     Service     Commune Milvignes (Commune Milvignes)       Carte géographique     Motif     Examen       Annexes     Date de début     20.07.15       Gestion annexes     Délai     12.08.15       Demandes de compléments     Réponse*     Préavis favorable sous conditions       Gestion demandes de compléments     Préavis     Code glossaire:                                                                                                    | Enquête publique<br>Liste des services consultés                                                                                                    | Coller réponses des sous | us-services Sauver > Envoyer réponse Sous-services                         |      |  |  |  |  |  |  |
| Carte géographique     Motif     Examen       Annexes     Date de début     20.07.15       Gestion annexes     Délai     12.08.15       Demandes de compléments     Réponse*     Préavis favorable sous conditions       Gestion demandes de compléments     Préavis     Code glossaire:       Calandeire     Image: Image:                                                                                                    | Consultation des préavis                                                                                                    | Service                  | Commune Milvignes (Commune Milvignes)                                      |      |  |  |  |  |  |  |
| Annexes     Date de début     20.07.15       Gestion annexes     Délai     12.08.15       Demandes de compléments     Réponse*     Préavis favorable sous conditions       Gestion demandes de compléments     Préavis     Code glossaire:       Calandeire     Image: Image: I                                                                                                    | Carte géographique                                                                                                    | Motif                    | Examen                                                                     |      |  |  |  |  |  |  |
| Gestion annexes     Délai     12.08.15       Demandes de compléments     Réponse*     Préavis favorable sous conditions       Gestion demandes de compléments     Préavis     Code glossaire:       Colegidaire     Image: Image: I                                                                                                    | Annexes                                                                                                    | Date de début            | 20.07.15                                                                   |      |  |  |  |  |  |  |
| Demandes de compléments     Réponse *     Préavis favorable sous conditions       Gestion demandes de compléments     Préavis     Code glossaire:       Image: Image: Image                                                                                                 | Gestion annexes                                                                                                    | Délai                    | 12.08.15                                                                   |      |  |  |  |  |  |  |
| Gestion demandes de compléments     Préavis     Code glossaire:     C       Caladéire     Image: Code glossaire:     Image: Code glossaire:     Image: Code glossaire:     Image: Code glossaire:                                                                                                    | Demandes de compléments                                                                                                    | Réponse *                | Préavis favorable sous conditions                                          |      |  |  |  |  |  |  |
| Glandier B I U S = = = = = Paragraphe * Tailles de l *                                                                                                    | Gestion demandes de compléments                                                                                                    | Préavis                  | Code glossaire:                                                            | Ċ)   |  |  |  |  |  |  |
|                                                                                                    | Calendrier                                                                                                    |                          | B I U S = = = ■ Paragraphe ▼ Tailles de I ▼                                |      |  |  |  |  |  |  |
| Personnes de contact Personnes de contact Bloc-notes Bloc-notes B | Personnes de contact<br>Bloc-notes                                                                                                    |                          |                                                                            |      |  |  |  |  |  |  |

Pour **répondre directement à la demande de préavis**, se référer au chapitre 12. Le préavis (répondre à la demande de préavis).

Pour faire circuler le dossier auprès des services communaux et communs, cliquer sur le bouton Sous-services.

La commune fonctionne comme Service et les services communaux comme Sous-services.

| SATAC                        |                                                                                                    |                                                 |  |  |  |  |  |
|------------------------------|----------------------------------------------------------------------------------------------------|-------------------------------------------------|--|--|--|--|--|
|                              |                                                                                                    | Besson Sandrine Commune Milvignes   Déconnexion |  |  |  |  |  |
| ACCUEIL 🔲 NOUVEAUX           | C 📑 À EXAMINER 📑 EN CIRCULATION 📑 À PRÉAVISER 📑 À SYNTHÉTISER 📑 DÉCISIONS À RENDRE                                                                                                    | 🖟 glossaire 🔍 recherche                         |  |  |  |  |  |
| 100786 G                     | Commune: Milvignes - Cadastre: Colombier - Bien-fonds: 3626 - Adresse: Rue Haute 20<br>Ouvrage: Rénovation du collège<br>Requérant: Commune de Milvignes - Mandataire: Rose Deplaine Archisatac SA<br>Etat: Circulation SAT - Formulaire: Sanction définitive | P T                                             |  |  |  |  |  |
| Répondre à la demande de pré | réavis                                                                                                    |                                                 |  |  |  |  |  |
| Visualisation formulaire     | Sous-services                                                                                                    |                                                 |  |  |  |  |  |
| Enquête publique             | Sauver                                                                                                    |                                                 |  |  |  |  |  |
| Liste des services consultés |                                                                                                    |                                                 |  |  |  |  |  |
| Consultation des préavis     | Services communaux                                                                                                    |                                                 |  |  |  |  |  |
| Carte géographique           | Service Délai Date de fin Mor                                                                                                    | tif État Réponse                                |  |  |  |  |  |
| Annexes                      | Aiouter un service                                                                                                    |                                                 |  |  |  |  |  |
| Gestion annexes              |                                                                                                    |                                                 |  |  |  |  |  |
| Demandes de compléments      | Services communs                                                                                                    |                                                 |  |  |  |  |  |
| Gestion demandes de complér  | iments Service Délai Date de fin Mo                                                                                                    | tif État Réponse                                |  |  |  |  |  |
| Calendrier                   | PROINFIRMIS 12.08.15 🗷 15 20 🕱                                                                                                    | amen Á traiter Aucune                           |  |  |  |  |  |
| Personnes de contact         | Pro Infirmis                                                                                                    | réponse                                         |  |  |  |  |  |
| Bloc-notes                   | Ajouter un service *                                                                                                    |                                                 |  |  |  |  |  |

Dans cet exemple, le service commun ProInfirmis a déjà été activé par le SAT.

#### Ajouter un service au moyen de la liste déroulante.

| Répondre à la demande de préavis |                                                                 |                     |             |        |           |                            |
|----------------------------------|-----------------------------------------------------------------|---------------------|-------------|--------|-----------|----------------------------|
| Visualisation formulaire         | Sous-services                                                   |                     |             |        |           |                            |
| Enquête publique                 | Sauver                                                          |                     |             |        |           |                            |
| Liste des services consultés     |                                                                 |                     |             |        |           |                            |
| Consultation des préavis         | Services communaux                                              |                     |             |        |           |                            |
| Carte géographique               | Service                                                         | Délai               | Date de fin | Motif  | État      | Réponse                    |
| Annexes                          | Ajouter un service                                              |                     |             |        |           |                            |
| Gestion annexes                  | ٩                                                               |                     |             |        |           |                            |
| Demandes de compléments          | Se AC-Milvignes - Architecte conseil,                           |                     |             |        |           |                            |
| Gestion demandes de compléments  | commune de Milvignes<br>STC - Service technique et des          | Délai               | Date de fin | Motif  | État      | Réponse                    |
| Calendrier                       | constructions, commune de                                       | 12.08.15 📰 15 20 🕱  |             | Examen | Å traiter | <ul> <li>Aucune</li> </ul> |
| Personnes de contact             | Innivignes                                                      |                     |             |        |           | réponse                    |
| Bloc-notes                       | Ajouter un service 🔹                                            |                     |             |        |           |                            |
|                                  |                                                                 |                     |             |        |           |                            |
|                                  |                                                                 |                     |             |        |           |                            |
| Répondre à la demande de préavis | c .                                                             |                     |             |        |           |                            |
| Visualisation formulaire         | Sous-services                                                   |                     |             |        |           |                            |
| Enquête publique                 | Sauver                                                          |                     |             |        |           |                            |
| Liste des services consultés     |                                                                 |                     |             |        |           |                            |
| Consultation des préavis         | Services communaux                                              |                     |             |        |           |                            |
| Carte géographique               | Service                                                         | Délai               | Date de fin | Motif  | État      | Réponse                    |
| Annexes                          | AC-Milvignes                                                    | <b>≅ 10 15 20 X</b> |             | Examen | A traiter | ▼ Aucune                   |
| Gestion annexes                  | Arcnitecte conseil, commune de<br>Milvignes                     |                     |             |        |           | reponse                    |
| Demandes de compléments          | STC                                                             | <b>■ 10 15 20 X</b> |             | Examen | A traiter | Aucune                     |
| Gestion demandes de compléments  | Service technique et des constructions,<br>commune de Milvignes |                     |             |        |           | reponse                    |

#### Donner un délai de réponse, éventuellement modifier le motif et Sauver.

| Répondre à la demande de préavis |                                               |                                                          |           |                            |
|----------------------------------|-----------------------------------------------|----------------------------------------------------------|-----------|----------------------------|
| Visualisation formulaire         | Sous-servic                                   | 26                                                       |           |                            |
| Enquête publique                 | Sauver                                        | Message de la page Web                                   |           |                            |
| Liste des services consultés     | Curren                                        |                                                          |           |                            |
| Consultation des préavis         | Services commun                               | Avez-vous ajouté, supprimé ou modifié la date de délai ? |           |                            |
| Carte géographique               | Service                                       |                                                          | État      | Réponse                    |
| Annexes                          | AC-Milvignes                                  | OK Annuler                                               | A traiter | <ul> <li>Aucune</li> </ul> |
| Gestion annexes                  | Architecte conseil, c<br>Milvignes            |                                                          |           | réponse                    |
| Demandes de compléments          | STC                                           | 10.08.15 🗷 10 15 20 🗶 Examen                             | A traiter | Aucune                     |
| Gestion demandes de compléments  | Service technique et a<br>commune de Milvigne | es constructions,<br>s                                   |           | réponse                    |

# **Confirmer**. Si le délai est vide, le service ne sera pas activé. A la sauvegarde, il ne sera plus affiché.

| Répondre à la demande de préavis |                                                                 |                       |             |        |           |                            |
|----------------------------------|-----------------------------------------------------------------|-----------------------|-------------|--------|-----------|----------------------------|
| Visualisation formulaire         | Sauvegarde réussie                                              |                       |             |        |           |                            |
| Enquête publique                 | Sous-services                                                   |                       |             |        |           |                            |
| Liste des services consultés     |                                                                 |                       |             |        |           |                            |
| Consultation des préavis         | Sauver                                                          |                       |             |        |           |                            |
| Carte géographique               | Services communaux                                              |                       |             |        |           |                            |
| Annexes                          | Service                                                         | Délai                 | Date de fin | Motif  | État      | Réponse                    |
| Gestion annexes                  | AC-Milvignes                                                    | 10.08.15 🗷 10 15 20 🗙 |             | Examen | A traiter | <ul> <li>Aucune</li> </ul> |
| Demandes de compléments          | Architecte conseil, commune de<br>Milvignes                     |                       |             |        |           | réponse                    |
| Gestion demandes de compléments  | STC                                                             | 10.08.15 🗷 10 15 20 X |             | Examen | A traiter | ▼ Aucune                   |
| Calendrier                       | Service technique et des constructions,<br>commune de Milvignes |                       |             |        |           | réponse                    |
| Personnes de contact             | -                                                               |                       |             |        |           |                            |

Pour la gestion de la sous-circulation, se référer au chapitre 5. La gestion de la circulation du dossier.

| Répondre à la demande de préavis |                                                |          |             |        |         |                       |
|----------------------------------|------------------------------------------------|----------|-------------|--------|---------|-----------------------|
| Visualisation formulaire         | Sous-services                                  |          |             |        |         |                       |
| Enquête publique                 | Sauver                                         |          |             |        |         |                       |
| Liste des services consultés     |                                                |          |             |        |         |                       |
| Consultation des préavis         | Services communaux                             |          |             |        |         |                       |
| Carte géographique               | Service                                        | Délai    | Date de fin | Motif  | État    | Réponse               |
| Annexes                          | AC-Milvignes                                   | 10.08.15 | 20.07.15    | Examen | Répondu | • Préavis +           |
| Gestion annexes                  | Architecte conseil, commune de<br>Milvignes    |          |             |        |         | favorabl<br>e sans    |
| Demandes de compléments          |                                                |          |             |        |         | remarqu               |
| Gestion demandes de compléments  |                                                | 40.00.45 | 00.07.45    |        |         | es                    |
| Calendrier                       | SIC<br>Service technique et des constructions, | 10.08.15 | 20.07.15    | Examen | Repondu | Préavis +<br>favorabl |
| Personnes de contact             | commune de Milvignes                           |          |             |        |         | e sous                |
| Bloc-notes                       |                                                |          |             |        |         | ns                    |
|                                  |                                                |          |             |        |         |                       |

Lorsque tous les sous-services ont répondu à la demande de préavis et clôturé leurs demandes de compléments, la commune peut rédiger son préavis.

#### Répondre à la demande de préavis. Modifier.

| SATAC                                                                                                    |                                                           |                     |                                        |                           |                                 |  |  |  |
|----------------------------------------------------------------------------------------------------|-----------------------------------------------------------|---------------------|----------------------------------------|---------------------------|---------------------------------|--|--|--|
|                                                                                                    |                                                           |                     | 🚨 Besson Sa                            | andrine Commune Milvignes | <ul> <li>Déconnexion</li> </ul> |  |  |  |
| ACCUEIL INOUVEAUX A AXAMI                                                                                                    |                                                           | À PRÉAVISER À SYNTH | HÉTISER 🔲 DÉCISIONS À RENDRE 🧼 GLOSSAI | RE 🔍 RECHERCHE            |                                 |  |  |  |
| Commune: Milvignes - Cadastre: Colombier - Bien-fonds: 3626 - Adresse: Rue Haute 20<br>Ouvrage: Rénovation du collège<br>Requérant: Commune de Milvignes - Mandataire: Rose Deplaine Archisatac SA<br>Etat: Circulation SAT - Formulaire: Sanction définitive |                                                           |                     |                                        |                           |                                 |  |  |  |
| Répondre à la demande de préavis                                                                                                    |                                                           |                     |                                        |                           |                                 |  |  |  |
| Visualisation formulaire                                                                                                    | Visualisation formulaire Répondre à la demande de préavis |                     |                                        |                           |                                 |  |  |  |
| Enquête publique                                                                                                    | Début examen                                              | Délai               | Motif                                  | Actions                   |                                 |  |  |  |
| Liste des services consultés                                                                                                    | 20.07.15                                                  | 12.08.15            | Examen                                 | Modifier                  |                                 |  |  |  |

#### Cliquer sur le bouton Coller réponses des sous-services.

| Enquête publique                | Répondre à la demande de préavis |                                                                                                    |  |  |  |  |  |
|---------------------------------|----------------------------------|----------------------------------------------------------------------------------------------------|--|--|--|--|--|
| Liste des services consultés    |                                  |                                                                                                    |  |  |  |  |  |
| Consultation des préavis        | Coller réponses des sous         | -services Sauver > Envoyer réponse Sous-services                                                                                                    |  |  |  |  |  |
| Carte géographique              | Service                          | Commune Milvignes (Commune Milvignes)                                                                                                    |  |  |  |  |  |
| Annexes                         | Motif                            | Examen                                                                                                    |  |  |  |  |  |
| Gestion annexes                 | Date de début                    | 20.07.15                                                                                                    |  |  |  |  |  |
| Demandes de compléments         | Délai                            | 12.08.15                                                                                                    |  |  |  |  |  |
| Gestion demandes de compléments | Réponse *                        | Préavis favorable sous conditions                                                                                                    |  |  |  |  |  |
| Calendrier                      | Préavis                          | Code glossaire:                                                                                                    |  |  |  |  |  |
| Personnes de contact            |                                  | ■ ● ● ■ B I U S = = = ■ Paragraphe * Tailles de I *                                                                                                    |  |  |  |  |  |
| Bloc-notes                      |                                  |                                                                                                    |  |  |  |  |  |
|                                 |                                  |                                                                                                    |  |  |  |  |  |
|                                 |                                  | Service technique et des constructions, commune de Milvignes : Préavis favorable sous conditions                                                                                                   |  |  |  |  |  |
|                                 |                                  | <br>En cours de procédure, le projet a été légèrement modifié. La modification consiste à l'ajout de 3 places de parc. Les plans<br>du 16.07.2015 remplacent et annulent les versions précédentes. |  |  |  |  |  |
|                                 |                                  | Les couleurs des matériaux seront soumis au Conseil communal.                                                                                                    |  |  |  |  |  |
|                                 |                                  | Avant le début des travaux, le requérant                                                                                                    |  |  |  |  |  |
|                                 |                                  | Architecte conseil, commune de Milvignes : Préavis favorable sans remarques                                                                                                    |  |  |  |  |  |

Sauver. Envoyer réponse. Pour le détail, se référer au chapitre 12. Le préavis (répondre à la demande de préavis).

#### 11.4. Le dossier est en état de rédaction préavis de synthèse SAT

Lors de l'ouverture du dossier, accès au menu Visualisation du formulaire.

| SATAC                                                                                                    | //ne.ch                                                          |
|----------------------------------------------------------------------------------------------------|------------------------------------------------------------------|
|                                                                                                    | Besson Sandrine Commune Milvignes Déconnexion                    |
| ▲ ACCUEL IN NOUVEAUX II À EXAMINER II EN CIRCULATION II À PRÉAVI                                                                                                    | ser 📺 à synthétiser 📋 décisions à rendre 🎲 glossaire 🍕 Recherche |
| Commune: Milvignes - Cadastre: Colombier - Bien-fo           100786         Ouvrage: Rénovation du collège<br>Requérant: Commune de Milvignes - Mandataire: Ro<br>Etat: Rédaction préavis de synthèse SAT - Formulaire | nds: 3626 - Adresse: Rue Haute 20                                |
| Visualisation formulaire                                                                                                    |                                                                  |
| Enquête publique Visualisation formu                                                                                                    | ılaire                                                           |
| Liste des services consultés Chapitre: 1. Informations général                                                                                                    | es 🔹                                                             |
| Consultation des préavis                                                                                                    |                                                                  |
| Carte géographique 1. Informations générales                                                                                                    |                                                                  |
| Annexes 1.1 Données générales                                                                                                    |                                                                  |
| Demandes de compléments Description de l'ouvrage (texte publi                                                                                                    | ié Rénovation du collège                                         |
| Calendrier                                                                                                    | No. 10 Sec. 12 Ref.                                              |
| Personnes de contact                                                                                                    | Nouvelle construction sans demolition                            |
| Bloc-notes Changement ou nouvelle destination<br>des locaux                                                                                                    | n 📋                                                              |

Dans le menu **Liste des services consultés**, les sous-services des services cantonaux, communs et communaux sont affichés.

|                                                                              | Date de  |                   | Suspendu |          |        |         |
|------------------------------------------------------------------------------|----------|-------------------|----------|----------|--------|---------|
| Service                                                                      | début    | Date de fin       | jusqu'au | Délai    | Motif  | État    |
| Commune Milvignes<br>Commune Milvignes                                       | 20.07.15 | 20.07.15<br>12:25 |          | 12.08.15 | Examen | Répondu |
| <b>AC-Milvignes</b><br>Architecte conseil,<br>commune de<br>Milvignes        | 20.07.15 | 20.07.15<br>11:43 |          | 10.08.15 | Examen | Répondu |
| STC<br>Service technique et<br>des constructions,<br>commune de<br>Milvignes | 20.07.15 | 20.07.15<br>11:47 |          | 10.08.15 | Examen | Répondu |

Dans le menu **Consultation des préavis**, les préavis des sous-services ne sont pas visibles, seul le préavis de la commune est consultable.

| isualisation formulaire   |                           |                  |                   |                      |          |        |             |                          |
|---------------------------|---------------------------|------------------|-------------------|----------------------|----------|--------|-------------|--------------------------|
| nquête publique           | Consultatio               | on des p         | oréavis           |                      |          |        |             |                          |
| te des services consultés | Sous-services             |                  |                   |                      |          |        |             |                          |
| sultation des préavis     | •                         |                  |                   |                      |          |        |             |                          |
| e géographique            | Services cantona          | ux               |                   |                      |          |        |             |                          |
| exes                      |                           | Date de          |                   | Suspendu             | 5.4.1    |        | <i>4.</i> . |                          |
| mandes de compléments     | Service                   | debut            | Date de fin       | jusqu'au             | Delai    | Motif  | Etat        | Reponse                  |
| endrier                   | SCAT<br>SAT - Section des | 20.07.15         | 20.07.15<br>12:27 |                      | 12.08.15 | Examen | Répondu     | Préavis<br>favorable sou |
| sonnes de contact         | construire                |                  |                   |                      |          |        |             | conditions               |
|                           | Services commu            | naux             |                   |                      |          |        |             |                          |
|                           |                           |                  |                   |                      |          |        |             |                          |
|                           |                           | Date de          |                   | Sucnandu             |          |        |             |                          |
|                           | Service                   | Date de<br>début | Date de fin       | Suspendu<br>jusqu'au | Délai    | Motif  | État        | Réponse                  |

Le service (dans ce cas, la Commune) uniquement peut consulter les préavis de ses sous-services au moyen du bouton **Sous-services**.

| Visualisation formulaire                         |                                                                                 |                  |                   |                      |          |        |         |                                         |  |  |
|--------------------------------------------------|---------------------------------------------------------------------------------|------------------|-------------------|----------------------|----------|--------|---------|-----------------------------------------|--|--|
| Enquête publique                                 | Sous-services                                                                   |                  |                   |                      |          |        |         |                                         |  |  |
| Liste des services consultés                     | Services communaux                                                              |                  |                   |                      |          |        |         |                                         |  |  |
| Consultation des préavis                         | Service                                                                         | Date de<br>début | Date de fin       | Suspendu<br>jusqu'au | Délai    | Motif  | État    | Réponse                                 |  |  |
| Annexes<br>Demandes de compléments               | AC-Milvignes<br>Architecte conseil,<br>commune de<br>Milvignes                  | 20.07.15         | 20.07.15<br>11:43 |                      | 10.08.15 | Examen | Répondu | Préavis<br>favorable sans<br>remarques  |  |  |
| Calendrier<br>Personnes de contact<br>Bloc-notes | STC<br>Service technique<br>et des<br>constructions,<br>commune de<br>Milvignes | 20.07.15         | 20.07.15<br>11:47 |                      | 10.08.15 | Examen | Répondu | Préavis<br>favorable sous<br>conditions |  |  |

# 11.5. Le dossier est en état de Rédaction décision Commune

Lors de l'ouverture du dossier, accès au menu Validation annexes décision communale.

| SATAC                                                                                                    |                                                                                                    |                                                                                                 |                                          |                         | //ne.ch                   |  |  |  |  |  |  |
|----------------------------------------------------------------------------------------------------|----------------------------------------------------------------------------------------------------|-------------------------------------------------------------------------------------------------|------------------------------------------|-------------------------|---------------------------|--|--|--|--|--|--|
| ••••••                                                                                                    |                                                                                                    |                                                                                                 | 👶 Besson San                             | drine Commune Milvignes | Déconnexion               |  |  |  |  |  |  |
| ACCUEIL 🔲 NOUVEAUX 📄 À EXAMI                                                                                                    | NER EN CIRCULATION                                                                                     | N A PRÉAVISER À SYNTHÉTISER                                                                     | DÉCISIONS À RENDRE                       | 🔍 RECHERCHE             |                           |  |  |  |  |  |  |
| Commune: Milvignes - Cadastre: Colombier - Bien-fonds: 3626 - Adresse: Rue Haute 20<br>Ouvrage: Rénovation du collège<br>Requérant: Commune de Milvignes - Mandataire: Rose Deplaine Archisatac SA<br>Etat: Rédaction décision Commune - Formulaire: Sanction définitive |                                                                                                    |                                                                                                 |                                          |                         |                           |  |  |  |  |  |  |
| Validation annexes décision comm<br>Rédaction décision communale                                                                                                    | Validation annexes décision comm<br>Rédaction décision communale Validation annexes décision communale |                                                                                                 |                                          |                         |                           |  |  |  |  |  |  |
| Visualisation formulaire                                                                                                    | Fichiers                                                                                               |                                                                                                 |                                          |                         |                           |  |  |  |  |  |  |
| Liste des services consultés                                                                                                    | Sauver                                                                                                 | Kédaction préavis de synthèse communa                                                           | Rédaction préavis de synthèse SA         | F > Envoi décision      |                           |  |  |  |  |  |  |
| Consultation des préavis                                                                                                    |                                                                                                    |                                                                                                 |                                          |                         |                           |  |  |  |  |  |  |
| Carte géographique                                                                                                    |                                                                                                    | Nom du document                                                                                 | Auteur                                   | Date du document        | Date de<br>téléchargement |  |  |  |  |  |  |
| Certion appears                                                                                                    |                                                                                                    | Bordereau signé 🕕                                                                               | Besson Sandrine                          | 15.07.15                | 15.07.15 11:38            |  |  |  |  |  |  |
| Gestion annexes                                                                                                    |                                                                                                    | Bordereau accompagnant la demande                                                               | Documents de base                        |                         |                           |  |  |  |  |  |  |
| Demandes de compléments                                                                                                    |                                                                                                    | Documents ECAP 🕕                                                                                | Besson Sandrine                          | 15.07.15                | 15.07.15 11:37            |  |  |  |  |  |  |
| Émoluments cantonaux                                                                                                    |                                                                                                    | Questionnaire particulier pour demande d'auto<br>l'Établissement cantonal d'assurance et de pré | visation de Sécurité incendie<br>vention |                         |                           |  |  |  |  |  |  |
| Calendrier                                                                                                    |                                                                                                    | Déclaration de compétence                                                                       | Sécurité incendie                        |                         |                           |  |  |  |  |  |  |
| Personnes de contact                                                                                                    |                                                                                                    | Dossier de plans 🔘                                                                              | Besson Sandrine                          | 01.07.15                | 15.07.15 11:42            |  |  |  |  |  |  |

Concernant la procédure relative à la décision communale, se référer au chapitre 7. La décision communale.

#### Le menu **Emoluments cantonaux** donne accès aux taxes de l'administration cantonale.

| ACCUEIL 🔲 NOUVEAUX 📄 À EXAMINE                                                                                                    | R EN CIRCULATION À PRÉAVISER | À SYNTHÉTISER                                                                          | à rendre 🛛 🎲 glossaire 🔍 | RECHERCHE             |  |  |  |  |  |  |  |
|----------------------------------------------------------------------------------------------------|------------------------------|----------------------------------------------------------------------------------------|--------------------------|-----------------------|--|--|--|--|--|--|--|
| Commune: Milvignes - Cadastre: Colombier - Bien-fonds: 3626 - Adresse: Rue Haute 20         Ouvrage: Rénovation du collège         Requérant: Commune de Milvignes - Mandataire: Rose Deplaine Archisatac SA         Etat: Rédaction décision Commune - Formulaire: Sanction définitive |                              |                                                                                        |                          |                       |  |  |  |  |  |  |  |
| Validation annexes décision commun                                                                                                    | 4 I I I I                    |                                                                                        |                          |                       |  |  |  |  |  |  |  |
| Rédaction décision communale                                                                                                    | Emoluments cantona           | ux                                                                                     |                          |                       |  |  |  |  |  |  |  |
| Visualisation formulaire                                                                                                    | CFC                          |                                                                                        |                          |                       |  |  |  |  |  |  |  |
| Liste des services consultés                                                                                                    | CFC (CHF)                    | 2000000                                                                                |                          |                       |  |  |  |  |  |  |  |
| Consultation des préavis                                                                                                    | Correction CFC (CHF)         | 2000000                                                                                |                          |                       |  |  |  |  |  |  |  |
| Carte géographique                                                                                                    | Taxe de base                 |                                                                                        |                          |                       |  |  |  |  |  |  |  |
| Annexes                                                                                                    | Type de taxe                 | Dossier de sanction définitive ou de mimine importance, synthèse favorable ou négative |                          |                       |  |  |  |  |  |  |  |
| Gestion annexes                                                                                                    | Taxe (CHF)                   | 5120                                                                                   |                          |                       |  |  |  |  |  |  |  |
| Demandes de compléments                                                                                                    | Autorisations spéciales      |                                                                                        |                          |                       |  |  |  |  |  |  |  |
| Émoluments cantonaux                                                                                                    | Catégorie Autorisation       | Décision                                                                               | Montant (CHF)            | Montant corrigé (CHF) |  |  |  |  |  |  |  |
| Calendrier                                                                                                    | Autres taxes                 |                                                                                        |                          |                       |  |  |  |  |  |  |  |
| Personnes de contact                                                                                                    | Taxe (CHF)                   | 0                                                                                      |                          |                       |  |  |  |  |  |  |  |
| Bloc-notes                                                                                                    | Total                        |                                                                                        |                          |                       |  |  |  |  |  |  |  |
|                                                                                                    | Total (CHF)                  | 2005121.00                                                                             |                          |                       |  |  |  |  |  |  |  |

# 12. LE PREAVIS (REPONDRE A LA DEMANDE DE PREAVIS)

Le service, ou la commune s'il s'agit d'un dossier de compétence cantonale, reçoit un courriel généré par le système l'informant de la demande de préavis.

|                                                        |                                                                                                    | ~                     |            |                         |             |                                | SATAC 100587 - Demande de préavis - Me                                                                    | ssage | (Texte bri    | ut) 🧧 🧧                           | 9 🔤 🖬 🤻                        |          |                                                      |             |
|--------------------------------------------------------|----------------------------------------------------------------------------------------------------|-----------------------|------------|-------------------------|-------------|--------------------------------|----------------------------------------------------------------------------------------------------|-------|---------------|-----------------------------------|--------------------------------|----------|------------------------------------------------------|-------------|
| Fichier                                                | Message                                                                                                    |                       |            |                         |             |                                |                                                                                                    |       |               |                                   |                                |          |                                                      | ۵ 🕜         |
| 🗟 Ignorer                                              |                                                                                                    | $\boldsymbol{\times}$ | <b></b>    |                         |             | 🖏 Réunion                      | <ul> <li>Dossiers comptabi          Au responsable         Message d'équipe</li></ul>                     | *     | <b>_</b>      | 🕍 Règles 🔹<br>🔊 OneNote           | Marquer comme non lu Classer * | ato      | <table-of-contents> Rechercher 🔹</table-of-contents> | 2           |
| 🍇 Courrie                                              | r indésirable                                                                                                    | Supprimer             | Répondre   | Répondre 1<br>à tous    | l'ransférer | 💐 Plus *                       | 🙈 Répondre et supp 🦻 Créer                                                                                | Ŧ     | Déplacer<br>* | Actions *                         | ♥ Assurer un suivi ▼           | Traduire | Sélectionner *                                       | Zoom        |
|                                                        | Supprimer                                                                                                    |                       |            | Répr                    | ondre       |                                | Actions rapides                                                                                           | - G   | D             | éplacer                           | Indicateurs 🖓                  | N        | lodification                                         | Zoom        |
| • Vous ar<br>Les sau<br>De :<br>À :<br>Cc :<br>Objet : | <ul> <li>Vous avez transféré ce message le 06.05.2015 11:43.<br/>Les sauts de ligne en sumombre de ce message ont été supprimés.</li> <li>SATAC - Notification</li> <li>Date : mer. 06.05.2015 11:16<br/>A : droitsfonciers.ouest@sbb.ch; Bureau des permis de construire; Vincent.messarra-yang@proinfirmis.ch; SENE - Permis de construire; OFIT - Permis de construire; Commune de Milvignes - Permis de construire;<br/>Etablissement cantonal d'assurance et de prévention - Prévention; SPCH - Prévis; Service de la faune, des forêts et de la nature; Racine Didier; Michaud Steeve; Potry Robert</li> <li>Cc:</li> </ul> |                       |            |                         |             |                                |                                                                                                    |       |               |                                   |                                |          |                                                      |             |
| Demand                                                 | de de préav                                                                                                    | 3 · · · 4 ·           | dossier SA | 5 · 1 · 7 ·<br>TAC 1005 | 87 - Mil    | · 9 · 1 · 10 ·<br>vignes, - Sa | 1       11       12       13       14       15       16         anction définitive – Circulation SAT Mess | age g | généré au     | <u>19 · · 20 ·</u><br>Itomatiquen | nent, merci de ne pas ré       | ondre !  | I · 26 · I · 27 · I · 2                              | 28 - 1 / 20 |

Sélectionner le rôle Service communal (ou Commune si dossier piloté par le SAT).

| SATA        | C                                                            |                                        |          |              |                        | Besson Sandrine Co            | mmune Milvignes - S                   | Déconnexion |
|-------------|--------------------------------------------------------------|----------------------------------------|----------|--------------|------------------------|-------------------------------|---------------------------------------|-------------|
| À préaviser | AVISER RECHERCHI                                             | GLOSSAIRE     Description              | Demande  | ¢ Délai      | ≎ État                 | Formulaire                    | Requérant                             | Mandataire  |
| 100796      | Milvignes -<br>Auvernier - 3471 -<br>Chemin des Vanels<br>23 | Construction d'une<br>cabane de jardin | 13.07.15 | 12.08.15     | Circulation<br>Commune | Sanction minime<br>importance | Léo<br>Aubonprintemps<br>Endevenir SA |             |
|             |                                                              |                                        |          | « <b>1</b> » |                        |                               |                                       |             |

Ouvrir le menu SATAC A préaviser.

Les dossiers sont en état de Circulation Commune (Circulation SAT si dossier piloté par le SAT).

Ouvrir le dossier en cliquant sur son numéro.

Le menu affiché lors de l'ouverture du dossier est Répondre à la demande de préavis.

| SATAC                                                                                  |                                                                                                    |                 | Besson Sandrine Comm | une Milvignes - STC   Déconnexion |  |  |  |  |  |
|----------------------------------------------------------------------------------------|----------------------------------------------------------------------------------------------------|-----------------|----------------------|-----------------------------------|--|--|--|--|--|
| ACCUEIL 📄 À PRÉAVISER 🔍 RECHERCI                                                       | HE 🥋 GLOSSAIRE                                                                                                    |                 |                      |                                   |  |  |  |  |  |
| 200796 Commune: Milv<br>J00796 Ouvrage: Const<br>Requérant: Léo J<br>Etat: Circulation | ACCORL       Image: Anticipation of the visit of the visit of the vis |                 |                      |                                   |  |  |  |  |  |
| Répondre à la demande de préavis                                                       |                                                                                                    |                 |                      |                                   |  |  |  |  |  |
| Liste des services consultés                                                           | Répondre à la dem                                                                                                    | ande de préavis |                      |                                   |  |  |  |  |  |
| Consultation des préavis                                                               | Début examen                                                                                                    | Délai           | Motif                | Actions                           |  |  |  |  |  |
| Demandes de compléments                                                                | 15.07.15                                                                                                    | 12.08.15        | Examen               | Modifier                          |  |  |  |  |  |

Cliquer sur Modifier (en bleu).

# 12.1. Répondre à la demande par un préavis

| 🔝 ACCUEIL 📄 À PRÉAVISER 🔍 RECHERCH                                                                         | HE 🎲 GLOSSAIRE                                                                                              |                                                                                                    |   |
|----------------------------------------------------------------------------------------------------|----------------------------------------------------------------------------------------------------|----------------------------------------------------------------------------------------------------|---|
| 100796 Commune: Milvi<br>Juo796 Commune: Milvi<br>Ouvrage: Constr<br>Requérant: Léo A<br>Etat: Circulation | gnes - Cadastre: Auvernie<br>uction d'une cabane de ja<br>Nubonprintemps Endeven<br>Commune - Formulaire: S | r - Bien-fonds: <b>3471</b> - Adresse: C <b>hemin des Vanels 23</b><br>rdin<br>ir SA - Mandataire:<br>anction minime importance                                                                                                    |   |
| Répondre à la demande de préavis<br>Liste des services consultés                                           | Répondre à la                                                                                               | a demande de préavis                                                                                                    |   |
| Consultation des préavis<br>Demandes de compléments                                                        | Coller réponses des sou                                                                                     | 3-services Sauver > Envoyer réponse                                                                                                    |   |
| Gestion demandes de compléments                                                                            | Service                                                                                                    | STC (Service technique et des constructions, commune de Milvignes)                                                                                                    |   |
| Visualisation formulaire                                                                                   | Motif                                                                                                    | Examen                                                                                                    |   |
| Carte géographique                                                                                         | Date de début                                                                                               | 15.07.15                                                                                                    |   |
| Annexes                                                                                                    | Délai                                                                                                    | 12.08.15                                                                                                    |   |
| Gestion annexes                                                                                            | Réponse *                                                                                                   | Préavis favorable sous conditions                                                                                                    |   |
| Calendrier<br>Personnes de contact<br>Bloc-notes                                                           | Préavis                                                                                                    | Préavis       Favorable sous conditions       Code glossaire:         Préavis favorable avec remarques       Préavis favorable avec remarques       Préavis inégatif         Préavis négatif       Préavis inégatif       Préavis inégatif         Préavis négatif       Préavis inégatif       Image: Code glossaire:         Préavis négatif       Préavis négatif       Image: Code glossaire:         Préavis négatif       Préavis négatif       Image: Code glossaire:         Préavis négatif       Préavis négatif       Image: Code glossaire:         Préavis négatif       Préavis négatif       Image: Code glossaire:         Préavis négatif       Préavis négatif       Image: Code glossaire:         Préavis négatif       Préavis négatif       Image: Code glossaire:         Masence du collaborateur       Attente decision Département       Attente préavis communal         Attente préavis instance externe       Attente préavis instance externe         Attente préavis notalités       Circulation interne complexe         Coordination services       Dossier Elle ou OPAM         Vision locale       Demandes de compléments         Atterne résulta enquéte publique       Traitement opposition(s) | • |

Sélectionner le type de préavis et saisir le texte ou l'insérer au moyen des phrases du glossaire (détails chapitre 15. Le glossaire).

| Répondre à la demande de préavis |                          |                           |                             |                               |                 |    |
|----------------------------------|--------------------------|---------------------------|-----------------------------|-------------------------------|-----------------|----|
| Liste des services consultés     | Répondre à la            | demande de                | préavis                     |                               |                 |    |
| Consultation des préavis         | Coller réponses des sous | -services Sauver          | > Envoyer réponse           |                               |                 |    |
| Demandes de compléments          |                          |                           |                             |                               |                 |    |
| Gestion demandes de compléments  | Service                  | STC (Service technique et | des constructions, comm     | une de Milvignes)             |                 |    |
| Visualisation formulaire         | Motif                    | Examen                    |                             |                               |                 |    |
| Carte géographique               | Date de début            | 15.07.15                  |                             |                               |                 |    |
| Annexes                          | Délai                    | 12.08.15                  |                             |                               |                 |    |
| Gestion annexes                  | Réponse *                | Brouillon (Pas visible pa | ar les autres services)     | •                             |                 |    |
| Calendrier                       | Préavis                  |                           |                             |                               | Code glossaire: | D. |
| Personnes de contact             |                          | 🗏 🗋 🛈 🖾 B                 | I ⊻ S ≣ ≡                   | 🗃 📄 Paragraphe 🔹 Ta           | ailles de I 👻   |    |
| Bloc-notes                       |                          | ₩ ⊡ © # :=<br>            |                             |                               | _ <b>-</b>      |    |
|                                  |                          | Les couleurs seront sour  | mises à l'administration co | ommunale avant le début du cl | nantier.        |    |

Pour sauvegarder le préavis en cours de rédaction, sélectionner le type de préavis **Brouillon** (pas visible par les autres services) et **Sauver**.

Dans le menu **Consultation des préavis**, l'état de la demande est **A traiter** et la réponse est **En rédaction**.

| Répondre à la demande de préavis<br>Liste des services consultés<br>Consultation des préavis | Consultation des préavis<br>Services communaux                 |                  |             |                      |          |        |           |                |  |  |  |
|----------------------------------------------------------------------------------------------|----------------------------------------------------------------|------------------|-------------|----------------------|----------|--------|-----------|----------------|--|--|--|
| Demandes de compléments                                                                      | Service                                                        | Date de<br>début | Date de fin | Suspendu<br>jusqu'au | Délai    | Motif  | État      | Réponse        |  |  |  |
| Visualisation formulaire<br>Carte géographique                                               | AC-Milvignes<br>Architecte conseil,<br>commune de<br>Milvignes | 15.07.15         |             |                      | 12.08.15 | Examen | À traiter | Aucune réponse |  |  |  |
| Annexes<br>Gestion annexes                                                                   | STC<br>Service technique<br>et des                             | 15.07.15         |             |                      | 12.08.15 | Examen | À traiter | En rédaction   |  |  |  |

Pour mettre le préavis à disposition de tous les services consultés et de la commune tout en gardant la possibilité de modifier la réponse, sélectionner un type de préavis et **Sauver**.

| Répondre à la demande de préavis | Répondre à la            | a demande d            | e préavis                    |                                     |    |
|----------------------------------|--------------------------|------------------------|------------------------------|-------------------------------------|----|
| Consultation des préavis         | Coller réponses des sous | s-services Sauver      | > Envoyer réponse            |                                     |    |
| Demandes de compléments          |                          |                        |                              |                                     |    |
| Gestion demandes de compléments  | Service                  | STC (Service technique | et des constructions, comm   | une de Milvignes)                   |    |
| Visualisation formulaire         | Motif                    | Examen                 |                              |                                     |    |
| Carte géographique               | Date de début            | 15.07.15               |                              |                                     |    |
| Annexes                          | Délai                    | 12.08.15               |                              |                                     |    |
| Gestion annexes                  | Réponse *                | Préavis favorable sou  | s conditions                 |                                     |    |
| Calendrier                       | Préavis                  |                        |                              | Code glossaire:                     | D. |
| Personnes de contact             |                          |                        | 3 <i>I</i> ⊻ ♀ ≡ ≡ :         | Tailles de I •                      |    |
| Bloc-notes                       |                          |                        | · ≟ · Ξ Ξ 66<br>×'Ω X ± ₩ €  | • • • • • • • • •                   |    |
|                                  |                          | Les couleurs seront so | umises à l'administration co | mmunale avant le début du chantier. |    |

Dans le menu **Consultation des préavis**, l'état de la demande est **A traiter** et la réponse est dans ce cas **Préavis favorable sous conditions**.

| Répondre à la demande de préavis                                 |                                                                                 |                  |             |                      |          |        |           |                                         |
|------------------------------------------------------------------|---------------------------------------------------------------------------------|------------------|-------------|----------------------|----------|--------|-----------|-----------------------------------------|
| Liste des services consultés                                     | Consultatio                                                                     | on des p         | réavis      |                      |          |        |           |                                         |
| Consultation des préavis                                         | Services communa                                                                | aux              |             |                      |          |        |           |                                         |
| Demandes de compléments                                          | Service                                                                         | Date de<br>début | Date de fin | Suspendu<br>jusqu'au | Délai    | Motif  | État      | Réponse                                 |
| Visualisation formulaire<br>Carte géographique                   | AC-Milvignes<br>Architecte conseil,<br>commune de<br>Milvignes                  | 15.07.15         |             |                      | 12.08.15 | Examen | À traiter | Aucune réponse                          |
| Annexes<br>Gestion annexes<br>Calendrier<br>Personnes de contact | STC<br>Service technique<br>et des<br>constructions,<br>commune de<br>Milvignes | 15.07.15         |             |                      | 12.08.15 | Examen | À traiter | Préavis<br>favorable sous<br>conditions |

En cliquant sur la réponse, le préavis peut être consulté par tous les services et le pilote.

| Répondre à la demande de préavis |                   |                                                                                       |
|----------------------------------|-------------------|---------------------------------------------------------------------------------------|
| Liste des services consultés     | Consultation      | des préavis                                                                           |
| Consultation des préavis         | Service           | STC (Service technique et des constructions, commune de Milvignes)                    |
| Demandes de compléments          | Motif             | Examen                                                                                |
| Gestion demandes de compléments  | Date de début     | 15.07.15                                                                              |
| Visualisation formulaire         | Délai             | 12.08.15                                                                              |
| Carte géographique               | Réponse *         | Préavis favorable sous conditions                                                     |
|                                  | Suspendu jusqu'au |                                                                                       |
| Annexes                          | Préavis           |                                                                                       |
| Gestion annexes                  |                   |                                                                                       |
| Calendrier                       |                   | Les couleurs seront soumises à l'administration communale avant le début du chantier. |

Pour transmettre définitivement le préavis, sélectionner un type de préavis et cliquer sur **Envoyer** réponse.

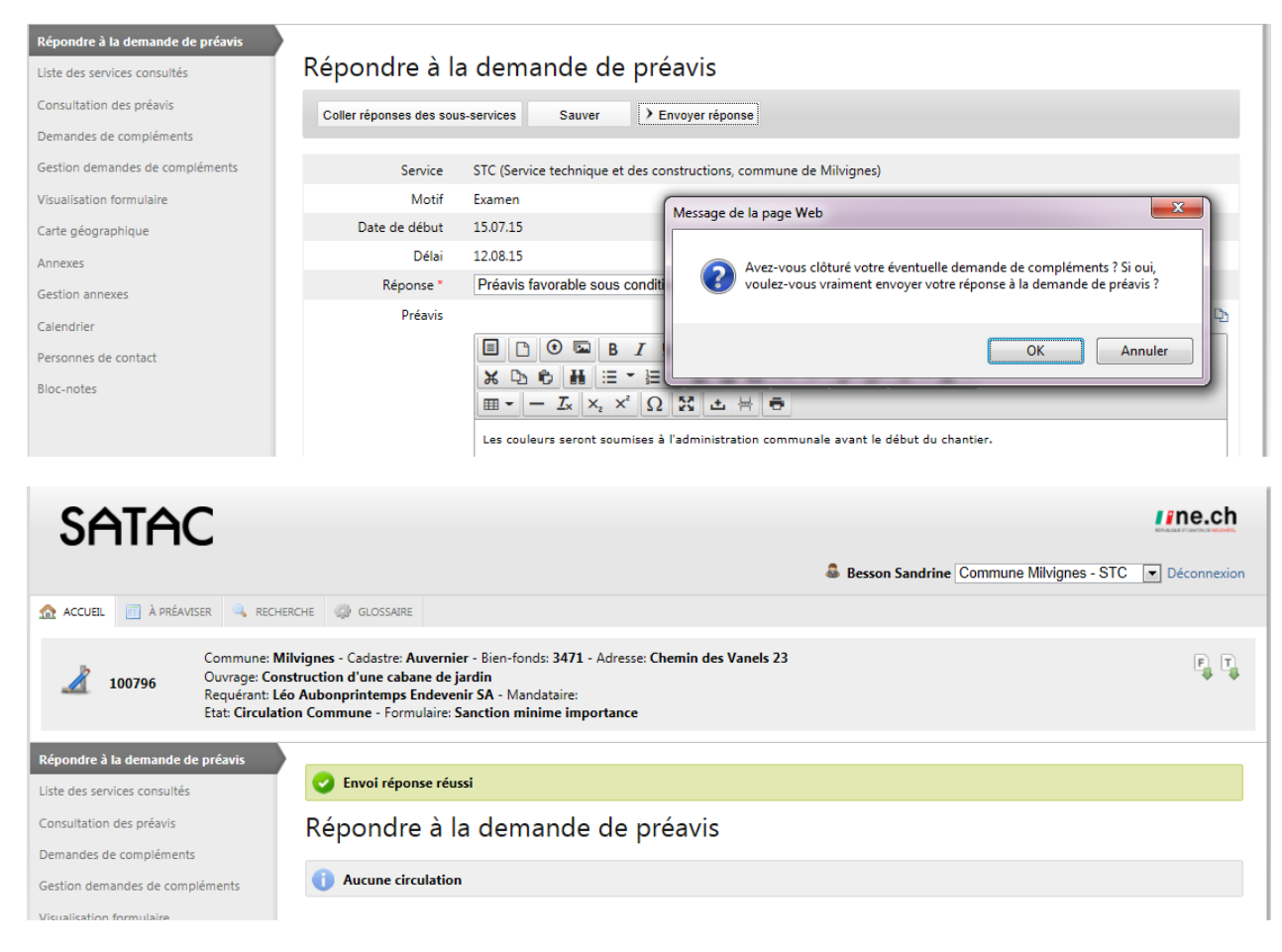

Le préavis ne peut plus être modifié (Aucune circulation). Au besoin, s'adresser au pilote de la procédure (état Circulation Commune, donc pilote = Commune) pour réactivation du service (détails chapitre 5.2. Réactiver un service en cours de circulation).

Dans le menu **Consultation des préavis**, l'état de la demande est **Répondu** et la réponse est dans ce cas **Préavis favorable sous conditions**. Le préavis peut être consulté par la commune, le pilote et les services.

| Répondre à la demande de préavis               |                                                                |                  |                   |                      |          |        |           |                                         |
|------------------------------------------------|----------------------------------------------------------------|------------------|-------------------|----------------------|----------|--------|-----------|-----------------------------------------|
| Liste des services consultés                   | Consultatio                                                    | on des p         | réavis            |                      |          |        |           |                                         |
| Consultation des préavis                       | Services commun                                                | aux              |                   |                      |          |        |           |                                         |
| Demandes de compléments                        | Service                                                        | Date de<br>début | Date de fin       | Suspendu<br>jusqu'au | Délai    | Motif  | État      | Réponse                                 |
| Visualisation formulaire<br>Carte géographique | AC-Milvignes<br>Architecte conseil,<br>commune de<br>Milvignes | 15.07.15         |                   |                      | 12.08.15 | Examen | À traiter | Aucune réponse                          |
| Annexes<br>Gestion annexes<br>Calendrier       | STC<br>Service technique<br>et des<br>constructions,           | 15.07.15         | 15.07.15<br>16:32 |                      | 12.08.15 | Examen | Répondu   | Préavis<br>favorable sous<br>conditions |

A la sauvegarde ou à l'envoi d'une réponse de type **Préavis négatif provisoire** ou **Préavis négatif**, une bande rouge s'affiche au-dessus du bandeau. Elle est visible par tous les intervenants du dossier. Le système ne générant pas encore de courriel à l'attention du pilote, il est nécessaire de l'en **informer par courriel**.

| SATAC                                                                                                    |                                                                                                    |                                                                     |                                                                |                      |                                                             |                              |                                         | //ne.ch                                                                                    |
|----------------------------------------------------------------------------------------------------|----------------------------------------------------------------------------------------------------|---------------------------------------------------------------------|----------------------------------------------------------------|----------------------|-------------------------------------------------------------|------------------------------|-----------------------------------------|--------------------------------------------------------------------------------------------|
|                                                                                                    |                                                                                                    |                                                                     |                                                                |                      |                                                             | Sesson Sandrine Co           | ommune Milvianes                        | - STC Déconnexion                                                                          |
| ▲ ACCUEIL 🔲 À PRÉAVISER 🔍 RECI                                                                                                    | HERCHE 🎡 GLOSSAIRE                                                                                              |                                                                     |                                                                |                      |                                                             |                              | 3                                       |                                                                                            |
|                                                                                                    | -                                                                                                    |                                                                     |                                                                |                      |                                                             |                              |                                         |                                                                                            |
| 😵 Préavis négatif                                                                                                    |                                                                                                    |                                                                     |                                                                |                      |                                                             |                              |                                         |                                                                                            |
| Commune:<br>200796 Ouvrage: Co<br>Requérant:<br>Etat: Circula                                                                       | Milvignes - Cadastre: Auve<br>onstruction d'une cabane d<br>Léo Aubonprintemps Ende<br>tion Commune - Formulai  | rnier - Bien-for<br>de jardin<br>evenir SA - Mar<br>re: Sanction mi | nds: <b>3471</b> - Adre<br>ndataire:<br>i <b>nime importan</b> | sse: Chemin de<br>ce | es Vanels 23                                                |                              |                                         | F T                                                                                        |
| Répondre à la demande de préavis                                                                                                    |                                                                                                    |                                                                     |                                                                |                      |                                                             |                              |                                         |                                                                                            |
| Liste des services consultés                                                                                                    | Consultatio                                                                                                    | n des p                                                             | réavis                                                         |                      |                                                             |                              |                                         |                                                                                            |
| Consultation des préavis                                                                                                    | Services communa                                                                                                | aux                                                                 |                                                                |                      |                                                             |                              |                                         |                                                                                            |
| Demandes de compléments                                                                                                    | Service                                                                                                    | Date de<br>début                                                    | Date de fin                                                    | Suspendu<br>jusqu'au | Délai                                                       | Motif                        | État                                    | Réponse                                                                                    |
| Gestion demandes de compléments<br>Visualisation formulaire<br>Carte géographique                                                   | AC-Milvignes<br>Architecte conseil,<br>commune de<br>Milvignes                                                  | 15.07.15                                                            |                                                                |                      | 12.08.15                                                    | Examen                       | À traiter                               | Préavis négatif<br>provisoire                                                              |
| Annexes<br>Gestion annexes<br>Calendrier<br>Personnes de contact                                                                    | STC<br>Service technique<br>et des<br>constructions,<br>commune de<br>Milvignes                                 | 15.07.15                                                            | 15.07.15<br>16:32                                              |                      | 12.08.15                                                    | Examen                       | Répondu                                 | Préavis<br>favorable sous<br>conditions                                                    |
| Bloc-notes                                                                                                    | STC<br>Service technique<br>et des<br>constructions,<br>commune de<br>Milvignes                                 | 16.07.15                                                            |                                                                |                      | 31.07.15                                                    | Pour correction<br>préavis   | À traiter                               | Aucune réponse                                                                             |
| IO0796         Commune:<br>Ouvrage: Cc<br>Requérant I<br>Etat: Circula           Répondre à la demande de préavis         Interview | Milvignes - Cadastre: Auve<br>onstruction d'une cabane u<br>Léo Aubonprintemps Ende<br>stion Commune - Formulai | rnier - Bien-for<br>de jardin<br>evenir SA - Mar<br>re: Sanction mi | nds: 3471 - Adre<br>Indataire:<br>Inime Importan               | sse: Chemin de       | es Vanels 23                                                |                              |                                         |                                                                                            |
| Consultation des préavis                                                                                                    | Servic                                                                                                    | e STC (Sen                                                          | vice ter                                                       | vis.pdf (SECUR       | ED) - Adobe Acrob                                           | oat Pro                      |                                         |                                                                                            |
| Demandes de compléments                                                                                                    | Mot                                                                                                    | if Examen                                                           | File E                                                         | dit View W           | indow Help                                                  |                              |                                         | ×                                                                                          |
| Gestion demandes de compléments                                                                                                    | Date de débu                                                                                                    | ıt 15.07.15                                                         |                                                                | Create 🔻             |                                                             | 🖻 🖂   🏟 눧                    |                                         |                                                                                            |
| Visualisation formulaire                                                                                                    | Dél                                                                                                    | ai 12.08.15                                                         |                                                                | 1 / 1                | 1                                                           | 75% 💌 👻                      | Tools                                   | Comment Share                                                                              |
| Carte géographique<br>Annexes                                                                                                    | Réponse<br>Suspendu jusqu'a<br>Préav                                                                            | * Préavis fa<br>u                                                   | avorab                                                         |                      | Préavis d                                                   | u STC                        |                                         | •                                                                                          |
| Gestion annexes<br>Calendrier<br>Personnes de contact                                                                               |                                                                                                    | Les cou                                                             | ileurs s                                                       |                      | Requérant(s)<br>Commune<br>Bien-fonds - C<br>Affectation de | adastre - Adresse<br>la zone | : Léo A<br>: Milvig<br>: 3471<br>: ZHMI | ubonprintemps Endevenii<br>nes<br>- Auvernier - Chemin des<br>D / zone d'habitation à mo ⋿ |
| Bloc-notes                                                                                                    |                                                                                                    |                                                                     | <i>♥</i>                                                       |                      | Auteur(s) des                                               | plans                        | densi<br>/ zone<br>Sanc<br>:<br>:       | tè / Sanction du 1994-04-<br>e d'habitation à moyenne (<br>tion du 2011-03-28              |
|                                                                                                    |                                                                                                    |                                                                     | E.                                                             |                      | Dossier SATA<br>Motif<br>Date de début<br>Délai             | C n°                         | : 1007<br>: Exam<br>: 15.07<br>: 12.08  | 96<br>len<br>15 - Circulation Commun                                                       |
|                                                                                                    |                                                                                                    |                                                                     |                                                                |                      | Répondu<br>Réponse *<br>Suspendu juse<br>Auteur du prés     | qu'au<br>avis                | : 15.07<br>: Préav<br>:<br>: Besse      | 1.15 16:32<br>vis favorable sous conditio<br>on Sandrine                                   |
|                                                                                                    |                                                                                                    |                                                                     |                                                                |                      | Préavis<br>Les couleurs se                                  | eront soumises à l'administr | :<br>ration communale a                 | vant le début du chantier.                                                                 |
|                                                                                                    |                                                                                                    |                                                                     |                                                                | 8.27 x 11.69         | in                                                          | m                            |                                         |                                                                                            |
|                                                                                                    |                                                                                                    | A TOU                                                               | harger DDF                                                     |                      |                                                             |                              |                                         |                                                                                            |
|                                                                                                    |                                                                                                    |                                                                     |                                                                |                      |                                                             |                              |                                         | J                                                                                          |

Lors de la consultation d'un préavis, celui-ci peut être téléchargé en format pdf.

# 12.2. Répondre à la demande par une suspension

#### Menu Répondre à la demande de préavis et Modifier la réponse

| SATAC                                                                               | 2                                                                                                    |                                                                                                    | 👶 Besson Sandrine Co    | mmune Milvignes - STC   Déconnexion |
|-------------------------------------------------------------------------------------|----------------------------------------------------------------------------------------------------|----------------------------------------------------------------------------------------------------|-------------------------|-------------------------------------|
| ACCUEIL 📄 À PRÉAVIS                                                                 | er 🔍 Recherche 🎲 glossaire                                                                                                    |                                                                                                    |                         |                                     |
| 🙁 Préavis négatif                                                                   |                                                                                                    |                                                                                                    |                         |                                     |
| 100796                                                                              | Commune: Milvignes - Cadastre: Auverr<br>Ouvrage: Construction d'une cabane de<br>Requérant: Léo Aubonprintemps Endev<br>Etat: Circulation Commune - Formulaire | nier - Bien-fonds: 3471 - Adresse: Chemin des Vanels 2:<br>e jardin<br>renir SA - Mandataire:<br>: Sanction minime importance                                                                                                    | 3                       | [F] [T]<br>₩                        |
| Répondre à la demande de<br>Liste des services consultés                            | préavis<br>Répondre à                                                                                                    | la demande de préavis                                                                                                    |                         |                                     |
| Consultation des préavis                                                            | Début examen                                                                                                    | Délai                                                                                                    | Motif                   | Actions                             |
| Demandes de compléments                                                             | 16.07.15                                                                                                    | 31.07.15                                                                                                    | Pour correction préavis | Modifier                            |
| Gestion demandes de compl                                                           | éments                                                                                                    |                                                                                                    |                         |                                     |
| Liste des services consultés<br>Consultation des préavis<br>Demandes de compléments | Répondre à<br>Coller réponses des s                                                                                                    | la demande de préavis<br>ous-services Sauver > Envoyer réponse                                                                                                    |                         |                                     |
| Gestion demandes de compi                                                           | ements Service                                                                                                    | STC (Service technique et des constructions, commu                                                                                                    | ne de Milvignes)        |                                     |
| Code a face a biour                                                                 | Date de début                                                                                                    | 15 07 15                                                                                                    |                         |                                     |
| Carte geographique                                                                  | Délai                                                                                                    | 12.08.15                                                                                                    |                         |                                     |
| Annexes                                                                             | Réponse *                                                                                                    | Préavis favorable sous conditions                                                                                                    | -                       |                                     |
| Gestion annexes<br>Calendrier                                                       | Préavis                                                                                                    | Préavis<br>Préavis favorable sous conditions<br>Préavis favorable sans remarques                                                                                                    | Cod                     | le glossaire:                       |
| Personnes de contact                                                                |                                                                                                    | Préavis favorable avec remarques<br>Préavis négatif                                                                                                    | Paragraphe - Tailles    | de I 👻                              |
| Bioc-notes                                                                          |                                                                                                    | Préavis négatif provisoire<br>Pas concerné<br>Brouillon (Pas visible par les autres services)<br>Suspension<br>Absence du collaborateur<br>Attente compléments requérant<br>Attente décision Département<br>Attente autorisation fédérale<br>Attente préavis communal<br>Attente préavis instance externe<br>Attente plans modifiés<br>Circulation interne complexe<br>Coordination services<br>Dossier EIE ou OPAM<br>Vision locale<br>Demandes de compléments<br>Attente résultat enquête publique<br>Traitement opposition(s) |                         |                                     |

Sélectionner le type de **suspension**, le **délai** et saisir le texte ou l'insérer au moyen des phrases du glossaire (détails chapitre 15. Le glossaire). **Envoyer réponse**.

| Répondre à la demande de préavis |                         |                                                                                                   |
|----------------------------------|-------------------------|---------------------------------------------------------------------------------------------------|
| Liste des services consultés     | Répondre à la           | la demande de préavis                                                                             |
| Consultation des préavis         | Coller réponses des sou | us-services Sauver ) Envoyer réponse                                                              |
| Demandes de compléments          |                         |                                                                                                   |
| Gestion demandes de compléments  | Service                 | STC (Service technique et des constructions, commune de Milvignes)                                |
| Visualisation formulaire         | Motif                   | Pour correction préavis                                                                           |
| Carte géographique               | Date de début           | 16.07.15                                                                                          |
| Annexes                          | Délai                   | 31.07.15                                                                                          |
| Gestion annexes                  | Réponse *               | Vision locale                                                                                     |
| Calendrier                       | Suspendu jusqu'au *     | 17.07.15                                                                                          |
| Personnes de contact             | Préavis                 | Code glossaire:                                                                                   |
| Bloc-notes                       |                         | ■ O ■ B I U S = = = ■ Paragraphe ▼ Tailles de L ▼                                                 |
|                                  |                         |                                                                                                   |
|                                  |                         | $\blacksquare \bullet - I_{x} \times_{z} \times^{z} \Omega \mathfrak{X} \perp H \bullet$          |
|                                  |                         | Vision locale prévue le 17 juillet en présence de la commune, du propriétaire et d'un architecte. |

| ▲ ACCUEIL A PRÉAVISER                                                         | 🔍 RECHERCHE 🎲 GLOSSAIRE                                                                                                    |                                                                              |                                                                  |                      |             |                            |           |                                         |
|-------------------------------------------------------------------------------|----------------------------------------------------------------------------------------------------|------------------------------------------------------------------------------|------------------------------------------------------------------|----------------------|-------------|----------------------------|-----------|-----------------------------------------|
| 😢 Préavis négatif                                                             |                                                                                                    |                                                                              |                                                                  |                      |             |                            |           |                                         |
| CC<br>200796 Or<br>Re<br>Et                                                   | ommune: Milvignes - Cadastre: Au<br>uvrage: Construction d'une cabai<br>equérant: Léo Aubonprintemps Ei<br>at: Circulation Commune - Formu | uvernier - Bien-fo<br>ne de jardin<br>ndevenir SA - Ma<br>ulaire: Sanction n | onds: <b>3471</b> - Adre<br>andataire:<br><b>ninime importan</b> | esse: Chemin de      | s Vanels 23 |                            |           | F                                       |
| Répondre à la demande de préa<br>Liste des services consultés                 | Consultat                                                                                                    | ion des p                                                                    | oréavis                                                          |                      |             |                            |           |                                         |
| Consultation des préavis                                                      | Services comm                                                                                                    | unaux                                                                        |                                                                  |                      |             |                            |           |                                         |
| Demandes de compléments                                                       | Service                                                                                                    | Date de<br>début                                                             | Date de fin                                                      | Suspendu<br>jusqu'au | Délai       | Motif                      | État      | Réponse                                 |
| Gestion demandes de complém<br>Visualisation formulaire<br>Carte géographique | AC-Milvignes<br>Architecte conseil,<br>commune de<br>Milvignes                                                                             | 15.07.15                                                                     |                                                                  |                      | 12.08.15    | Examen                     | À traiter | Préavis négatif<br>provisoire           |
| Annexes<br>Gestion annexes<br>Calendrier<br>Personnes de contact              | STC<br>Service technique<br>et des<br>constructions,<br>commune de<br>Milvignes                                                            | 15.07.15                                                                     | 15.07.15<br>16:32                                                |                      | 12.08.15    | Examen                     | Répondu   | Préavis<br>favorable sous<br>conditions |
| Bloc-notes                                                                    | STC<br>Service technique<br>et des<br>constructions,<br>commune de<br>Milvignes                                                            | 16.07.15                                                                     | 16.07.15<br>13:44                                                | 17.07.15             | 31.07.15    | Pour correction<br>préavis | Répondu   | Vision locale                           |
|                                                                               | STC<br>Service technique<br>et des<br>constructions,<br>commune de<br>Milvignes                                                            | 16.07.15                                                                     |                                                                  |                      | 17.07.15    | Pour correction<br>préavis | À traiter | Aucune réponse                          |

Dans le menu **Consultation des préavis**, l'état de la demande est **Répondu** et la réponse est dans ce cas **Vision locale**. Le détail de la suspension peut être consulté par la commune, le pilote et les services.

| Répondre à la demande de préavis |                                             |                 |                     |                |
|----------------------------------|---------------------------------------------|-----------------|---------------------|----------------|
| Liste des services consultés     | Calendrier                                  |                 |                     |                |
| Consultation des préavis         | Date de la demande                          |                 | 13.07.15            |                |
| Demandes de compléments          | Date réception                              |                 | 15.07.15            |                |
| Gestion demandes de compléments  | Date mise en examen                         |                 | 15.07.15            |                |
| Visualisation formulaire         | Date mise en circulation                    |                 | 15.07.15            |                |
| Carte déographique               | Date enquête publique                       |                 | 24.07.15 - 25.08.15 |                |
| Appendix                         | Date préavis de synthèse                    |                 |                     |                |
| Annexes                          | Date décision                               |                 |                     |                |
| Gestion annexes                  | Délai de suspension par STC (Vision locale) |                 | 17.07.15            |                |
| Calendrier                       |                                             |                 |                     |                |
| Personnes de contact             | Historique                                  |                 |                     |                |
| Bloc-notes                       | État                                        | Nom utilisateur |                     | Date           |
|                                  | Elaboration du dossier                      | Besson Sandrine |                     | 13.07.15 12:00 |

La suspension est mentionnée dans le calendrier.

# 13. LA GESTION DES DEMANDES DE COMPLEMENTS (COMMUNE, SAT ET SERVICES)

Les demandes de compléments sont possibles uniquement lorsque le dossier est en état de **Circulation Commune** ou **Circulation SAT**.

Lorsque le dossier en état de Circulation Commune, la commune peut demander un complément en tant que pilote. Lorsque le dossier est en état de Circulation SAT, la Commune peut demander un complément en tant que service (consulté par le SAT).

Le requérant ou le mandataire peut ajouter des documents uniquement lorsque le dossier est en état de Numérisation des documents ou lorsque celui-ci est en état de Circulation commune ou Circulation SAT. Ce n'est que sur demande de complément que le requérant ou le mandataire peut ajouter des annexes, et uniquement le(s) type(s) d'annexes requis.

Les demandes de compléments après la mise en circulation du dossier sont gérées conformément à l'article 54, alinéa 5 RELConstr.

# 13.1. Faire une demande de compléments

Ouvrir le menu Gestion demandes de compléments et cliquer sur le bouton Ajouter une demande de compléments

| SATA                         |                                                                                                    | //ne.ch                             |
|------------------------------|----------------------------------------------------------------------------------------------------|-------------------------------------|
|                              | Besson Sandrine Co                                                                                                    | mmune Milvignes - STC 💌 Déconnexion |
| ACCUEIL A PRÉAVE             | er 🔍 recherche 🤯 glossaire                                                                                                    |                                     |
| 100796                       | Commune: Milvignes - Cadastre: Auvernier - Bien-fonds: 3471 - Adresse: Chemin des Vanels 23<br>Ouvrage: Construction d'une cabane de jardin<br>Requérant: Léo Aubonprintemps Endevenir SA - Mandataire:<br>Etat: Circulation Commune - Formulaire: Sanction minime importance | P <sub>↓</sub> T                    |
| Répondre à la demande de     | réavis                                                                                                    |                                     |
| Liste des services consultés | Gestion demandes de compléments                                                                                                    |                                     |
| Consultation des préavis     | Demande de compléments                                                                                                    |                                     |
| Demandes de compléments      | Aiouter une demande de compléments                                                                                                    |                                     |
| Gestion demandes de com      | bléments                                                                                                    |                                     |
| Visualisation formulaire     | Date de la                                                                                                    |                                     |
| Carte géographique           | demande de Date envoi Date de<br>Service compléments Délai réponse confirmation                                                                                                    | État Action                         |
| Annexes                      |                                                                                                    |                                     |
| Gestion annexes              |                                                                                                    |                                     |
| Calendrier                   |                                                                                                    |                                     |
| Personnes de contact         |                                                                                                    |                                     |
| Bloc-notes                   |                                                                                                    |                                     |
|                              |                                                                                                    |                                     |
| Répondre à la demande de p   | éavis                                                                                                    |                                     |
| Liste des services consultés | Gestion demandes de compléments                                                                                                    |                                     |
| Consultation des préavis     |                                                                                                    |                                     |
| Demandes de compléments      | Ajouter une demande de compléments                                                                                                    |                                     |
| Gestion demandes de com      | léments                                                                                                    |                                     |
| Visualisation formulaire     | Sauver                                                                                                    |                                     |
| Carte géographique           | ✓ Documents de base                                                                                                    |                                     |
| Annexes                      | Plan de situation établi par un ingénieur géomètre inscrit au registre                                                                                                    | pdf                                 |
| Gestion annexes              | Plan de situation établi par un ingénieur géomètre inscrit au registre ou issu du SGRF si volumétrie et<br>emprise existantes non modifiées                                                                                                    | pdf                                 |

| ✤ Documents complémentaires                                                                                                    |   |                                      |
|----------------------------------------------------------------------------------------------------|---|--------------------------------------|
| Accord écrit des voisins concernés (uniquement pour les projets conformes et de minime importance)                                                        | 9 | pdf                                  |
| Document attestant l'accord du (des) propriétaire(s) voisin(s) pour l'inscription d'une servitude de non-bâtir<br>sur (leurs) bien(s)-fonds (art.11 LCAT) | - | pdf                                  |
| Document attestant l'accord du (des) propriétaire(s) voisin(s) pour l'inscription d'une limite fictive de<br>gabarit au registre foncier (art. 11a LCAT)  | - | pdf                                  |
| Schéma ou plan des pièces habitables avec indication des ouvertures                                                                                       |   | pdf                                  |
| Demande de pouvoir bénéficier du bonus d'utilisation des terrains maximal fixé par le règlement<br>communal (art. 29 LCen)                                |   | pdf                                  |
| Copie d'une éventuelle sanction préalable                                                                                                    |   | pdf                                  |
| Copie d'une éventuelle autorisation spéciale                                                                                                    |   | pdf                                  |
| Copie d'une éventuelle pré-consultation                                                                                                    |   | pdf                                  |
| Dossier de plans de l'existant et/ou copie du permis délivré                                                                                              |   | pdf                                  |
| Documents photographiques du (des) bien-fonds et/ou du(des) bâtiment(s) existant(s)                                                                       |   | jpg png pdf                          |
| Documents photographiques de l'ouvrage à démolir                                                                                                    |   | jpg png pdf                          |
| V Autre annexe                                                                                                    |   | msg doc xls jpg png docx<br>xlsx pdf |
| ▲ Calculs détaillés                                                                                                    |   |                                      |
| ▲ Sécurité incendie                                                                                                    |   |                                      |

Sélectionner le(s) type(s) d'annexes requis dans les catégories d'annexes. Si un type de document requis ne figure pas dans les listes, cocher le type **Autre annexe** dans la catégorie **Documents complémentaires**. Dans ce cas, il y lieu de décrire la demande dans la zone de texte.

Le format des types d'annexes sont prédéfinis (informations à droite).

| •• Distances                        |
|-------------------------------------|
| Késidences secondaires     État *   |
| Date de la demande de compléments * |
| Délai *                             |
| Date de confirmation                |
| Contenu *                           |

Modifier l'État de la demande de Brouillon à En cours.

Compléter la date de la demande de compléments (voir chapitre 15. Le glossaire) et donner un délai de réponse.

**NE PAS COMPLETER** la date de confirmation. Celle-ci sera saisie lorsque vous aurez reçu les pièces requises.

Sauver.

| Répondre à la demande de préavis<br>Liste des services consuités | Gestion demandes de compléments                              |     |
|------------------------------------------------------------------|--------------------------------------------------------------|-----|
| Consultation des préavis                                         |                                                              |     |
| Demandes de compléments                                          | Ajouter une demande de compléments                           |     |
| Gestion demandes de compléments                                  |                                                              |     |
| Visualisation formulaire                                         | Sauver Message de la page Web                                |     |
| Carte géographique                                               | Voulez-vous vraiment envoyer un courriel automatique pour la |     |
| Annexes                                                          | Plan de situatic demande de complément requise?              | pdf |
| Gestion annexes                                                  | Plan de situatio<br>emprise existan                          | pdf |
| Calendrier                                                       | Dossier de plar                                              | pdf |
| Personnes de contact                                             | Plan de situatio                                             | pdf |
|                                                                  | - Francis de contrar fonction                                | عد  |

Le système demande une confirmation.

Le requérant ou le mandataire reçoit un **courriel généré par le système** l'informant qu'un complément est requis pour ce dossier.

Une bande jaune s'affiche au-dessus du bandeau du dossier. Elle est visible par tous les intervenants du dossier.

| SATAC                                                                                                    |                    |                  |          | //ne.ch    |                    |                 |                 |  |
|----------------------------------------------------------------------------------------------------|--------------------|------------------|----------|------------|--------------------|-----------------|-----------------|--|
|                                                                                                    |                    |                  |          |            | Besson Sandrine Co | mmune Milvignes | STC Déconnexion |  |
| Accueil ☐ À préaviser<br>↓ Recherche<br>↓ Recherche<br>↓ |                    |                  |          |            |                    |                 |                 |  |
| 🔔 Demande de compléments                                                                                                    |                    |                  |          |            |                    |                 |                 |  |
| 100796       Commune: Milvignes - Cadastre: Auvernier - Bien-fonds: 3471 - Adresse: Chemin des Vanels 23         0uvrage: Construction d'une cabane de jardin       Requérant: Léo Aubonprintemps Endevenir SA - Mandataire:         Etat: Circulation Commune - Formulaire: Sanction minime importance       Formulaire:                                                                                                    |                    |                  |          |            |                    |                 |                 |  |
| Répondre à la demande de préavis                                                                                                    |                    |                  |          |            |                    |                 |                 |  |
| Liste des services consultés                                                                                                    | Sauvegarde réu     | issie            |          |            |                    |                 |                 |  |
| Consultation des préavis                                                                                                    | Gestion der        | mandes de        | complém  | ents       |                    |                 |                 |  |
| Demandes de compléments                                                                                                    | Demande de com     | pléments         |          |            |                    |                 |                 |  |
| Gestion demandes de compléments                                                                                                    |                    |                  |          |            |                    |                 |                 |  |
| Visualisation formulaire                                                                                                    | Ajouter une demand | e de complements |          |            |                    |                 |                 |  |
| Carte géographique                                                                                                    |                    | Date de la       |          |            |                    |                 |                 |  |
| Annexes                                                                                                    | Service            | demande de       | Délai    | Date envoi | Date de            | État            | Action          |  |
| Gestion annexes                                                                                                    | STC                | 16.07.15         | 24.07.15 | -          | -                  | En cours        | Modifier        |  |
| Calendrier                                                                                                    |                    |                  |          |            |                    |                 |                 |  |
| Personnes de contact                                                                                                    |                    |                  |          |            |                    |                 |                 |  |
| Bloc-notes                                                                                                    |                    |                  |          |            |                    |                 |                 |  |

#### Remarques concernant les plans modifiés

S'il est demandé la modification des plans, les nouveaux plans devront être envoyés en 3 exemplaires papier à la commune (à préciser dans votre demande) accompagnés d'un nouveau bordereau signé. Les modifications devront être détaillées.

| des services consultés     | Ajouter une demande de compléments                                                                                                    |   |     |
|----------------------------|----------------------------------------------------------------------------------------------------|---|-----|
| ultation des préavis       |                                                                                                    |   |     |
| géographique               | Sauver                                                                                                    |   |     |
| xes                        | ✓ Documents de base                                                                                                    |   |     |
| n annexes                  | Plan de situation établi par un ingénieur géomètre inscrit au registre                                                                      |   | pdf |
| ndes de compléments        | Plan de situation établi par un ingénieur géomètre inscrit au registre ou issu du SGRF si volumétrie et<br>emprise existantes non modifiées |   | pdf |
| on demandes de compléments | Dossier de plans (art. 43a RELConstr.)                                                                                                    |   | pdf |
| drier                      | Plan de situation sur un extrait du plan du registre foncier récent                                                                         |   | pdf |
| nnes de contact            | Extrait du registre foncier                                                                                                    |   | pdf |
| notes                      | Bordereau accompagnant la demande                                                                                                    | - | pdf |
| 5105                       | Dossier de plans (art. 46 RELConstr.)                                                                                                    |   | pdf |
|                            | Schéma de principe du raccordement des conduites d'eau et des canalisations d'égouts                                                        |   | pdf |
|                            | Plans ou croquis et éventuellement photos                                                                                                   |   | pdf |
|                            | Localisation de l'ouvrage sur un extrait de carte topographique, échelle 1:25000                                                            |   | pdf |
|                            | Extrait cadastral récent, avec indication des constructions dans un rayon de 100 m                                                          |   | pdf |
|                            | Plans modifiés                                                                                                    |   | pdf |
|                            |                                                                                                    |   |     |

#### Cocher :

- Le **bordereau accompagnant la demande** (il garantit que les plans papiers correspondent aux plans numérisés)
- Les plans modifiés
- Une autre annexe pour la description des modifications (Documents complémentaires).

Dans le menu **Calendrier**, les demandes de compléments sont également affichées.

| SATAC                                                                     |                                                                                                    |                                                         | ne.ch                           |
|---------------------------------------------------------------------------|----------------------------------------------------------------------------------------------------|---------------------------------------------------------|---------------------------------|
|                                                                           |                                                                                                    | Besson Sandrine Commune Milvignes                       | <ul> <li>Déconnexion</li> </ul> |
| ▲ ACCUEIL 🔲 NOUVEAUX 📄 À EXAMI                                            | NER 🔲 EN CIRCULATION 📺 À PRÉAVISER 📑 À S                                                                                                    | YNTHÉTISER 🔲 DÉCISIONS À RENDRE 🥋 GLOSSAIRE 🔍 RECHERCHE |                                 |
|                                                                           |                                                                                                    |                                                         |                                 |
| 🔔 Demande de compléments                                                  |                                                                                                    |                                                         |                                 |
| Commune: Mil<br>200796 Conservation<br>Requérant: Léc<br>Etat: Circulatio | lvignes - Cadastre: Auvernier - Bien-fonds: 3471 - Ac<br>truction d'une cabane de jardin<br>9 Aubonprintemps Endevenir SA - Mandataire:<br>9n Commune - Formulaire: Sanction minime import | dresse: Chemin des Vanels 23<br>tance                   | F T                             |
| Gestion circulation services                                              |                                                                                                    |                                                         |                                 |
| Visualisation formulaire                                                  | Calendrier                                                                                                    |                                                         |                                 |
| Enquête publique                                                          | Date de la demande                                                                                                    | 13.07.15                                                |                                 |
| Liste des services consultés                                              | Date réception                                                                                                    | 15.07.15                                                |                                 |
| Consultation des préavis                                                  | Date mise en examen                                                                                                    | 15.07.15                                                |                                 |
| Carte géographique                                                        | Date mise en circulation                                                                                                    | 15.07.15                                                |                                 |
| Annexes                                                                   | Date enquête publique                                                                                                    | 24.07.15 - 25.08.15                                     |                                 |
| Cashing annual                                                            | Date préavis de synthèse                                                                                                    |                                                         |                                 |
| Gestion annexes                                                           | Date décision                                                                                                    |                                                         |                                 |
| Demandes de complements                                                   | Date demande de compléments par STC                                                                                                    | 16.07.15                                                |                                 |
| Gestion demandes de compléments                                           | Date de confirmation réception compléments par                                                                                                    | r STC                                                   |                                 |
| Calendrier                                                                | Date demande de compléments par Commune N                                                                                                    | /ilvignes 16.07.15                                      |                                 |
| Personnes de contact                                                      | Date de confirmation réception compléments par                                                                                                    | r Commune Milvignes                                     |                                 |
| Bloc-notes                                                                | Délai de suspension par STC (Vision locale)                                                                                                    | 17.07.15                                                |                                 |
|                                                                           | Historique                                                                                                    |                                                         |                                 |
|                                                                           | État                                                                                                    | Nom utilisateur Date                                    |                                 |
|                                                                           | Elaboration du dossier                                                                                                    | Besson Sandrine 13.07.15 12:00                          |                                 |

Les demandes de compléments peuvent être visualisées dans le menu **Demandes de compléments** (accessible à tous les intervenants).

| ACCUEIL                                                                                                    | NOUVEAU      | X 📄 À EXAMIN | ER EN CIRCULATION    | À PRÉAVISER               | À SYNTHÉTISER | DÉCISIONS À RENDRE    | 🖗 glossaire 🔍 rech      | ERCHE    |            |
|----------------------------------------------------------------------------------------------------|--------------|--------------|----------------------|---------------------------|---------------|-----------------------|-------------------------|----------|------------|
| 🔔 Demande de compléments                                                                                                    |              |              |                      |                           |               |                       |                         |          |            |
| Commune: Milvignes - Cadastre: Auvernier - Bien-fonds: 3471 - Adresse: Chemin des Vanels 23<br>Ouvrage: Construction d'une cabane de jardin<br>Requérant: Léo Aubonprintemps Endevenir SA - Mandataire:<br>Etat: Circulation Commune - Formulaire: Sanction minime importance |              |              |                      |                           |               |                       | F T                     |          |            |
| Gestion circulation                                                                                                    | on services  |              | <b>_</b>             | 1 1/                      |               |                       |                         |          |            |
| Visualisation form                                                                                                    | mulaire      |              | Demandes             | de compler                | nents         |                       |                         |          |            |
| Enquête publique                                                                                                    | ie           |              | Compléments          |                           |               |                       |                         |          |            |
| Liste des services                                                                                                    | s consultés  |              |                      | Date de la                |               |                       |                         |          |            |
| Consultation des                                                                                                    | s préavis    |              | Service              | demande de<br>compléments | Délai         | Date envoi<br>réponse | Date de<br>confirmation | État     | Action     |
| Carte géographic                                                                                                    | que          |              | STC                  | 16.07.15                  | 24.07.15      | -                     | -                       | En cours | Visualiser |
| Annexes                                                                                                    |              |              | Commune<br>Milvianes | 16.07.15                  | 24.07.15      | -                     | -                       | En cours | Visualiser |
| Gestion annexes                                                                                                    |              |              | 2                    |                           |               |                       |                         |          |            |
| Demandes de co                                                                                                    | omplément    | s            |                      |                           |               |                       |                         |          |            |
| Gestion demand                                                                                                    | les de compl | éments       |                      |                           |               |                       |                         |          |            |

| SATAC                                                            | //ne.ch                                                                                                    |
|------------------------------------------------------------------|----------------------------------------------------------------------------------------------------|
|                                                                  | Besson Sandrine Commune Milvignes - AC Déconnexion                                                                                                    |
| ▲ ACCUEIL 📄 À PRÉAVISER                                          | 🔍 RECHERCHE 🥥 GLOSSAIRE                                                                                                    |
| 🔔 Demande de compléme                                            | ents                                                                                                    |
| Com<br><b>100796</b><br>Req<br>Etat:                             | nmune: Milvignes - Cadastre: Auvernier - Bien-fonds: 3471 - Adresse: Chemin des Vanels 23<br>rage: Construction d'une cabane de jardin<br>uérant: Léo Aubonprintemps Endevenir SA - Mandataire:<br>: Circulation Commune - Formulaire: Sanction minime importance |
| Répondre à la demande de préavis<br>Liste des services consultés | Demandes de compléments                                                                                                    |
| Consultation des préavis                                         |                                                                                                    |
| Demandes de compléments                                          | Documents de base                                                                                                    |
| Gestion demandes de complémen                                    | Plans modifiés                                                                                                    |
| Visualisation formulaire                                         |                                                                                                    |
| Carte geographique                                               | Documents complémentaires                                                                                                    |
| Annexes                                                          | Autre annexe                                                                                                    |
| Gestion annexes                                                  |                                                                                                    |
| Calendrier                                                       | Monsieur.                                                                                                    |
| Personnes de contact                                             | Comme convenu par téléphone du 15 ct, nous sommes dans l'attente de recevoir les plans modifiés. Ceux-ci seront adressés en 3 exemplaires à la<br>commune accompagnés d'un nouveau bordereau signé                                                                |
| Bloc-notes                                                       | De plus, les modifications apportées au projet seront détaillées.                                                                                                    |
|                                                                  | Fichiers téléchargés                                                                                                    |
|                                                                  | Nom du document Auteur Date du document Date de téléchargement                                                                                                    |

#### 13.2. Répondre à la demande de compléments (rôle Saisie du dossier)

La commune ayant saisi le dossier (rôle Saisie du dossier), la demande de complément lui sera adressée par courriel.

Sélectionner le rôle **Saisie du dossier**. Ouvrir le **menu SATAC Demandes de compléments** (liste de tous les dossiers pour lesquels une demande de compléments adressée à la commune est en cours).

| SATAC                     |                              |          |                                 |                 | //ne.ch                                      |  |  |
|---------------------------|------------------------------|----------|---------------------------------|-----------------|----------------------------------------------|--|--|
|                           |                              |          |                                 | 🚨 Besson Sandri | ne Saisie du dossier Milvignes 💽 Déconnexion |  |  |
| ACCUEIL TOUS MES DOSSIERS | DEMANDES DE COMPLÉMENTS      | RECHERCI | IE                              |                 |                                              |  |  |
| Demandes de compléments   |                              |          |                                 |                 |                                              |  |  |
| ¢ NO                      | Description                  |          | Requérant                       | Date demande    | \$ État                                      |  |  |
| 100796                    | Construction d'une cabane de | e jardin | éo Aubonprintemps Endevenir SA. | 13.07.15        | Circulation Commune                          |  |  |
|                           |                              |          | « <b>1</b> »                    |                 |                                              |  |  |
|                           |                              |          |                                 |                 |                                              |  |  |

Télécharger la liste

Les menus SATAC sont identiques à ceux des rôles Requérant et Architecte / Ingénieur civil (mandataire).

Sélectionner le dossier et ouvrir le menu du dossier Demandes de compléments

|                                                                                                    | SATAC                                                                                                    |                                                                    |             |                           |          |                       | <b>ine.ch</b>           |                      |            |  |
|----------------------------------------------------------------------------------------------------|----------------------------------------------------------------------------------------------------|--------------------------------------------------------------------|-------------|---------------------------|----------|-----------------------|-------------------------|----------------------|------------|--|
| ▲ ACCUEL       I TOUS MES DOSSERS       DEMANDES DE COMPLÉMENTS       ▲ RECHERCHE         ▲ ACCUEL       I TOUS MES DOSSERS       DEMANDES DE COMPLÉMENTS       ▲ RECHERCHE         ▲ ACCUEL       ■ Demande de compléments       ▲ RECHERCHE       ▲ RECHERCHE         ▲ OTAGE       Commune: Milvignes - Cadastre: Auvernier - Bien-fonds: 3471 - Adresse: Chemin des Vanels 23<br>Ouvrage: Construction d'une cabane de jardin<br>Requérant: Léo Aubongrintemps Endevenir SA - Mandataire:<br>Etat: Circulation Commune - Formulaire: Sanction minime importance       Jean       Jean <thjean< th="">       Jean       Jean</thjean<> |                                                                                                    | Besson Sandrine Saisie du dossier Milvignes 💌 Déconnexion          |             |                           |          |                       |                         |                      |            |  |
| Demande de compléments       Commune: Milvignes - Cadastre: Auvernier - Bien-fonds: 3471 - Adresse: Chemin des Vanels 23         Ouvrage: Construction d'une cabane de jardin<br>Requérant: Léo Aubonprintemps Endevenir SA - Mandataire:<br>Etat: Circulation Commune - Formulaire: Sanction minime importance       Importance         Visualisation formulaire<br>Annexes       Demande de compléments       Demandes de compléments         Enquête publique       Demandes de compléments       Importance         Listes services       Date de la<br>demande de<br>fat       Date de la<br>demande de<br>compléments       Date de<br>compléments         Listes services       In cours       16.07.15       24.07.15       -       Struct         Carte géographique       16.07.15       24.07.15       -       Struct       Actions                                                                                                    | ACCUEIL 🔲 TOUS MES                                                                                                    | 🔝 ACCUEL 🔟 TOUS MES DOSSIERS 🔟 DEMANDES DE COMPLÉMENTS 🔍 RECHERCHE |             |                           |          |                       |                         |                      |            |  |
| 100796       Commune: Milvignes - Cadastre: Auvernier - Bien-fonds: 3471 - Adresse: Chemin des Vanels 23<br>Ouvrage: Construction d'une cabane de jardin<br>Requérant: Léo Aubonprintemps Endevenir SA - Mandataire:<br>Etat: Circulation Commune - Formulaire: Sanction minime importance         Visualisation formulaire<br>Annexes       Demandes de compléments         Enquête publique       Demandes de compléments         Demandes de comptéments       Date de la<br>demande de<br>compléments         Listes services       Date de la<br>demande de<br>compléments         Carte géographique       Facurs         En cours       16.07.15         Pactoria       16.07.15         En cours       16.07.15         En cours       16.07.15                                                                                                    | 🔔 Demande de compl                                                                                                    | 🔔 Demande de compléments                                           |             |                           |          |                       |                         |                      |            |  |
| Visualisation formulaire<br>Annexes     Demandes de compléments       Enquête publique     Date de la<br>demande de<br>compléments     Date de la<br>demande de<br>compléments     Date de la<br>demande de<br>compléments     Date de la<br>demande de<br>compléments     Date de la<br>compléments     Date de<br>confirmation     Service     Actions       Carte géographique     16.07.15     24.07.15     -     -     STC     Visualiser                                                                                                    | Commune: Milvignes - Cadastre: Auvernier - Bien-fonds: 3471 - Adresse: Chemin des Vanels 23         Ouvrage: Construction d'une cabane de jardin         Requérant: Léo Aubonprintemps Endevenir SA - Mandataire:         Etat: Circulation Commune - Formulaire: Sanction minime importance |                                                                    |             |                           |          |                       |                         |                      |            |  |
| Annexes     Demandes de compléments       Enquête publique     Compléments       Demandes de compléments     Date de la demande de compléments       Listes services     Date de la demande de compléments       Carte géographique     En cours     1607.15     24.07.15     -     -     Strice       Carte géographique     En cours     1607.15     24.07.15     -     -     STC     Visualiser                                                                                                    | Visualisation formulaire                                                                                                    |                                                                    |             |                           |          |                       |                         |                      |            |  |
| Enquête publique     Compléments       Demandes de compléments     Date de la<br>demande de<br>compléments     Date envoi<br>réponse     Date de<br>confirmation     Service     Actions       Carte géographique     En cours     16.07.15     24.07.15     -     -     STC     Visualiser       Carte géographique     En cours     16.07.15     24.07.15     -     -     STC     Visualiser                                                                                                    | Annexes                                                                                                    |                                                                    | Demandes of | de compléi                | ments    |                       |                         |                      |            |  |
| Demandes de compléments         Date de la<br>demande de<br>compléments         Date envoi<br>réponse         Date de<br>confirmation         Service         Actions           Carte géographique         En cours         16.07.15         24.07.15         -         -         STC         Visualiser           Calendriar         For cours         16.07.15         24.07.15         -         -         STC         Visualiser                                                                                                    | Enquête publique                                                                                                    |                                                                    | Compléments |                           |          |                       |                         |                      |            |  |
| Listes services     État     compléments     Délai     réponse     Confirmation     Service     Actions       Carte géographique     En cours     16.07.15     24.07.15     -     -     STC     Visualiser       Carte géographique     En cours     16.07.15     24.07.15     -     -     STC     Visualiser                                                                                                    | Demandes de compléments                                                                                                    |                                                                    |             | Date de la                |          |                       |                         |                      |            |  |
| Carte géographique         En cours         16.07.15         24.07.15         -         -         STC         Visualiser           Calendrian         For cours         16.07.15         24.07.15         -         -         STC         Visualiser                                                                                                    | Listes services                                                                                                    |                                                                    | État        | demande de<br>compléments | Délai    | Date envoi<br>réponse | Date de<br>confirmation | Service              | Actions    |  |
| Calendrian En course 16/07.15 24/07.15 Commune Visualizar                                                                                                    | Carte géographique                                                                                                    |                                                                    | En cours    | 16.07.15                  | 24.07.15 | -                     | -                       | STC                  | Visualiser |  |
| Calefonier Calefonier Calefonier Commune Visioniser                                                                                                    | Calendrier                                                                                                    |                                                                    | En cours    | 16.07.15                  | 24.07.15 | -                     | -                       | Commune<br>Milvignes | Visualiser |  |
| Personnes de contact                                                                                                    | Personnes de contact                                                                                                    |                                                                    |             |                           |          |                       |                         |                      |            |  |

#### Visualiser la demande de compléments

| ACCUEL 🔲 TOUS N                                         | ES DOSSIERS 🦷 DEMANDES DE COMPLÉMENTS 🔍 RECHERCHE                                                                                                    |                                      |
|---------------------------------------------------------|----------------------------------------------------------------------------------------------------|--------------------------------------|
| 🔔 Demande de cor                                        | pléments                                                                                                    |                                      |
| 100796                                                  | Commune: <b>Milvignes</b> - Cadastre: <b>Auvernier</b> - Bien-fonds: <b>3471</b> - Adresse: C <b>hemin des Vanels 23</b><br>Ouvrage: <b>Construction d'une cabane de jardin</b><br>Requérant: <b>Léo Aubonprintemps Endevenir SA</b> - Mandataire:<br>Etat: <b>Circulation Commune</b> - Formulaire: <b>Sanction minime importance</b> | F                                    |
| Visualisation formulaire<br>Annexes<br>Enquête publique | Demandes de compléments                                                                                                    |                                      |
| Demandes de compléme                                    | nts Télécharger la demande de complément                                                                                                    |                                      |
| Listes services                                         |                                                                                                    |                                      |
| Carte géographique                                      | Monsieur,                                                                                                    |                                      |
| Calendrier                                              | Comme convenu par téléphone du 15 ct, nous sommes dans l'attente de recevoir les plans modifiés. Ceux-ci seront a<br>commune accompagnés d'un nouveau bordereau signé                                                                                                    | dressés en 3 exemplaires à la        |
| Personnes de contact                                    | De plus, les modifications apportées au projet seront détaillées.                                                                                                    |                                      |
| Bloc-notes                                              |                                                                                                    |                                      |
|                                                         | Télécharger     Compléments ok      Documents de base                                                                                                    |                                      |
|                                                         | Bordereau accompagnant la demande                                                                                                    | 🖷 pdf                                |
|                                                         | Plans modifies   Documents complémentaires                                                                                                    | pdt                                  |
|                                                         | Autre annexe                                                                                                    | msg doc xls jpg png docx<br>xlsx pdf |
|                                                         | Nom du document *                                                                                                    |                                      |
|                                                         | Description *                                                                                                    |                                      |
|                                                         | Date du document *                                                                                                    |                                      |
|                                                         | Fichier (maximum 50Mo)                                                                                                    |                                      |

Cocher le type de document requis et télécharger l'annexe, voir également chapitre 14. La gestion des annexes.

| ête publique De                    | mandes de complémen                                                                             | its                          |                                     |                |                                      |
|------------------------------------|-------------------------------------------------------------------------------------------------|------------------------------|-------------------------------------|----------------|--------------------------------------|
| andes de complements<br>s services | charger la demande de complément                                                                |                              |                                     |                |                                      |
| e géographique                     |                                                                                                 |                              |                                     |                |                                      |
| ndrier                             |                                                                                                 |                              |                                     |                |                                      |
| onnes de contact Con               | nsieur,<br>nme convenu par téléphone du 15 ct, nous som                                         | mes dans l'attente de recevo | oir les plans modifiés. Ceux-ci ser | ont adressés e | n 3 exemplaires à la                 |
| notes De l                         | nnune accompagnes d'un nouveau bordereau si<br>plus, les modifications apportées au projet sero | igne<br>nt détaillées.       |                                     |                |                                      |
|                                    |                                                                                                 |                              |                                     |                |                                      |
|                                    |                                                                                                 |                              |                                     |                |                                      |
|                                    | Télécharger > Compléments ok                                                                    |                              |                                     |                |                                      |
|                                    | 2                                                                                               |                              |                                     |                |                                      |
| ×                                  | Documents de base                                                                               |                              |                                     | 68,            | ndf                                  |
|                                    | Plans modifiés                                                                                  |                              |                                     |                | pdf                                  |
|                                    |                                                                                                 |                              |                                     |                | r                                    |
| ×                                  | Documents complémentaires                                                                       |                              |                                     |                |                                      |
|                                    | Autre annexe                                                                                    |                              |                                     |                | msg doc xis jpg png docx<br>xlsx pdf |
|                                    |                                                                                                 |                              |                                     |                |                                      |
| No                                 | om du document *                                                                                | ouveau bordereau signés      |                                     |                |                                      |
| De                                 | escription                                                                                      | accompagnant les pl          | lans modifiés                       | ь.<br>т        |                                      |
| Da                                 | ate du document *                                                                               | 17.07.15                     |                                     |                |                                      |
| Fic                                | :hier (maximum 50Mo)                                                                            | P:\Bureau_des_Permis_c       | Parcourir                           |                |                                      |
| Fich                               | iers téléchargés                                                                                |                              |                                     |                |                                      |
| Ν                                  | lom du document                                                                                 | Auteur                       | Date du document                    | Date           | de téléchargement                    |
| D                                  | escription modification des plans 🛈 🗊                                                           | Architecte                   | 17.07.15                            | 17.07.         | 15                                   |
| D                                  | ocuments complémentaires                                                                        | Autre annexe                 |                                     |                |                                      |
| P                                  | lans modifiés 💷 🗊                                                                               | Architecte                   | 16.07.15                            | 17.07.         | 15                                   |
| D                                  | ocuments de base                                                                                | Plans modifiés               |                                     |                |                                      |

Une fois tous les compléments ajoutés au dossier, cliquer sur **Compléments OK**. L'état de la demande change de En cours à **Répondu**.

| 🟫 ACCUEIL 🔲 TOUS M                        | IES DOSSIERS 📋 DEMANDES DE COMPLÉMENTS 🔍 RECHERCHE                                                                                                    |   |
|-------------------------------------------|----------------------------------------------------------------------------------------------------|---|
| 🔔 Demande de com                          | npléments                                                                                                    |   |
| 100796                                    | Commune: <b>Milvignes</b> - Cadastre: <b>Auvernier</b> - Bien-fonds: <b>3471</b> - Adresse: <b>Chemin des Vanels 23</b><br>Ouvrage: <b>Construction d'une cabane de jardin</b><br>Requérant: <b>Léo Aubonprintemps Endevenir SA</b> - Mandataire:<br>Etat: <b>Circulation Commune</b> - Formulaire: <b>Sanction minime importance</b> | F |
| Visualisation formulaire                  | C Téléchargement réussi                                                                                                    |   |
| Enquête publique<br>Demandes de complémen | Demandes de compléments                                                                                                    |   |
| Listes services                           | Télécharger la demande de complément                                                                                                    |   |
| Carte géographique<br>Calendrier          |                                                                                                    |   |
| Personnes de contact<br>Bloc-notes        | Monsieur,<br>Comme convenu par téléphone du 15 ct, nous sommes dans l'attente de recevoir les plans modifiés. Ceux-ci seront adressés en 3 exemplaires à la<br>commune accompagnés d'un nouveau bordereau signé<br>De plus, les modifications apportées au projet seront détaillées.                                                  |   |
|                                           |                                                                                                    |   |
|                                           | Documents de base                                                                                                    |   |
|                                           | Documents complémentaires                                                                                                    |   |

Tant qu'il n'a pas été répondu à toutes les demandes de compléments, la barre jaune reste affichée.

| ACCUEIL 🔲 TOUS N                      | NES DOSSIERS                                                                                 | DEMANDES DE COMPLÉMEN                                                                              | NTS 🔍 RECHERCHE                                                                           |                                         |                       |                         |                      |                    |
|---------------------------------------|----------------------------------------------------------------------------------------------|----------------------------------------------------------------------------------------------------|-------------------------------------------------------------------------------------------|-----------------------------------------|-----------------------|-------------------------|----------------------|--------------------|
| 🔔 Demande de con                      | npléments                                                                                    |                                                                                                    |                                                                                           |                                         |                       |                         |                      |                    |
| 100796                                | Commune: Mil<br>Ouvrage: Cons<br>Requérant: Léc<br>Etat: Circulatio                          | lvignes - Cadastre: Auv<br>truction d'une cabane<br>o Aubonprintemps End<br>on Commune - Formula   | ernier - Bien-fonds: 34<br>de jardin<br>levenir SA - Mandatair<br>ire: Sanction minime    | 171 - Adresse: Che<br>re:<br>importance | min des Vanels 23     |                         |                      | F                  |
| Visualisation formulaire<br>Annexes   |                                                                                              | <b>Ompléments</b>                                                                                  | ok                                                                                        |                                         |                       |                         |                      |                    |
| Enquête publique                      |                                                                                              | Demandes                                                                                           | de complé                                                                                 | ments                                   |                       |                         |                      |                    |
| Demandes de compléme                  | ints                                                                                         | Compléments                                                                                        |                                                                                           |                                         |                       |                         |                      |                    |
| Listes services<br>Carte géographique |                                                                                              | État                                                                                               | Date de la<br>demande de<br>compléments                                                   | Délai                                   | Date envoi<br>réponse | Date de<br>confirmation | Service              | Actions            |
| Calendrier                            |                                                                                              | En cours                                                                                           | 16.07.15                                                                                  | 24.07.15                                | -                     | -                       | STC                  | Visualiser         |
| Personnes de contact                  |                                                                                              |                                                                                                    |                                                                                           |                                         |                       |                         |                      |                    |
| biochiotes                            |                                                                                              |                                                                                                    |                                                                                           |                                         |                       |                         |                      |                    |
| ςδτα                                  | C                                                                                            |                                                                                                    |                                                                                           |                                         |                       |                         |                      | //ne.ch            |
| 3010                                  | C                                                                                            |                                                                                                    |                                                                                           |                                         |                       | Besson Sandrine Sa      | isie du dossier Milv | ignes  Déconnexion |
|                                       | MES DOSSIERS                                                                                 | DEMANDES DE COMPLÉME                                                                               | NTS 🔍 RECHERCHE                                                                           |                                         |                       |                         |                      |                    |
| 100796                                | Commune: <b>M</b> i<br>Ouvrage: <b>Con</b><br>Requérant: <b>Lé</b><br>Etat: <b>Circulati</b> | ilvignes - Cadastre: Auv<br>struction d'une cabane<br>o Aubonprintemps Env<br>on Commune - Formula | vernier - Bien-fonds: 34<br>e de jardin<br>devenir SA - Mandatai<br>aire: Sanction minime | 471 - Adresse: Ch<br>re:<br>importance  | emin des Vanels 23    |                         |                      | F                  |
| Visualisation formulaire              |                                                                                              | <b>•</b> • • • •                                                                                   |                                                                                           |                                         |                       |                         |                      |                    |
| Annexes                               |                                                                                              | Complements                                                                                        | s ok                                                                                      |                                         |                       |                         |                      |                    |
| Enquête publique                      | ontr                                                                                         | Demandes                                                                                           | de complé                                                                                 | ements                                  |                       |                         |                      |                    |
| Listes services                       |                                                                                              | Compléments                                                                                        |                                                                                           |                                         |                       |                         |                      |                    |
| Carte géographique                    |                                                                                              |                                                                                                    | Date de la<br>demande de                                                                  |                                         | Date envoi            | Date de                 |                      |                    |
| Calendrier                            |                                                                                              | État                                                                                               | compléments                                                                               | Délai                                   | réponse               | confirmation            | Service              | Actions            |
| Personnes de contact                  |                                                                                              |                                                                                                    |                                                                                           |                                         |                       |                         |                      |                    |

En cliquant Compléments OK, le service (ou la commune) reçoit un courriel l'informant que les compléments ont été ajoutés au dossier.

Remarque : Le requérant ou le mandataire ne peut plus ajouter des compléments au dossier si le délai est dépassé. Il est nécessaire alors de prolonger le délai.

# 13.3. Confirmer la réception des compléments requis

| SATA        | C                                                            |                                        |          |              |                        | Sesson Sandrine Col           | mmune Milvignes - S                   | TC Déconnexion |
|-------------|--------------------------------------------------------------|----------------------------------------|----------|--------------|------------------------|-------------------------------|---------------------------------------|----------------|
| À préaviser | ÉAVISER RECHERCHI                                            | e 🥵 glossaire                          |          |              |                        |                               |                                       |                |
| ≎ NO        | Localisation                                                 | Description                            | Demande  | Délai        | ¢ État                 | Formulaire                    | Requérant                             | Mandataire     |
| 100796      | Milvignes -<br>Auvernier - 3471 -<br>Chemin des Vanels<br>23 | Construction d'une<br>cabane de jardin | 13.07.15 | 17.07.15     | Circulation<br>Commune | Sanction minime<br>importance | Léo<br>Aubonprintemps<br>Endevenir SA |                |
|             |                                                              |                                        |          | « <b>1</b> » |                        |                               |                                       |                |

Menu Gestion demandes de compléments. L'état de la demande de compléments est Répondu.

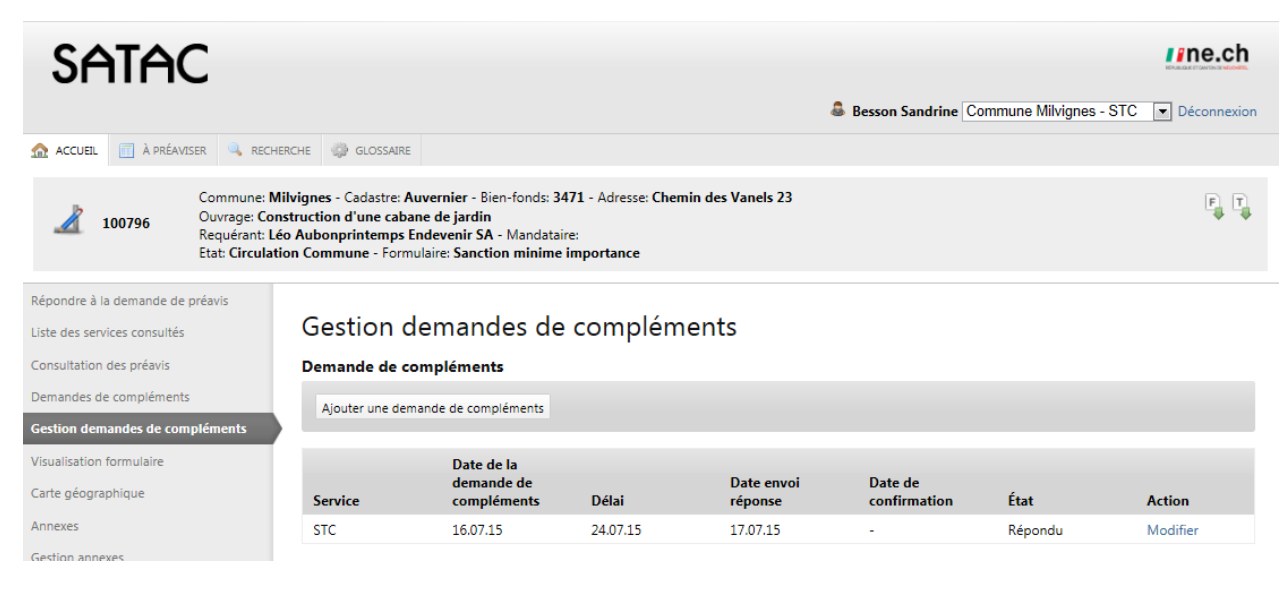

Modifier pour confirmation, pour ajout d'un nouveau document, etc.

| Répondre à la demande de préavis | Costion domandos do com                                                                | volómonts                       |                           |                                                                               |
|----------------------------------|----------------------------------------------------------------------------------------|---------------------------------|---------------------------|-------------------------------------------------------------------------------|
| Liste des services consultés     | Gestion demandes de con                                                                | ipiements                       |                           |                                                                               |
| Consultation des préavis         |                                                                                        |                                 |                           |                                                                               |
| Demandes de compléments          | Modifier la demande de complément                                                      |                                 |                           |                                                                               |
| Gestion demandes de compléments  |                                                                                        |                                 |                           |                                                                               |
| Visualisation formulaire         | Sauver                                                                                 |                                 |                           |                                                                               |
| Carte géographique               | ▲ Documents de base                                                                    |                                 |                           |                                                                               |
| Annexes                          | Documents complémentaires                                                              |                                 |                           |                                                                               |
| Gestion annexes                  | Documents photographiques du (des) bien-f                                              | onds et/ou du(des) bâtiment(    | s) existant(s)            | jpg png pdf                                                                   |
| Calendrier                       | Autre annexe                                                                           |                                 |                           | msg doc xls jpg png docx                                                      |
| Personnes de contact             |                                                                                        |                                 |                           | χιέχ ρατ                                                                      |
| Bloc-notes                       | ▲ Calculs détaillés                                                                    |                                 |                           |                                                                               |
|                                  | ▲ Sécurité incendie                                                                    |                                 |                           |                                                                               |
|                                  |                                                                                        |                                 |                           |                                                                               |
|                                  | <ul> <li>Résidences secondaires</li> </ul>                                             |                                 |                           |                                                                               |
|                                  | État *                                                                                 | Répondu 💌                       |                           |                                                                               |
|                                  | Date de la demande de compléments *                                                    | 16.07.15                        |                           |                                                                               |
|                                  | Délai *                                                                                | 24.07.15                        |                           |                                                                               |
|                                  | Date de confirmation                                                                   | 17.07.15                        |                           |                                                                               |
|                                  | Contenu *                                                                              | Juillet 2015                    | O                         | Code glossaire:                                                               |
|                                  |                                                                                        | Lu Ma Me Je Ve                  | Sa Di 🔳 🔳 I               | Paragraphe 👻 Tailles de I 👻                                                   |
|                                  |                                                                                        | 1 2 3                           | 4 5 🖬 🥎                   |                                                                               |
|                                  |                                                                                        | 6 7 8 9 10                      | 11 12                     | 5                                                                             |
|                                  |                                                                                        | 20 21 22 23 24                  | 25 26                     |                                                                               |
|                                  |                                                                                        | 27 28 29 30 31                  | rojet, nou<br>nsi la desc | is vous prions de bien vouloir compléter le<br>cription des matériaux utilsés |
|                                  |                                                                                        | Aujourd'hui                     | Former                    |                                                                               |
|                                  |                                                                                        | Aujouranur                      | T enner                   |                                                                               |
|                                  | Fichiers télécharnés                                                                   |                                 |                           |                                                                               |
|                                  | Nom du document                                                                        | Auteur                          | Date du document          | Date de téléchargement                                                        |
|                                  | Documents photographiques 🕕                                                            | Architecte - Besson<br>Sandrine | 15.07.15 09:45            | 17.07.15 09:45                                                                |
|                                  | Documents photographiques du (des) bien-fonds et/ou du(des)<br>bâtiment(s) existant(s) | Documents complémentaires       |                           |                                                                               |
|                                  | Autre annexe                                                                           | Documents complémentaires       |                           |                                                                               |

Les documents annexés peuvent être téléchargés. Si le dossier est complété correctement, la réception des documents doit alors être confirmée en ajoutant la **Date de confirmation**. Puis **Sauver**.

Dans le menu Calendrier, la date de confirmation réception compléments par STC a été complétée.

| Répondre à la demande de préavis |                                                                  |                     |
|----------------------------------|------------------------------------------------------------------|---------------------|
| Liste des services consultés     | Calendrier                                                       |                     |
| Consultation des préavis         | Date de la demande                                               | 13.07.15            |
| Demandes de compléments          | Date réception                                                   | 15.07.15            |
| Gestion demandes de compléments  | Date mise en examen                                              | 15.07.15            |
| Visualisation formulaire         | Date mise en circulation                                         | 15.07.15            |
| Carte déographique               | Date enquête publique                                            | 24.07.15 - 25.08.15 |
| ggpq                             | Date préavis de synthèse                                         |                     |
| Annexes                          | Date décision                                                    |                     |
| Gestion annexes                  | Date demande de compléments par STC                              | 16.07.15            |
| Calendrier                       | Date de confirmation réception compléments par STC               | 17.07.15            |
| Personnes de contact             | Date demande de compléments par Commune Milvignes                | 16.07.15            |
| Bloc-notes                       | Date de confirmation réception compléments par Commune Milvignes |                     |
|                                  | Délai de suspension par STC (Vision locale)                      | 17.07.15            |

# **13.4.** Les états de la demande de compléments

| État *                              | Répondu 💌<br>Brouillon |
|-------------------------------------|------------------------|
| Date de la demande de compléments * | En cours<br>Répondu    |
| Délai *                             | Terminé<br>Annulé      |
| Date de confirmation                | 21.05.15               |

- Brouillon : Elaboration de la demande de compléments.
- En cours : Après sauvegarde, la demande est transmise au requérant ou au mandataire.
- Répondu : Le requérant ou le mandataire a cliqué sur Compléments OK.
- Terminé : Si le complément a été envoyé par un autre biais que SATAC, le service peut l'ajouter dans les annexes. Sélectionner l'état Terminé et la date de confirmation. L'envoi par un autre biais peut être mentionné dans le bloc-notes ou dans le texte de la demande de compléments.
- Annulé : La demande peut être annulée.

Remarque : Le requérant ou le mandataire ne peut plus ajouter des compléments au dossier si le délai est dépassé. Il est nécessaire alors de prolonger le délai.

| Kesidences secondaires              | Terminé                                                                                                    |   |
|-------------------------------------|----------------------------------------------------------------------------------------------------|---|
| Etat *                              |                                                                                                    |   |
| Date de la demande de complements * | 24.07.15                                                                                                    |   |
| Detai                               |                                                                                                    |   |
| Contenu *                           | Code glossaire:                                                                                                    | þ |
|                                     | B I U S S S S Paragraphe ▼ Tailles de I ▼                                                                                                    |   |
|                                     |                                                                                                    |   |
|                                     | LES COMPLEMENTS RECUS NE CORRESPONDENT PAS A NOS ATTENTES.                                                                                                    | - |
|                                     | APRESPLUSIEURS RAPPELS, NOUS CLOTURONS LA DEMANDE DE COMPLEMENTS.                                                                                                    | E |
|                                     | Comme convenu par téléphone du 15 ct, nous sommes dans l'attente de recevoir les plans<br>modifiés. Ceux-ci seront adressés en 3 exemplaires à la commune accompagnés d'un nouveau<br>bordereau signé | * |

Si le requérant ou le mandataire ne répond pas à la demande, il est nécessaire de clôturer la demande (la commune ne peut pas établir le préavis de synthèse s'il subsiste des demandes en cours).

Dans ce cas, saisir uniquement l'état **Terminé** sans mettre de date de confirmation. Il est conseillé de renseigner pourquoi la demande est clôturée dans le champ Texte.

Dans le calendrier, la date de confirmation de réception des compléments reste vide.

| Gestion circulation services    |                                                                  |                     |
|---------------------------------|------------------------------------------------------------------|---------------------|
| Visualisation formulaire        | Calendrier                                                       |                     |
| Enquête publique                | Date de la demande                                               | 13.07.15            |
| Liste des services consultés    | Date réception                                                   | 15.07.15            |
| Consultation des préavis        | Date mise en examen                                              | 15.07.15            |
| Carte géographique              | Date mise en circulation                                         | 15.07.15            |
| Annexes                         | Date enquête publique                                            | 24.07.15 - 25.08.15 |
| Carting and the                 | Date préavis de synthèse                                         |                     |
| Gestion annexes                 | Date décision                                                    |                     |
| Demandes de compléments         | Date demande de compléments par STC                              | 16.07.15            |
| Gestion demandes de compléments | Date de confirmation réception compléments par STC               | 17.07.15            |
| Calendrier                      | Date demande de compléments par Commune Milvignes                | 16.07.15            |
| Personnes de contact            | Date de confirmation réception compléments par Commune Milvignes |                     |
| Bloc-notes                      | Délai de suspension par STC (Vision locale)                      | 17.07.15            |

# 14. LA GESTION DES ANNEXES

Le requérant ou le mandataire peut ajouter des annexes uniquement lorsque le dossier est en état de Numérisation des documents ou sur demande des services et des pilotes lorsque le dossier est en état de Circulation Commune ou Circulation SAT.

La commune peut ajouter des annexes dans tous les états du dossier sauf lorsque le dossier est en état de Rédaction préavis de synthèse SAT et Décision Commune.

Les services peuvent ajouter des annexes lorsque le dossier est en état de Circulation Commune ou Circulation SAT.

Le SAT peut ajouter des annexes lorsque le dossier est en état d'Examen SAT, Circulation SAT et Préavis de synthèse SAT.

Le menu Gestion annexes permet de télécharger des fichiers de taille maximale de 50 Mo.

Ils sont classés par catégories et par types.

Exemple : Catégorie Sécurité incendie, type Déclaration de compétence.

| Y Sécurité incendie                                                                                               |   |     |
|----------------------------------------------------------------------------------------------------|---|-----|
| Questionnaire particulier pour demande d'autorisation de l'Établissement cantonal d'assurance et de<br>prévention | - | pdf |
| Déclaration de compétence                                                                                         | - | pdf |
|                                                                                                    |   |     |

Les formats des types d'annexes sont mentionnés à droite. Il n'est pas possible de télécharger un autre format.

Cliquer sur le lien souvre la page internet du SAT Formulaires généraux et annexe aux demandes de permis de construire.

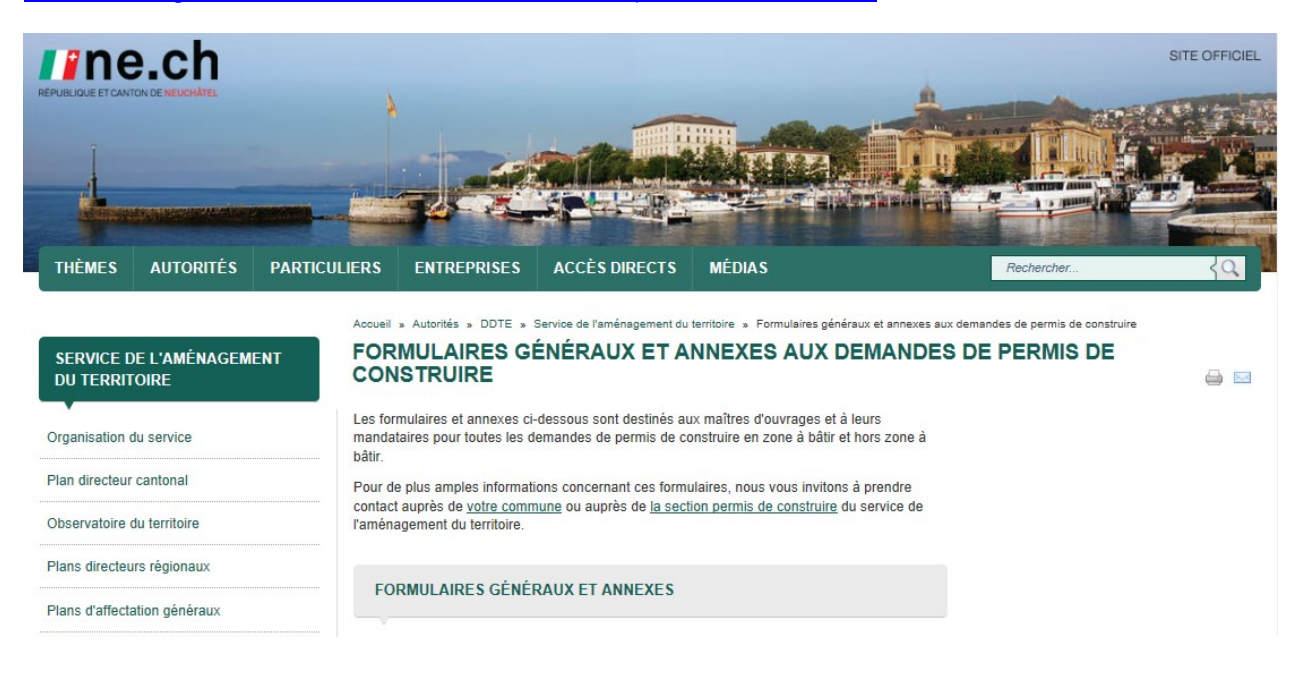

# Sélectionner la catégorie et le type d'annexe.

|                     | 1 Télécharger                                                                                                    |                                                                                                    |                                                                    |
|---------------------|----------------------------------------------------------------------------------------------------|----------------------------------------------------------------------------------------------------|--------------------------------------------------------------------|
| Itation des préavis |                                                                                                    |                                                                                                    |                                                                    |
| géographique        | Fichiers téléchargés                                                                                                    |                                                                                                    |                                                                    |
| es                  |                                                                                                    |                                                                                                    |                                                                    |
| on annexes          | 1 Aucune annexe téléchargée                                                                                                    |                                                                                                    |                                                                    |
|                     |                                                                                                    |                                                                                                    |                                                                    |
|                     | ▲ Documents de base                                                                                                    |                                                                                                    |                                                                    |
|                     | V Documents complémentaires                                                                                                    |                                                                                                    |                                                                    |
|                     | Accord écrit des voisins concernés (uniquement pour les projets conformes et de minime importance)                                                                                                    | *                                                                                                    | pdf                                                                |
|                     | sur (leurs) bien(s)-fonds (art.11 LCAT)                                                                                                    | 49                                                                                                    | par                                                                |
|                     | Document attestant l'accord du (des) propriétaire(s) voisin(s) pour l'inscription d'une limite fictive de<br>gabarit au registre foncier (art. 11a LCAT)                                                                                                    | 4                                                                                                    | pdf                                                                |
|                     | Schéma ou plan des pièces habitables avec indication des ouvertures                                                                                                    |                                                                                                    | pdf                                                                |
|                     | Demande de pouvoir bénéficier du bonus d'utilisation des terrains maximal fixé par le règlement                                                                                                    |                                                                                                    | pdf                                                                |
|                     | communal (art. 29 LCen)                                                                                                    |                                                                                                    | odf                                                                |
|                     | Copie d'une éventuelle autorisation préciale                                                                                                    |                                                                                                    | pdf                                                                |
|                     | Copie d'une éventuelle pré-consultation                                                                                                    |                                                                                                    | pdf                                                                |
|                     | Dossier de plans de l'existant et/ou copie du permis délivré                                                                                                    |                                                                                                    | pdf                                                                |
|                     | Documents photographiques du (des) bien-fonds et/ou du(des) bâtiment(s) existant(s)                                                                                                    |                                                                                                    | jpg png pdf                                                        |
|                     | Documents photographiques de l'ouvrage à démolir                                                                                                    |                                                                                                    | jpg png pdf                                                        |
|                     | Autre annexe                                                                                                    |                                                                                                    | msg doc xls jpg png c                                              |
|                     |                                                                                                    |                                                                                                    | xlsx pdf                                                           |
|                     | ✓ Calculs détaillés                                                                                                    |                                                                                                    |                                                                    |
|                     | Calcul du cube SIA                                                                                                    |                                                                                                    | xls xlsx pdf                                                       |
|                     | Schémas explicatifs et calculs du taux d'occupation du sol, de la densité ou de l'indice d'utilisation et des<br>surfaces brutes de plancher utiles                                                                                                    |                                                                                                    | pdf xls                                                            |
|                     | Schémas explicatifs et calculs des dimensions de la construction                                                                                                    |                                                                                                    | xls xlsx pdf                                                       |
|                     |                                                                                                    |                                                                                                    |                                                                    |
|                     | ▲ Sécurité incendie                                                                                                    |                                                                                                    |                                                                    |
|                     | ▲ Accessibilité des constructions                                                                                                    |                                                                                                    |                                                                    |
|                     | Abris PC                                                                                                    |                                                                                                    |                                                                    |
|                     |                                                                                                    |                                                                                                    |                                                                    |
|                     | ▲ Sécurité au travail                                                                                                    |                                                                                                    |                                                                    |
|                     | ▲ Energie                                                                                                    |                                                                                                    |                                                                    |
|                     | ✓ Environnement                                                                                                    |                                                                                                    |                                                                    |
|                     | Fiche de données spécifiques (téléphonie mobile)                                                                                                    | <b>e</b>                                                                                                    | pdf                                                                |
|                     | Formulaire protection contre les concentrations accrues de radon, engagement du maître de l'ouvrage                                                                                                    | 9                                                                                                    | pdf                                                                |
|                     | Questionnaire pour projet artisanal ou industriel (fiche signalétique et dossier technique)                                                                                                    | 9                                                                                                    | pdf                                                                |
|                     | Rapport d'impact sur l'environnement (RIE) ou Notice d'impact (NIE, Notice trafic etc.)                                                                                                    | 9                                                                                                    | pdf                                                                |
|                     | Plan de gestion des déchets de chantier (PGDC, SIA 430) à remettre au SENE au plus tard 15 jours avant le                                                                                                    | 9                                                                                                    | pdf                                                                |
|                     | Gebüt des travaux                                                                                                    |                                                                                                    | ndf                                                                |
|                     | Demande d'autorisation pour installation frigorifique ou pompe à chaleur (PAC) contenant plus de 3 kg de                                                                                                    | Carro                                                                                                    | P                                                                  |
|                     | Demande d'autorisation pour installation frigorifique ou pompe à chaleur (PAC) contenant plus de 3 kg de<br>fluides réfrigérants stables dans l'air (HFC)                                                                                                    | 4                                                                                                    |                                                                    |
|                     | Demande d'autorisation pour installation frigorifique ou pompe à chaleur (PAC) contenant plus de 3 kg de<br>fluides réfrigérants stables dans l'air (HFC)     Distances minimales pour élevage d'animaux                                                                                                    | až<br>1                                                                                                    | pdf                                                                |
|                     | Demande d'autorisation pour installation frigorifique ou pompe à chaleur (PAC) contenant plus de 3 kg de<br>fluides réfrigérants stables dans l'air (HFC)     Distances minimales pour élevage d'animaux     Rapport de diagnostic d'amiante, PCB ou métaux lourds                                                                                                    | କ୍ଷ<br>କ୍ଷ<br>କ୍ଷ                                                                                                    | pdf<br>pdf                                                         |
|                     | Demande d'autorisation pour installation frigorifique ou pompe à chaleur (PAC) contenant plus de 3 kg de<br>fluides réfrigérants stables dans l'air (HFC)     Distances minimales pour élevage d'animaux     Rapport de diagnostic d'amiante, PCB ou métaux lourds     Eaux                                                                                                    | 89<br>89<br>89                                                                                                    | pdf<br>pdf                                                         |
|                     | Demande d'autorisation pour installation frigorifique ou pompe à chaleur (PAC) contenant plus de 3 kg de<br>fluides réfrigérants stables dans l'air (HFC)     Distances minimales pour élevage d'animaux     Rapport de diagnostic d'amiante, PCB ou métaux lourds     Eaux     Eaux                                                                                                    | 62<br>62<br>63                                                                                                    | pdf<br>pdf                                                         |
|                     | Demande d'autorisation pour installation frigorifique ou pompe à chaleur (PAC) contenant plus de 3 kg de<br>fluides réfrigérants stables dans l'air (HFC)     Distances minimales pour élevage d'animaux     Rapport de diagnostic d'amiante, PCB ou métaux lourds     Eaux     Faune, forêts et nature     Document attestant l'accord du (des) propriétaire(s) de la forêt voisine pour réduire la distance lénale à la                                                                                                    | 88<br>69<br>69<br>69                                                                                                    | pdf<br>pdf                                                         |
|                     | Demande d'autorisation pour installation frigorifique ou pompe à chaleur (PAC) contenant plus de 3 kg de<br>fluides réfrigérants stables dans l'air (HFC)     Distances minimales pour élevage d'animaux     Rapport de diagnostic d'amiante, PCB ou métaux lourds     Eaux     Faune, forêts et nature     Document attestant l'accord du (des) propriétaire(s) de la forêt voisine pour réduire la distance légale à la<br>forêt                                                                                                    | 8)<br>9)<br>9)                                                                                                    | pdf<br>pdf<br>pdf                                                  |
|                     | Demande d'autorisation pour installation frigorifique ou pompe à chaleur (PAC) contenant plus de 3 kg de fluides réfrigérants stables dans l'air (HFC) Distances minimales pour élevage d'animaux Rapport de diagnostic d'amiante, PCB ou métaux lourds Eaux Faune, forêts et nature Document attestant l'accord du (des) propriétaire(s) de la forêt voisine pour réduire la distance légale à la forêt Formulaire relatif à la demande de dérogation à la protection des haies, des bosquets, des murs de pierres séches et des dolines                                                                                                    | 6)<br>6)<br>6)<br>6)<br>6)<br>6)<br>6)<br>7)<br>6)                                                                                                 | pdf<br>pdf<br>pdf<br>pdf                                           |
|                     | Demande d'autorisation pour installation frigorifique ou pompe à chaleur (PAC) contenant plus de 3 kg de fluides réfrigérants stables dans l'air (HFC) Distances minimales pour élevage d'animaux Rapport de diagnostic d'amiante, PCB ou métaux lourds Eaux Faune, forêts et nature Document attestant l'accord du (des) propriétaire(s) de la forêt voisine pour réduire la distance légale à la forêt Formulaire relatif à la demande de dérogation à la protection des haies, des bosquets, des murs de pierres sèches et des dolines Demande ou autorisation de défrichement (OFEV)                                                                                                    | 4)<br>4)<br>4)<br>4)<br>4)<br>4)<br>4)<br>4)<br>4)<br>4)                                                                                           | pdf<br>pdf<br>pdf<br>pdf<br>pdf                                    |
|                     | Demande d'autorisation pour installation frigorifique ou pompe à chaleur (PAC) contenant plus de 3 kg de<br>fluides réfrigérants stables dans l'air (HFC)     Distances minimales pour élevage d'animaux     Rapport de diagnostic d'amiante, PCB ou métaux lourds     Faux     Faune, forêts et nature     Document attestant l'accord du (des) propriétaire(s) de la forêt voisine pour réduire la distance légale à la<br>forêt     Formulaire relatif à la demande de dérogation à la protection des haies, des bosquets, des murs de pierres<br>seches et des dolines     Demande d'autorisation ou de dérogation aux opérations mécaniques lourdes dans les milieux naturels                                                                                                    | 62<br>63<br>63<br>63<br>63<br>63<br>63<br>63                                                                                                    | pdf<br>pdf<br>pdf<br>pdf<br>pdf<br>pdf<br>pdf                      |
|                     | Demande d'autorisation pour installation frigorifique ou pompe à chaleur (PAC) contenant plus de 3 kg de<br>fluides réfrigérants stables dans l'air (HFC)     Distances minimales pour élevage d'animaux     Rapport de diagnostic d'amiante, PCB ou métaux lourds     Faux     Faune, forêts et nature     Document attestant l'accord du (des) propriétaire(s) de la forêt voisine pour réduire la distance légale à la<br>forêt     Formulaire relatif à la demande de dérogation à la protection des haies, des bosquets, des murs de pierres<br>seches et des dolines     Demande d'autorisation ou de dérogation aux opérations mécaniques lourdes dans les milieux naturels                                                                                                    | 8<br>8<br>8<br>8<br>8<br>8<br>9<br>8<br>9<br>9<br>9<br>9<br>9<br>9<br>9<br>9<br>9<br>9<br>9<br>9                                                   | pdf<br>pdf<br>pdf<br>pdf<br>pdf<br>pdf<br>pdf<br>pdf               |
|                     | Demande d'autorisation pour installation frigorifique ou pompe à chaleur (PAC) contenant plus de 3 kg de<br>fluides réfrigérants stables dans l'air (HFC)     Distances minimales pour élevage d'animaux     Rapport de diagnostic d'amiante, PCB ou métaux lourds     Faux     Faune, forêts et nature     Document attestant l'accord du (des) propriétaire(s) de la forêt voisine pour réduire la distance légale à la<br>forêt     Formulaire relatif à la demande de dérogation à la protection des haies, des bosquets, des murs de pierres<br>seches et des dolines     Demande d'autorisation ou de dérogation aux opérations mécaniques lourdes dans les milieux naturels     Viticulture     Etude des patieurs patieurs                                                                                                    | 65<br>65<br>65<br>65<br>65<br>65<br>65<br>65<br>65<br>65                                                                                           | pdf<br>pdf<br>pdf<br>pdf<br>pdf<br>pdf<br>pdf                      |
|                     | Demande d'autorisation pour installation frigorifique ou pompe à chaleur (PAC) contenant plus de 3 kg de<br>fluides réfrigérants stables dans l'air (HFC)     Distances minimales pour élevage d'animaux     Rapport de diagnostic d'amiante, PCB ou métaux lourds     Faux     Faune, forêts et nature     Document attestant l'accord du (des) propriétaire(s) de la forêt voisine pour réduire la distance légale à la     forêt     Formulaire relatif à la demande de dérogation à la protection des haies, des bosquets, des murs de pierres     sèches et des dolines     Demande d'autorisation ou de dérogation aux opérations mécaniques lourdes dans les milieux naturels     Viticulture     Etude des ombres portées sur la vigne                                                                                                    | 8<br>8<br>8<br>9<br>8<br>9<br>9<br>9<br>9<br>9<br>9<br>9<br>9<br>9<br>9<br>9<br>9<br>9<br>9<br>9                                                   | pdf<br>pdf<br>pdf<br>pdf<br>pdf<br>pdf<br>pdf<br>pdf               |
|                     | Demande d'autorisation pour installation frigorifique ou pompe à chaleur (PAC) contenant plus de 3 kg de<br>fluides réfrigérants stables dans l'air (HFC)     Distances minimales pour élevage d'animaux     Rapport de diagnostic d'amiante, PCB ou métaux lourds     Faune, forêts et nature     Document attestant l'accord du (des) propriétaire(s) de la forêt voisine pour réduire la distance légale à la     forêt     Document attestant l'accord du (des) propriétaire(s) de la forêt voisine pour réduire la distance légale à la     forêt     Document attestant l'accord du (des) propriétaire(s) de la forêt voisine pour réduire la distance légale à la     forêt     Document attestant l'accord du (des) propriétaire(s) de la forêt voisine pour réduire la distance légale à la     forêt     Document attestant l'accord du (des) propriétaire(s) de la forêt voisine pour réduire la distance légale à la     forêt     Document attestant l'accord du (des) propriétaire(s) de la forêt voisine pour réduire la distance légale à la     forêt     Document attestant l'accord du (des) propriétaire(s) de la forêt voisine pour réduire la distance légale à la     forêt     Document attestant l'accord du (des) propriétaire(s) de la forêt voisine pour réduire la distance légale à la     forêt     Document attestant l'accord du (des) propriétaire(s) de la protection des haies, des bosquets, des murs de pierres     sèches et des doines     Demande ou autorisation ou de dérogation aux opérations mécaniques lourdes dans les milieux naturels     Viticulture     Etude des ombres portées sur la vigne     Travaux hors de la zone à bâtir                                                                         | 6)<br>6)<br>6)<br>6)<br>6)<br>6)<br>6)<br>6)<br>6)<br>6)<br>7)<br>6)<br>7)<br>7)<br>7)<br>7)<br>7)<br>7)<br>7)<br>7)<br>7)<br>7)<br>7)<br>7)<br>7) | pdf<br>pdf<br>pdf<br>pdf<br>pdf<br>pdf<br>pdf                      |
|                     | Demande d'autorisation pour installation frigorifique ou pompe à chaleur (PAC) contenant plus de 3 kg de<br>fluides réfrigérants stables dans l'air (HFC)     Distances minimales pour élevage d'animaux     Rapport de diagnostic d'amiante, PCB ou métaux lourds     Faune, forêts et nature     Document attestant l'accord du (des) propriétaire(s) de la forêt voisine pour réduire la distance légale à la     forêt     Document attestant l'accord du (des) propriétaire(s) de la forêt voisine pour réduire la distance légale à la     forêt     Document attestant l'accord du (des) propriétaire(s) de la forêt voisine pour réduire la distance légale à la     forêt     Document attestant l'accord du (des) propriétaire(s) de la forêt voisine pour réduire la distance légale à la     forêt     Document attestant l'accord du (des) propriétaire(s) de la forêt voisine pour réduire la distance légale à la     forêt     Document attestant l'accord du (des) propriétaire(s) de la forêt voisine pour réduire la distance légale à la     forêt     Document attestant l'accord du (des) propriétaire(s) de la forêt voisine pour réduire la distance légale à la     forêt     Document attestant l'accord du (des) propriétaire(s) de la forêt voisine pour réduire la distance légale à la     forêt     Document attestant l'accord du (des) propriétaire(s) de la protection des haies, des bosquets, des murs de pierres     sèches et des dolines     Demande d'autorisation ou de dérogation aux opérations mécaniques lourdes dans les milieux naturels     Viticulture     Etude des ombres portées sur la vigne     Travaux hors de la zone à bâtir     Demande de soustraire le bâtiment du champ d'application de la LDFR | 8)<br>8)<br>8)<br>8)<br>8)<br>8)<br>8)<br>8)<br>8)<br>8)<br>8)<br>8)<br>8)<br>8                                                                    | pdf<br>pdf<br>pdf<br>pdf<br>pdf<br>pdf<br>pdf<br>pdf<br>pdf        |
|                     | Demande d'autorisation pour installation frigorifique ou pompe à chaleur (PAC) contenant plus de 3 kg de fluides réfrigérants stables dans l'air (HFC) Distances minimales pour élevage d'animaux Rapport de diagnostic d'amiante, PCB ou métaux lourds Faune, forêts et nature Document attestant l'accord du (des) propriétaire(s) de la forêt voisine pour réduire la distance légale à la forêt Formulaire relatif à la demande de dérogation à la protection des haies, des bosquets, des murs de pierres sèches et des dolines Demande d'autorisation ou de dérogation aux opérations mécaniques lourdes dans les milieux naturels Viticulture Etude des ombres portées sur la vigne Travaux hors de la zone à bâtir Demande d'autoris le bâtiment du champ d'application de la LDFR Tableau pour les calculs au sens de l'art 42. al. 3 OAT                                                                                                    | 8<br>8<br>8<br>8<br>8<br>8<br>8<br>8<br>8<br>8<br>8<br>8<br>8<br>8<br>8<br>8<br>8<br>8<br>8                                                        | pdf<br>pdf<br>pdf<br>pdf<br>pdf<br>pdf<br>pdf<br>pdf<br>pdf<br>pdf |

Nommer le document (les annexes téléchargées sont triées par Nom du document),

Saisir éventuellement une description ou une remarque,

Sélectionner la date du document (date signature document),

Sélectionner le fichier sur votre ordinateur au moyen du bouton Parcourir,

| Nom du document*                                   | Formulaire abattage haie                                                                                                    |
|----------------------------------------------------|----------------------------------------------------------------------------------------------------|
| Description                                        | Code glossaire:     D       □     □     □     □     □     □     □     □     □     □     □     □     □     □     □     □     □     □     □     □     □     □     □     □     □     □     □     □     □     □     □     □     □     □     □     □     □     □     □     □     □     □     □     □     □     □     □     □     □     □     □     □     □     □     □     □     □     □     □     □     □     □     □     □     □     □     □     □     □     □     □     □     □     □     □     □     □     □     □     □     □     □     □     □     □     □     □     □     □     □     □     □     □     □     □     □     □     □     □     □     □     □     □     □     □     □     □     □     □     □     □     □     □     □     □     □     □     □     □     □     □     □     □     □     □     □     □     □     □     □     □     □ |
| Date du document*<br>Fichier <i>(maximum 50Mo)</i> | 17.07.15<br>P.\Bureau_des_Permis_c Parcourir                                                                                                    |

| Organizer     Nouveau dossier       Image: SartaC V2 Formulaires controle     Nom       Image: SartaC V2 Ged     SartaC V2 Ged       Image: SartaC V2 Ged     Image: SartaC V2 Ged       Image: SartaC V2 Ged     Image: SartaC V2 Ged       Image: SartaC V2 Ged     Image: SartaC V2 Ged       Image: SartaC V2 Ged     Image: SartaC V2 Ged       Image: SartaC V2 Ged     Image: SartaC V2 Ged       Image: SartaC V2 Ged     Image: SartaC V2 Ged       Image: SartaC V2 Ged Cometres plans det     Image: SartaC V2 Ged Cometres plans det       Image: SartaC V2 Ged Cometres plans det     Image: SartaC V2 Ged Cometres plans det       Image: SartaC V2 Ged Cometres plans det     Image: SartaC V2 Ged Cometres plans det       Image: SartaC V2 Hotine     Image: SartaC V2 Hotine       Image: SartaC V2 Informations publique     Image: SartaC V2 Informations publique       Image: SartaC V2 Informations publique     Image: SartaC V2 Informations publique       Image: SartaC V2 Informations publique     Image: SartaC V2 Informations publique       Image: SartaC V2 Informations publique     Image: SartaC V2 Informations publique       Image: SartaC V2 Listes consultations for SartaC V2 Listes consultations for SartaC V2 Listes consultations for SartaC V2 Listes consultations for SartaC V2 Listes consultations for SartaC V2 Listes consultations for SartaC V2 Listes formulaire radon.pdf       Image: SartaC V2 Listes reginerents     SartaC V2 Listes formulaire radon.pdf                                                    | Ocuments a disposition des con                                                                                                    | mmunes  Annexes complements                                                                                                    | ▼ + Kech                                                                                                    | ercher dans : Annexes co                                                                                                    | *** |
|----------------------------------------------------------------------------------------------------|----------------------------------------------------------------------------------------------------|----------------------------------------------------------------------------------------------------|----------------------------------------------------------------------------------------------------|----------------------------------------------------------------------------------------------------|-----|
| Image: Strac V2 Formulaires controle       Nom       Modifiele       Type         Image: Strac V2 GedD       PREAVIS.pdf       19.04.2015 21:55       Adobe Acrobat D         Image: Strac V2 GedOmètres plans de sistemation aireparticulier CAP2014.pdf       19.04.2015 21:56       Adobe Acrobat D         Image: Strac V2 GedOmètres plans de sistematiculier CAP2014.pdf       19.04.2015 21:56       Adobe Acrobat D         Image: Strac V2 GedOmètres plans de sistematiculier CAP2014.pdf       19.04.2015 21:56       Adobe Acrobat D         Image: Strac V2 GedOmètres plans de sistematiculier CAP2014.pdf       19.04.2015 21:56       Adobe Acrobat D         Image: Strac V2 HotLine       Strac V2 HotLine       20.02.02.014.11:39       Adobe Acrobat D         Image: Strac V2 HotLine       Strac V2 Informations publiquities ports thermiques.pdf       29.11.2013 14:04       Adobe Acrobat D         Image: Strac V2 Informations publiquities Strac V2 Informations publiquities Strac V2 Informations publiquities ports thermiques.pdf       29.11.2013 13:35       Adobe Acrobat D         Image: Strac V2 Links consultation St       Image: Strac V2 Links consultation St       Strac V2 Links consultation St       Strac V2 Links consultation St         Image: Strac V2 Links regioners       Image: Strac V2 Links regioners       20.11.2013 13:35       Adobe Acrobat D         Image: Strac V2 Links regioners       Image: Strac V2 Links regioners <th>Organiser 🔻 Nouveau dossier</th> <th></th> <th></th> <th></th> <th></th> | Organiser 🔻 Nouveau dossier                                                                                                    |                                                                                                    |                                                                                                    |                                                                                                    |     |
|                                                                                                    | <ul> <li>SATAC V2 Formulaires contrôle ^</li> <li>SATAC V2 GED</li> <li>SATAC V2 GED</li> <li>SATAC V2 GED</li> <li>SATAC V2 GEOMENES SIN</li> <li>SATAC V2 GEOMENES SIN</li> <li>SATAC V2 GEOMENES MANA</li> <li>SATAC V2 GEOMENES MANA</li> <li>SATAC V2 HotLine</li> <li>SATAC V2 HotLine</li> <li>SATAC V2 Informations publiqu</li> <li>SATAC V2 Leique terminologie</li> <li>SATAC V2 Liste consultation SI</li> <li>SATAC V2 Loigride</li> <li>SATAC V2 Loige terminologie</li> <li>SATAC V2 Loige terminologie</li> </ul> | Nom PREAVIS.pdf PREAVIS.pdf PR | Medifié le<br>19.04.2015 21:56<br>02.09.2014 18:23<br>02.09.2014 11:48<br>02.09.2014 11:48<br>02.09.2014 11:49<br>29.11.2013 14:04<br>29.11.2013 14:04<br>29.11.2013 13:55<br>29.11.2013 13:55<br>29.11.2013 13:25<br>29.11.2013 13:25<br>29.11.2013 13:25<br>29.11.2013 13:24<br>29.11.2013 14:04<br>29.11.2013 14:04<br>29.11.2013 14:03<br>29.11.2013 14:04<br>29.11.2013 14:03<br>29.11.2013 14:03<br>29.11.2013 14:03<br>29.11.2013 14:03<br>29.11.2013 14:03<br>29.11.2013 14:03<br>29.11.2013 14:03<br>29.11.2013 14:03<br>29.11.2013 14:03<br>29.11.2013 14:03<br>29.11.2013 14:03<br>29.11.2013 14:03<br>29.11.2013 14:03<br>29.11.2013 14:04<br>29.11.2013 14:04<br>29.11.2012 14:37<br>20.11.2012 14:37<br>20.11.2012 14:37 | Type<br>Adobe Acrobat D<br>Adobe Acrobat D | Т   |

#### Ouvrir ou double-clic

#### Et Télécharger.

A ce stade, le fichier téléchargé peut encore être supprimé en cliquant sur la poubelle.

| Répondre à la demande de préavis |                                                                                                    |                                           |                                 |                              |                               |
|----------------------------------|----------------------------------------------------------------------------------------------------|-------------------------------------------|---------------------------------|------------------------------|-------------------------------|
| Visualisation formulaire         | Version State State S |                                           |                                 |                              |                               |
| Enquête publique                 | Gestion annexes                                                                                                    |                                           |                                 |                              |                               |
| Liste des services consultés     |                                                                                                    |                                           |                                 |                              |                               |
| Consultation des préavis         | 1 Télécharger                                                                                                    |                                           |                                 |                              |                               |
| Carte géographique               |                                                                                                    |                                           |                                 |                              |                               |
| Annexes                          | Fichiers téléchargés                                                                                                    |                                           |                                 |                              |                               |
| Gestion annexes                  |                                                                                                    |                                           |                                 |                              |                               |
| Demandes de compléments          | Nom du document                                                                                                    | Auteur                                    | Date du document                | Date de<br>téléchargement    | Group                         |
| Gestion demandes de compléments  | Formulaire abattage baie 🕕 🏛                                                                                                    | Besson Sandrine                           | 17.07.15                        | 21.07.15 12:31               | Commune Milvignes             |
| Calendrier                       | Documents de base                                                                                                    | Bordereau accompagnant la d               | emande                          |                              |                               |
| Personnes de contact             | Faune, forêts et nature                                                                                                    | Formulaire relatif à la demand<br>dolines | e de dérogation à la protection | des haies, des bosquets, des | murs de pierres sèches et des |
| Bloc-notes                       |                                                                                                    |                                           |                                 |                              |                               |
|                                  | ✓ Documents de base                                                                                                    |                                           |                                 |                              |                               |
|                                  | Plan de situation établi par un ingénieur géomèt                                                                                                    | re inscrit au registre                    |                                 |                              | pdf                           |
|                                  | Plan de situation établi par un ingénieur géomèt<br>emprise existantes non modifiées                                                                                                    | re inscrit au registre ou iss             | u du SGRF si volumétrie         | et                           | pdf                           |

#### Des annexes spécifiques par rôles sont proposées :

| ✓ Annexes ajoutées par la commune      |                                                              |
|----------------------------------------|--------------------------------------------------------------|
| Correspondance requérant ou mandataire | pdf                                                          |
| Correspondance services                | pdf                                                          |
| Correspondances diverses               | pdf                                                          |
| Avis d'enquête                         | pdf                                                          |
| Oppositions                            | pdf                                                          |
| Recours                                | pdf                                                          |
| Préavis de synthèse signé              | pdf                                                          |
| Décision communale signée              | pdf                                                          |
| Autorisation spéciale signée           | pdf                                                          |
| Annexes complémentaires                | pptx rtf txt dxf msg doc<br>xls jpg png ppt docx xlsx<br>pdf |

# ✓ Annexes ajoutées par les services ○ Correspondance requérant ou mandataire pdf ○ Correspondance commune pdf ○ Correspondances diverses pdf ○ Préavis pdf ○ Annexe au préavis pdf ○ Autorisation spéciale signée pdf ○ Annexes complémentaires pdf docx xlsx xls jpg png ppt docx xlsx xls jpg png ppt docx xlsx xls ypdf

# 15. LE GLOSSAIRE

Ce menu permet de créer des phrases types à utiliser dans les demandes de compléments, autorisations spéciales, préavis, préavis de synthèse, décisions, etc.

Chaque rôle possède son propre glossaire.

Le glossaire n'offre pas des fonctions de tri, modification de la numérotation, vue et impression de l'ensemble. Il est conseillé de le construire d'abord dans un document Word ou Excel et ensuite de le copier dans SATAC 2.

Ouvrir le menu SATAC Glossaire.

| SATAC                                  |                         |                                   |                |                    | ne.ch               |
|----------------------------------------|-------------------------|-----------------------------------|----------------|--------------------|---------------------|
|                                        |                         |                                   | 🚨 Beljean Clai | ire Service SCAT   | Déconnexion         |
| ▲ ACCUEIL III À PRÉAVISER III MES DOSS | SIERS À PRÉAVISER 🔍 REC | HERCHE 🎡 GLOSSAIRE                |                |                    |                     |
| Glossaire                              |                         |                                   |                |                    |                     |
| Ajouter une catégorie                  | Glossaire               |                                   |                |                    |                     |
| Ajouter une phrase                     | Sélectionner categorie  | Préavis favorable sous conditions | •              | Modifier catégorie | Supprimer catégorie |
|                                        | Code                    | Titre                             |                |                    | Actions             |
|                                        |                         | Ajustement du projet              |                |                    | Ø 👄                 |
|                                        |                         | Autorisation spéciale             |                |                    | / 🔾                 |
|                                        |                         | Croisement de gabarits            |                |                    | Ø 👄                 |
|                                        |                         | Dossier complété                  |                |                    | 0                   |

Dans le menu Ajouter une catégorie, saisir le Nom et Sauver.

| SATAC                       | [ine.c]                                                                                | h   |
|-----------------------------|----------------------------------------------------------------------------------------|-----|
|                             | Service SCAT                                                                           | ion |
| ▲ ACCUEIL A PRÉAVISER MES I | OSSIERS À PRÉAVISER 🔍 RECHERCHE 🎲 GLOSSAIRE                                            |     |
| Glossaire                   |                                                                                        | _   |
| Ajouter une catégorie       | 📀 Catégorie ajoutée.                                                                   |     |
| Ajouter une phrase          | Glossaire                                                                              |     |
|                             | Sélectionner categorie Demandes de compléments  Modifier catégorie Supprimer catégorie | ie  |
|                             | 1 Aucune phrase trouvée                                                                |     |

Dans le menu Ajouter une phrase, sélectionner la Catégorie et nommer le Titre de la phrase.

| ACCUEIL        | À PRÉAVISER | MES DO | DSSIERS À PRÉAVISER | 🔍 RECHERCHE | GLOSSAIRE |                       |   |  |                     |
|----------------|-------------|--------|---------------------|-------------|-----------|-----------------------|---|--|---------------------|
| Glossaire      |             |        |                     |             |           |                       |   |  |                     |
| Ajouter une ca | atégorie    |        | Ajouter             | une phra    | se        |                       |   |  |                     |
| Ajouter une j  | phrase      |        | Sauver              |             |           |                       |   |  |                     |
|                |             |        |                     |             |           |                       |   |  |                     |
|                |             |        | Catégorie *         |             | Dem       | nandes de compléments | • |  |                     |
|                |             |        | Titre *             |             | Dema      | ande plans modifiés   |   |  |                     |
|                |             |        |                     |             |           |                       |   |  | * Champ obligatoire |
|                |             |        |                     |             |           |                       |   |  |                     |

Sauver.

| ▲ ACCUEIL A PRÉAVISER MES DO | OSSIERS À PRÉAVISER 🔍 RECHERCHE 🎲 GLO | SSAIRE                                                                                                    |
|------------------------------|---------------------------------------|----------------------------------------------------------------------------------------------------|
| Glossaire                    |                                       |                                                                                                    |
| Ajouter une catégorie        | Phrase ajoutée.                       |                                                                                                    |
| Ajouter une phrase           | Modifier phrase                       |                                                                                                    |
|                              | Sauver                                |                                                                                                    |
|                              | Catégorie *                           | Demandes de compléments                                                                                              |
|                              | Titre *                               | Demande plans modifiés                                                                                               |
|                              | Code                                  |                                                                                                    |
|                              | Phrase *                              | □ ③ ■ B I U S ■ = 三 ■ Paragraphe ▼ Tailles de L▼<br>※ D む 器 Ⅲ ▼ Ξ マ Ξ Ξ つ ♂ ♂ ⊘ ② A ▼ A ▼<br>Ⅲ ▼ - I × × × Ω X 上 井 증 |

Saisir éventuellement un code (lettre/chiffre) et la phrase-type dans le champ réservé au texte.

| ▲ ACCUEIL A PRÉAVISER              | MES DOSSIERS À PRÉAVISER | 🔍 RECHERCHE         | GLOSSAIRE                                                                                 |                                                                                                    |
|------------------------------------|--------------------------|---------------------|-------------------------------------------------------------------------------------------|----------------------------------------------------------------------------------------------------|
| Glossaire<br>Alouter une catégorie | Phrase aj                | outée.              |                                                                                           |                                                                                                    |
| Ajouter une phrase                 | Modifier                 | <sup>.</sup> phrase |                                                                                           |                                                                                                    |
|                                    | Sauver                   |                     |                                                                                           |                                                                                                    |
|                                    | Catégorie *              |                     | Dem                                                                                       | andes de compléments                                                                                                    |
|                                    | Titre *                  |                     | Dema                                                                                      | nde plans modifiés                                                                                                    |
|                                    | Code                     |                     |                                                                                           |                                                                                                    |
|                                    | Phrase *                 |                     | Mad<br>Apri<br>Aussi<br>favo<br>Ceu<br>mod<br>La v<br>Dan<br>d'inf<br>Avec<br>Serv<br>XXX | O       B       I       S       S       S       Tailles de L         D       H       S       S       A       A       A         -       -       -       A       A       A       A         -       -       -       A       A       A       A         -       -       -       -       A       A       A         -       -       -       -       -       -       -       -         -       -       -       -       -       -       -       -       -       -       -       -       -       -       -       -       -       -       -       -       -       -       -       -       -       -       -       -       -       -       -       -       -       -       -       -       -       -       -       -       -       -       -       -       -       -       -       -       -       -       -       -       -       -       -       -       -       -       -       -       -       -       -       -       -       -       -       - <td< th=""></td<> |

#### Sauver.

| ACCUEIL       | À PRÉAVISER | MES DOS | SSIERS À PRÉAVISER | 🔍 RECHERCHE | GLOSSAIRE       |            |  |                    |                     |
|---------------|-------------|---------|--------------------|-------------|-----------------|------------|--|--------------------|---------------------|
| Glossaire     |             |         |                    |             |                 |            |  |                    |                     |
| Ajouter une c | atégorie    |         | Phrase mise        | e à jour.   |                 |            |  |                    |                     |
| Ajouter une p | hrase       |         | Glossaire          |             |                 |            |  |                    |                     |
|               |             |         | Sélectionner cat   | egorie Dema | indes de complé | ments      |  | Modifier catégorie | Supprimer catégorie |
|               |             |         | Code               |             | Titre           |            |  |                    | Actions             |
|               |             |         |                    |             | Demande plans   | s modifiés |  |                    | 0                   |
|               |             |         |                    |             |                 |            |  |                    |                     |

Les phrases peuvent être modifiées ou supprimées.

#### Utiliser le glossaire :

| SATAC                                                                                                    | 2             |                       |                                              |                |           |                 |                     |                      |                |        | //ne.ch     |
|----------------------------------------------------------------------------------------------------|---------------|-----------------------|----------------------------------------------|----------------|-----------|-----------------|---------------------|----------------------|----------------|--------|-------------|
|                                                                                                    |               |                       |                                              |                |           | 8               | Beljean Cl          | laire <mark>C</mark> | ommune Milv    | vignes | Déconnexion |
| ACCUEIL 🔲 NOUVEAU                                                                                                    | X 📄 À EXAMINI | ER III EN CIRCULATION | À PRÉAVISER À SYNT                           | HÉTISER        | DÉCISIONS | à rendre 🛛 🎲    | GLOSSAIRE           | 🔍 RE                 | CHERCHE        |        |             |
| 100796       Commune: Milvignes - Cadastre: Auvernier - Bien-fonds: 3471 - Adresse: Chemin des Vanels 23         0uvrage: Construction d'une cabane de jardin       Ouvrage: Construction d'une cabane de jardin         Requérant: Léo Aubonprintemps Endevenir SA - Mandataire:       Etat: Rédaction décision Commune - Formulaire: Sanction minime importance |               |                       |                                              |                |           |                 |                     |                      |                |        | F T         |
| Validation annexes décision o<br>Rédaction décision commu<br>Visualisation formulaire<br>Liste des services consultés                                                                                                    | nale          | Rédaction d           | écision commu<br><sub>Sauver PDF</sub>       | nale           |           |                 |                     |                      |                |        |             |
| Consultation des préavis                                                                                                    |               | Réponse               | Permis de construire                         | •              |           |                 |                     |                      |                |        |             |
| Carte géographique                                                                                                    |               | Date *                | 19.07.15 🗷 🕱                                 |                |           |                 |                     |                      |                |        |             |
| Annexes                                                                                                    |               | Nom *                 | -                                            |                |           |                 |                     |                      |                |        |             |
| Gestion annexes                                                                                                    |               | contenu *             |                                              |                |           |                 |                     | Co                   | ode glossaire: |        | <u>ل</u>    |
| Demandes de compléments                                                                                                    |               |                       |                                              | BI             | <u></u>   | ₹₹∎             | Paragraph           | e 🕶                  | Tailles de I   | •      |             |
| Émoluments cantonaux                                                                                                    |               | Pi                    | rases du glossaire                           | • <u>}</u> ∃ • |           | n 🕈 🖉 🔅         | <u>A</u> • <u>/</u> | <u> </u>             |                |        |             |
| Calendrier                                                                                                    |               |                       | $\blacksquare \bullet - I_x \times_z \times$ | Ω              | X 🛨 🕂     | ē               |                     |                      |                |        |             |
| Personnes de contact                                                                                                    |               |                       | Milvignes, le 19 juillet 2                   | 015            |           |                 |                     |                      |                |        |             |
| Bloc-notes                                                                                                    |               |                       |                                              |                |           |                 |                     |                      |                |        |             |
|                                                                                                    |               |                       | Permis de construire                         |                |           |                 |                     |                      |                |        |             |
|                                                                                                    |               |                       | Requérant(s)                                 |                | :         | Léo Aubonprinte | emps Endev          | venir SA             |                |        |             |
|                                                                                                    |               |                       | Commune                                      |                | :         | Milvignes       |                     |                      |                |        |             |
|                                                                                                    |               |                       | Bien-fonds - Cadastr                         | e - Adres      | se :      | 3471 - Auvernie | er - Chemin         | des Var              | nels 23        |        |             |

Sélectionner le dossier, le menu du dossier concerné, positionner votre curseur dans le texte à l'endroit voulu, cliquer sur le bouton **Phrases du glossaire**, choisir la catégorie, la phrase en cliquant sur ajouter.

| 100796 Commune: Mi<br>Juo796 Commune: Mi<br>Ouvrage: Com<br>Requérant: Lé<br>Etat: Rédactio | une: Milvignes - Cadastre: Auvernier - Bien-fonds: 3471 - Adresse: Chemin des Vanels 23<br>je: Construction d'une cabane de jardin<br>ant: Léo Aubonprintemps Endevenir SA - Mandataire:<br>édaction décision Commune - Formulaire: Sanction minime importance |                   |         |                             |            |  |  |  |  |
|---------------------------------------------------------------------------------------------|----------------------------------------------------------------------------------------------------|-------------------|---------|-----------------------------|------------|--|--|--|--|
| Validation annexes décision commun<br>Rédaction décision communale                          | Rédaction d                                                                                                    | écision communa   | le      |                             |            |  |  |  |  |
| Visualisation formulaire<br>Liste des services consultés                                    | Sauver                                                                                                    | Glossaire         | ×       |                             |            |  |  |  |  |
| Consultation des préavis                                                                    | Réponse                                                                                                    | Minime importance |         |                             |            |  |  |  |  |
| Carte géographique                                                                          | Date *                                                                                                    | Phrase            | Action  |                             |            |  |  |  |  |
| Annexes                                                                                     | Nom *                                                                                                    | Après examen      | Ajouter |                             |            |  |  |  |  |
| Gestion annexes                                                                             | contenu *                                                                                                    | envoi au SAT      | Ajouter | Code glossaire:             | С <u>ъ</u> |  |  |  |  |
| Demandes de compléments                                                                     |                                                                                                    | salutations       |         | Paragraphe 👻 Tailles de I 👻 |            |  |  |  |  |
| Émoluments cantonaux                                                                        |                                                                                                    | 301010113         | Ajouter | <u>A</u> • <u>A</u> •       |            |  |  |  |  |
| Calendrier                                                                                  |                                                                                                    | sanction          | Ajouter |                             |            |  |  |  |  |
| Personnes de contact                                                                        |                                                                                                    | sanctionné        | Ajouter |                             | ^          |  |  |  |  |
| Bloc-notes                                                                                  |                                                                                                    |                   |         |                             |            |  |  |  |  |

La phrase est ajoutée automatiquement dans le texte.

# 16. L'EDITEUR DE TEXTE

L'éditeur actuel permet de traiter des documents simples. Pour des documents plus complexes, nous vous proposons une solution pour réaliser la mise en forme des documents générés par SATAC 2.

Après avoir ajouté le thème du document, Sauver.

| с | on | ten | u | <u> </u> |
|---|----|-----|---|----------|
| _ |    |     |   |          |
|   |    |     |   |          |

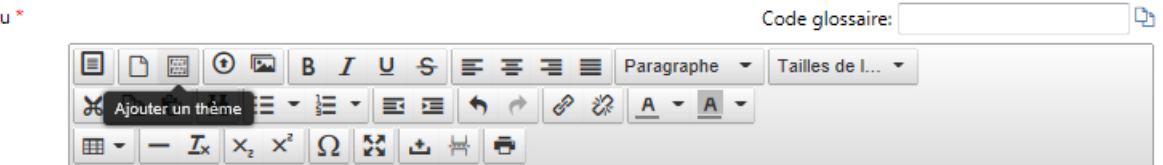

**Sélectionner** le texte dans SATAC 2 que vous voulez copier dans votre document Word et **copier** (Ctrl+C).

Il est recommandé de coller le "Concerne", les "préavis", les "annexes" de manière séparée.

| 🗏 🗅 🖾 🖸 🖾 🖪 🛛 🖳                                                                    | S = = = ■ Paragraphe ▼ Tailles de I ▼                                                                                                    |  |  |  |  |  |
|------------------------------------------------------------------------------------|----------------------------------------------------------------------------------------------------|--|--|--|--|--|
| x D 0 H ≡ - H - I                                                                  | ∃ 🚍 🕈 🕐 🖉 <u>A</u> - <u>A</u> -                                                                                                    |  |  |  |  |  |
| $\blacksquare \bullet - \underline{\mathcal{I}}_{x} \times_{z} \times^{z} \Omega $ | 소 봄 ㅎ                                                                                                    |  |  |  |  |  |
|                                                                                    | Neuchâtel, le 21.07.15                                                                                                    |  |  |  |  |  |
| Requérant(s)<br>Commune                                                            | Léo Aubonprintemps Endevenir SA<br>Milvianes                                                                                                |  |  |  |  |  |
| Bien-fonds - Cadastre - Adresse                                                    | 3471 - Auvernier - Chemin des Vanels 23                                                                                                    |  |  |  |  |  |
| Affectation de la zone                                                             | ZHMD / zone d'habitation à moyenne densité / Sanction du 1994-04-13,<br>ZHMD / zone d'habitation à moyenne densité / Sanction du 2011-03-28 |  |  |  |  |  |
| Auteur(s) des plans                                                                |                                                                                                    |  |  |  |  |  |
| Description de l'ouvrage                                                           | Construction d'une cabane de jardin                                                                                                    |  |  |  |  |  |
| Dossier SATAC nº                                                                   | 100796 - Sanction minime importance                                                                                                    |  |  |  |  |  |
| <br><br>XXX,                                                                       |                                                                                                    |  |  |  |  |  |

•••

Coller le texte sélectionné (Ctrl+V) dans votre document Word préalablement ouvert.

Vous pouvez également tester les options de collage (clic droit souris).

| Mettre en forme votre document Word | d, compléter et | Sauver sur votre | ordinateur |
|-------------------------------------|-----------------|------------------|------------|
|-------------------------------------|-----------------|------------------|------------|

| Inne.cn                                                                                                    | ¶<br>OPPOSITIONS¶                                                                                                    | 1                                                                  |                                                                       |             |
|----------------------------------------------------------------------------------------------------|----------------------------------------------------------------------------------------------------|--------------------------------------------------------------------|-----------------------------------------------------------------------|-------------|
| REPUBLIQUE EI CANTON DE NEUCHATELS                                                                                                    | Pendant-la-mise-à-l'enquête-publique,-X-o                                                                                        | ppositions, dont-X-collect                                         | lives, ont été formulées.¶                                            |             |
| DÉPARTEMENT-OU DÉVELOPPEMENT¶<br>TERRITORIAL ET DE L'ENVIRONNEMENT¶                                                                                                    | Il·appartiendra·à·l'autorité·communale·de<br>formellement·les·oppositions·lorsqu'elle·st                                         | evérifier-la-qualité-pour-ag<br>tatuera-sur-la-demande-de          | gir∘des∘opposants∘et∘de∘trai<br>∘permis∘de∘construire.¶               | ter         |
| SERVICE DE L'AMÉNAGEMENT DU TERRITOIRE®                                                                                                    | Les griefs des opposants portent essenti<br>site, leur conformité, leur qualité architec<br>parc.¶                               | iellement-sur-l'intégration-c<br>:turale, · l'accès· à· la· parcel | des⊦bâtiments⊦projetés⊦dans<br>lle⊦et⊦le⊦nombre⊦de⊦places∘            | de          |
|                                                                                                    | Les oppositions ayant été transmises par<br>répondu dans le détail par courrier du X<br>dossier.¶                                | ∻la-commune-à-XXX,-arch<br>XX-adressé-à-XXXCe-c                    | nitecte-et-auteur-du⊦projet,-il-y<br>:ourrier-fait-partie-intégrante- | ∕∙a<br>du   |
| NREF.:00081                                                                                                    | Pour-notre-service, le projet-est-conforme⊣<br>privé-mais-seulement-celles-de-droit-publi<br>relève-de-la-compétence-communale.¶ | et nous ne traitons pas les<br>ic. Concernant la qualité a         | ·questions·qui·relèvent·du·dr<br>rchitecturale·du·projet,·ce·po       | oit<br>oint |
| Neuchâtel, -le·19-juillet·2015¶                                                                                                    | ¶                                                                                                    |                                                                    |                                                                       |             |
|                                                                                                    | 1                                                                                                    |                                                                    |                                                                       |             |
| Requérant(s)× /× Léo àubanprintemps Endevenir SA× 5                                                                                                    | <br>Veuillez∙agréer, · Monsieur · le · président, ·Me                                                                            | ssieurs·les·conseillers·cor                                        | nmunaux, nos salutations ¶                                            |             |
| Commune ix Minivigness<br>Bien-fondsCadastreAdresser:x 347:-AuvernierCheminides (Janels 23x<br>Affectation-de-la-zonex :x ZHMD-/ zone d'habitation-àmoyenne-densité/Sanction-du p                                          |                                                                                                    |                                                                    | XXX¶                                                                  |             |
| Sanction-du-2011-03-28×                                                                                                    |                                                                                                    |                                                                    | XXX¶                                                                  |             |
| Auteur(s)-des-plans*         IX-*         D           Description-del'ouvrages         IX-Sostruction-d'une-cabane-de-jardin*         D           Dossier-SATAC-0*×         IX-100796Sanction-minime-importance*         D | 1                                                                                                    |                                                                    |                                                                       |             |
| 1                                                                                                    | Annexes : →¶                                                                                                    |                                                                    |                                                                       |             |
| -<br>Monsieur.¶                                                                                                    | •                                                                                                    |                                                                    |                                                                       |             |
| Les plans du dossier susmentionné ont été examinés par les services communaux cantonaux et                                                                                                    | ∥<br>Nom∙du∙document¤                                                                                                    | Date du documenta                                                  | Date·de·téléchargement#                                               |             |
| externes-concernés-selon-l'article¶                                                                                                    |                                                                                                    |                                                                    | a                                                                     |             |
| Nous- préavisons- favorablement- ce- projet- à- condition- que- les- remarques- formulées- dans- les-                                                                                                    | Bordereau∙signé¤                                                                                                    | 01.07.15¤                                                          | 15.07.15¤                                                             |             |
| préavis-ci-dessous-soient-respectées. ¶                                                                                                    | Description modification des plans¤                                                                                              | 17.07.15¤                                                          | 17.07.15¤                                                             | 1           |
| 1                                                                                                    | Documents photographiques=                                                                                                    | 15.07.15¤                                                          | 17.07.15¤                                                             |             |
| Service technique et des constructions, commune de Milvignes: Préavis favorable sous                                                                                                    | Extrait RF=                                                                                                    | 06.07.15¤                                                          | 15.07.15¤                                                             |             |
| conditions                                                                                                    | Lettre concernant la vigne¤                                                                                                    | 03.07.15¤                                                          | 15.07.15¤                                                             |             |
| Après-vision-locale-du-17-juillet-en-présence-de, le-projet-peut-être- <u>préaviser</u> -favorablement-à-                                                                                                    | Nouveau-bordereau-signes¤                                                                                                    | 17.07.15¤                                                          | 17.07.150                                                             |             |
| conation-que-1                                                                                                    | Plan-de-situation=                                                                                                    | 16 07 15a                                                          | 17.07.15¤                                                             |             |
| ·x                                                                                                    |                                                                                                    | 10.07.15*                                                          | 17.07.13**                                                            |             |
| •×1                                                                                                    | 1                                                                                                    |                                                                    |                                                                       |             |
| •x¶                                                                                                    |                                                                                                    |                                                                    |                                                                       |             |
| 1                                                                                                    |                                                                                                    |                                                                    |                                                                       |             |
| Service de l'aménagement du territoire - Section des permis de construire: Préavis-<br>favorable sous conditions¶                                                                                                    |                                                                                                    |                                                                    |                                                                       |             |
|                                                                                                    |                                                                                                    |                                                                    |                                                                       |             |

#### Pour faire coïncider votre document Word avec le document SATAC,

Cliquer dans l'éditeur de texte SATAC, sélectionner tout le texte, ou par portion de texte (par exemple entre le "Concerne" et la "Signature", puis supprimer le texte sélectionné.

Dans le document Word, sélectionner la même portion de texte, copier et coller dans l'éditeur de texte SATAC.

Sauver.

| Validation annexes préavis de synthès |                              |                                                           |                                      |               |
|---------------------------------------|------------------------------|-----------------------------------------------------------|--------------------------------------|---------------|
| Préavis de synthèse communal          | Sauvegarde réussie           |                                                           |                                      |               |
| Visualisation formulaire              | Préavis de synthèse communal |                                                           |                                      |               |
| Enquête publique                      |                              |                                                           |                                      |               |
| Liste des services consultés          | Sauver Z Sau                 | ver PDF                                                   |                                      |               |
| Consultation des préavis              | Réponse                      | Synthèse favorable sous conditions                        | 1                                    |               |
| Carte géographique                    | Date *                       | 21.07.15                                                  | -                                    |               |
| Annexes                               | Nom *                        |                                                           |                                      |               |
| Gestion annexes                       | contenu *                    |                                                           | Con                                  | le glossairer |
| Demandes de compléments               | contend                      |                                                           |                                      | villes de L   |
| Calendrier                            |                              |                                                           |                                      | nies de I     |
| Personnes de contact                  |                              | $\blacksquare \bullet - I_{X} \times, \times^{2} \Omega $ |                                      |               |
| Bloc-notes                            |                              |                                                           | <br>; ;                              | ······        |
|                                       |                              | Requérant(s)                                              | : Léo Aubonprintemps Endevenir SA    |               |
|                                       |                              | Commune                                                   | : Milvignes                          | E             |
|                                       |                              | Bien-fonds - Cadastre - Adresse                           | : 3471 - Auvernier - Chemin des Vane | ls 23         |

#### Télécharger PDF pour visualiser le document SATAC en version pdf..

| Requérant(s)<br>Commune<br>Bien-fonds - Cadastre - Adresse<br>Affectation de la zone<br>Auteur(s) des plans<br>Description de l'ouvrage<br>Dossier SATAC n°                                                                                                    | Léo Aubonprintemps Endevenir SA     Milvignes     JA71 - Auvernier - Chemin des Vanels 23     ZHMD / zone d'habitation à moyenne densité / Sanction du 1994-04-13, ZHMD / zone d'habitation à moyenne densité / Sanction du 2011-03-28     -     Construction d'une cabane de jardin     100796 - Sanction minime importance |  |  |  |
|----------------------------------------------------------------------------------------------------|----------------------------------------------------------------------------------------------------|--|--|--|
| Monsieur,<br>Les plans du dossier susmentionné ont été examinés par les services communaux, cantonaux et<br>externes concernés selon l'article<br>Nous préavisons <b>favorablement</b> ce projet à condition que les remarques formulées dans les<br>préavis ci-dessous soient respectées. |                                                                                                    |  |  |  |
| Service technique et des constructions, commune de Milvignes: Préavis favorable sous<br>conditions<br>Après vision locale du 17 juillet en présence de, le projet peut être préaviser favorablement à<br>condition que :<br>• x<br>• x<br>• x<br>• x                                       |                                                                                                    |  |  |  |

Service de l'aménagement du territoire - Section des permis de construire: Préavis favorable sous conditions

La mise en forme dans l'éditeur de texte SATAC ne correspond pas à la mise en forme du document PDF.
Pour toutes questions complémentaires, la hotline est disponible :

| lundi à vendredi | 8h – 12h / 13h30 – 16h |
|------------------|------------------------|
| e-mail           | satac.support@ne.ch    |
| tél.             | 032 889 47 17          |